# Pro C7500/C7500H

# **Operator's Guide**

**Original Instructions** 

| Getting Started                             | 1 |
|---------------------------------------------|---|
| Paper Specifications and Adding Paper       | 0 |
| ruper specifications and rading ruper       | 2 |
| Paper Settings                              | З |
|                                             |   |
| Adjustment Setting Items for a Custom Paper | 4 |
|                                             |   |
| Adjustment Settings for Operators           | 5 |
|                                             |   |
| Troubleshooting                             | 6 |
|                                             |   |
| Specifications for The Machine              | 7 |
|                                             |   |
| Legal and Contact Information               | 8 |

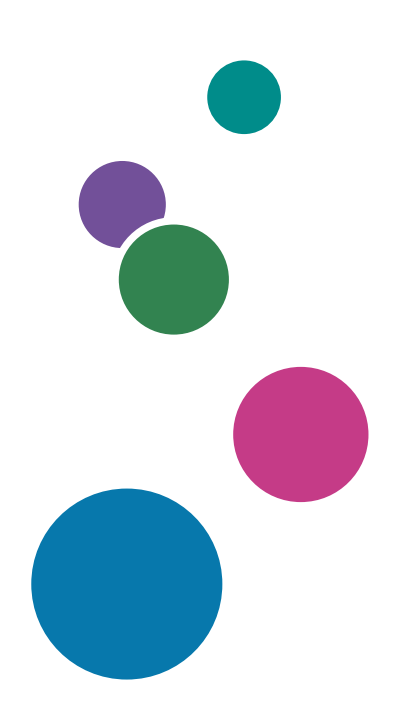

For information not found in this manual, see the online manuals available on our web site (https://www.ricoh.com/) or via the control panel.

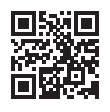

For safe and correct use, be sure to read Safety Information before using the machine.

# How to Read the Manuals

### Symbols Used in the Manuals

This manual uses the following symbols:

### C Important

Indicates points to pay attention to when using functions. This symbol indicates points that may result in the product or service becoming unusable or result in the loss of data if the instructions are not obeyed. Be sure to read these explanations.

### Vote

Indicates supplementary explanations of the machine's functions, and instructions on resolving user errors.

[] Indicates the names of keys or buttons on the product or display.

### Notes

Contents of this manual are subject to change without prior notice.

The manufacturer shall not be responsible for any damage or expense that might result from the use of parts other than genuine parts from the manufacturer with your office products.

For good output quality, the manufacturer recommends that you use genuine toner from the manufacturer.

Some illustrations in this manual might be slightly different from the machine.

# TABLE OF CONTENTS

| How to Read the Manuals                                                                                                    | 1            |
|----------------------------------------------------------------------------------------------------|--------------|
| Symbols Used in the Manuals                                                                                                    | 1            |
| Notes                                                                                                    | 1            |
| 1. Getting Started                                                                                                    |              |
| Abbreviated Names of Options                                                                                                    | 11           |
| System Configuration                                                                                                    | 13           |
| Turning On and Off the Power                                                                                                    | 14           |
| Turning On the Main Power                                                                                                    | 14           |
| Turning Off the Main Power                                                                                                    | 15           |
| Energy Saving Mode                                                                                                    | 15           |
| Anti-humidity Heater Switch                                                                                                    | 17           |
| Guide to Names and Functions of Components                                                                                                    | 19           |
| Front and Left View                                                                                                    |              |
| Front and Right View                                                                                                    | 21           |
| Rear and Right View                                                                                                    | 22           |
| Guide to Functions of the Attention Light                                                                                                    | 23           |
| Machine Options                                                                                                    | 25           |
| Guide to Functions of the Machine's External Options                                                                                                    | 25           |
| Guide to Functions of the Machine's Internal Options/Option Controller                                                                                                    |              |
| Special Notes When Using External Options                                                                                                    | 30           |
| Precautions for Using the Finisher                                                                                                    |              |
| Removing Prints from Finisher /Booklet Finisher during Printing or When in Standby State                                                                                              | 30           |
| When Using the Z-fold Function                                                                                                    | 32           |
| When Ejecting Thin Paper to Finisher/Booklet Finisher                                                                                                    | 33           |
| When Ejecting Carbonless Paper Weighing 63 g/m <sup>2</sup> or Less to Finisher/Booklet Finisher                                                                                      | 34           |
| When Ejecting Banner Sheets to Finisher/Booklet Finisher                                                                                                    | 35           |
| When Ejecting a Large Number of Booklets to the Booklet Tray of Booklet Finisher                                                                                                    | 35           |
| When Printing on Extra-long Coated Banner Sheets (700.1 mm, 27.6 Inches or Longer) of Weight 163 g/m <sup>2</sup> (60 lb. Cover) or Less Using the Extension Output Banner Sheet Tray | of Paper<br> |
| When Using the High Capacity Stacker                                                                                                    |              |
| When Ejecting Thick Paper or Envelopes to the Upper Tray of the High Capacity Stacker                                                                                                 | 41           |
| Precautions Taking Booklets from the Trimmer                                                                                                    | 41           |
| Names and Functions of the Control Panel                                                                                                    | 43           |

| Touch Panel/Interface                                             | 43 |
|-------------------------------------------------------------------|----|
| Operation Workflow of Account Management                          |    |
| Create a Role for the User                                        |    |
| Functions Assigned to the Operation Set                           |    |
| Registering/Modifying/Deleting a Role for a User                  |    |
| Registering/Modifying/Deleting a User Account                     |    |
| Logging In                                                        |    |
| Logging In by Entering the User Name and Password                 | 53 |
| Changing the Login Password                                       |    |
| Screen Configuration of the Navigation Bar                        |    |
| Screen Configuration of the [Home] Hub                            |    |
| Intuitive Screen Operation Using Fingertips                       |    |
| Screen Configuration of the [Media] Hub                           |    |
| Screen Configuration of [Schedule] Hub                            | 61 |
| Screen Configuration of the [Task] Hub                            |    |
| Understanding the [DFE Console] Hub                               |    |
| Using the Fiery Settings Hub                                      | 66 |
| Screen Configuration of [Printer Adjustment] Hub                  | 67 |
| Screen Configuration of the [Settings] Hub                        | 68 |
| 2. Paper Specifications and Adding Paper                          |    |
| Loading Paper into the Paper Tray                                 |    |
| Fanning the Paper                                                 | 70 |
| Loading Paper into Tray 1                                         | 72 |
| Loading Paper into the A3/11 × 17 Tray Unit                       | 74 |
| Loading Paper into Tray 2                                         | 75 |
| Loading Tab Stock into Tray 2                                     | 76 |
| Loading Paper into the Multi Bypass Tray (Tray A)                 | 76 |
| Loading Tab Stock into the Multi Bypass Tray (Tray A)             |    |
| Loading Paper on the Multi Bypass Banner Sheet Tray               | 79 |
| Loading Paper into the Wide Large Capacity Tray                   | 80 |
| Attaching the Tab Fence in the Wide Large Capacity Tray           |    |
| Attaching the Small Tab End Fence to the Wide Large Capacity Tray |    |
| Loading the Paper on LCT Banner Sheet Tray                        |    |

| Loading the Paper on the Extension LCT Banner Sheet Tray         |     |
|------------------------------------------------------------------|-----|
| Loading Paper into the Interposer                                |     |
| Loading Cover Sheets into the Interposer of the Perfect Binder   | 96  |
| Specifying the Paper Size That Is Not Automatically Detected     |     |
| Specifying a Custom Size Paper                                   |     |
| Recommended Paper Sizes and Types                                |     |
| Tray 1                                                           |     |
| Tray 1 (A3/11 × 17 tray unit)                                    |     |
| Tray 2                                                           |     |
| Wide LCT (Trays 3–8) <sup>*1*14</sup>                            |     |
| Multi bypass tray (Tray A)                                       |     |
| Interposer                                                       |     |
| Interposer of the perfect binder                                 |     |
| Notes on Special Paper                                           |     |
| Paper Weight for Each Paper Thickness                            | 123 |
| Unusable Paper                                                   |     |
| Paper Storage                                                    |     |
| Saving Printouts                                                 |     |
| Envelope Orientation and Recommended Status                      |     |
| 3. Paper Settings                                                |     |
| Registering a Custom Paper                                       |     |
| Overview of Paper Settings                                       |     |
| How to Use the [Media] Hub                                       |     |
| Registering a Custom Paper                                       |     |
| Registering a Custom Paper with the Media Identification Unit    |     |
| Creating a Group to Manage Paper                                 | 144 |
| Modifying a Custom Paper                                         | 146 |
| Adding a Paper Size to Custom Paper                              |     |
| Searching for a Paper by Specifying the Conditions               |     |
| Exporting the Settings of a Custom Paper to a File in CSV Format | 149 |
| Exporting/Importing the Settings of Custom Paper                 |     |
| Deleting a Custom Paper                                          |     |
| Changing Tray Paper Settings                                     |     |

| Specifying a Custom Paper on the Tray in the [Media] Hub         |     |
|------------------------------------------------------------------|-----|
| Specifying a Custom Paper on the Tray in the [Home] Hub          |     |
| Specifying the General Settings on a Tray in the [Home] Hub      |     |
| 4. Adjustment Setting Items for a Custom Paper                   |     |
| Detailed Settings Screen for a Custom Paper                      | 157 |
| Procedure for Specifying the Detailed Settings of a Custom Paper |     |
| Specifying the Detailed Settings of a Custom Paper               |     |
| 11: Machine: Image Position                                      | 159 |
| 1102: Auto Adjust Image Position                                 |     |
| 1103: Image Position Feedback Correction                         |     |
| 1104: Image Position Gap                                         |     |
| 12: Machine: Image Quality                                       |     |
| 1201: Max Image Density                                          |     |
| 1211: Image Transfer Output: Default                             |     |
| 1212: Image Transfer Output                                      |     |
| 1213: Paper Transfer Output: Default                             |     |
| 1214: Paper Transfer Output                                      |     |
| 1215: Paper Transfer Output Correction: Paper Edge: Default      | 167 |
| 1216: Paper Transfer Output Correction: Paper Edge               |     |
| 1218: Paper Transfer Output                                      |     |
| 1222: Paper Transfer Nip Operation Mode                          |     |
| 1223: Paper Transfer Nip                                         |     |
| 1224: Paper Transfer Pressure Mode                               |     |
| 1225: Paper Transfer Pressure                                    | 172 |
| 1227: Paper Transfer Roller Reverse Rotation                     | 172 |
| 1231: Print Speed                                                |     |
| 1232: Fusing Temperature                                         |     |
| 1233: Fusing Pressure Temperature                                |     |
| 1234: Print Mode When Switching Paper Type                       |     |
| 1235: Fusing Temperature Range                                   |     |
| 1236: Fusing Pressure Roller Cooling                             |     |
| 1237: Print Speed (Sheet Interval Adj)                           |     |
| 1238: Fusing Cleaning                                            |     |

| 1239: Margin                                          |  |
|-------------------------------------------------------|--|
| 1240: Fusing Nip Width: Paper Type                    |  |
| 1241: Fusing Nip Width Adjustment                     |  |
| 1242: Initial Fusing Temperature for Envelope         |  |
| 1243: Fusing Belt Smoothing                           |  |
| 1244 Fusing Pressure Roller On Before Fusing          |  |
| 1245: Gloss Control                                   |  |
| 13: Machine: Paper Feed/Output                        |  |
| 1301: 2-Tray LCIT: Paper Feed Mode                    |  |
| 1302: 2-Tray LCIT: Fan/Shutter                        |  |
| 1303: 2-Tray LCIT: Other Settings                     |  |
| 1312: Main/Bypass                                     |  |
| 1321: Correct Paper Curl                              |  |
| 1331: Jam Detection                                   |  |
| 1341: Motor Speed                                     |  |
| 1351: Interposer                                      |  |
| 1361: Finisher: Output                                |  |
| 5. Adjustment Settings for Operators                  |  |
| How to Use the "Operator Adjust." Screen              |  |
| Configuration Procedure of Operator Adjust            |  |
| Features of the Displayed Items for Operator Adjust   |  |
| 01: Machine: Image Position                           |  |
| 0101: Perpendicularity Adjustment                     |  |
| 02: Machine: Image Quality                            |  |
| 0201: Execute Image Quality Adjustment                |  |
| 0202: Maximum Image Density                           |  |
| 0203: Line Width                                      |  |
| 0204: Density Difference: Across Feed                 |  |
| 0205: Density Difference Printing: Setting            |  |
| 03: Machine: Paper Feed/ Output                       |  |
| 0301: Detect JAM048                                   |  |
| 0303: Buffer Pass Unit Fan Activation Setting         |  |
| 0305: Remaining Paper Output Tray When Misfeed Occurs |  |

| 0307: Auto Continue Paper Feeding                           |  |
|-------------------------------------------------------------|--|
| 05: Machine: Maintenance                                    |  |
| 0501: Execute Process Adjustment                            |  |
| 0502: Screw-on Cap to Replace                               |  |
| 0503: Execute Charger Unit Cleaning                         |  |
| 0506: Execute Developer Refreshing                          |  |
| 0508: Manually Smooth Fusing Belt                           |  |
| 0509: Fusing Belt Manual Smoothing Adjustment               |  |
| 0510: Fusing Belt Auto Smoothing Setting                    |  |
| 0511: Fusing Belt Smoothing Adjustment                      |  |
| 0512: Fuser Unit Speed Adjustment                           |  |
| 0513: Wind Fuser Cleaning Unit at Replacement               |  |
| 0514: Temperature/Humidity Inside                           |  |
| 0515: Display System Message for When Outside Optimal Range |  |
| 0518: Counter Setting for Operating Multiple Fuser Units    |  |
| 0594: ITB: Reset Belt Position at Replacement               |  |
| 0595: ITB: Feedback Sensor Light Intensity Adjustment       |  |
| 0596: ITB: Feedback Sensor Initial Phase Acquisition        |  |
| 0597: ITB: Feedback Control Status                          |  |
| 0598: ITB: Speed Adjustment During Encoder Control          |  |
| 0599: Reset Parts Counter                                   |  |
| 06: Finishing: Finisher                                     |  |
| 0601: Staple Position for Booklet                           |  |
| 0602: Folding Position for Booklet                          |  |
| 0603: Staple Position: Across Feed 1                        |  |
| 0604: Staple Position: Across Feed 2                        |  |
| 0605: Staple Position: With Feed                            |  |
| 0606: Punch Position: Across Feed                           |  |
| 0607: Punch Position: With Feed                             |  |
| 0609: Set Number of Folds for Booklet                       |  |
| 0637: Staple Tray: Rib Installed Mode to Strengthen Paper   |  |
| 0638: Accuracy Priority for Stapling                        |  |
| 0639: Accuracy Priority for Booklet                         |  |

| 07: Finishing: Fold                                         |     |
|-------------------------------------------------------------|-----|
| 0701: Z-fold Position 1                                     |     |
| 0702: Z-fold Position 2                                     |     |
| 0703: Half Fold Position                                    |     |
| 0704: Letter Fold-out Position 1: 1 sheet Fold              | 232 |
| 0705: Letter Fold-out Position 1: Multi-sheet Fold          |     |
| 0706: Letter Fold-out Position 2: 1 sheet Fold              | 234 |
| 0707: Letter Fold-out Position 2: Multi-sheet Fold          |     |
| 0708: Letter Fold-in Position 1: 1 sheet Fold               |     |
| 0709: Letter Fold-in Position 1: Multi-sheet Fold           |     |
| 0710: Letter Fold-in Position 2: 1 sheet Fold               |     |
| 0711: Letter Fold-in Position 2: Multi-sheet Fold           | 237 |
| 08: Finishing: Perfect Binder                               |     |
| 0801: Cover Sheet Position for Perfect Binding: Across Feed |     |
| 0802: Cover Sheet Position for Perfect Binding: With Feed   |     |
| 0803: Perfect Binding Finishing Angle                       | 239 |
| 0804: Applying Binding Glue                                 |     |
| 09: Finishing: Stacker                                      |     |
| 0901: Paper Alignment in Stacker Tray: Across Feed 1        | 242 |
| 0902: Paper Alignment in Stacker Tray: Across Feed 2        |     |
| 0903: Paper Alignment in Stacker Tray: With Feed            |     |
| 0904: Paper Alignment in 2nd Stacker Tray: Across Feed 1    |     |
| 0905: Paper Alignment in 2nd Stacker Tray: Across Feed 2    |     |
| 0906: Paper Alignment in 2nd Stacker Tray: With Feed        |     |
| 0907: Maximum Stack Quantity in Stacker Tray                |     |
| 21: Finishing: Interposer                                   |     |
| 2101: Detect JAM573                                         |     |
| 2101: Detect JAM574                                         |     |
| 2102: Interposer Fan Setting                                |     |
| 6. Troubleshooting                                          |     |
| Alert Sounds                                                |     |
| Checking the Messages Displayed on the Control Panel        |     |
| When an Alarm Icon Is Displayed                             |     |

| When the Machine Cannot Be Operated                                |     |
|--------------------------------------------------------------------|-----|
| When a Message Appears and the Machine Cannot Be Operated          |     |
| When Machine Login Fails                                           |     |
| When Paper Is Jammed                                               |     |
| When the Animation Does Not Appear                                 |     |
| Ejecting the Paper Jammed in the Post Processor Unit Automatically |     |
| When a Staple Is Jammed                                            |     |
| Booklet Finisher                                                   |     |
| Booklet Finisher (Saddle Stitch)                                   |     |
| When the Hole Punch Receptacle Is Full                             |     |
| Removing Staple Waste                                              |     |
| Removing Waste Paper                                               |     |
| When a Deviation in Color Registration Appears                     | 277 |
| 7. Specifications for The Machine                                  |     |
| Model-Specific Information                                         |     |
| Specifications for the Main Unit                                   |     |
| List of Specifications for External Options                        |     |
| Specifications for Finisher                                        |     |
| Specifications for Booklet Finisher                                |     |
| Specifications for Punch Unit (Finisher, Booklet Finisher)         |     |
| Specifications for Interposer                                      |     |
| Specifications for Multi-Folding Unit                              |     |
| Specifications for Wide LCT                                        |     |
| Specifications for Multi Bypass Tray (Tray A)                      |     |
| Specifications for Wide LCT Connection Unit                        |     |
| Specifications for Buffer Pass Unit                                |     |
| Specifications for Trimmer                                         |     |
| Specifications for High Capacity Stacker                           |     |
| Specifications for Perfect Binder                                  |     |
| Printable Area and Margin                                          |     |
| 8. Legal and Contact Information                                   |     |
| Environmental Regulations                                          |     |
| ENERGY STAR Program ( Region B (mainly North America)              |     |

| Energy Saving Functions                                                                           | 317 |
|---------------------------------------------------------------------------------------------------|-----|
| User Information on Electrical and Electronic Equipment (Region A (mainly Europe)                 | 319 |
| User Information on Electrical and Electronic Equipment (Region A (mainly Asia)                   | 320 |
| Environmental Advice for Users (Region A (mainly Europe)                                          | 321 |
| Notes to users in the state of California (Notes to Users in USA) (Region B (mainly North America | a)  |
|                                                                                                   | 322 |
| Trademarks                                                                                        | 323 |

# **Abbreviated Names of Options**

In the manuals, the abbreviated names of options are used. The abbreviated names and corresponding product names are as follows:

| Abbreviated name                   | Product name                                                |
|------------------------------------|-------------------------------------------------------------|
| Finisher                           | Finisher SR5110                                             |
| Booklet Finisher                   | Booklet Finisher SR5120                                     |
| Output banner sheet tray           | SR5000 series Output Tray for Banner Sheet<br>Type S6       |
| Extension output banner sheet tray | Extension Output Banner Sheet Tray Type S14                 |
| Punch Unit                         | Punch Unit PU5030 EU                                        |
|                                    | Punch Unit PU5030 SC                                        |
|                                    | Punch Unit PU5030 NA                                        |
| Multi bypass banner sheet tray     | Multi Bypass Banner Sheet Tray Type S9                      |
| Multi bypass attachment kit        | Multi Bypass Attachment Kit for Vacuum Feed<br>LCIT Type S9 |
| Multi bypass tray (Tray A)         | Multi Bypass Tray BY5020                                    |
| Wide LCT                           | Vacuum Feed LCIT RT5150                                     |
| Bridge unit of wide LCT            | Bridge Unit BU5010                                          |
| LCT banner sheet tray              | Vacuum Feed Banner Sheet Tray Type S9                       |
| Extension LCT Banner Sheet Tray    | Extension Vacuum Feed Banner Sheet Tray Type<br>S14         |
| Multi-folding unit                 | Multi-Folding Unit FD5030                                   |
| Buffer pass unit                   | Buffer Pass Unit Type S9                                    |
| High capacity stacker              | High Capacity Stacker SK5040                                |
| Roll-away cart                     | Roll-Away Cart Type 5010                                    |

| Abbreviated name                                                                                             | Product name                                                |
|----------------------------------------------------------------------------------------------------|-------------------------------------------------------------|
| Trimmer                                                                                                    | Trimmer Unit TR5050                                         |
| Interposer                                                                                                   | Cover Interposer Tray CI5040                                |
| Double-feed detection kit for the interposer                                                                 | Cover Interposer Tray Double-Feed Detection Kit<br>Type S11 |
| A3/11 × 17 tray unit                                                                                         | A3/11"×17" Tray Unit Type TK5010                            |
| Perfect binder                                                                                               | Perfect Binder GB5010                                       |
|                                                                                                    | Cover Interposer Tray for Perfect Binder Type S1            |
|                                                                                                    | Transit Pass Unit for Perfect Binder Type S1                |
| Bridge Unit                                                                                                  | Bridge Unit BU5020                                          |
| Fiery controller                                                                                             | Color Controller N-50A                                      |
|                                                                                                    | Color Controller N-70A                                      |
| 5th station replacement unit                                                                                 | 5th Station Replacement Unit Type S14                       |
| EFI 5th station hardware upgrade kit                                                                         | EFI 5th Station Hardware Upgrade Kit Type S9                |
| 5th station upgrade kit                                                                                      | 5th Station Upgrade Kit Type S14                            |
| Toner interchange unit                                                                                       | Toner Interchange Unit Type S14                             |
| Productivity upgrade unit                                                                                    | Productivity Upgrade Unit Type S14                          |
| <ul> <li>Region A (mainly Europe)</li> <li>Region B (mainly North America)</li> <li>Interface box</li> </ul> | RPIP Interface Box Type S3                                  |

# System Configuration

By connecting the machine to a DFE and client computer over a network, you can operate a printing system as shown below and control the machine to print documents using the control panel of the machine.

Also, you can view and operate the screen that is displayed on the control panel of the machine from another computer connected via the network in a web browser.

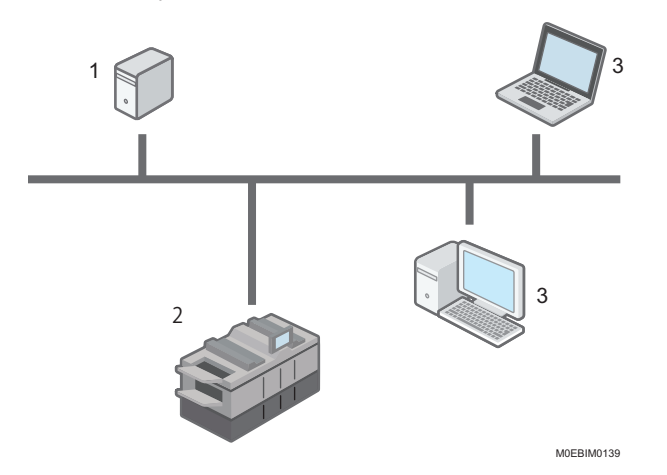

#### 1. DFE (Digital Front End)

This device processes and forms images of the print data.

#### 2. Device Unit (this Machine)

This device performs printing operations (feeding and transporting paper, and forming images). This device communicates with the DFE to obtain information, and delivers the UI contents for printing and configuring/ adjusting various settings on the control panel of the machine and the client computer.

### 3. Client Computer

This is a computer that can connect to the machine over a network. You can perform the same operations as you perform on the control panel of the machine directly. It obtains the information from the machine over the network, and displays the UI content for printing and configuring/adjusting various settings in the web browser running on the client computer.

## **Turning On and Off the Power**

To turn the machine on and off, press the main power switch on the top left of the machine.

### 🔿 Important

- Do not push the main power switch repeatedly.
- When you push the main power switch, wait at least 10 seconds after it is confirmed that the main power indicator has lit up or gone out.
- If the main power indicator does not light up or go out in 5 minutes after you push the main power switch, contact your service representative.
- Confirm how much power the options draw, and then plug them into an outlet that is nearby but separate from the outlet that the main machine is plugged into.

#### 🕓 Note 🛛

- This machine automatically enters Low Power mode (Standby for Printing Priority), Low Power mode (Energy Saving Priority) or Sleep mode if you do not use it for a while. For details, see page 15 "Energy Saving Mode".
- When the power of the DFE is set to synch with the power of the machine, turning the power of the machine on or off also turns the power of the DFE on or off. Turn on the power of the machine first, and then turn on the power of the DFE if the power of the DFE is not set to synch with the machine. To turn off the power of the machine and DFE, turn off the power of the DFE first, and then turn off the machine.

### Turning On the Main Power

- 1. Make sure the power cord is firmly plugged into the wall outlet.
- 2. Open the main power switch cover, and then push the main power switch.

The main power indicator goes on.

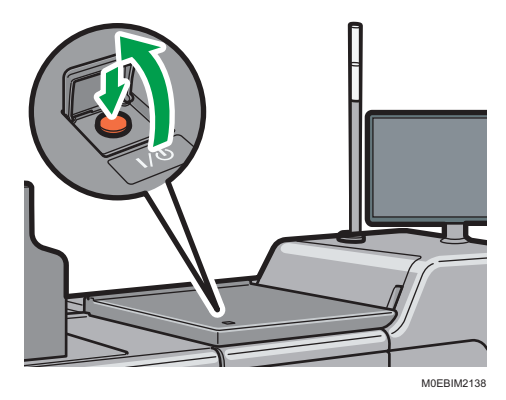

1

Note

- If the machine does not turn on even if you press the main power switch, open the front left cover and make sure that the AC power switch is turned on. For details about the AC power switch, see below.
- See "Notes on Usage of the Machine", User Guide.

### Turning Off the Main Power

### 

When disconnecting the power cord from the wall outlet, always pull the plug, not the cord.
 Pulling the cord can damage the power cord. Use of damaged power cords could result in fire or electric shock.

🔂 Important

- Do not turn off the power while the machine is in operation.
- Do not hold down the main power switch while turning off the main power. Doing so forcibly turns off the machine's power and may damage the SSD or memory and cause malfunctions.
- 1. Open the main power switch cover, and then push the main power switch.

The main power indicator goes out. The main power turns off automatically when the machine shuts down. If the screen on the control panel does not disappear, contact your service representative.

To turn off the main power of the machine from the control panel, press [], and then press [System Maintenance] ▶ [Power Management] ▶ [Shutdown Printer].

### **Energy Saving Mode**

The machine enters the Energy Saving mode automatically if no operation is performed for the specified period of time.

Energy Saving mode has the following two stages:

First stage: Low Power mode (Standby for Printing Priority) or Low Power mode (Energy Saving Priority)

Second stage: Sleep mode

You can specify either "Standby for Printing Priority" or "Energy Saving Priority" only in Low Power mode.

In the factory default setting, the machine enters the "Low Power mode (Standby for Printing Priority)", and then shifts to the "Sleep mode".

### Low Power Mode (Standby for Printing Priority)

If you do not perform an operation for a specified period of time, the screen of the control panel turns off while the main power indicator keeps flashing, and the machine enters the Low Power mode (Standby for Printing Priority). In this state, the power consumption is lower than in the normal standby mode.

 You can specify the time to wait before the machine enters the Low Power mode in [Low Power Mode Timer].

See "Printer Settings", User Guide.

- When you touch the control panel screen while the machine is in the Low Power mode (Standby for Printing Priority), the machine recovers from the Low Power mode (Standby for Printing Priority) and displays the operation screen.
- In [Energy Saver Key to Change Mode], you can change the setting of the machine to enter the Low Power mode (Standby for Printing Priority) when you press (Energy Saver Key).

See "Printer Settings", User Guide.

### Low Power Mode (Energy Saving Priority)

If you do not operate the machine for a specified period of time, the machine emits a clicking sound and enters the Low Power mode (Energy Saving Priority) while turning off the heater in the fusing unit with the control panel displaying the operation screen. In this state, the power consumption is constrained further compared to the Low Power mode (Standby for Printing Priority).

 To enable the Low Power mode (Energy Saving Priority), select [Energy Saving Priority] in [Low Power Mode Entry]. You can specify the time the machine waits before entering the Low Power mode in [Low Power Mode Timer].

See "Printer Settings", User Guide.

 Operations that do not involve printing, such as changing the machine settings from the control panel, are executed while the machine remains in the Low Power mode (Energy Saving Priority).

### Sleep Mode

The control panel screen turns off, and the main power indicator flashes slowly. The machine consumes the least energy in this mode. The machine enters the Sleep mode when no operation is performed for a specified period of time, or when you press **II** (Energy Saver Key).

 You can specify the time the machine waits before entering the Sleep Mode in [Sleep Mode Timer].

See "Printer Settings", User Guide.

• The machine recovers from the Sleep mode when you touch the screen of the control panel.

🕗 Note 📃

• **I** (Energy Saver Key) appears on the control panel screen only. The key does not appear when you access the screen from a client computer.

- The machine does not enter the energy saving mode in the following cases:
  - When fixed warm-up is in progress
  - When operations are suspended during printing
  - When a screen that does not support Auto Logout is displayed
- The machine does not enter Low Power Mode (Energy Saving Priority) in the following cases:
  - When the covers of the machine including the covers of the external options are open
  - When a user is operating on the control panel of the machine (excluding operations from a client computer)
- The machine does not enter Sleep Mode in the following cases:
  - When the machine is warming up
  - When the machine is initializing its data
  - When the machine is preparing to restart
  - · When receiving remote support from a call center
  - When the machine is performing Image Position adjustment
  - When performing a Batch Update of the system
  - When outputting the device information of the machine
- Even when the machine is in the energy saving mode, you can connect remotely to the machine from the web browser on a client computer as long as the printer controller remains turned on.

### Anti-humidity Heater Switch

During winter or humid periods when there can be sudden changes in temperature and humidity, the paper in the paper trays can absorb moisture. This may cause image quality to deteriorate.

To prevent this, the machine has two built-in anti-humidity heaters.

There are two switches for the anti-humidity heaters on the internal cover which is revealed when the Tray 1 is pulled out. Turn these switches on if the humidity level becomes high and image quality is affected. Turn the switches off at other times.

The left switch is for the paper tray heater and the right switch is for the transfer unit heater.

1

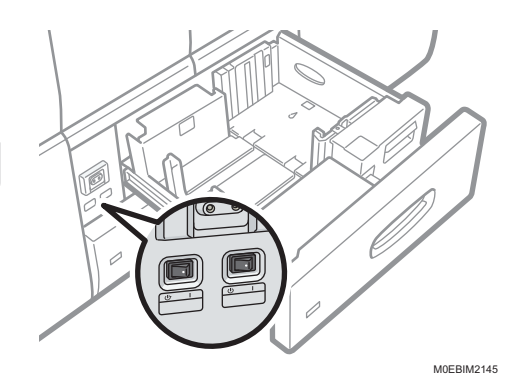

# Guide to Names and Functions of Components

### 

• Do not obstruct the machine's vents. Doing so can result in fire as the internal components are overheated.

### Front and Left View

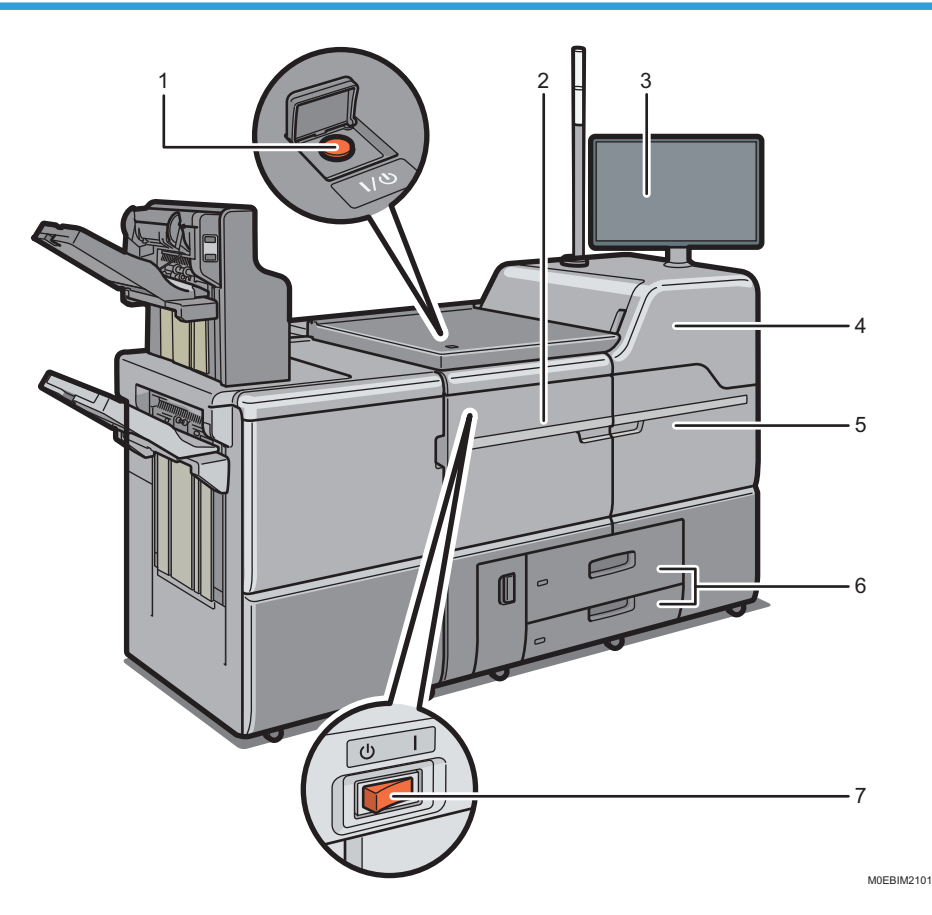

#### 1. Main power switch

To operate the machine, the main power switch must be on. If it is off, open the main power switch's cover and turn the switch on.

See page 14 "Turning On and Off the Power"

### 2. Front left cover

Open to remove paper jams or turn on/off the AC power switch.

### 3. Control panel

See page 43 "Names and Functions of the Control Panel"

### 4. Front upper right cover

Install toner cartridges here. Open the cover to replace toner cartridges.

### 5. Front right cover

Open to remove paper jams.

### 6. Paper trays (Trays 1–2)

Load paper here. Tray 1 is a tandem tray where paper on the left side automatically moves to the right when paper there has run out.

An indicator on the front left side of the tray lights while paper is feeding.

### 7. AC power switch

Press to completely turn off the power of the machine. The AC power switch must be kept on in normal use. The switch is inside the front left cover.

For details about the AC power switch, see below.

See "Notes on Usage of the Machine", User Guide.

### Front and Right View

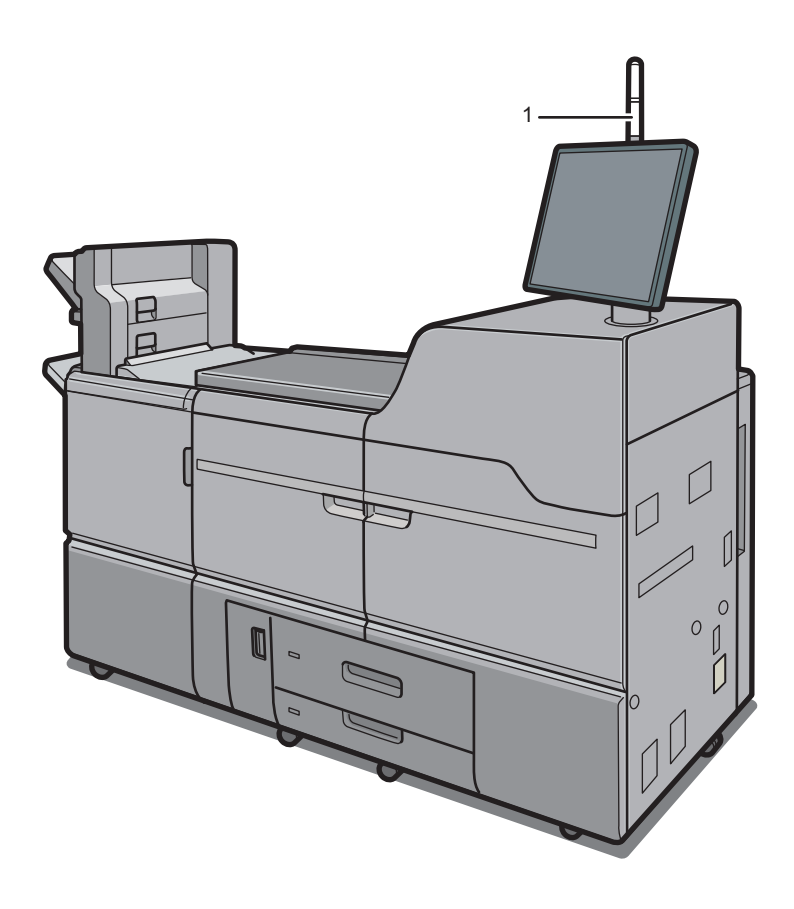

#### M0EBIM2102

### 1. Attention light

See page 23 "Guide to Functions of the Attention Light"

### **Rear and Right View**

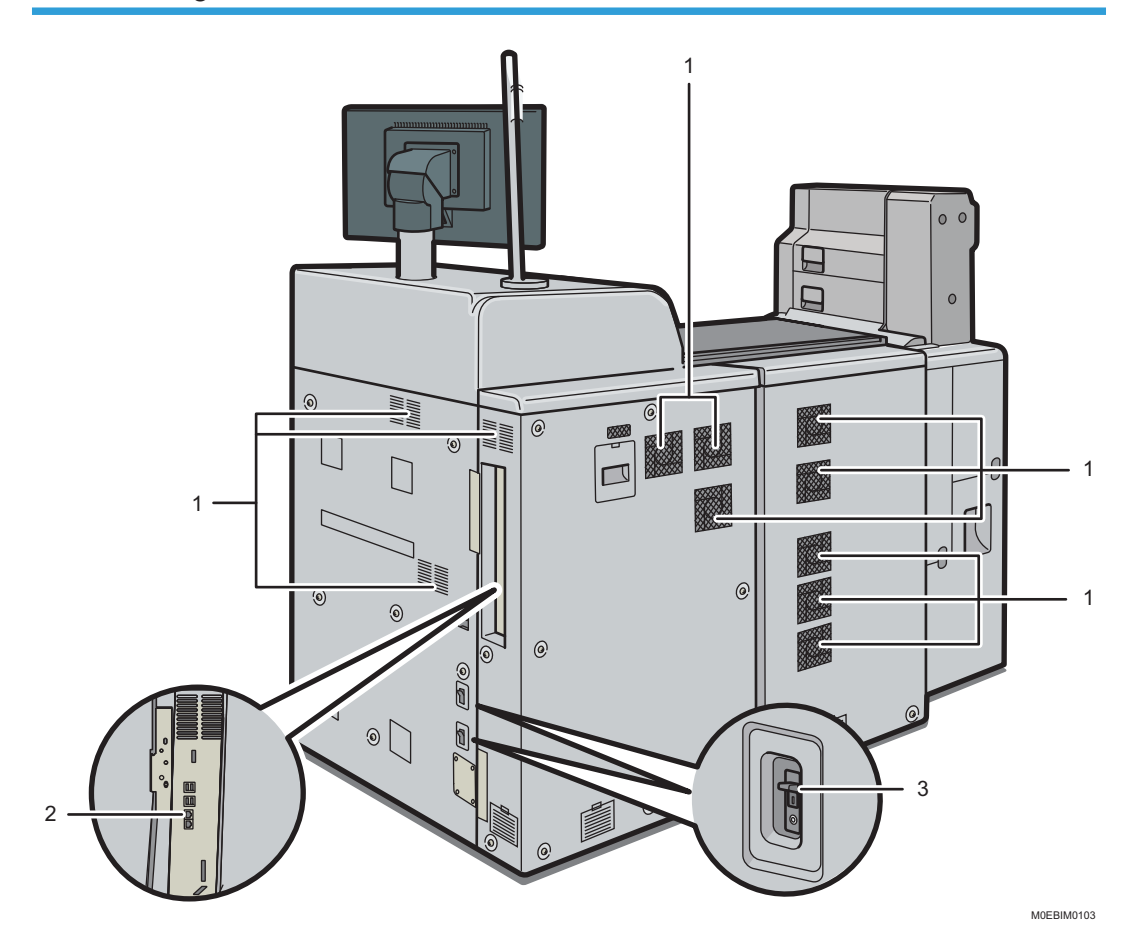

#### 1. Vents

Prevent overheating.

#### 2. Remote management service connection port

Use this port to connect to the remote management services over the Internet.

### 3. Earth leakage breaker

Protects users from electric shock. For details about checking the earth leakage breaker, see below. See "Checking the Earth Leakage Breakers", User Guide.

### Vote

- If you perform a large amount of print jobs in a high-temperature environment, the print jobs may be suspended and the machine's inner fans near the vents continue running to cool the machine.
- The fan inside the machine near the vents may continue running to cool the machine after a large print job.

### Guide to Functions of the Attention Light

### 🔁 Important

• Do not push or pull the attention light when installed to the machine. Doing so may result in damage or malfunction of the attention light or the machine.

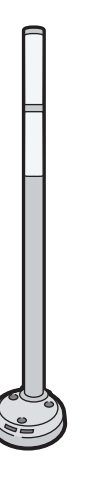

CUV121

The attention light notifies the user by light when there is a paper jam or no paper is left.

The colors of the lamp and their meanings are as follows:

| Lamp                          | Status                                                                                                    |
|-------------------------------|----------------------------------------------------------------------------------------------------|
| The bottom lamp lights blue.  | Printing                                                                                                    |
| The bottom lamp flashes blue. | Data in                                                                                                    |
| The top lamp lights red.      | Error occurred<br>(Example)<br>• When the service call message appears<br>• Paper jam<br>• Out of paper<br>• Out of toner<br>• Memory overflow<br>• Waste toner bottle full<br>Read the message on the display panel, and then<br>take appropriate action.<br>See page 253 "When a Message Appears and<br>the Machine Cannot Be Operated". |

| Lamp                         | Status                                                                    |
|------------------------------|---------------------------------------------------------------------------|
| The top lamp flashes yellow. | Warning                                                                   |
|                              | (Example)                                                                 |
|                              | • Toner has nearly run out.                                               |
|                              | • Waste toner bottle is nearly full.                                      |
|                              | Read the message on the display panel, and then take appropriate action.  |
|                              | See page 253 "When a Message Appears and the Machine Cannot Be Operated". |

# **Machine Options**

### Guide to Functions of the Machine's External Options

For the product names of options, see page 11 "Abbreviated Names of Options".

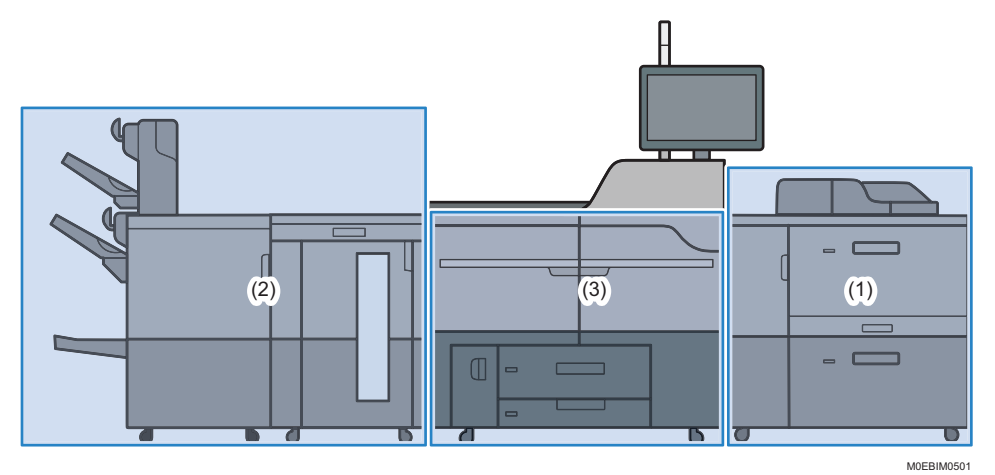

(1) Options Mounted to the Machine's Right Side Section

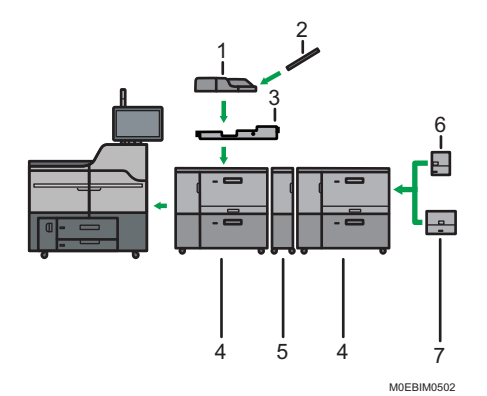

| No. | Option                                             | Description                                                             |
|-----|----------------------------------------------------|-------------------------------------------------------------------------|
| 1   | Multi bypass tray (Tray A)                         | Holds up to 500 sheets of paper.                                        |
| 2   | Banner sheet tray of multi<br>bypass tray (Tray A) | Allows you to load large-sized paper in the multi bypass tray (Tray A). |
| 3   | Multi bypass attachment kit                        | Attaches the multi bypass tray (Tray A) to the wide LCT.                |

| No. | Option                             | Description                                                                                                    |
|-----|------------------------------------|----------------------------------------------------------------------------------------------------|
| 4   | Wide LCT                           | Holds up to 4,800 sheets of paper. You can load paper whose sizes are up to SRA3 or 13 × 19 <sup>1</sup> / <sub>5</sub> . You can connect up to three wide LCTs. |
| 5   | Bridge unit of wide LCT            | Connects a wide LCT to an additional wide LCT.                                                                                                    |
| 6   | LCT banner sheet tray              | Allows you to load large-sized paper in the wide LCT.                                                                                                    |
| 7   | Extension LCT banner sheet<br>tray | Larger paper can be loaded on the wide LCT than when<br>LCT banner sheet tray is attached.                                                                       |

### (2) Options Mounted to the Machine's Left Side Section

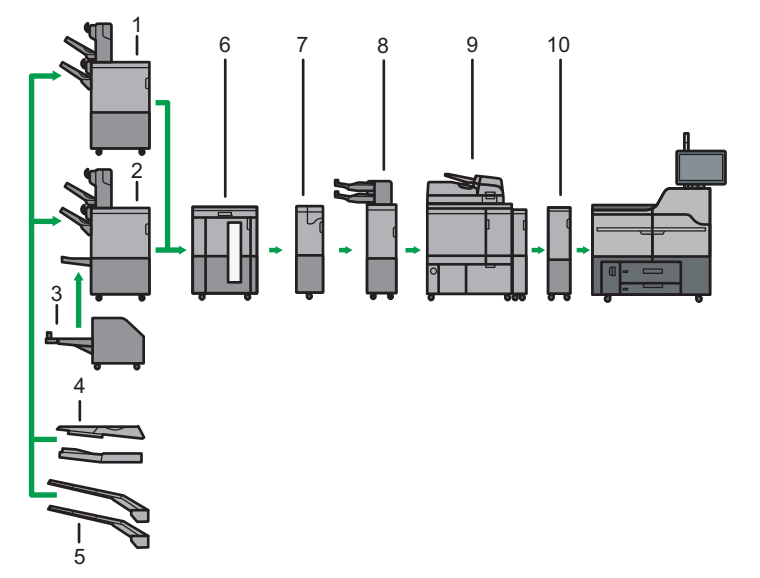

M0EBIM0503

| No. | Option   | Description                                                                                                    |
|-----|----------|----------------------------------------------------------------------------------------------------|
| 1   | Finisher | <ul> <li>Sorts, stacks, and staples multiple sheets of paper. Consists of the following paper trays:</li> <li>Finisher shift tray 1</li> <li>Finisher shift tray 2</li> <li>Prints can be punched if the optional punch unit is installed on the finisher.</li> </ul> |

| No. | Option                                | Description                                                                                                    |
|-----|---------------------------------------|----------------------------------------------------------------------------------------------------|
| 2   | Booklet Finisher                      | Sorts, stacks, and staples multiple sheets of paper. The saddle<br>stitch function can staple multiple sheets of paper in the center<br>and fold them into booklets. Consists of the following paper<br>trays:<br>• Finisher shift tray 1<br>• Finisher shift tray 2<br>• Finisher booklet tray<br>Prints can be punched if the optional punch unit is installed on<br>the finisher. |
| 3   | Trimmer unit                          | Cuts the fore edge of the book block after the book block is<br>saddle stitched.<br>Booklet Finisher is required in order to attach this.                                                                                                    |
| 4   | Output banner sheet<br>tray           | Paper that is 139.7–700.0 mm (19.2–27.6 inches) in the horizontal length can be ejected onto the booklet finisher or finisher.                                                                                                    |
| 5   | Extension output<br>banner sheet tray | Paper that is 139.7–1260.0 mm (19.2–49.7 inches) in the horizontal length can be ejected onto the booklet finisher or finisher.                                                                                                    |
| 6   | High capacity stacker                 | <ul> <li>Consists of the following paper trays:</li> <li>Stacker upper tray</li> <li>Stacker tray</li> <li>The stacker upper tray can hold up to 250 sheets of paper, and stacker tray can hold up to 5,000 sheets of paper. You can connect up to two high capacity stackers.</li> </ul>                                                                                            |
| 7   | Multi-folding unit                    | Applies the following folds: Half Fold, Letter Fold-out, Letter<br>Fold-in, and Z-fold.                                                                                                    |
| 8   | Interposer                            | Inserts cover or slip sheets into printed paper. By attaching the<br>double-feed detection kit for the interposer, the machine is<br>configured to detect double feeds from the interposer.<br>You can attach Finisher or Booklet Finisher together with this.                                                                                                    |
| 9   | Perfect binder                        | Applies adhesive to the spine of gathered pages to bind them in a booklet.                                                                                                    |
| 10  | Buffer pass unit                      | Cools printed paper.                                                                                                    |

### (3) Other Options

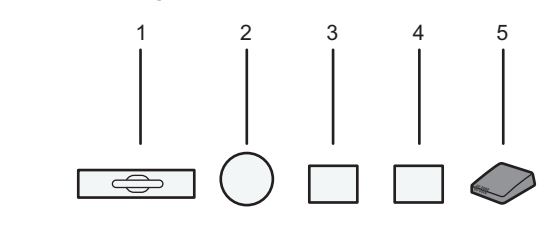

M0EBIM0504

| No. | Option                          | Description                                                                                                    |
|-----|---------------------------------|----------------------------------------------------------------------------------------------------|
| 1   | A3/11 × 17 tray unit            | You can load paper sizes up to A3 <sup>D</sup> or 11 × 17 <sup>D</sup> in Tray 1<br>using this unit. If you install the A3/11 × 17 tray unit on your<br>machine, you cannot use it as a tandem tray. |
| 2   | 5th station upgrade<br>kit      | You can use the special color.                                                                                                    |
| 3   | Toner interchange<br>unit       | Exchange the units for the black and special color to print a<br>layer of white toner under other colors. You can print colors<br>vividly in a single path even on dark-colored or metallic paper.   |
| 4   | 5th station<br>replacement unit | You can exchange the special color to be used for another special color.                                                                                                    |
| 5   | Interface box                   | Allows you to connect extended options to the machine.                                                                                                    |

### Vote

- You cannot install multiple finishers simultaneously.
- If you have connected two high capacity stackers, you cannot install the multi-folding unit or the perfect binder.
- You can install the multi-folding unit only if either finisher or booklet finisher is installed.
- You can install the perfect binder only if one of the following options is installed: finisher, booklet finisher, or the high capacity stacker.
- The multi bypass tray (Tray A) can be attached only if the wide LCT is installed. However, you can attach the multi bypass tray (Tray A) to the wide LCT only if the multi bypass attachment kit is installed.
- When printing on banner paper on the machine with various banner sheet trays attached, the printed paper is ejected with the print side facing up. The appropriate setting in the printer driver or color controller is ignored.
- LCT banner sheet tray and extension LCT banner sheet tray cannot be attached at the same time.

- When using multiple linked wide LCT, LCT banner sheet tray/extension LCT banner sheet tray can be attached only to the wide LCT that is the furthest from the machine.
- When using multiple linked wide LCTs, the multi bypass tray (Tray A) can be attached only to the wide LCT closest to the machine.
- To prevent blocking, the buffer pass unit is required.
- Notes on the tray of extension output banner sheet tray
  - The tray folds up when force is applied downward on the tip of the tray. Do not push, lean on, or place an object on or near the tip of the tray. Doing so may cause damage or malfunction of the machine.
  - When the tray folds up, return it to its original position.

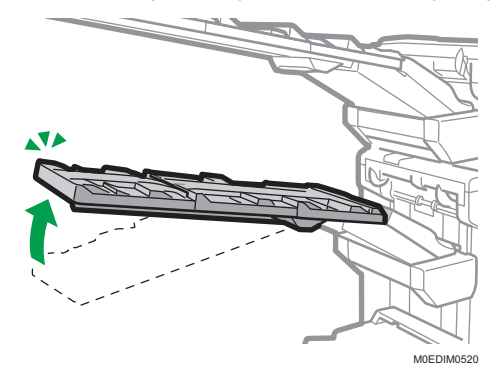

### Guide to Functions of the Machine's Internal Options/Option Controller

• Color controller

You can print documents using the optional controller.

• EFI 5th station hardware upgrade kit

You can use the special color on the color controller.

• Productivity upgrade unit

The sustained printing speed increases to 95 sheets per minute when you attach the option.

## **Special Notes When Using External Options**

For the product names of options, see page 11 "Abbreviated Names of Options".

### Precautions for Using the Finisher

- The stapler may eject unfolded staples. Be careful not to prick your fingers.
- Do not hit the finisher (for instance, do not hit the surface of the finisher repeatedly to arrange stacks of paper neatly).
- Remove printouts from the finisher by lifting them straightforwardly from the left side. If you remove printouts at an angle or towards the front, the shift tray may rise and catch them.

### **Booklet finisher**

• Finisher shift tray 1 or 2

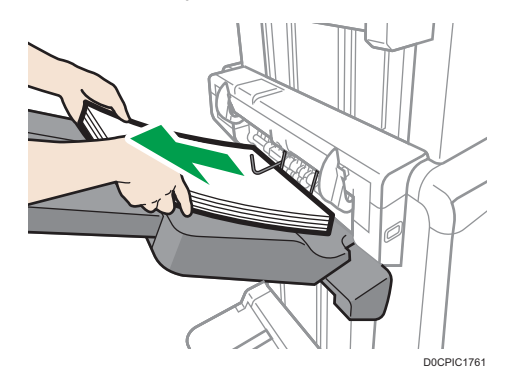

# Removing Prints from Finisher / Booklet Finisher during Printing or When in Standby State

• Notes on removing paper from the shift tray

When removing the paper delivered to the shift tray, if you remove the paper at an angle or towards the front of the machine, the shift tray may rise and catch on the paper. Press the [Suspend / Resume] key before removing the paper.

• Removing paper during printing

When delivering paper to the shift tray with finisher or booklet finisher, the paper may be misaligned depending on the type of printed image. If this happens, suspend printing, remove the paper, and then resume printing.

### If delivered to finisher shift tray 1

1. Press the [Suspend / Resume] key of finisher shift tray 1.

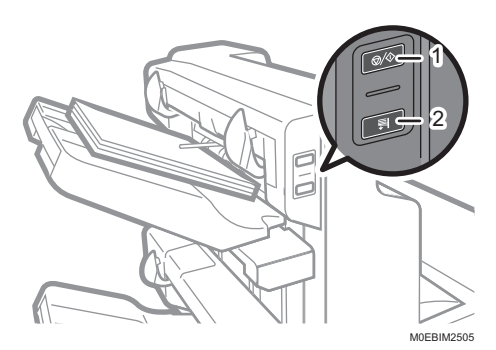

- 1. [Suspend / Resume] key
- 2. [Remove Paper] key
- 2. Press the [Remove Paper] key.
- 3. After the tray is lowered, remove the delivered paper.

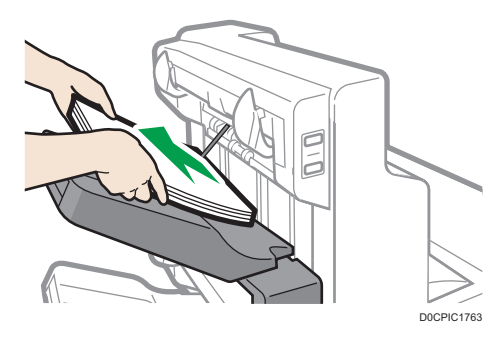

4. Press the [Suspend / Resume] key to restart the print.

### If delivered to finisher shift tray 2

1. Press the [Suspend / Resume] key of finisher shift tray 2.

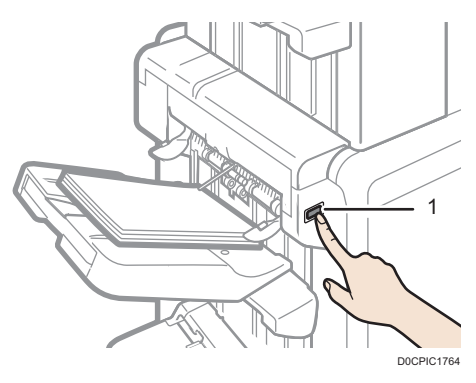

### 1. [Suspend / Resume] key

2. Remove the stack of paper from the finisher shift tray 2.

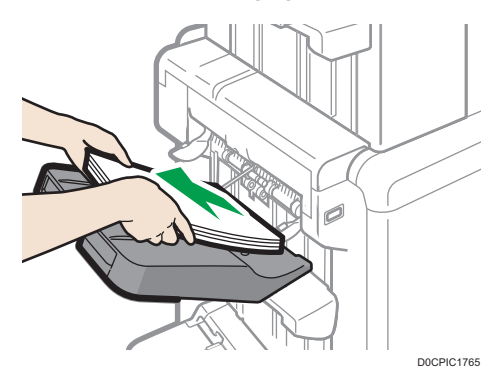

3. Press the [Suspend / Resume] key to restart the print.

### When Using the Z-fold Function

To use the Z-fold function, you must attach the Z-fold support tray.

\rm Note

 You cannot attach a Z-fold support tray along with an extension output banner sheet tray attached to the finisher Shift Tray 1.

### Finisher/booklet finisher

• Finisher shift tray 1 or 2

Attach the Z-fold support tray by inserting the two protrusions on its underside into the holes on the finisher shift tray 1 or 2.

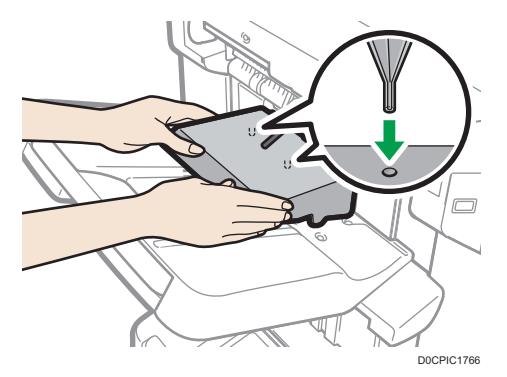

If you switch the output tray to eject paper while specifying [Enable] on the [Settings] hub [Printer Settings] [Settings of Output Tray] [Shift Tray Settings] [Unlimited paper output], and also [Not stacked] in [Stack Jobs] when the Z-fold support tray is attached, the output paper may be stacked on the same output tray.

### When Ejecting Thin Paper to Finisher/Booklet Finisher

Attach the thin paper support tray that is provided with the machine on the finisher shift tray when:

- Printing on thin plain paper of 64 g/m<sup>2</sup> (17 lb. Bond) or less, or thin coated paper less than 80 g/m<sup>2</sup> (21 lb. Bond) of the size that is 420.1 mm (16.6 inches) or larger (larger than A3).
- Delivering Half Folded paper, or Letter Folded paper thinner than  $64g/m^2$  (17 lb. Bond) to the finisher.

Note

- You cannot attach a thin paper support tray along with an extension output banner sheet tray attached to the finisher Shift Tray 1.
- Press the [Suspend / Resume] key on the finisher, and then remove the delivered paper. page 30 "Removing Prints from Finisher / Booklet Finisher during Printing or When in Standby State"
- 2. Pull out the extension tray on the finisher shift tray 1 or 2.

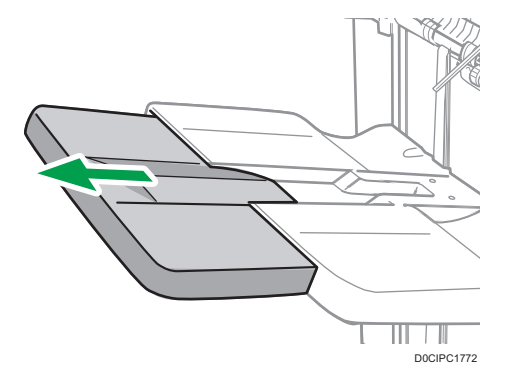

3. Attach the thin paper support tray by fitting its protrusions in the slots on the finisher.

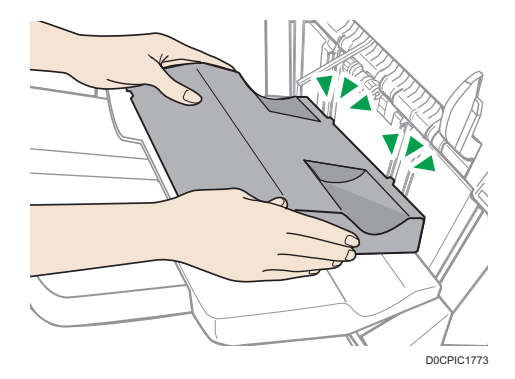

4. Press the [Suspend / Resume] key to resume printing.

### When Ejecting Carbonless Paper Weighing 63 g/m<sup>2</sup> or Less to Finisher/ Booklet Finisher

When printing on carbonless paper weighing 63 g/m<sup>2</sup> (17 lb. Bond) or less, set the banner support tray that is provided with the finisher on the finisher shift tray.

### Vote

- You cannot attach a banner support tray along with an extension output banner sheet tray attached to the finisher Shift Tray 1.
- Depending on the brand of the paper being used, the paper may be ejected normally even when the banner support tray is not attached.
- When the banner support tray is attached, output sheets may not be stacked neatly.
- If you switch the output tray to eject paper while specifying [Enable] on the [Settings] hub ▶ [Printer Settings] ▶ [Settings of Output Tray] ▶ [Shift Tray Settings] ▶ [Unlimited paper output], and also [Not stacked] in [Stack Jobs] when the banner support tray is attached, the output paper may be stacked on the same output tray.
- 1. Press the [Suspend / Resume] key on finisher or booklet finisher, and then remove the delivered paper.

page 30 "Removing Prints from Finisher /Booklet Finisher during Printing or When in Standby State"

2. Pull out the extension tray on the finisher shift tray 1 or 2.

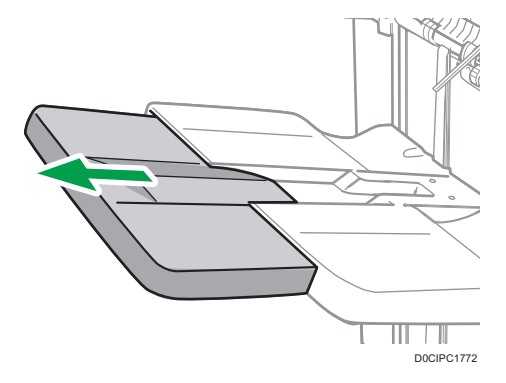
3. Attach the banner support tray by inserting the protrusions on its underside into the holes on the finisher shift tray 1 or 2.

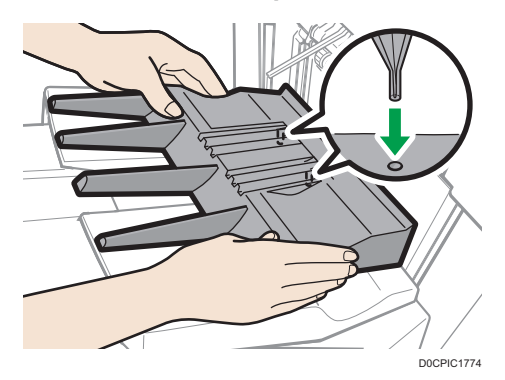

- 4. In [Adjustment Settings for Operators], set [0642: Paper Alignment Angle on Shift Tray] to "10 deg".
- 5. Press the [Suspend/Resume] key to resume printing.

## When Ejecting Banner Sheets to Finisher/Booklet Finisher

When ejecting banner sheets to booklet finisher, attach an output banner sheet tray to finisher shift tray 1 or 2. For details about attaching an output banner sheet tray, contact your service representative.

Also set the banner support tray. For details about how to attach the banner support tray, see page 34 "When Ejecting Carbonless Paper Weighing 63 g/m<sup>2</sup> or Less to Finisher/Booklet Finisher".

### Note

If you switch the output tray to eject paper while specifying [Enable] on the [Settings] hub ▶[Printer Settings] ▶[Settings of Output Tray] ▶[Shift Tray Settings] ▶[Unlimited paper output], and also [Not stacked] in [Stack Jobs] when the banner support tray is attached, the output paper may be stacked on the same output tray.

## When Ejecting a Large Number of Booklets to the Booklet Tray of Booklet Finisher

When ejecting a large number of booklets to booklet finisher, fold the booklet finisher tray under as shown.

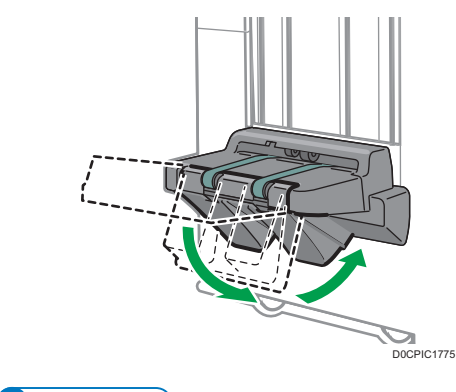

## Vote

- The finisher booklet tray can be folded in two angles.
- The approximate number of copies that can be ejected when the finisher booklet tray is not folded is as follows:
  - When binding 2–5 sheets: 45 copies
  - When binding 6-10 sheets: 23 copies
  - When binding 11–15 sheets: 15 copies
  - When binding 16-20 sheets: 10 copies
  - When binding 21–30 sheets: 5 copies

When Printing on Extra-long Coated Banner Sheets (700.1 mm, 27.6 Inches or Longer) of Paper Weight 163 g/m<sup>2</sup> (60 lb. Cover) or Less Using the Extension Output Banner Sheet Tray

Set the jump plates when printing on extra-long coated banner sheets (700.1 mm, 27.6 inches or longer) of paper weight 163 g/m<sup>2</sup> (60 lb. Cover) or less with extension output banner sheet tray attached. Attach the jump plates aligning the ▲ marks on the tray and the plates.

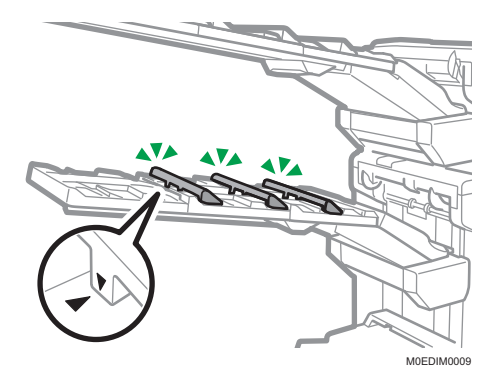

## **Vote**

When removing paper from the tray, be careful not to dislodge the jump plates. The jump plate
may come off the machine if your finger gets caught between the extension output banner sheet
tray and the plate. If the jump plate comes off the machine, attach it back to its original position.

## When Using the High Capacity Stacker

### Stacker control panel

The high capacity stacker has a control panel that you can use to lower the stacker tray and confirm the status of the high capacity stacker.

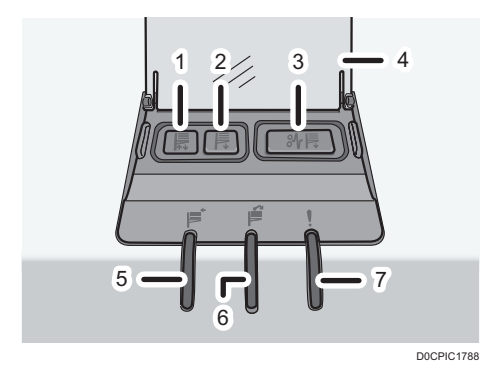

#### 1. Tray Moving Indicator

This flashes blue when the stacker tray is moving up or down. When the stacker tray has moved all the way up and is in the standby state, the indicator turns off. When the stacker tray has moved all the way down, the indicator lights up blue.

#### 2. Lower Tray Button

Press this button to lower the tray. The tray cannot move if the stacker front cover is open.

#### 3. Paper Jam Button

This is lit red when a paper jam occurs. Pressing this button lowers the stacker tray into the paper removal position.

## 4. Cover of the Stacker Control Panel

#### 5. Stacker Collecting Indicator

This flashes blue when the stacker tray is collecting output paper.

### 6. Stacker Full Indicator

This is lit red when the stacker tray is full.

#### 7. Error Indicator

This is lit to indicate one or more of the following errors:

- The handcart is not properly set.
- The stacker front cover is open.

• Jammed paper is still inside the high capacity stacker.

## Removing paper

### 🔁 Important 🔵

- Use the stacker cart for transporting paper from the high capacity stacker. Do not use the stacker cart for any other purpose.
- Do not attempt to get inside the high capacity stacker.
- The paper press might leave a mark on the top of the paper stack. To prevent this, put several sheets of unwanted paper or a protective sheet between the paper press and the paper stack.
- 1. Open the cover of the stacker control panel, and then press the lower tray button.

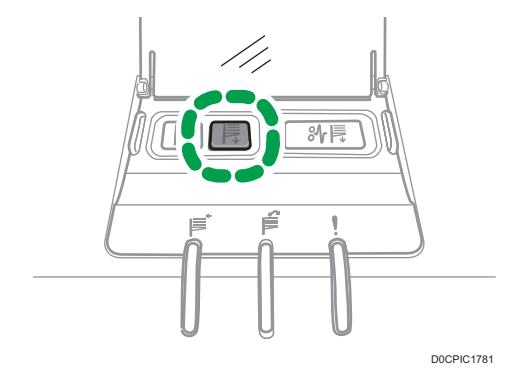

To stop the lowering stacker tray, press the lower tray button again.

To resume lowering the tray, open and close the stacker front cover, and then press the lower tray button again after the tray has risen completely.

When the stacker tray is fully lowered, the tray moving indicator stops flashing and remains lit.

2. Open the stacker front cover.

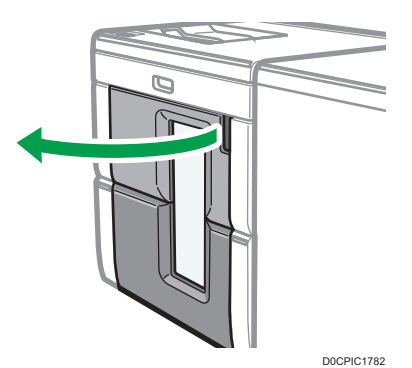

1

3. Carefully pull out the stacker cart.

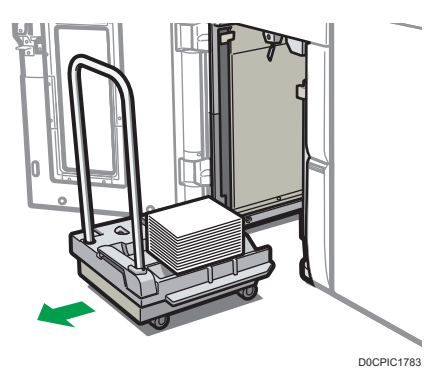

Take care not to let the paper stack topple.

4. Rest the paper press on top of the paper stack.

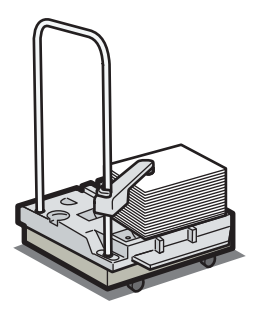

D0CPIC1789

5. Pull the lever on the paper press toward you.

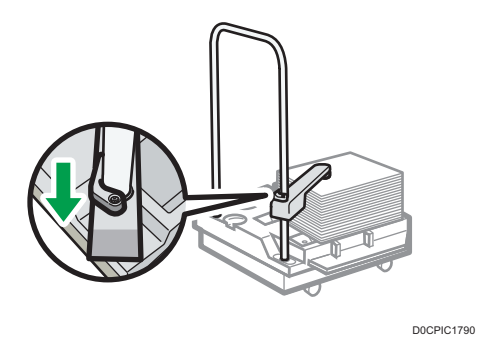

6. Transport the paper to where it is required, and then unload the stacker cart.

39

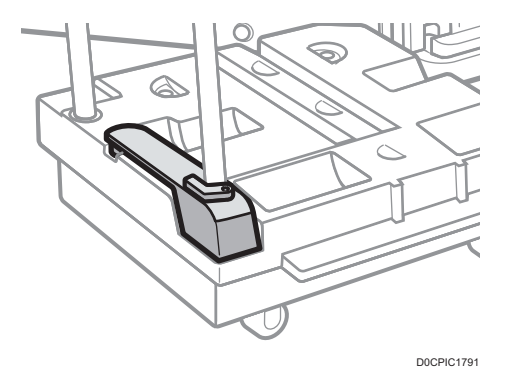

7. Return the paper press to its original position.

8. Put the stacker cart back inside the high capacity stacker.

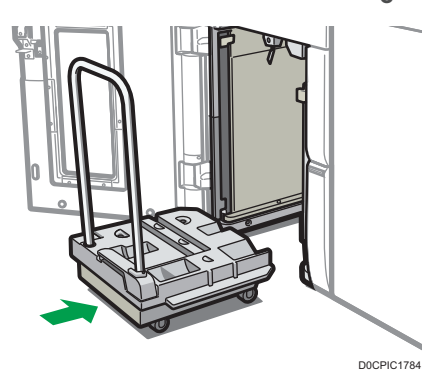

Be careful to push the stacker cart in straight, not at an angle.

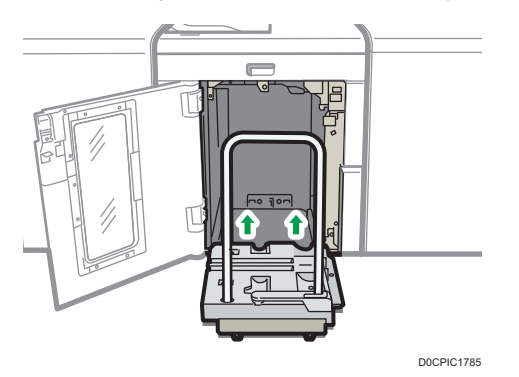

9. Close the stacker front cover.

The stacker tray begins elevating automatically and the tray moving indicator begins flashing. When the tray moving indicator stops flashing, the tray is fully elevated.

## Vote

 Before moving the high capacity stacker, be sure to take the stacker cart out of the high capacity stacker.

## When Ejecting Thick Paper or Envelopes to the Upper Tray of the High Capacity Stacker

Attach the supplied thick paper support tray when ejecting the following paper to the upper tray of the high capacity stacker:

- Thick paper longer than the length of B4 JIS
- Envelopes that exceed 332 mm (13.1 inches) in length

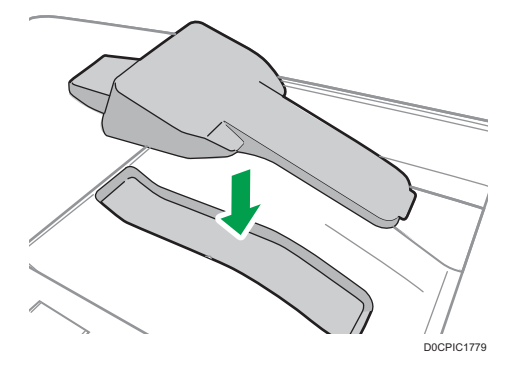

## Precautions Taking Booklets from the Trimmer

- When taking booklets from the trimmer tray, be sure to wait until each booklet has been completely delivered to the tray. If you touch the booklet while it is still being delivered, the sensor may fail to detect the delivery, causing an error.
- When taking booklets from the output tray, take care not to slide the booklets to the right (toward the paper exit). Doing so may bring the cut ends into contact with the output tray belt, causing the paper to curl.
- Take booklets as from the trimmer in the following manner:
  - 1. Put your hands under the booklets and align their left corners.
  - 2. Raise the aligned booklets to remove from the tray.

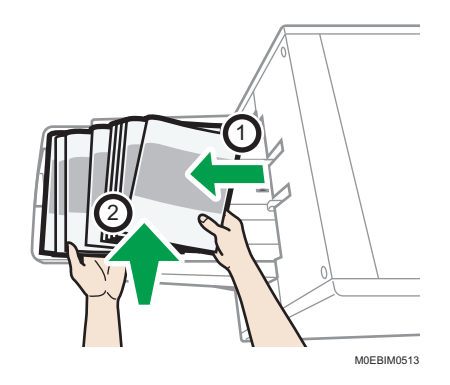

You may also put your hands under the booklets and raise the booklets as they are to take from the tray.

| Ţ        | Note |  |
|----------|------|--|
| <u> </u> |      |  |

• If any cutting scraps are stuck to the booklet or ejected onto the tray, remove the scraps.

# Names and Functions of the Control Panel

The touch panel that displays the operation screen of the machine is referred to as the "Control Panel".

- On the side of the control panel, interfaces for connecting external devices are provided.
- Even when the screen is turned off, the LED indicators in the lower left corner of the control panel show the status of the machine.

## Touch Panel/Interface

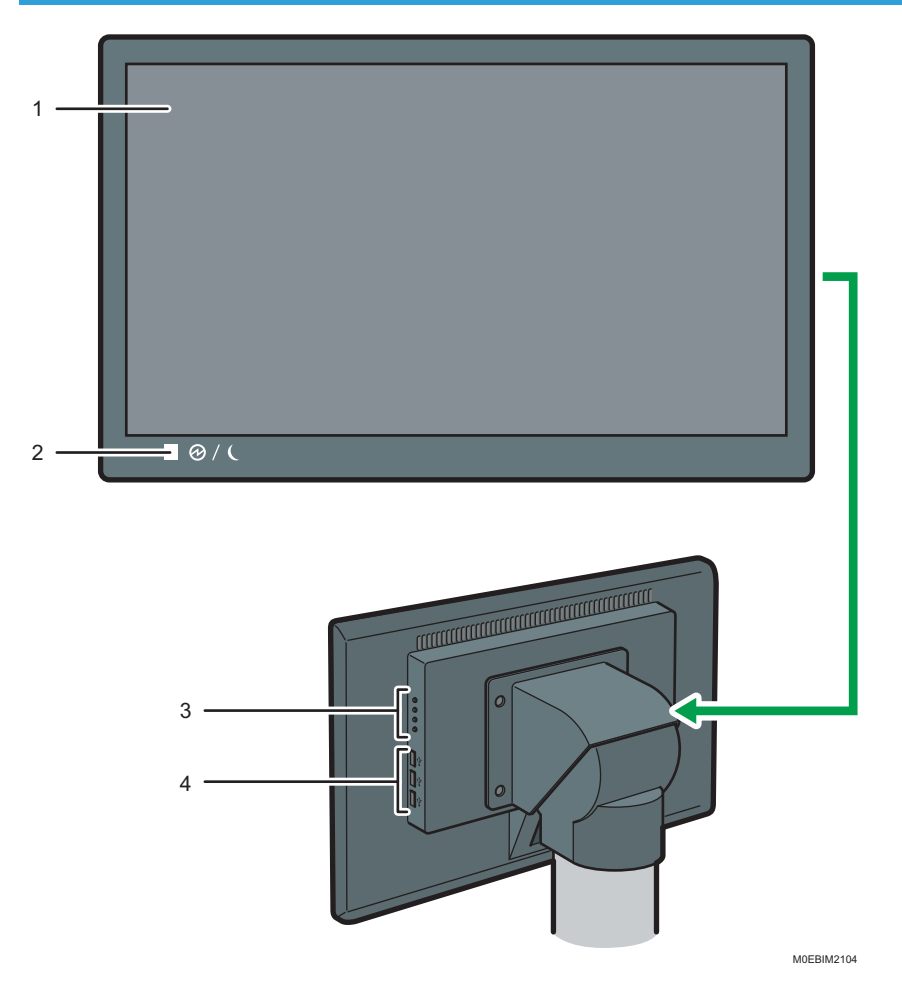

## 1. Touch panel

This is a touch panel display that features icons, control panel, and keys that allow you to navigate the screens of the various functions and provide you with information about operation status and other messages. For details, see page 58 "Screen Configuration of the [Home] Hub".

#### 2. Main power indicator

The main power indicator goes on when you turn on the main power switch. It flashes when the machine is in Sleep Mode.

## 3. Display adjustment keys

Adjust the screen brightness, contrast, and other settings.

## 4. USB Host Interface

Connect a keyboard, mouse, or other USB device.

Vote

• You can adjust the angle of the control panel to improve visibility.

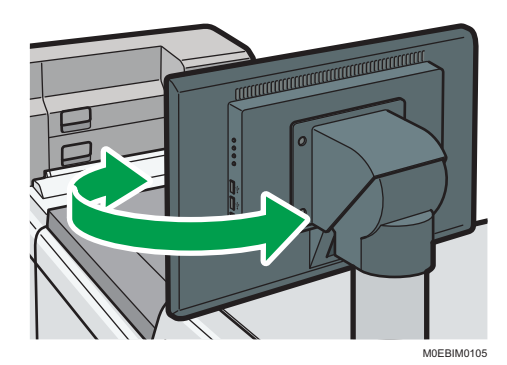

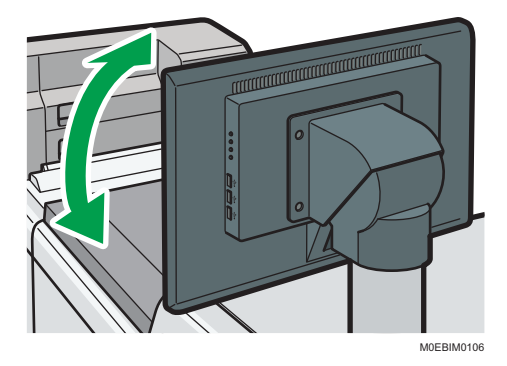

# **Operation Workflow of Account Management**

To remove the usage restrictions on the machine and use its various functions, a user account must be created for each operator.

In the settings for the user account, you can assign a role to each operator, and specify the type of functions that is available in the role.

You can select a role from the pre-defined roles that are available in the factory default setting. Also, you create new roles and specify the functions available in each role to match your operating environment.

1. Create a role

page 46 "Create a Role for the User"

2. Create a user account

page 51 "Registering/Modifying/Deleting a User Account"

# Create a Role for the User

Create a new role to specify the functions to allow on the user account.

- You do not need to create a new role when using only the roles that are pre-defined in the default setting.
- In the default setting, two pre-defined roles are available: Operator and Administrator. The predefined roles cannot be deleted.
- You can register up to 200 roles inducing 6 pre-defined roles<sup>\*</sup>.
- 4 "Operation sets" are available for use as templates for assigning various functions easily when you create a role.
- \* Pre-defined users other than Operator and Administrator, and the pre-defined roles, do not appear in normal operation.

### The functions available to each pre-defined user

| Pre-defined user | Pre-defined role | Available printer                                 |
|------------------|------------------|---------------------------------------------------|
| Operator         | Operator         |                                                   |
| Administrator    | Administrator    | All printers that are registered on the OI server |

## Functions Assigned to the Operation Set

One of the following functions is assigned to each operation set.

|                            |          | Operation                     | Set Name                     |               |
|----------------------------|----------|-------------------------------|------------------------------|---------------|
| Function                   | Operator | Administrator (UI<br>server)* | Administrator<br>(printer) * | Administrator |
| General Settings           | -        | 0                             | 0                            | 0             |
| Authentication<br>Settings | -        | 0                             | -                            | 0             |
| Email Sending<br>Settings  | -        | 0                             | -                            | 0             |
| Account<br>Management      | -        | 0                             | -                            | 0             |
| Printer Management         | -        | 0                             | -                            | 0             |
| Auto Logout Settings       | -        | 0                             | 0                            | 0             |

|                                                           |          | Operation                                 | Set Name                     |               |
|-----------------------------------------------------------|----------|-------------------------------------------|------------------------------|---------------|
| Function                                                  | Operator | Administrator (UI<br>server) <sup>*</sup> | Administrator<br>(printer) * | Administrator |
| Media ID Unit<br>Settings                                 | -        | 0                                         | 0                            | 0             |
| Security settings:<br>User Lockout Policy                 | -        | 0                                         | 0                            | 0             |
| Security settings:<br>Password Policy                     | -        | 0                                         | 0                            | 0             |
| Security settings:<br>Device certificate<br>settings      | -        | -                                         | 0                            | 0             |
| Security settings:<br>Audit log settings                  | -        | -                                         | 0                            | 0             |
| Security settings:<br>Customer engineer<br>login settings | -        | -                                         | -                            | 0             |
| Backup/Restore                                            | -        | 0                                         | 0                            | 0             |
| Firmware Update                                           | -        | 0                                         | 0                            | 0             |
| Log Acquisition                                           | -        | 0                                         | 0                            | 0             |
| Output Device Info                                        | -        | 0                                         | 0                            | 0             |
| Power Management                                          | 0        | 0                                         | 0                            | 0             |
| Version Information                                       | -        | 0                                         | 0                            | 0             |
| Installed Options List                                    | 0        | 0                                         | 0                            | 0             |
| In/Output Tray<br>Priority                                | 0        | 0                                         | 0                            | 0             |
| Settings of Output<br>Tray                                | -        | -                                         | 0                            | 0             |
| Adjust Fold Position                                      | -        | -                                         | 0                            | 0             |

|                                                    |          | Operation                                 | Set Name                     |               |
|----------------------------------------------------|----------|-------------------------------------------|------------------------------|---------------|
| Function                                           | Operator | Administrator (UI<br>server) <sup>*</sup> | Administrator<br>(printer) * | Administrator |
| Perfect Binder<br>Settings                         | -        | -                                         | 0                            | 0             |
| Manage Custom<br>Paper Sizes                       | -        | -                                         | 0                            | 0             |
| Unit Display<br>Switching                          | -        | 0                                         | 0                            | 0             |
| Manage Settings<br>Display                         | -        | -                                         | 0                            | 0             |
| Date & Time Settings                               | -        | -                                         | 0                            | 0             |
| Setting of Parts<br>Maintenance Task<br>Start Time | -        | -                                         | 0                            | 0             |
| Energy Saver<br>Settings                           | -        | -                                         | 0                            | 0             |
| Weekly Timer                                       | -        | -                                         | 0                            | 0             |
| Network Settings                                   | -        | -                                         | 0                            | 0             |
| Proxy Settings                                     | -        | -                                         | 0                            | 0             |
| DFE Management                                     | -        | -                                         | 0                            | 0             |
| DFE Remote Desktop<br>Connection Settings          | -        | -                                         | 0                            | 0             |
| Notification Sound                                 | -        | -                                         | 0                            | 0             |
| External Keyboard<br>Settings                      | -        | -                                         | 0                            | 0             |
| Cartrdge Unlock<br>Setting                         | -        | -                                         | 0                            | 0             |
| Clear Settings                                     | -        | 0                                         | 0                            | 0             |
| Inquiry                                            | 0        | 0                                         | 0                            | 0             |

1

|                          |          | Operation                                 | Set Name                     |               |
|--------------------------|----------|-------------------------------------------|------------------------------|---------------|
| Function                 | Operator | Administrator (UI<br>server) <sup>*</sup> | Administrator<br>(printer) * | Administrator |
| Counter                  | 0        | 0                                         | 0                            | 0             |
| Administrator<br>Counter | -        | -                                         | 0                            | 0             |
| Printer Adjustment       | 0        | 0                                         | 0                            | 0             |
| Edit Task                | -        | 0                                         | 0                            | 0             |
| Implement Task           | 0        | 0                                         | 0                            | 0             |
| Edit a schedule          | -        | 0                                         | 0                            | 0             |
| TeamViewer               | 0        | 0                                         | 0                            | 0             |
| Maintenance Mode         | 0        | 0                                         | 0                            | 0             |
| Remote Diagnostics       | 0        | 0                                         | 0                            | 0             |

\* You can specify the role to assign from [Operation set] when assigning a role to a user.

Only one role can be assigned to a user account.

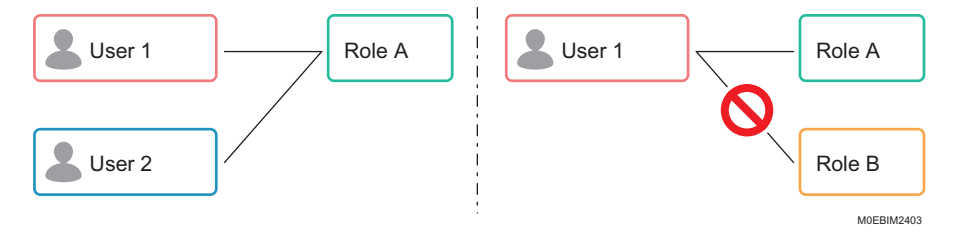

## Registering/Modifying/Deleting a Role for a User

1. Log in to the machine using a user account with a role that can change the account management settings.

See page 53 "Logging In".

- 2. Press [...].
- 3. Press [Account Management] in [System Settings].

4. Press [Add] in [Role].

| O Ready                 |           |             |         |     |        | burden of spins<br>A N | <u>tr</u>                      | 7°C / 60%               | OAM 04:25      |
|-------------------------|-----------|-------------|---------|-----|--------|------------------------|--------------------------------|-------------------------|----------------|
| Bate                    | Media     | 33+6.0      | 1.0     |     |        |                        |                                | 0                       | t 🛓 kaning sar |
| e lysien lesinge        | Account n | anagement   |         |     |        |                        |                                |                         |                |
| On a scheduler          |           |             |         |     |        |                        | •                              |                         |                |
| Automotication Settings | User      |             |         |     |        | Rale                   |                                |                         |                |
| Onal Sending Settings   | + 10      | 200 81      |         |     |        | + 40                   | ter grown                      |                         |                |
| Assars Navaparant       | Uner same |             |         |     |        | _                      |                                |                         |                |
| Rinar Management        | 4000000   |             |         |     |        |                        |                                |                         |                |
| Asseingen Terrer        | Cantala   |             |         |     |        | Question               |                                |                         |                |
| Settem Moreanance       |           |             |         |     |        |                        |                                |                         |                |
| Salop/Inners            |           |             |         |     |        |                        |                                |                         |                |
| Permane Epidete         |           |             |         |     |        |                        |                                |                         |                |
| Log Briphiston          |           |             |         |     |        |                        |                                |                         |                |
| Output Device Selar     |           |             |         |     |        |                        |                                |                         |                |
| from Management         |           |             |         |     |        |                        |                                |                         |                |
| Warson Microsopo        |           |             |         |     |        |                        |                                |                         |                |
| a Printer Gettings      |           |             |         |     |        |                        |                                |                         |                |
| Sybuget Toy Worky       |           | Distantions | iiam) - | N 4 | 11 F H |                        | Prophysical Services 200400(0) | <ul> <li>N 4</li> </ul> | 10 - 11        |
| Settings of Execut Toy. |           |             |         |     |        |                        |                                |                         |                |

To modify a registered role, select a role, and then press [Edit].

To delete a registered role, select a role, press [Delete], and then press [OK].

5. Specify the functions, printers, and other items to make available for the role.

Configure and register the following items:

- Role name: Specify the name to use for identifying the role. The name cannot be change after the role is registered.
  - Specify a name that is unique on the machine, using up to 30 UTF-8 characters (no blanks allowed).
- Operation set: Specify an operation set. Select the operation set that comes the closest to the role as a template of the function to be assigned, and then add or delete the function to enable in [Functions].

page 46 "Functions Assigned to the Operation Set"

- Functions: Specify the functions to allow usage. Multiple items can be selected simultaneously.
- Printer: Specify the printer to allow usage on the role among the printers registered on the UI server. Multiple items can be selected simultaneously.
  - Default: All registered printers
- 6. Press [OK].

# Registering/Modifying/Deleting a User Account

Enter the information required for authentication when creating a user account.

- In the default setting, two pre-defined users are available: operator and administrator. The predefined users cannot be deleted.
- You can register up to 1,000 user accounts inducing 6 pre-defined users\*.
- \* Pre-defined users other than Operator and Administrator do not appear in normal operation.
- Log in to the machine using a user account with a role that can change the account management settings.

See page 53 "Logging In".

- 2. Press [🛄].
- 3. Press [Account Management] in [System Settings].
- 4. Press [Add] in [User].

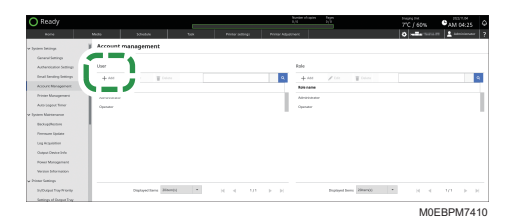

To modify a registered user, select a user, and then press [Edit].

To delete a registered use, specify the account to delete, and then press [Delete].

5. Specify the account information.

Configure and register the following items:

- User name: Enter the user name to use when logging into the machine. The name cannot be changed afterward.
  - Specify a name that is unique on the machine, using up to 30 UTF-8 characters (no blanks allowed).
- Role: Specify the role to assign on the selected user account. The role of the pre-defined users
  cannot be changed.
  - Default: Operator
- Password/Confirmation Password: Enter a password to use when logging in to the machine.
  - Up to 128 alphanumeric characters only
- Email: Specify the destination e-mail address to which to send the temporary password using up to 256 characters.

- Language: Use the keys on the right to set the priority of the on-screen languages for each account.
  - Default: English
- 6. Press [OK].

Π

# Logging In

To remove restrictions applied to the machine usage and use its various functions, log in to the machine first, and then begin operations.

On the operation screen of the machine, enter the user name and password before starting operation.

|                                 |                                                                                                    |             | 70.760      | % CAM 03:05       |            |           |
|---------------------------------|----------------------------------------------------------------------------------------------------|-------------|-------------|-------------------|------------|-----------|
|                                 |                                                                                                    |             |             |                   |            |           |
| Printer status                  |                                                                                                    | Tray Bishes |             |                   |            |           |
|                                 |                                                                                                    |             |             | Name Barrens by C |            |           |
|                                 | Logia                                                                                                    |             |             | Name .            | Weapon .   | Paper Gas |
| 3                               | and the second second se                                                                                                    |             |             |                   |            |           |
|                                 | Dar Kens                                                                                                    |             |             |                   |            |           |
| -                               |                                                                                                    |             |             |                   |            |           |
| Append                          | Values                                                                                                    |             |             |                   |            |           |
| 200%                            | - And - And |             | 1           |                   |            |           |
| 0.00                            | 200                                                                                                    |             | •           |                   |            |           |
| 100%                            | Rept Descert?                                                                                                    |             |             |                   |            |           |
| Add Dat                         | Not Fallward                                                                                                    |             |             |                   |            |           |
| In Face III General III Support | II Colora                                                                                                    |             |             |                   |            |           |
| Serve Int D                     | Auto Macrosof                                                                                                    |             |             |                   |            |           |
| D Present ADDISSALS             | rivo Gribnico                                                                                                    |             |             |                   |            |           |
| D Present ANEDIALE-             | Pillo California                                                                                                    |             |             |                   |            |           |
| Completed AN1256464             | AA JPDY, INTEGO                                                                                                    |             | Canal Login | ~                 | No. / Note |           |
| Completed ANTEDHALS-            |                                                                                                    |             |             |                   |            |           |
| Corpland ANEDIALA-              |                                                                                                    |             |             |                   |            |           |
|                                 |                                                                                                    |             |             |                   |            |           |
|                                 | Sale at your 32 4                                                                                                    |             |             |                   |            |           |

To prevent use of the machine by an unauthorized person, always log out when you have finished using the machine. The name of the logged-in user is displayed on the navigation bar while the user is logged into the machine.

### Note

- The logged-in user is automatically logged out when the user performs no operation on the machine for a certain period of time. The default automatic logout time is set to three minutes. You can change the time to wait before a user is logged out automatically, or disable this feature in [Auto Logout Timer] under [System Settings].
- See "System Settings", User Guide.

## Logging In by Entering the User Name and Password

1. Press the user name, and then press [Login].

When logging into the operation screen of the machine from a client computer or smart device, enter the IP address of the operation screen of the machine (https://(IP address of the machine): 8080/dist) in the address bar of a web browser to display the operation screen before you start operating the machine remotely.

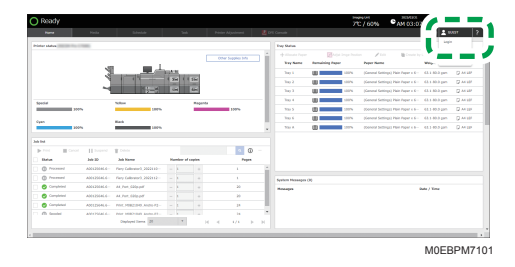

53

2. Enter the login user name under [User Name].

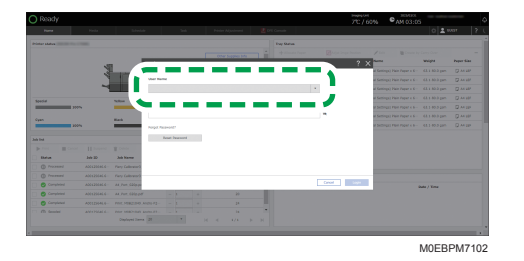

You can also select a registered user from the drop-down menu.

- 3. Enter the password under [Password].
- 4. Press [Login].

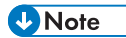

• To log out from the machine, press the user name, and then press [Logout].

| O Ready            |             |                                              |                     |                     |            |                       |                 | 70/60%                                     | CAM 03:0                              | ,             |              |
|--------------------|-------------|----------------------------------------------|---------------------|---------------------|------------|-----------------------|-----------------|--------------------------------------------|---------------------------------------|---------------|--------------|
| 1                  | Pada        | Links                                        | 34                  | Patter Adjustment   | <b>2</b> 0 | E Canada              |                 |                                            |                                       | 0 1 -         | onnessor ?   |
| Printer status     |             |                                              |                     |                     |            | Tray Status           |                 |                                            |                                       |               |              |
|                    |             |                                              |                     | Other Supplies Info | ٦Ť         | the state of the sec- | Remaining Paper | here here                                  | i i i i i i i i i i i i i i i i i i i |               | - 7          |
|                    | 1           |                                              | ILAN.               |                     | - 1        | Top 1                 |                 | Ph (General Gen                            | impt) Plain Paper a K-                |               |              |
|                    |             | 1 1 2                                        | 134 1154            |                     | - 1        | Top 2                 |                 | ini jianni Ser                             | ings) Pain Paper 4.6 -                | 63.1.30 Jugar | - 17 Martin- |
|                    |             | 1.1                                          | 54 EA               |                     | - 1        | Tap 2                 |                 | Ph (General Series                         | ings) Plain Papar a K-                | 43.1 80.3 pm  | Q ALLER      |
| Special            |             | Notice .                                     | Roge                | -                   | - 1        | Top 4                 |                 | ini ji ji ji ji ji ji ji ji ji ji ji ji ji | ings) Plain Paper 4.6 -               | 63.1.80.3 pm  | Q AN HEF     |
| 1000               |             | 187%                                         | -                   | 100%                | - 1        | 710.5                 |                 | n zoonal bez                               | rigit Plat Paper 4.6-                 | 411493-001    | Q AN UP      |
| Sam.               |             | Red.                                         |                     |                     | - 11       | Trap 6                |                 | the planest Set                            | ings) Plain Paper 4.5-                | 611303 pm     | Q M H        |
| 200%               |             | 100%                                         |                     |                     |            | 754.8                 |                 | The prevent here                           | Figst Plant Pager 4 b-                | 411492.00     | Q AN UP      |
| Jackson III Const. | II beyond   | Total Contract                               |                     | 0                   |            |                       |                 |                                            |                                       |               |              |
| C @ board          |             |                                              | and a second second | repr                |            |                       |                 |                                            |                                       |               |              |
| 0 @ Premei         | ANADIMA     | Fare Gallenger's 2020112                     |                     |                     | -1         |                       |                 |                                            |                                       |               |              |
| Completed          | ANG COMMAND | AL Put, Gilgoni                              |                     | 20                  | - 1        | Newton Phonepes (     | *               |                                            |                                       | hate 1 Keep   |              |
| Completed          | ANYZSIALE   | ALPH, SHOUT                                  |                     | 20                  | -          |                       |                 |                                            |                                       |               |              |
| Completed          | AND DRALE-  | POIL PERCENT. AUGU P2-                       | •                   | 24                  | - 1        |                       |                 |                                            |                                       |               |              |
| 17 dh lemini       | ANTIGALL    | Day with the part of a<br>Dayloged Tarris 20 |                     | 14<br>14 - 17 - 17  |            |                       |                 |                                            |                                       |               |              |
|                    | -           |                                              | _                   |                     |            | _                     | _               | _                                          | _                                     | MOED          | DM710        |

## Changing the Login Password

To prevent unauthorized use of the machine, change the password regularly.

You can use up to 128 alphanumeric characters in the password. Do not use a string that can be easily guessed.

- Pay attention to the capitalization when you enter alphabetic characters, and enter the string correctly.
- The symbols that you can use in a password are as follows:
   (space) ! " # \$ % & ' () \* + , . / : ; < = > ? @ [ \ ] ^\_ ` { | } ~
- 1. Log in to the machine.

1

2. Press the user name, and press [Change password].

| Party                                                                                                    | Heda                                                                                                    | Editation                                                                                                    | 346                                | No.     | an Adjustment                                                                  | Drill Canada                                                                                                    |                           |                                                                      |                                                                                                    | _                  |
|----------------------------------------------------------------------------------------------------|----------------------------------------------------------------------------------------------------|----------------------------------------------------------------------------------------------------|------------------------------------|---------|--------------------------------------------------------------------------------|----------------------------------------------------------------------------------------------------|---------------------------|----------------------------------------------------------------------|----------------------------------------------------------------------------------------------------|--------------------|
| inter status                                                                                                    |                                                                                                    |                                                                                                    |                                    |         |                                                                                | Tray Matun                                                                                                    |                           |                                                                      | 0.0                                                                                                    | nga panamoni       |
|                                                                                                    |                                                                                                    |                                                                                                    |                                    |         |                                                                                | · · · · · · · · · · · · · · · · · · ·                                                                                                    | Angel Serger Prod         | - /in 81-                                                            | and the state of the state of the state of the state of the state of the state of the state of the state of the | - 1                |
|                                                                                                    |                                                                                                    |                                                                                                    |                                    |         |                                                                                | You have                                                                                                    | Remaining Paper           | Poper Hame                                                           | weige-                                                                                                    |                    |
|                                                                                                    |                                                                                                    |                                                                                                    | CAN.                               |         |                                                                                | Tay 1                                                                                                    |                           | (General Settings) Plain Paper 1                                     | e- 61.00 B                                                                                                    | Acres 1            |
|                                                                                                    | - 1                                                                                                    |                                                                                                    |                                    | 1 M     |                                                                                | Tap 2                                                                                                    | Contraction of the second | (General Settings) Heir Paper i                                      | 61 63 1 30 Pper                                                                                                 | U MIN              |
|                                                                                                    |                                                                                                    | 5-6                                                                                                    |                                    | lini.   |                                                                                | Tay 3                                                                                                    | 10 mm                     | (General Settings) Heir Paper i                                      | 6. 61.130.3 pm                                                                                                  | Q ALLEP            |
| loonid                                                                                                    |                                                                                                    | Notice .                                                                                                    |                                    | Reports |                                                                                | Top 4                                                                                                    | <b>U</b>                  | (General Settings) Heir Paper (                                      | 6- 63.1.00.0 pm                                                                                                 | Q AN HIT           |
|                                                                                                    |                                                                                                    | 1075                                                                                                    |                                    | _       | 100%                                                                           | 7913                                                                                                    | 0                         | convertibutings) Plan Paper (                                        | 6- 611 Million                                                                                                  | Q AN UP            |
|                                                                                                    |                                                                                                    |                                                                                                    |                                    |         |                                                                                |                                                                                                    |                           |                                                                      |                                                                                                    |                    |
|                                                                                                    |                                                                                                    |                                                                                                    |                                    |         |                                                                                | 310.6                                                                                                    | 0                         | (General Settings) Heir Paper (                                      | 6- 611-003 pm                                                                                                   | Q M HH             |
| iyan acc                                                                                                    |                                                                                                    | Kath Little                                                                                                    |                                    |         |                                                                                | 100.6<br>x 700.6                                                                                                    |                           | (Serveral Settings) Pain Paper of<br>2001/01 Settings) Pain Paper of | 6- 611403 pm<br>5- 611403 pm                                                                                    | Q AN UP            |
| igan<br>A Tel<br>(p. Teol ) Const                                                                                                    | II Second                                                                                                    | inter inter                                                                                                    |                                    |         | a () -                                                                         | 100 K                                                                                                    | 10 100%<br>100%           | (General Settings) Pair Paper<br>(Connect Settings) Pair Paper       | 6- 611803 pm<br>8- 611803 pm                                                                                    | Q MIR<br>Q MIR     |
| lipen                                                                                                    | H housed<br>Mail                                                                                                    | int inte                                                                                                    | Burniser of ang                    |         | a (D -<br>Pages                                                                | v Tori                                                                                                    | 100 UNA<br>100 UNA        | (Second Sectings) Heir Paper<br>(Second Sectings) Heir Paper         | 6- 611803 pm<br>8- 611803 pm                                                                                    | Q M III<br>Q M III |
| in Ind<br>In Ind<br>In Ind<br>Intervent<br>Intervent                                                                                                    | H hopesol<br>Ma 10<br>Add 10                                                                                                    | Tank<br>I Little<br>I Datas<br>Jak Kawa<br>Pany Lakeward, 2020137-                                                                                                    | Kander of equ                      |         | Pages                                                                          | 100 K                                                                                                    | 2 10%                     | (Serend Settings) Pain Paper of                                      | 6- 611803.pm<br>6- 611803.pm                                                                                    | Q AN UP            |
| a teal<br>p Finit Constil<br>Balance<br>Constil<br>Constil<br>Const | H housed<br>heith<br>AdditionCo-<br>AdditionCo-                                                                                                    | Tente<br>Delana<br>John Karaw<br>Party California (2000) 20-<br>Party California (2000) 20-                                                                                                    | Kurriker of cap                    | H       | Paper                                                                          | No 6<br>No 7<br>No 8                                                                                                    |                           | plenned Settings) Pain Inper 4                                       | 5- 611403.pm<br>1- 611403.pm                                                                                    | Q An UP            |
| Albert Constant<br>Constant<br>Bather<br>Constant<br>Constant<br>C                                             | H Dopped<br>346 10<br>ACCOUNTS<br>ACCOUNTS<br>ACCOUNTS<br>ACCOUNTS                                                                                                    | Lank<br>Children<br>Children | Rumber of any<br>a 3<br>a 3<br>a 3 |         | Paper<br>I<br>20                                                               | <ul> <li>Yes 6</li> <li>Yes 6</li> <li>Space 8</li> <li>Space 9</li> <li>Space 9</li> <li>Messages</li> </ul>                                                                                                    |                           | józenek Settings) hise hyper a                                       | 6- 011033pn<br>6- 011033pn                                                                                      | Q An UP            |
|                                                                                                    | II Dopped<br>340 IB<br>ADDISECT<br>ADDISECT<br>ADDISECT                                                                                                    | Lank<br>Contr<br>Data<br>Data                                                                                                    | Euroleer of equ                    |         | 1<br>20<br>20<br>20<br>20                                                      | x Tau S                                                                                                    | 1 3974<br>1 2974<br>05    | józenet Settings Pala Alger A                                        | 6- 011003 pr<br>6- 011003 pr<br>6- 011003 pr                                                                    | Q AND<br>Q AND     |
| Cyan 000<br>h Ind 000<br>h Ind 000<br>D Forest 000<br>Completed<br>Completed<br>Completed                                                                                                    | II housed<br>Jab 18<br>ADDIDIGG<br>ADDIDIGG<br>ADDIDIGG<br>ADDIDIGG<br>ADDIDIGG                                                                                                    | East<br>Const<br>Defense<br>Defense<br>Pary Galerand, 200000-<br>Pary Galerand, 200000-<br>All Park, 200000<br>All Park, 200000<br>Park, 200000<br>Park, 20000<br>Park, 20000<br>Park, 200000<br>Park, 20000<br>Park, 20000<br>Park, 200000<br>Park, 20000<br>Park,                                                                                                    | Kurder of equ                      |         | 20                                                                             | x Too 5<br>x Too 7<br>Too 7<br>Too 7 |                           | józenet Settings Pala Alger A                                        | 6- 01100320<br>6- 01100320<br>044/Yee                                                                           | O M IP             |
|                                                                                                    | III Insend     Jak IB     Antological     Antological     Antological     Antological     Antological     Antological     Antological     Antological     Antological     Antological | Testa<br>Delitere<br>Perg Galencer, 200013-<br>Perg Galencer, 200013-<br>Al Jun, Salapat<br>Al Jun, Salapat<br>Al Jun, Salapat<br>Perg Pergana Salapat                                                                                                    |                                    |         | <b>a G</b> –<br>Preprint<br>1<br>1<br>20<br>20<br>20<br>21<br>1<br>1<br>1<br>1 | * Testin Hosage<br>Hisage                                                                                                    |                           | Sonner Settings Hain Ayer of                                         | 6- 611803.pm<br>6- 611803.pm                                                                                    | Q A 10             |

- 3. Enter "Current Password", "New password", and "Confirm New Password".
- 4. Press [OK].

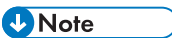

- If you forget your password, press [Reset Password] on the login screen to issue a temporary password for the specified user. The temporary password is sent to the e-mail address that is registered in the account information. Log in to the account using the temporary password, and change the password.
  - The temporary password is disabled 1 hour after it has been issued. Change it as soon as possible.
  - To issue a temporary password, the machine must be configured to send e-mail in [Email Sending Settings].
  - See "Configuring the Settings to Send E-mails from the Machine", User Guide.

## Screen Configuration of the Navigation Bar

The navigation bar is displayed in the upper part of the operation screen on the control panel at all times.

| i                               |              |                              |               |          |       | ī    |                 |                                                                                                    | Ĭ                    | i                 | Ĭ           |          |
|---------------------------------|--------------|------------------------------|---------------|----------|-------|------|-----------------|----------------------------------------------------------------------------------------------------|----------------------|-------------------|-------------|----------|
| Printing                        |              |                              | -             | 50 M     |       | d.   | 4/1             | * Nor<br>1/1                                                                                                    | 2007. (2007.         | 0.000             |             |          |
| 1044                            | Profe        | Schedule                     | -             |          |       |      |                 |                                                                                                    | 2867239              | - 100 2           |             |          |
| Distance of the little strength | -            |                              |               |          |       |      | The Volum       |                                                                                                    |                      |                   | 11          | 1        |
|                                 |              |                              |               |          |       |      |                 | - Margar Impa In                                                                                                    |                      | Contract of the   |             | -        |
|                                 |              |                              |               |          |       | -    | Tay Name        | Remaining Paper                                                                                                    | Paper Name           |                   |             | 1.54     |
|                                 | 3            |                              | CAN           |          |       |      | Tag 1           | -                                                                                                    | (General Settings) I | Pair Paper x 5 -  | 1 Ipm       | M SP     |
|                                 | ۲            |                              |               | Sint.    |       |      | Nag 2           | 100 March 100 March 100 Ma | (General Settings) i | Phile Paper 4 6 - | 1 Igan      |          |
|                                 | - 1          | 121                          | 611           | Res.     |       |      | Tray 3          |                                                                                                    | (General Settings) I | Pair Paper x 6 -  | A Spec      | Q AN LEF |
| Special                         |              | Tohen                        |               | Pagenta  |       | _    | Tag 4           | 100 March 100 March 100 Ma | (General Settings) i | Plate Paper 4 5 - | 1.000       | C        |
| 1000                            | •            | 300%                         |               |          | 195%  |      | 310.5           | 2 10 1 10 1 10 1 10 1 10 10 10 10 10 10 1                                                                                                    | (Several Settings) ( | Pole Poper x 6    | 1.003-000   | Charles  |
| Cyara .                         |              | March .                      |               |          |       |      | Tray 6          | 10 March 10 March 10  | (General Settings) i | Pale Paper x 6 -  | 1.00.3 gam  | Q AN SET |
| 100%                            |              | 200%                         |               |          |       |      | e Third         | E                                                                                                    | Serveral Settings)   | nsie mover i 6 -  |             |          |
| Jub-Tell                        |              |                              |               |          |       |      |                 |                                                                                                    |                      |                   |             |          |
| In Free III Const.              | II bened     | # 1000                       |               |          |       | • •  |                 |                                                                                                    |                      |                   |             |          |
| Matus                           | NR 30        | July Married                 | Number of cos | the late | Fages |      |                 |                                                                                                    |                      |                   |             |          |
| C D Proceed                     | A0022044-8   | Anny Collimator 3, 28223.10- | - 1           |          |       | -    |                 |                                                                                                    |                      |                   |             |          |
| O Mocent                        | ADDIDIMALE-  | Arry California 3, 2020112-  | - 1           |          |       |      | System Henseyes |                                                                                                    |                      |                   |             |          |
| 🗌 🕲 (angletet                   | A00123646-8  | ALINE STOLET                 | - 1           |          | 20    |      | Passages        |                                                                                                    |                      |                   | late / Time |          |
| 🗆 😋 Cangeland                   | A00121646-8  | At, het, 220 all             | - 1           |          | 20    |      |                 |                                                                                                    |                      |                   |             |          |
| Constant                        | A00125646.6- | Ave., 40424045, Andre 75 -   | -             |          | 24    |      |                 |                                                                                                    |                      |                   |             |          |
| C dh soord                      | AND PRIMA    | And MERTING Sales 27-        |               |          | 14    |      | 1               |                                                                                                    |                      |                   |             |          |
|                                 |              | Papers No. 2                 |               | 14       |       | P 14 |                 |                                                                                                    |                      |                   |             |          |

#### 1. Printer Status

Displays the status of the machine.

The icon lights up in blue when the machine is warming up, printing a page, or performing the automatic print head cleaning process. The icon lights up in red when an error occurs.

#### 2. Progress Bar

Shows the progress of the job that is currently being processed.

#### 3. Temperature and Humidity Display

Displays the temperature and humidity in the room where the machine is placed.

#### 4. Clock

#### 5. IP Address

Displays the hostname and IP address of the machine.

#### 6. Alert Icon

Displayed when there is a message from the system. You can read the message content on the [System Messages] tile in the [Home] hub. Also, the notification screen is displayed when a malfunction occurs on the machine, and the user needs to be notified of the error details or how to resolve the problem.

## 7. 🚺 (Energy Saver Key)\*

Press this when you want the machine to enter Energy Saving mode.

page 15 "Energy Saving Mode"

#### 8. 🕐 (Help, Enter Maintenance Mode<sup>\*</sup>, TeamViewer<sup>\*</sup>, Remote Diagnostics )

Help

Displays the built-in HTML manual of the machine.

• Enter Maintenance Mode\*

Use this to perform a simple maintenance on the machine. You can browse the manual and troubleshooting on the control panel of the machine.

• TeamViewer\*

Use this to get a remote support from your call center.

• Remote Diagnostics

Displays the e-mail sending screen for requesting remote management service.

It is displayed only when the remote management service is installed, and user calls are enabled.

#### 9. User Name display

Displays the user name. Press this to log in or log out from the machine, change the password, or select the language to use.

## 10. 🖸 (Settings)

You can configure the items displayed on the control panel, specify the machine behavior, create, or edit the timer, configure the network, and specify other system-wide settings of the machine.

page 68 "Screen Configuration of the [Settings] Hub"

## 11. 🛃 (Fiery Settings)\*

The Fiery Settings hub displays the setting items of the Fiery controller that is connected to the machine. page 66 "Using the Fiery Settings Hub"

## 12. Switch Hub

Press this to switch the screen that is displayed under the navigation bar.

\* This item is displayed on the control panel of the machine only.

# Screen Configuration of the [Home] Hub

The [Home] hub is displayed in the factory default setting when you turn on the power of the machine.

The [Home] hub shows the status of the printer and its trays, system messages, job list, and other information.

### 🔁 Important

 Do not apply strong impact or force to the screen, or it may be damaged. Maximum force allowable is approx. 30N (approx. 3 kgf). (N = Newton, kgf = Kilogram force. 1 kgf = 9.8N.)

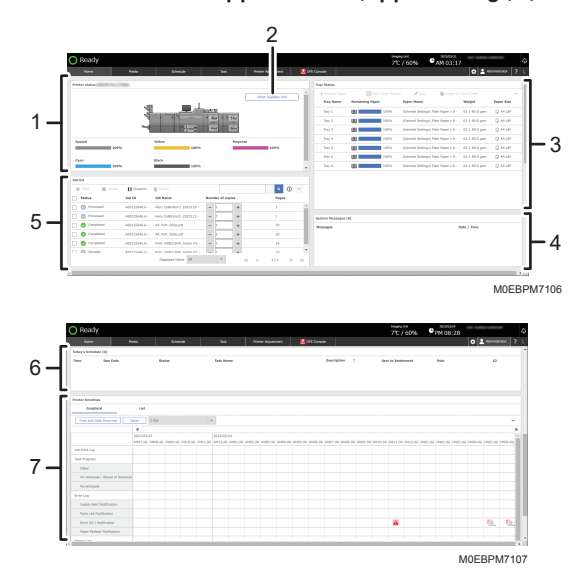

#### 1. [Printer status] tile

Shows the printer status including the remaining amount of toner and paper, and other information.

When the paper runs out or a paper jam occurs, the corresponding part is displayed in red.

### 2. Other Supplies Info

Displays the supplies that require replacement or replenishment. It also displays the available space or remaining amount of a consumable. Press [Inquiry] to display the serial number and contact information.

#### 3. [Tray Status] tile

Shows the list of trays, and the information and remaining amount of the paper (medium) that is loaded on each tray.

You can specify a tray with paper loaded, change the paper settings, adjust the position of printed images, and change other settings.

#### 4. [System Messages] tile

Displays the messages sent from the system.

Select an item in the list to view its detailed information.

## 5. [Job list] tile

Displays the job queue of the DFE.

Search for a job to display. To display the thumbnail image and details of a job, select the job, and press the [0] icon.

You can cancel, pause, delete, or proceed with printing the job.

### 6. [Today's Schedule] tile

Displays the working schedule of the current day that is assigned to the user.

## 7. [Printer timelines] tile

Shows the event history including system configuration, maintenance, and errors.

You can display the event log of the specified date and time, or change the items to display.

## Vote

 You can connect to the control panel of the machine using a web browser on the client computer, and configure and operate the machine remotely. Enter "https://(IP address of the machine) : 8080/dist" in the address bar of the web browser, and then press the Enter key to display the screen to operate the control panel of the machine.

## Intuitive Screen Operation Using Fingertips

On each screen of the control panel, you can perform the following operation by touching the screen with your fingertips.

## Flick (Scrolling the Screen)

Flick the screen up or down to scroll through the screens.

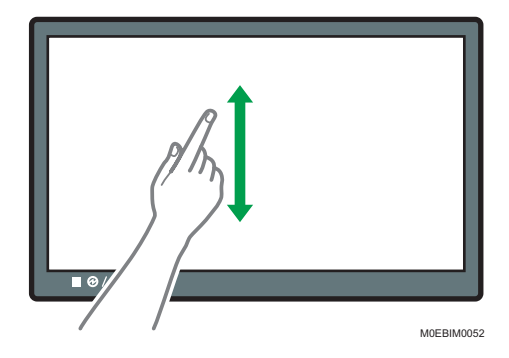

# Screen Configuration of the [Media] Hub

Press [Media] on the navigation bar to display [Media] hub.

You can configure and manage the paper trays and the paper that is loaded in each tray.

| O Ready     |              |            |                   |            |                     |              |            |                                                                                                    | 712 / 60%  | PM 10:16 |
|-------------|--------------|------------|-------------------|------------|---------------------|--------------|------------|----------------------------------------------------------------------------------------------------|------------|----------|
|             | a lawer??    |            |                   | -          |                     |              |            |                                                                                                    | 01         | ramana 5 |
| Manar Paper | + /          | in Biller  | The Parket        |            | 20 March 10 Gall 10 |              |            | mark Army                                                                                                    |            | a - 0 -  |
| Culton Revi | 0 <b>•</b> 7 | Paper Bat- | Collon Paper Ramo | Paper Test |                     | Paper Wo-    | T Toy Not- |                                                                                                    |            |          |
|             |              | 0          | 001               | 84.501     |                     | 43.1.49.3 pm |            | * Opening                                                                                                    |            |          |
| By Group    |              | 0          | AND PRO           | ALC P      |                     | 42.1 49.3 pm |            | * Cotton Paper                                                                                                    | hand there |          |
| 0941        |              |            |                   |            |                     |              |            | in the second second se |            |          |
|             |              |            |                   |            |                     |              |            | Paper Dor                                                                                                    | A4 BDF     |          |
| Q ACOND     |              |            |                   |            |                     |              |            | Paper Works                                                                                                    | 43.3-49.8  | gen      |
|             |              |            |                   |            |                     |              |            | Fight fight                                                                                                    | Plan       | _        |
| _           |              |            |                   |            |                     |              |            |                                                                                                    |            |          |
|             |              |            |                   |            |                     |              |            |                                                                                                    |            |          |
|             |              |            |                   |            |                     |              |            |                                                                                                    |            |          |
|             |              |            |                   |            |                     |              |            |                                                                                                    |            |          |
|             |              |            |                   |            |                     |              |            |                                                                                                    |            |          |
|             |              |            |                   |            |                     |              |            |                                                                                                    |            |          |
|             |              |            |                   |            |                     |              |            |                                                                                                    |            |          |
|             |              |            |                   |            |                     |              |            |                                                                                                    |            |          |
|             |              |            |                   |            |                     |              |            |                                                                                                    |            |          |
|             |              |            |                   |            |                     |              |            |                                                                                                    |            |          |

### 1. List of Items

Displays the items in the paper settings.

• [All Paper]

Information of all registered paper is displayed on the registered paper list.

• [Master Paper]

Information of all registered master paper is displayed on the registered paper list.

• [Custom Paper]

Information of all registered custom paper is displayed on the registered paper list.

• [By Group]

Information of all paper that is registered to a group is displayed on the registered paper list. Press [Add Group] to create a new group of paper.

### 2. List of Registered Paper

Displays the list of the registered paper information. You can register, modify, copy, or delete paper information. You can register the setting that is adjusted for each paper, and apply the appropriate setting for the selected paper when printing.

See page 135 "Registering a Custom Paper".

You can assign a registered paper setting to a specific paper tray.

See page 154 "Changing Tray Paper Settings".

You can also search for specific paper information by a user-specified paper name, paper size, and other paper attributes.

#### 3. Other Settings (\*\*\*)

You can change the title of the line to be displayed on the list of registered paper, or print the list of paper setting items. You can also import and export the paper settings.

See page 134 "How to Use the [Media] Hub".

#### 4. Paper Information

Displays an overview, user-specified paper name, paper information ID, and other registered information of paper that you specify on the list of registered paper.

# Screen Configuration of [Schedule] Hub

Press [Schedule] on the navigation bar to display [Schedule] hub.

You can view or create working schedules such as printing or performing maintenance on the machine.

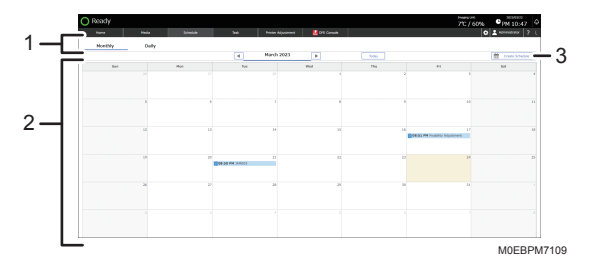

## 1. Monthly/Daily

Switches the display style of schedules between monthly (calendar view) and daily (list view).

### 2. Schedule

Displays Task schedules (Operational Task: 🚊 Maintenance Task: 홰).

Press a scheduled task to display its details.

• [Implement]

Performs the scheduled task immediately.

• [Change Scheduled Date]

Change the date and time the task is scheduled to be performed.

• [Delete]

Deletes a scheduled task.

### 3. [Create Schedule]

Specify a date and time to create a new task. You can specify to repeat a task and receive a notification of a task. You can also specify the user to perform the task.

### Performing a Scheduled Task

The "Schedule Notification" screen appears when it is time to start a task. Press [Implement Task] to perform the task.

# Screen Configuration of the [Task] Hub

Press [Task] on the navigation bar to display [Task] hub.

Displays the list of tasks for the logged-in user. Tasks such as the adjusting or cleaning the machine, or replacing a consumable can be grouped by category or item.

Tasks for adjusting the machine are referred to as "Operational Task", and tasks for cleaning the machine or replacing consumables are referred to as "Maintenance Task".

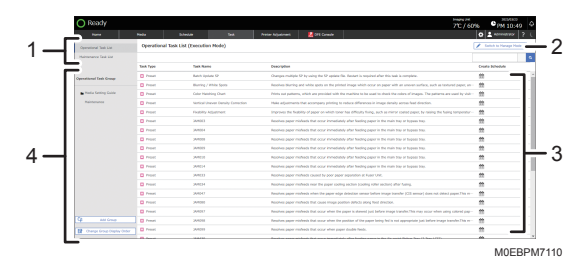

## **Operational Task Group**

Execution Mode

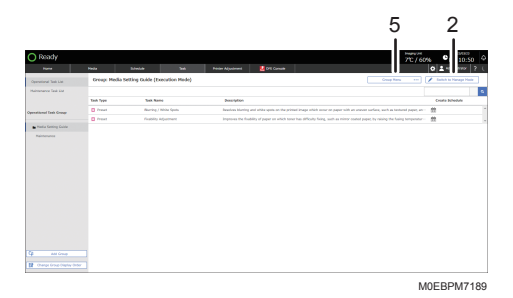

Management Mode

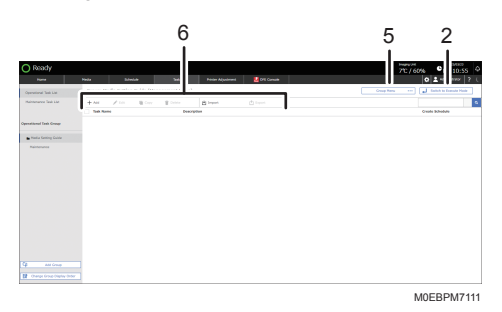

1. Operational Task List/Maintenance Task List

Switches between different task types to display.

## 2. [Switch to Execute Mode]/[Switch to Manage Mode]

Switches between the privileges to manage tasks.

• Execution Mode

You can create or execute tasks.

Management Mode

In addition to creating and executing a task, you can also add, edit, copy, delete, or import/export an "Operation Task".

### 3. Display Task Details

Displays a registered task. Specify the task to perform, and then follow the instructions that appear on the screen to perform the task. You can also print test charts using the adjustment value specified in the task.

#### 4. Operational Task Group

You can group operation tasks according to the purpose or type of task.

• Operational Task Group

Displays the operation task groups that you created. The "Media Setting Guide" and "Maintenance" groups are registered in the factory default setting.

• [Add Group]

Enter the group name, and then press [OK].

You cannot add the same group name to the same hierarchy.

• [Change Group Display Order]

Changes the order of the group that appears in an operational task group.

#### 5. [Group Menu]

You can add, delete, or edit a group. Select an item from the following in the menu:

- Add Subgroup to Group
- Edit Group Name
- Delete Group
- Add Task to Group
- Delete Task from Group

## 6. Create, Edit, Import/Export an "Operation Task"

- [Add]
- [Edit]
- [Copy]
- [Delete]

In the manage mode, you can create an operation task as a new one or one that is based on a template, enter the task name, and then add or edit the task.

[Export]

Exports the operational task that you created.

- When exporting a task from the control panel of the machine: the exported task is stored on the USB memory connected to the USB host interface.
- When exporting from a client computer: you can specify any accessible destination to store the exported task.
- You can enter up to 50 characters (alphanumeric characters and some symbols) from the control panel as the file name.
- [Import]

Imports operational tasks. Specify one or more operational tasks in a file to import.

You can import only the file that is exported from the machine.

- When importing a task onto the control panel of the machine: import a task from the USB memory device connected to the USB host interface.
- When importing to a client computer: you can import a task from any accessible storage device.
- If the total number of tasks, including tasks to be imported, exceeds 1,000, importing is aborted Tasks are imported in the order in the task list displayed.
- When importing a task of the same name, you can overwrite the existing task, save the imported task under a new name, or cancel importing.

## **Vote**

- You may not be able to recover the original setting values when you cancel execution of a task. If this occurs, wait for a while, or save and terminate the task as is.
- If a setting item that cannot be applied to the paper size that is selected in a task related to the paper settings, the corresponding paper setting becomes invisible and cannot be specified.
- If another user executes a task while you are editing it, the edited setting cannot be saved. Only the task name can be changed while the task is being executed.

# Understanding the [DFE Console] Hub

Press [EDFE Console] on the navigation bar to connect to the DFE that is connected to the network remotely.

For details, see "Connecting to the Fiery Controller Remotely from the Control Panel", User Guide.

Note

• You cannot display the [ADFE Console] when you access the control panel from a client computer.

## Using the Fiery Settings Hub

Press 🛃 on the navigation bar to display the Fiery Settings hub.

The Fiery Settings hub displays the setting items of the Fiery controller that is connected to the machine. On the hub, the frequently used print settings appear directly, allowing you to change the settings of a job without having you connect remotely to the DFE.

Each setting item is grouped by category in the menu tree on the left side of the screen. First, select a category of the setting you want to change, and then make changes to each item in the setting.

#### **Categories of Setting Items**

The menu tree in the left part of the screen shows various information of the Fiery controller including its system information, network settings, frequently used print settings, and other setting items.

• Fiery

Shows the server name, version and other system information, and IP address of the Fiery controller. You can also shutdown, restart, and initialize the Fiery controller, or erase the job logs.

For details, see the followings:

See "Fiery", User Guide.

Setup

Shows the system settings of the Fiery controller. To obtain information from the Fiery controller, change the network, security, and other settings to match the environment where you use the Fiery controller.

For details, see the followings:

See "Setup", User Guide.

• Other Setting Categories

Shows the items in the print settings of the Fiery controller.

The Items that appear vary depending on your environment.

### **Details of Setting Items**

The detailed information of a setting item appears when you press a category name in the menu tree in the left part of the screen,

To apply the change you made on a setting, restart the Fiery controller. The restart button continues to appear in the upper right corner of the screen even after you navigate to a different item category if you change even one of the settings.

When you make any changes to the settings, always restart the Fiery controller before initiating a print process.

# Screen Configuration of [Printer Adjustment] Hub

Press [Printer Adjustment] on the navigation bar to display [Printer Adjustment] hub.

You can adjust the image position and quality in addition to the various settings of the printer and other optional devices.

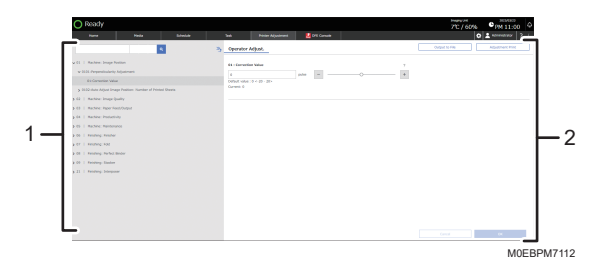

### 1. Adjustment Items List

Displays the list of adjustment items.

### 2. Adjustment Details

You can view the detail of the selected adjustment item, and adjust the printer. See page 197 "How to Use the "Operator Adjust." Screen".

# Screen Configuration of the [Settings] Hub

Press [🖸] on the navigation bar to display [Settings] hub.

You can configure the items displayed on the control panel, specify the machine behavior, create, or edit the timer, configure the network, and specify other system-wide settings of the machine.

| O lossky                                                                                                    |
|----------------------------------------------------------------------------------------------------|
| i fanan faninga                                                                                                    |
| Secret Series<br>Rectargeners<br>Rectargeners<br>Rect |
| Adjust, Kod Postbol                                                                                                    |

#### 1. List of Setting Items

Displays the system-wide setting items.

#### 2. Setting Details

You can view the detail of the selected setting item, and adjust the setting.

See "System Settings", User Guide.

# Loading Paper into the Paper Tray

The method of loading paper varies for each tray type.

## 

- When pulling out the paper tray, do not pull it out swiftly. The tray may fall and cause injury.
- When replacing paper or removing jammed paper, make sure not to trap or injure your fingers.

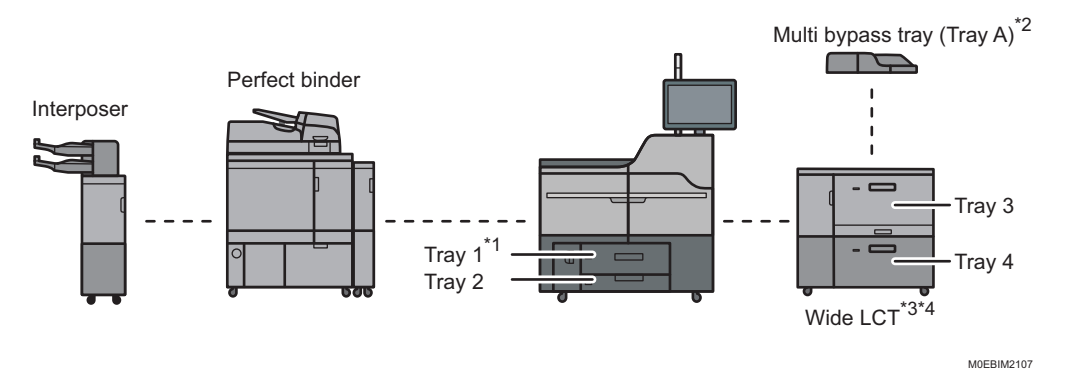

- \* ] The A3/11  $\times$  17 tray unit can be attached.
- \*2 The banner sheet tray of multi bypass tray (Tray A) can be attached.
- \*3 You can attach LCT banner sheet tray on the topmost tray among trays 3, 5, and 7.
- \*4 You can attach Extension LCT banner sheet tray on the topmost tray among trays 3,5, and 7.
- Even if paper is loaded as described above, normal operations and print quality might still not be possible, depending on the paper type.
- When loading 40.0–52.3 g/m<sup>2</sup> (11.0 lb. Bond–14.0 lb. Bond) paper into paper trays or loading translucent paper into the wide LCT or the multi bypass tray (Tray A), always use long grain paper.
- Before loading paper into a tray, check the paper size and type that can be loaded in the tray, and confirm the paper size that is automatically detected.

See page 101 "Recommended Paper Sizes and Types".

• When loading paper of a size that is not automatically detected, specify the paper size in the paper settings on the [Media] hub.

page 98 "Specifying the Paper Size That Is Not Automatically Detected"

- Check the paper setting before printing. If the paper differs from the paper setting, a mismatch error will occur when you print.
- While printing, do not change the paper size of the tray that is specified as the destination.
- If the surface of the paper is dusty, white spots might appear on prints. To remove dust, fan the paper thoroughly.
- Straighten curled or warped paper before loading.
- If long grain paper does not uncurl properly, try short grain paper instead.
- To prevent more than one sheet of paper being fed together in a bundle, fan the sheets thoroughly before setting them on the paper tray. If more than one sheet of paper is fed together at a time, it may cause a paper jam.
- If the sheets of paper are in close contact with each other, causing a multi feed to occur, remove the paper from the tray, fan the paper thoroughly, and then load it on the tray again.
- When loading paper on a tray which has a few sheets of paper, multiple sheets of paper may be fed at once from the tray. Take out all sheets, fan the sheets, and then load them again.
- When you load paper into the paper tray for the first time or when you change the type of paper in the paper tray, be sure to specify the appropriate paper settings on the [Media] hub or in the [Tray Status] tile of the [Home] hub.

See page 154 "Changing Tray Paper Settings".

- You may hear the sound of rubbing paper. This is not a malfunction.
- Do not stack paper over the limit mark on the paper tray.

## Fanning the Paper

## 🚼 Important

If you load coated paper, label paper, transparencies, or thick paper of 150.1–470.0 g/m<sup>2</sup> (55.1 lb. Cover–172 lb. Cover), it is important that you fan the sheets thoroughly. Misfeeds may occur if paper is not fanned thoroughly. If the machine feeds several sheets of paper together or it does not feed paper, fan paper and load it again.
1. Fan the stack of paper to load.

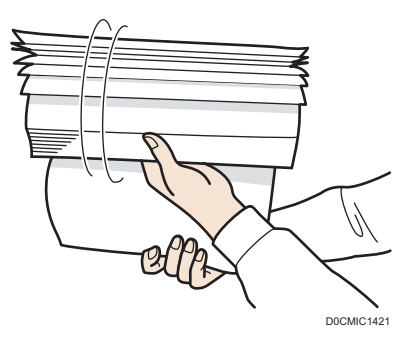

2. Holding its shorter ends, flex the stack back and forth to create space between the sheets. Repeat this several times.

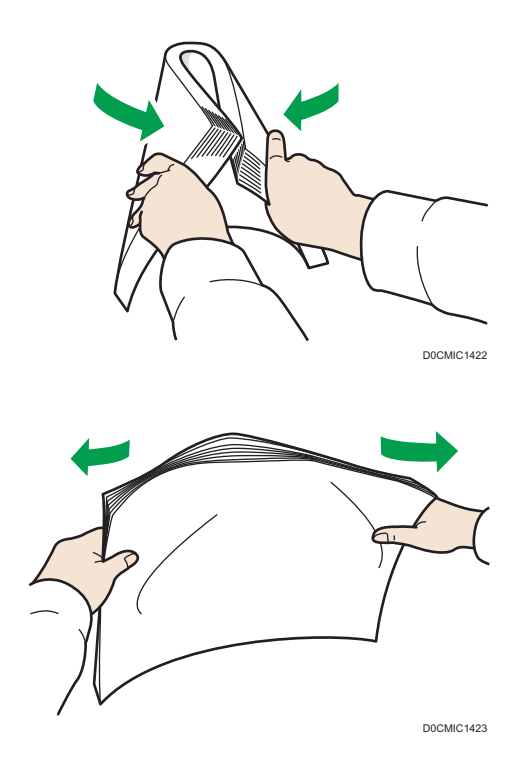

3. Make sure there is space between the sheets.

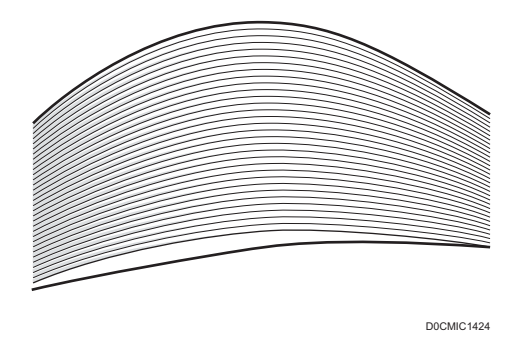

4. Hold the stack of paper in both hands and tap the long and short edges of the paper against a flat surface to align them.

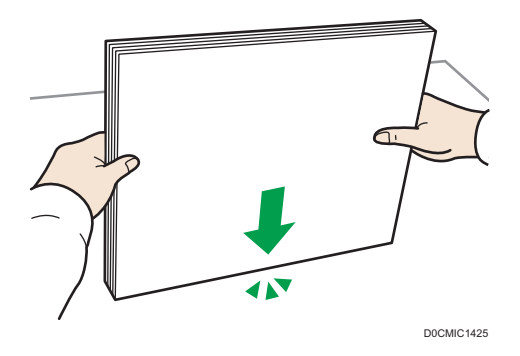

## Loading Paper into Tray 1

Region A (mainly Europe and Asia)

Tray 1 can hold A4D paper only. If you want to print on  $8^{1}/_{2} \times 11D$  from Tray 1, contact your service representative.

#### (mainly North America)

Tray 1 can hold  $8^1/_2 \times 11^{12}$  paper only. If you want to print on A4<sup>12</sup> from Tray 1, contact your service representative.

#### C Important

- When paper loaded in the right side of Tray 1 runs out, paper on the left is automatically shifted to the right. Do not pull out Tray 1 while the tray is moving paper; wait until sounds stop coming from the tray.
- If Tray 1 is closed too quickly, the paper in the tray may force the right tray's fence to slip out of place. If the paper misfeeds because of this, open the tray, adjust the fence, and close the tray slowly.

- For the right stack, align the right edge of the paper with the right edge of the tray. For the left stack, align the left edge of the paper to the left edge of the tray.
- 1. Carefully pull out the paper tray until it stops.

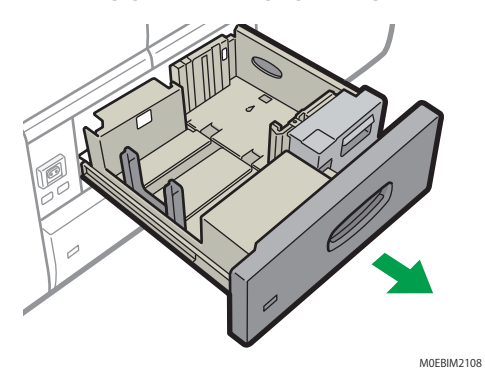

2. Square the paper and load it print side down.

Do not stack paper over the limit mark.

• Whole tray pulled out

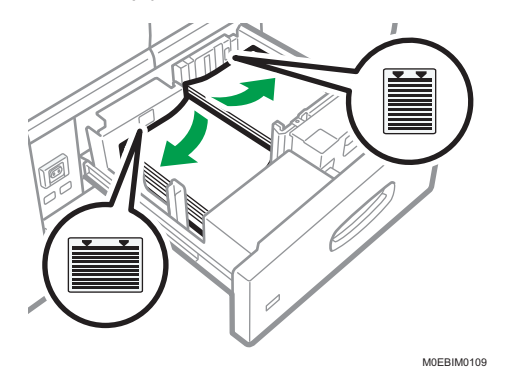

• Left half of the tray pulled out

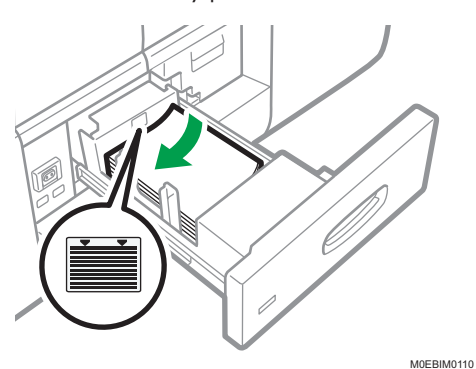

3. Carefully push the paper tray fully in.

Note

 You can load paper even if Tray 1 is in use. It is okay to pull out the left half of the tray while Tray 1 is in use.

## Loading Paper into the A3/11 × 17 Tray Unit

A3/11 × 17 tray unit can hold 11 × 17<sup>D</sup> paper only. If you want to print on A3<sup>D</sup>, A4<sup>D</sup>D, B4 JIS<sup>D</sup>,  $8^{1}/_{2} \times 14^{D}$ , or  $8^{1}/_{2} \times 11^{D}D$ , contact your service representative.

😭 Important 🔵

- Check the paper edges are aligned at the right side.
- 1. Check that paper in the paper tray is not being used, and then pull the tray carefully out until it stops.

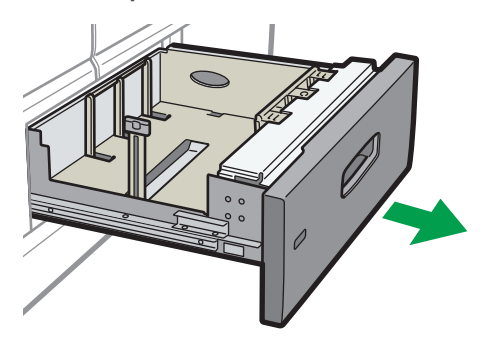

M0EBIM2111

2. Square the paper and load it print side down.

Do not stack paper over the limit mark.

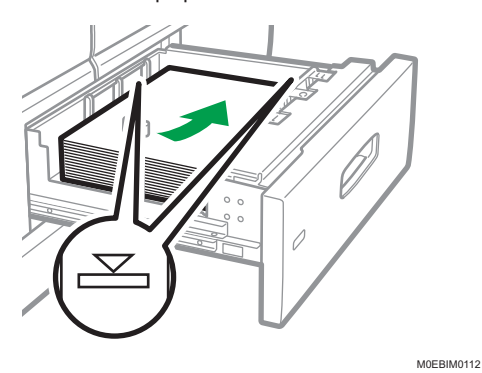

3. Carefully push the paper tray fully in.

## Loading Paper into Tray 2

#### Comportant 🔂

- Check the paper edges are aligned at the right side.
- If a paper tray is pushed vigorously when putting it back into place, the position of the tray's fences may slip out of place.
- When loading a low number of sheets, be sure not to squeeze the fences in too tightly. If the fences are squeezed too tightly against the paper, the edges may crease, the paper may misfeed, or if it weighs between 52.3–63.0g/m<sup>2</sup> (14.0–16.9 lb. Bond), it may wrinkle.
- 1. Check that paper in the paper tray is not being used, and then pull the tray carefully out until it stops.

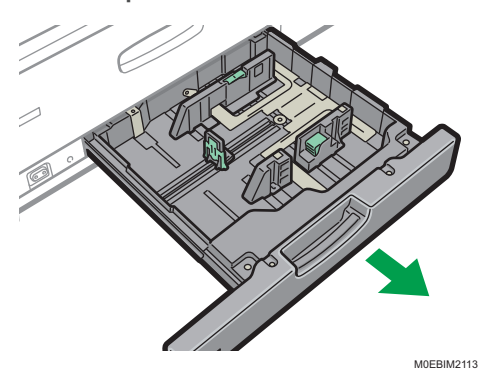

2. Square the paper and load it print side down.

Do not stack paper over the limit mark.

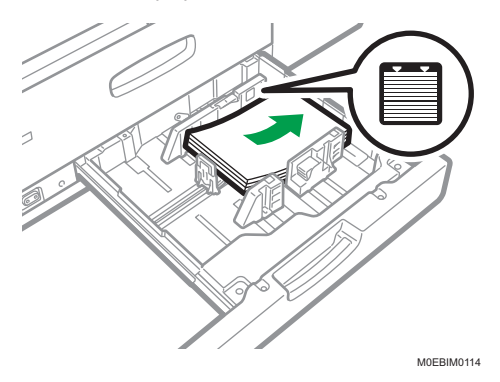

3. Carefully push the paper tray fully in.

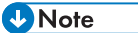

• Various sizes of paper can be loaded in Tray 2 by adjusting the positions of fences.

## Loading Tab Stock into Tray 2

• When loading tab stock, always use the tab sheet holder.

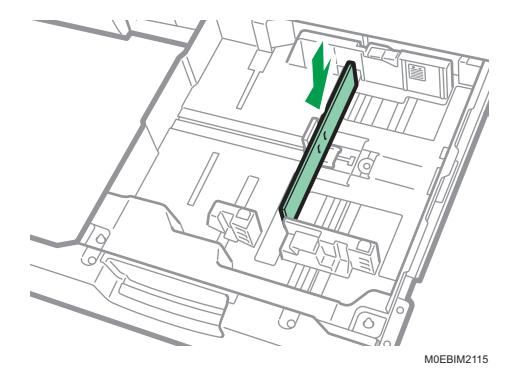

- Load tab stock so that the side with the tab faces the tab sheet holder.
- When loading tab stock, adjust the fence position so that the tab sheet holder will fit the tab stock.

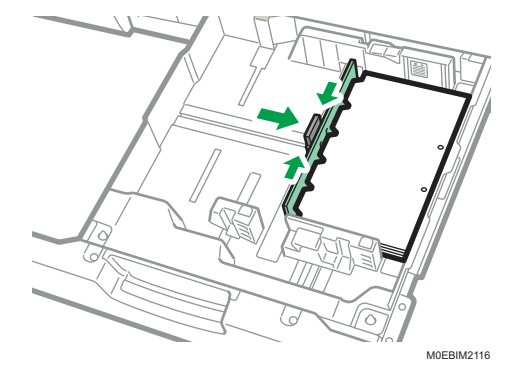

## Loading Paper into the Multi Bypass Tray (Tray A)

Use the multi bypass tray (Tray A) to use transparencies, translucent paper, and paper that cannot be loaded in the paper trays.

#### C Important

- The maximum number of sheets you can load at the same time depends on paper type. Do not stack paper over the limit mark. For the maximum number of sheets you can load, see below.
- See page 101 "Recommended Paper Sizes and Types".
- Check the paper edges are aligned at the left side.
- When loading a low number of sheets, be sure not to squeeze the fences in too tightly. If the fences are squeezed too tightly against the paper, the edges may crease, the paper may misfeed, or if it weighs between 52.3–63.0 g/m<sup>2</sup> (14.0–16.9 lb. Bond), it may wrinkle.

1. Set the fences to the paper, and then square the paper and load it print side up.

Do not stack paper over the limit mark.

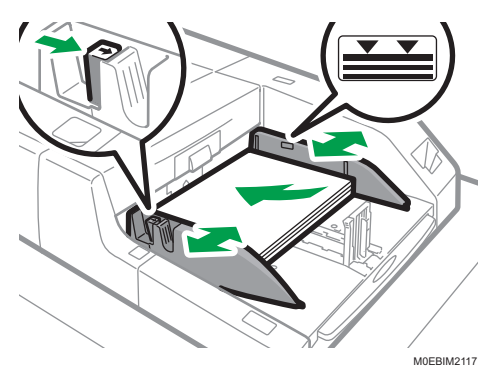

2. Set the fence.

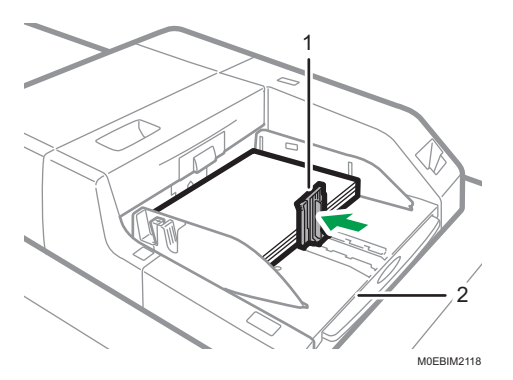

- 1. Fence
- 2. Extender

To remove the fence, slide it to the right by pressing the stopper down.

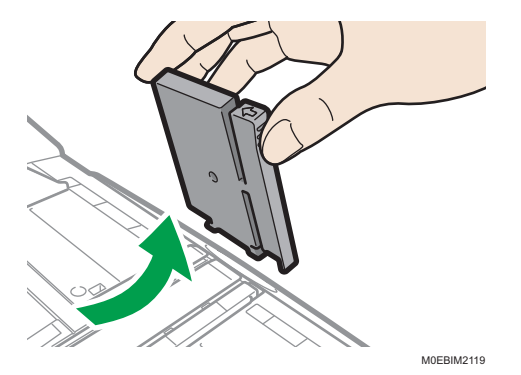

- MEIM212
- 3. Press the elevator switch on the multi bypass tray (Tray A).

#### 1. Elevator switch

The lamp of the elevator switch is blinking while the tray is going up, and keeps lit when it stops.

Press the elevator switch to move down the tray if you want to either add paper or remove jammed ones.

#### Note

- Pull the extender out when loading A4<sup>D</sup>, 8<sup>1</sup>/<sub>2</sub> × 11<sup>D</sup> or larger sheets in the multi bypass tray (Tray A).
- You can load envelopes into the multi bypass tray (Tray A). Envelopes must be loaded in a specific orientation. For details, see below.
- See page 128 "Envelope Orientation and Recommended Status".
- If multiple sheet feeding occurs, fan sheets thoroughly or load sheets one by one from the multi bypass tray (Tray A).
- Specify the sizes of paper that are not automatically detected. For details about how to specify sizes, see page 98 "Specifying the Paper Size That Is Not Automatically Detected". For details about the sizes that can be detected automatically, see below.
- See page 101 "Recommended Paper Sizes and Types".

## Loading Tab Stock into the Multi Bypass Tray (Tray A)

When setting tab stock, always use the tab fence. Tabs must be set at the right side of the multi bypass tray (Tray A).

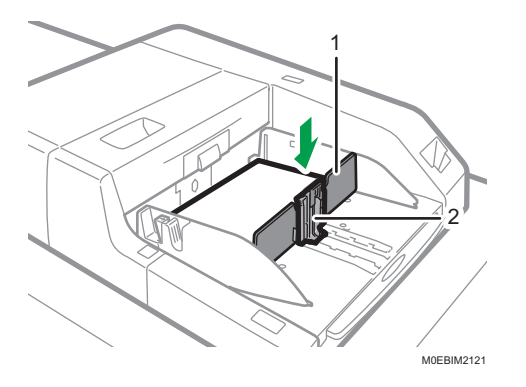

- 1. Tab fence
- 2. Fence

## Loading Paper on the Multi Bypass Banner Sheet Tray

When the Multi bypass banner sheet tray is attached to the machine, you can load paper that is 487.8 mm-1260.0 mm (19.2-49.6 inches) long horizontally on the tray (Tray A).

1. Remove the fence.

To remove the fence, slide it to the right while pressing down on the stopper.

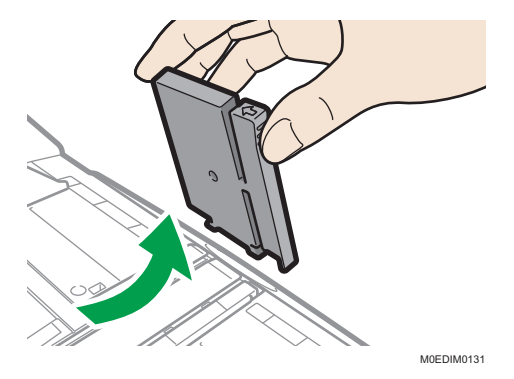

2. Set the fences against the paper, and then square the paper and load it print side up. Do not stack paper over the upper limit mark.

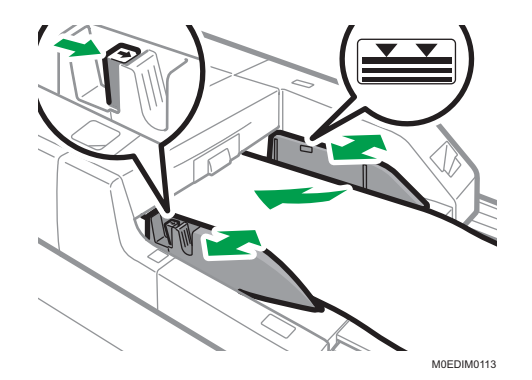

3. Press the elevator switch on the multi bypass tray (Tray A).

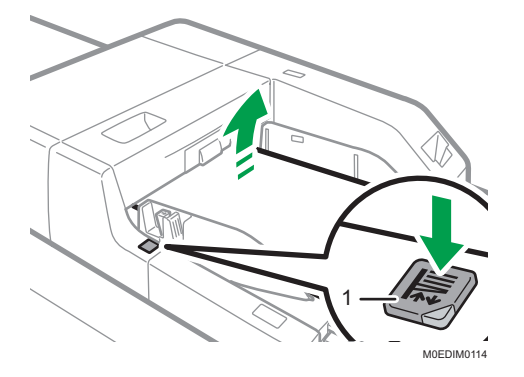

#### 1. Elevator switch

The lamp of the elevator switch blinks while the tray is moving upward and stays lit when it stops. Press the elevator switch to move the tray downward to either add paper or remove jammed paper.

## Loading Paper into the Wide Large Capacity Tray

The wide LCT is identified as Tray 3, Tray 4, Tray 5, Tray 6, Tray 7, and Tray 8.

#### C Important

- Check the paper edges are aligned at the left side.
- Depending on the amount of paper curl, the upper limit exceeded notification may occur even if the upper limit sign is not exceeded. When the upper limit exceeded notification occurs, remove the loaded paper from the tray, and load it again.

1. Check that paper in the paper tray is not being used, and then pull the tray carefully out until it stops.

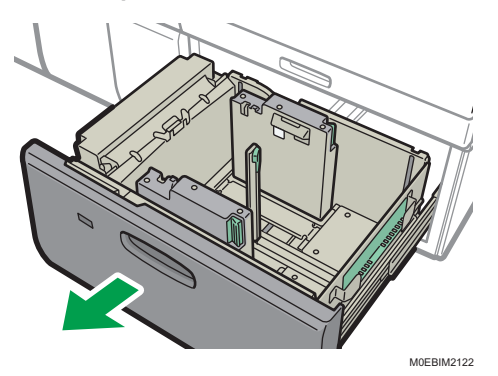

- 2. Remove paper if loaded.
- 3. Release the fence.

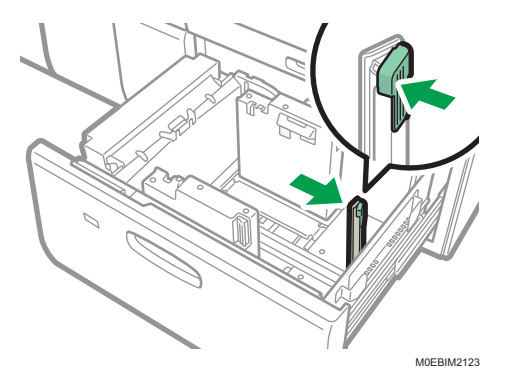

4. Loosen the screw on the arm holding the side fence in place.

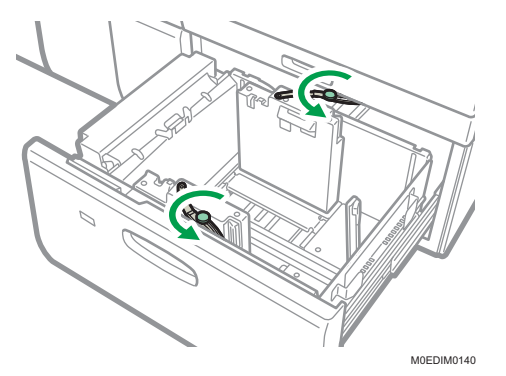

5. Release the fence.

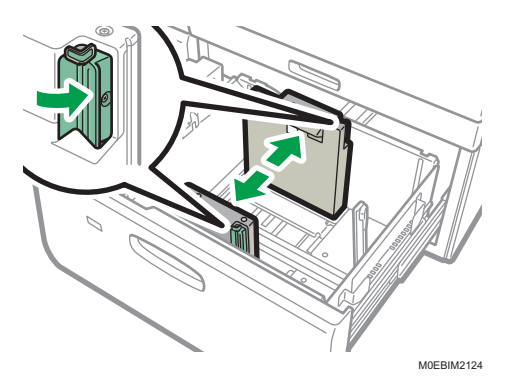

6. Load paper by aligning the paper with the left side of the paper tray.

Place paper with print side up.

Load a stack of paper about 5–10 mm (0.2–0.4 inches) high.

Make sure the paper rest on top of the supporting plates on both sides.

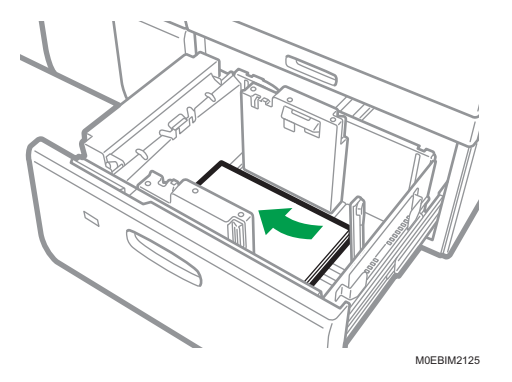

When you load paper that is 204 mm (8.04 inches) or smaller, remove the supporting plates from the bottom of the paper tray.

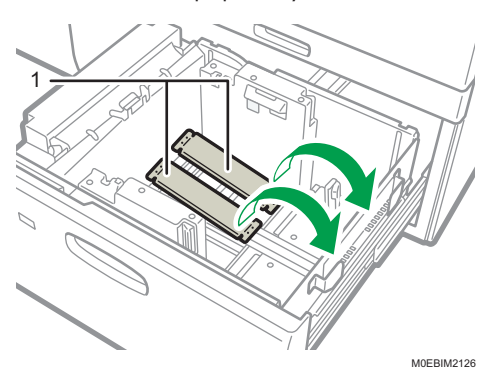

1. Supporting plates

Check that the paper retainer is extended when you load paper of 220 g/m2 (55 lb. Bond) or lower. Push on the lever on the fence to extend the paper retainer.

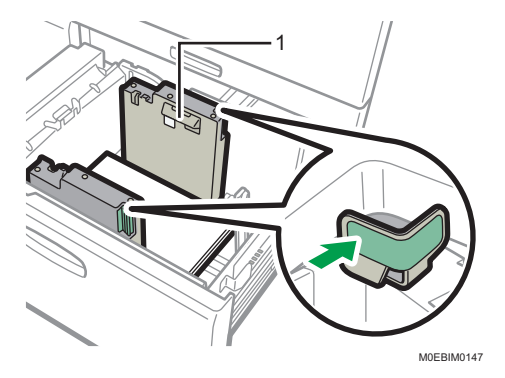

#### 1. Paper retainer

Check that the paper retainer is retracted when you load paper of 220.1 g/m2 (55 lb. Bond) or higher.

Use the paper size indicators on the bottom of the paper tray to adjust the fences the space provided by the fences is somewhat wider than the paper size. Load paper so that both sides are on the auxiliary fences.

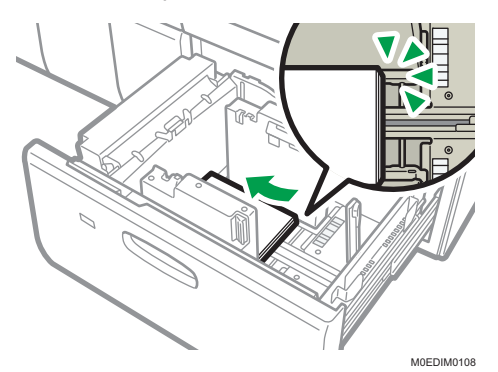

7. Take the grip of the fences with your fingers, and adjust the fences to the paper. Set the paper flush against the inner fence.

Check that the scale numbers on the top of the fences are roughly the same.

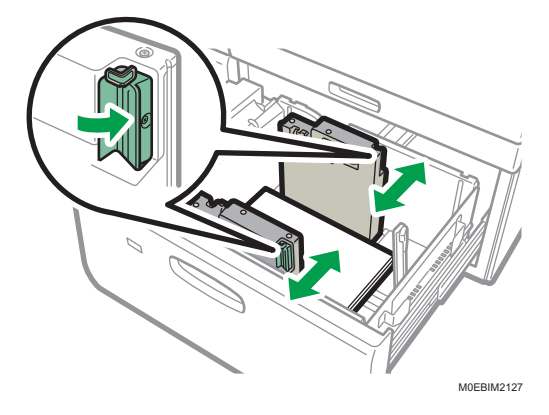

Load additional sheets, if necessary.
 Do not stack paper over the limit mark.

 Vertical

**9.** Tightly fit the fence to the loaded paper, and then re-lock the fence again. Make sure there are no gaps between the paper and fence.

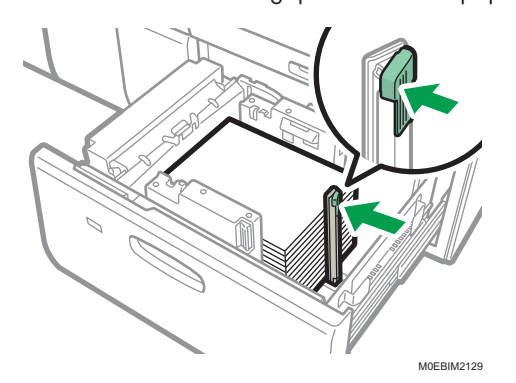

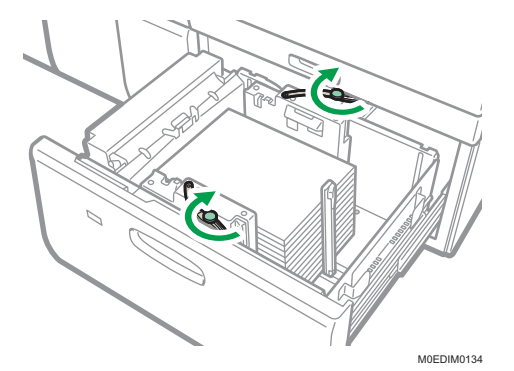

10. Tighten the screw on the arm holding the side fence in place.

11. Carefully push the paper tray fully in until it clicks.

#### Note

- Various sizes of paper can be loaded in the wide LCT by adjusting the positions of fences.
- See page 101 "Recommended Paper Sizes and Types".
- You can load envelopes in the wide LCT. When loading envelopes, place them in the correct orientation. For details, see below.
- See page 128 "Envelope Orientation and Recommended Status".
- When you are using a special printing feature such as banner printing, cover page, and separation sheets, the indicator on the front side of the tray remains lit until printing is completed. You cannot reload paper while the indicator remains lit.

## Attaching the Tab Fence in the Wide Large Capacity Tray

When loading tab stock, attach the tab fence.

1. Check that paper in the paper tray is not being used, and then pull the tray carefully out until it stops.

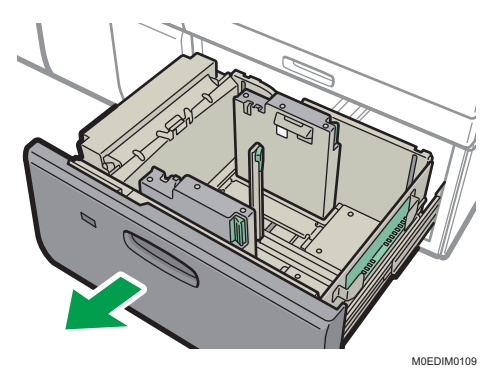

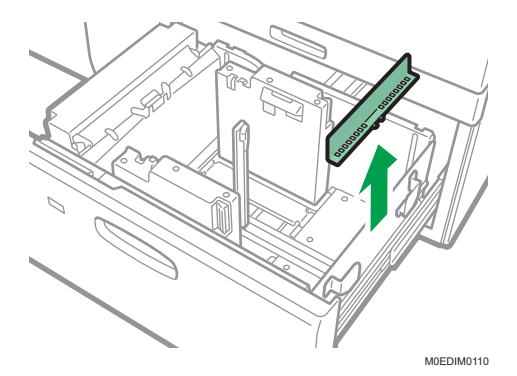

2. Take out the tab fence from the pocket on the right-hand side of the wide LCT.

3. Adjust the side fences according to the size of the tab stock to be loaded, and then load the tab stock.

Load the tab stocks with their side with the tabs facing the end fence.

4. Attach the tab fence, and then align the end fence gently against the paper you loaded while pressing the release button of the end fence.

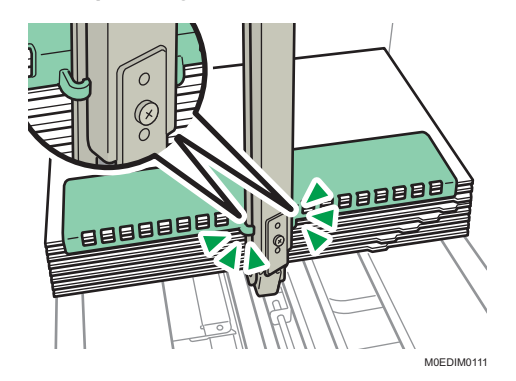

5. Carefully push the paper tray fully in until it clicks.

Vote

• Replace the tab fence after use.

## Attaching the Small Tab End Fence to the Wide Large Capacity Tray

When loading carbonless paper of paper weight 2 or less, attach the small tab end fence.

1. Check that paper in the paper tray is not being used, and then pull the tray carefully out until it stops.

2. Take out the small tab end fence from the pocket on the right-hand side of the paper source tray.

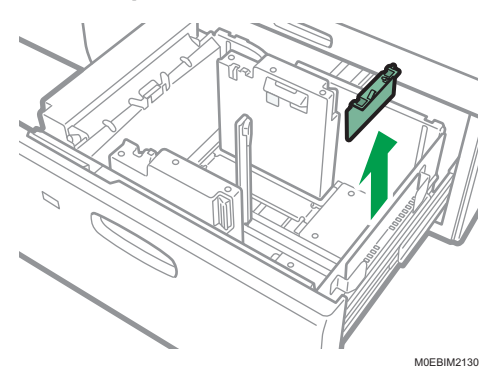

- 3. Set the fences to the paper to be loaded, and then load paper into the tray.
- 4. Attach the small tab end fence, and then align the fence gently against the paper you loaded while pressing the release button of the fence.

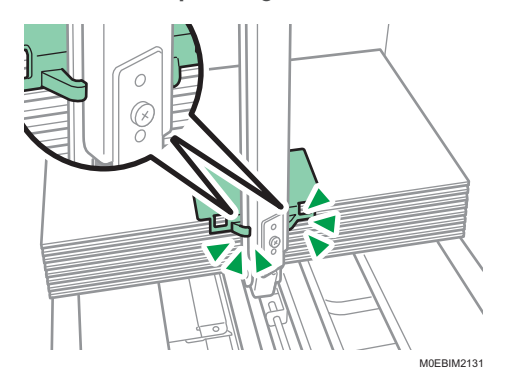

5. Carefully push the paper tray fully in until it clicks.

#### Vote

• Replace the small tab end fence after use.

## Loading the Paper on LCT Banner Sheet Tray

When LCT banner sheet tray is attached on the machine, you can load paper that is 420.0 mm-700.0 mm (16.5–23.6 inches) long horizontally on the wide LCT.

1. Press the Base Board Descent Button of LCT banner sheet tray.

The LED indicator flashes for 10 seconds, and then turns off.

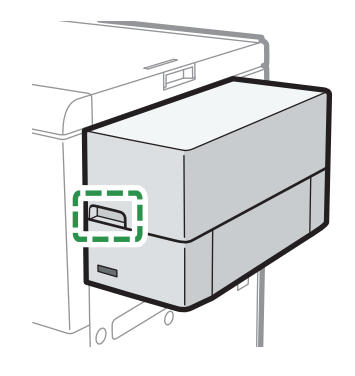

2. Wait until the LED indicator on the Base Board Descent Button is turned off completely, and then open the cover.

M0EDIM0115

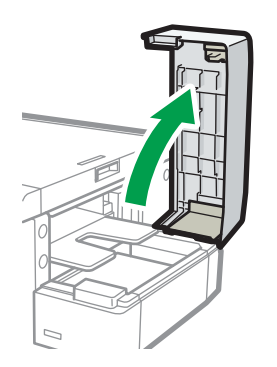

M0EDIM0116

3. Open the cover on the top part of wide LCT.

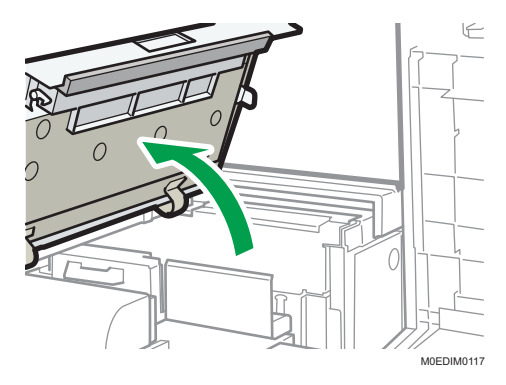

4. While holding the paper horizontally, load it on the tray in small stacks at a time.

When loading a large stack of thin or coated paper, load only a small stack of it at a time. Be careful not to move the sheet of the stack that is already set on the tray when loading an additional stack on top.

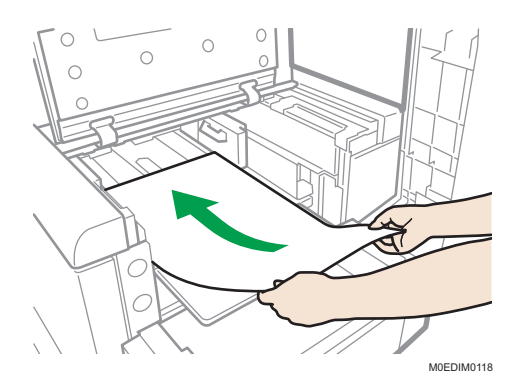

Check that the paper retainer is extended when you load paper of 220 g/m2 (55 lb. Bond) or lower. Push on the lever on the fence to extend the paper retainer.

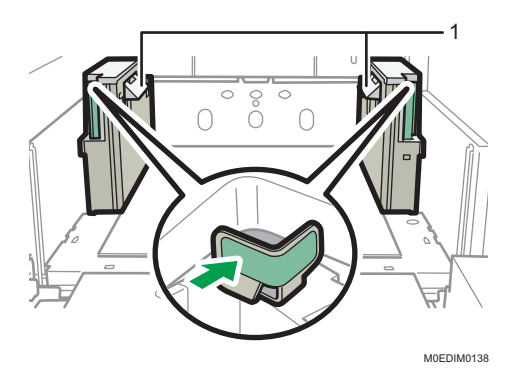

#### 1. Paper retainer

Check that the paper retainer is retracted when you load paper of 220.1 g/m2 (55 lb. Bond) or higher.

#### 5. Adjust the fences to match the paper width.

Check the size indicator to see if the paper is loaded correctly all the way to the back of the paper source tray.

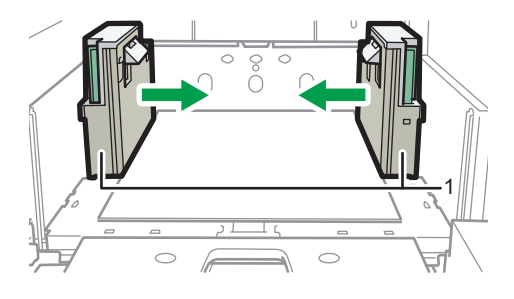

M0EDIM0119

#### 1. Fence

6. Set the auxiliary fences against the sides of the paper with the paper on the line extended along the fences, and adjust the short fences or the long fence to fit the width of the paper.

#### When loading paper that is 420.0–487.7 mm (16.5–19.2 inches) long

Use the two short fences.

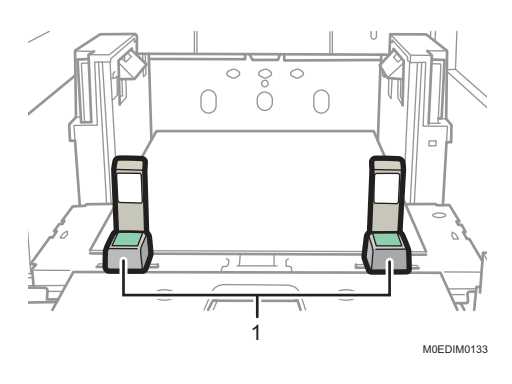

1. Short fences

#### When loading paper that is 487.8–559.9 mm (19.2–27.6 inches) long

Use the two auxiliary fences and two short fences.

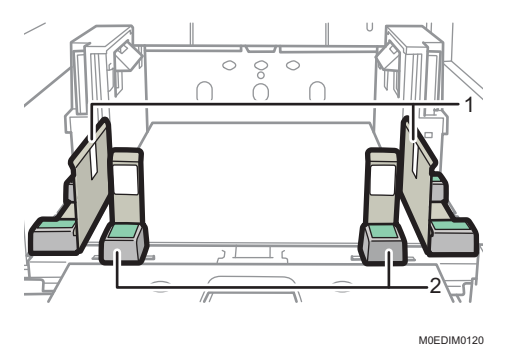

- 1. Auxiliary fences
- 2. Short fence

## When loading paper that is 560.0–700.0 mm (22.0–27.6 inches) long

Use the two auxiliary fences and one long fence.

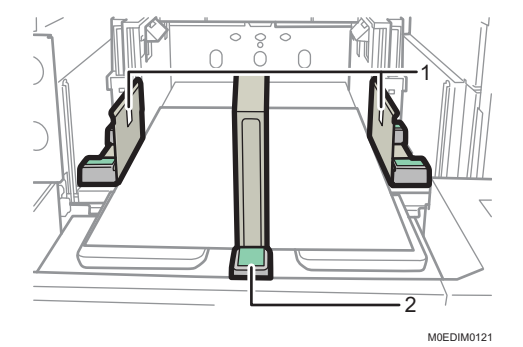

- 1. Auxiliary fences
- 2. Long fence
- 7. Add paper as required.

#### Note

• Remove and store the auxiliary fences, short fences, or long fence from the machine when you are not using them.

## Loading the Paper on the Extension LCT Banner Sheet Tray

When the Extension LCT banner sheet tray is attached to the machine, you can load paper that is 420.0 mm–960.0 mm (16.5–37.8 inches) long horizontally on the wide LCT.

## 🔂 Important

- When feeding paper that is 700.1–960.0 mm (27.6–37.8 inches) long using Extension LCT banner sheet tray, reduce the height of the stack to 40 mm (1.6 inches) or lower for grain long paper of Paper Weight 8 or grain short paper of Paper Weight 6–8.
- Contact your sales or service representative if you dropped the fence or other object beneath the base board.

1. Check that paper is not being fed from the source tray, and then open the cover of Extension LCT banner sheet tray.

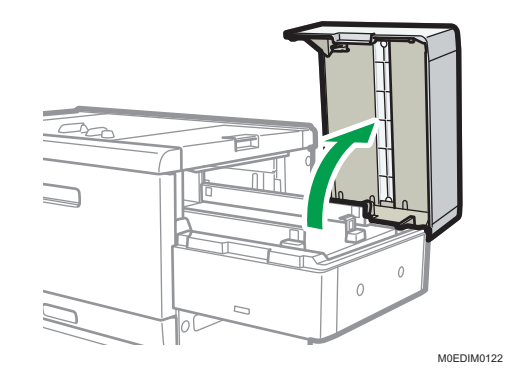

2. Open the Banner Sheet Tray Top Board.

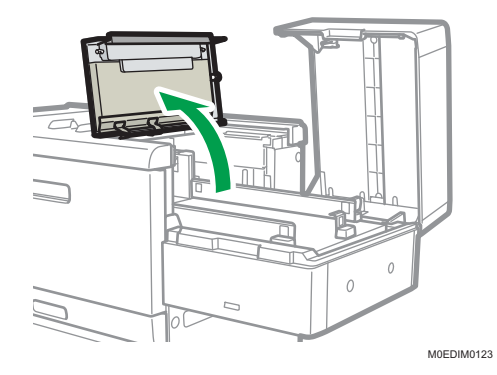

3. Remove the two auxiliary fence and one fence.

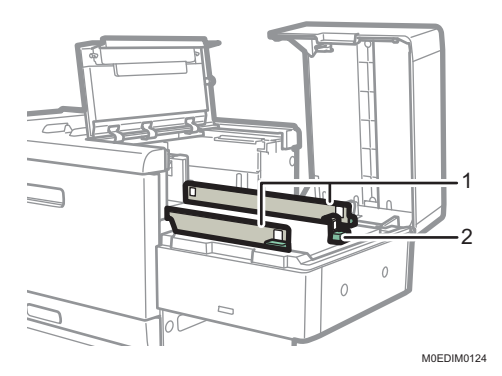

- 1. Auxiliary fences
- 2. Fence
- 4. If paper is loaded on the tray, remove it.

- MEDIMUZS
- 5. Pinch and slide the fences to widen the opening.

6. Load the paper so that the side is pushed lightly against the left side of the paper feeding tray.

When loading a large stack of thin or coated paper, load only a small stack of it at a time. Be careful not to move the sheet of the stack that is already set on the tray when loading an additional stack on top.

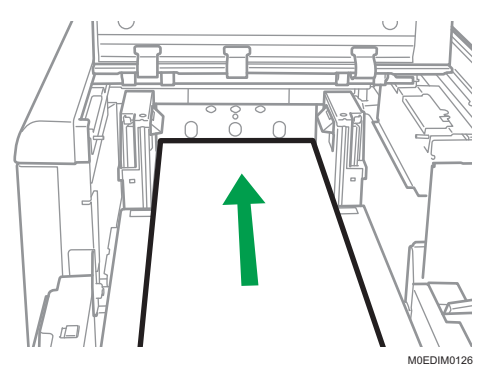

When loading paper that is than 310 mm (12.2 inches) or less in width, remove the supporting plate from the bottom of the tray.

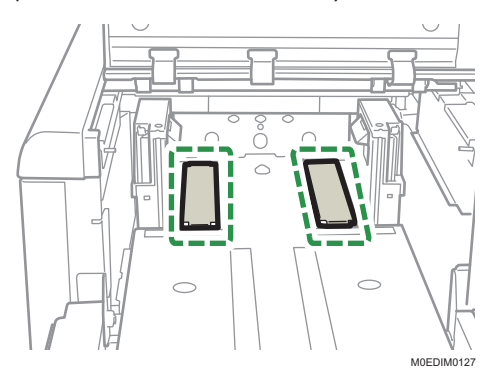

Check that the paper retainer is extended when you load paper of 220 g/m2 (55 lb. Bond) or lower. Push on the lever on the fence to extend the paper retainer.

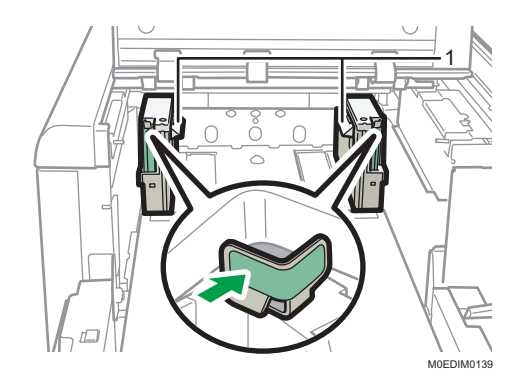

#### 1. Paper retainer

Check that the paper retainer is retracted when you load paper of 220.1 g/m2 (55 lb. Bond) or higher.

7. Pinch and adjust the fences to match the size of the paper.

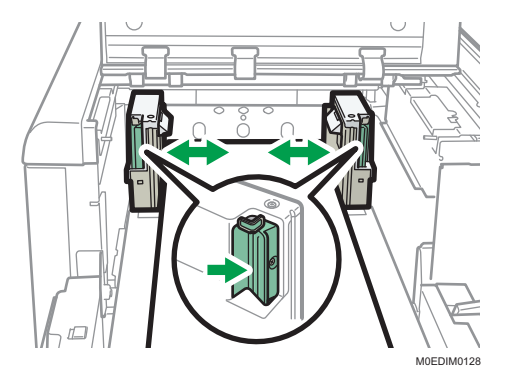

8. Add paper as required.

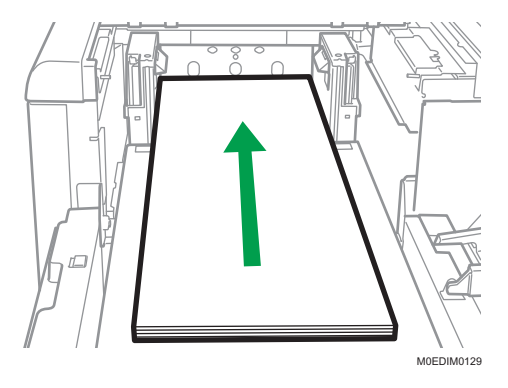

9. Attach the two auxiliary fences and one fence.

Make sure to keep the height of the paper stack below 50 mm (2.0 inches). When feeding paper that is 487.8–960.0 mm (19.2–37.8 inches) long, reduce the height of the stack to 40 mm (1.6 inches) or lower for grain long paper of Paper Weight 8 or grain short paper of Paper Weight 6–

8. Load the paper so that it is not stacked above the upper limit marks on the auxiliary side fences and end fence.

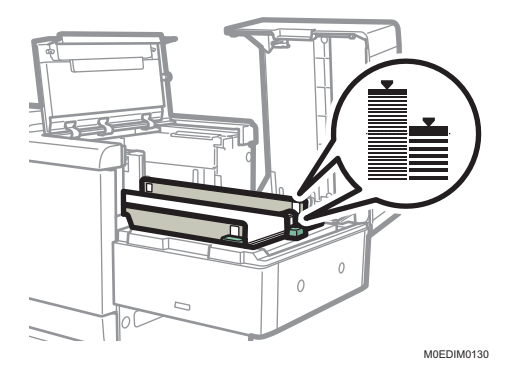

- 10. Close the Banner Sheet Tray Top Board.
- 11. Close the cover of Extension LCT banner sheet tray.

#### Vote

• Remove and store the auxiliary fences or fence from the machine when you are not using them.

## Loading Paper into the Interposer

#### Coloritant 🔂

- Do not place anything on top of or leave documents on the sensor. This may lead to the paper size not being correctly scanned or paper jams.
- 1. While pressing the release lever, align the fences with the paper to be loaded.

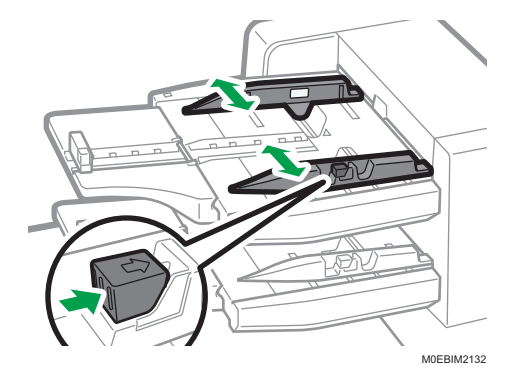

2. Load paper orderly.

Do not stack paper over the limit mark.

The interposer tray automatically starts the operation shortly after loading paper. Adjust the fences before that.

Align the fences gently against the paper you loaded, if necessary.

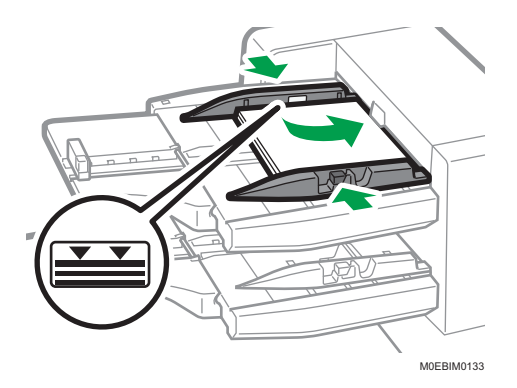

While pressing the release lever, align the fence to the loaded paper.

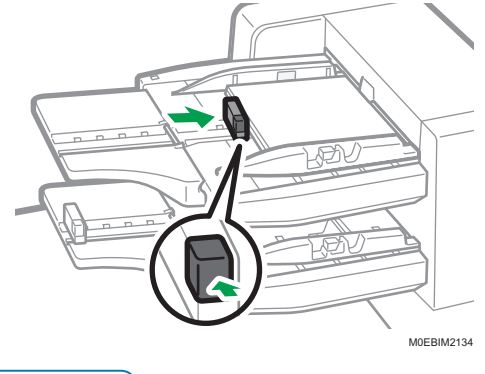

Note

- Load paper with its printed side up (the front side). If you are using the booklet finisher, load sheets print side down.
- Load paper in the interposer in the same orientation as paper in the paper tray.
- The staple position or punch hole position will be on the left side of the paper, when you are facing the machine.

## Loading Cover Sheets into the Interposer of the Perfect Binder

#### C Important

- The length/size of cover sheets depends on the thickness of the spine.
- Load paper in the  $\square$  orientation.
- Do not place anything on top of or leave documents on the sensor. This may lead to the paper size not being correctly detected or paper jams.

#### Estimating the thickness of the spine

This section explains how to calculate the approximate spine thickness.

Note that the length and size of a cover sheet depends on the thickness of the book block spine.

The following list shows examples for A4 or  $8^{1}/_{2} \times 11$  size, 80.0 g/m<sup>2</sup> (21.0 lb. Bond) paper:

- 10-sheet book block: 1 mm (0.04 inches)
- 30-sheet book block: 3 mm (0.12 inches)
- 50-sheet book block: 5 mm (0.20 inches)
- 80-sheet book block: 8 mm (0.32 inches)
- 100-sheet book block: 10 mm (0.40 inches)
- 200-sheet book block: 20 mm (0.80 inches)

Specify the cover sheet size based on the thickness of the book block spine. Use the following equation to calculate the length of the cover sheet:

Minimum length of cover sheet (mm/inch) = "length of book block sheet (mm/inch)" × 2 + "thickness of spine (mm/inch)"

For example, specify a cover sheet length of at least 440 mm (17.4 inches) to perfect bind a booklet comprising 200 sheets of A4D forming a book block of 210 mm (8 1/4 inches) long and 20 mm (4/5 inches) thick.

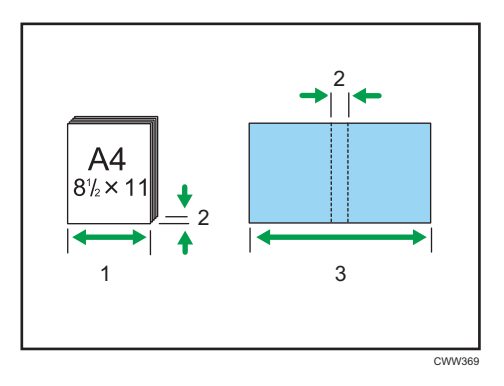

- 1. Length of book block sheet
- 2. Thickness of spine
- 3. Length of cover sheet
- 1. While lightly pinching the fence, align it with the paper to be loaded.

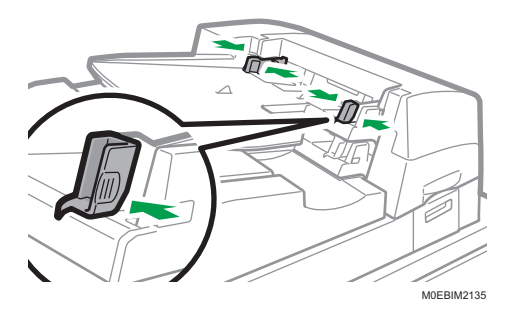

2. Load paper face up and neatly stacked.

Do not stack paper over the limit mark.

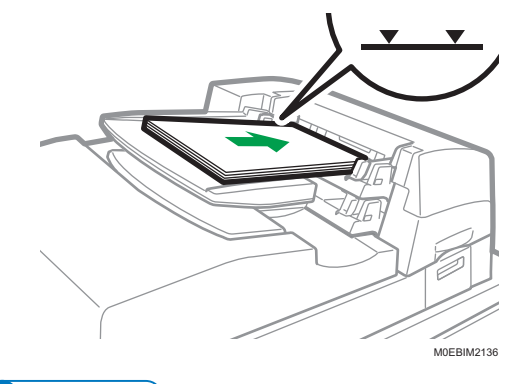

#### • Note

- You cannot perfect bind a booklet if the thickness of the book block's spine exceeds 23 mm (0.9 inches).
- Depending on your machine, the procedure for selecting the orientation of covers and originals might be slightly different. For details, refer to the procedure for your machine.
- When loading thick paper of 251.0 g/m<sup>2</sup> (138.8 lb. Index) or heavier in the interposer trays of the perfect binder, make sure the grain of the paper is perpendicular to the feed direction.
- If you are loading sheets that are likely to stick together (such as sheets of coated paper), be sure to fan them thoroughly before loading. Fanning them will help prevent jams and allow them to be fed in one sheet at a time.
- The perfect binding process may scratch glossy paper.

## Specifying the Paper Size That Is Not Automatically Detected

Specify the paper size on the control panel when loading paper of a size that cannot be detected automatically.

- 1. Press the [Media] hub.
- 2. Press [Add].

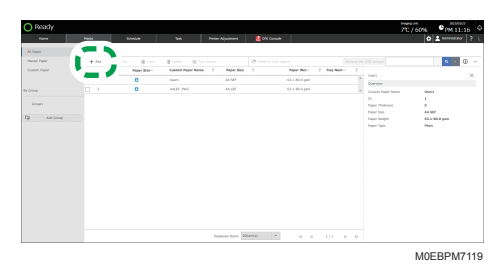

3. Specify the Paper Size in the list and then press [OK].

4. Enter the paper name, and specify the paper weight, thickness, type, and other attributes.

| Ready                  |                              |   |                 |            |                                   |          | 70/60% | Opt 11:17    |
|------------------------|------------------------------|---|-----------------|------------|-----------------------------------|----------|--------|--------------|
| 1                      | Field Medde                  | 1 | Pater Alpatrent | D'E Conste |                                   |          | 0      | ± manager ?  |
| lasic Settings         | General information (A4 52P) |   |                 |            |                                   |          |        | ini unitry 3 |
| senara information     |                              |   |                 |            |                                   |          |        |              |
| out Print Quality      |                              |   |                 |            |                                   |          |        |              |
| Image Pastines         |                              |   |                 |            |                                   |          |        |              |
| Burny Califica Speca   | Codon Paper Name-            |   |                 |            |                                   |          |        |              |
| Faalality Adjustment   |                              |   |                 |            |                                   |          |        |              |
| Read-or Daper Hallenia |                              |   |                 |            |                                   |          |        |              |
| Pusing Periodika       | Paper Weight Unit            |   |                 |            | Paper Weight                      |          |        |              |
| Pager Anni Lporei      | new weeksoone                |   |                 | *          | Rectain weeks 001.0               | t t and  |        | *            |
|                        | Parent Thirdenese Strikt     |   |                 |            | Denry Thickness                   |          |        |              |
|                        | -                            |   |                 |            | OM                                | * 100 ml |        |              |
|                        |                              |   |                 |            |                                   |          |        |              |
|                        |                              |   |                 |            |                                   |          |        |              |
|                        | men her                      |   |                 |            | International Statement and Paral | ter Dell |        |              |
|                        | than                         |   |                 | -          |                                   |          |        |              |
|                        |                              |   |                 |            |                                   |          |        |              |
|                        | Couloid Payer                |   |                 |            | Paper Calor                       |          |        |              |
|                        |                              |   |                 |            |                                   |          |        |              |

- 5. Press [OK].
- 6. Specify a registered paper, and then press [Tray Assign].

| Al Paper      | AT HODE(J) |             |                |        |                  |              |                    |                 |   |
|---------------|------------|-------------|----------------|--------|------------------|--------------|--------------------|-----------------|---|
| Harmer Pagner | +~~ /      | ten 🐞 Carr  | 1 B Taylor     | 2010   |                  |              |                    | Q -             | Ø |
| unon Asper    | - • Y      | Pager 3040- | ta b           | 94 T   | Paper Rel- Y 3   | try turn - Y | Custom Paper A     |                 | , |
|               |            | 0           | anani.         | w      | 63.4 Millio part |              | Constant           |                 |   |
| rea .         |            | 0           | 14,01,292      | A4 187 |                  |              | Contern Pager Name | Cashen Paper A. |   |
|               | <b>2</b> 1 | 0           | Gamers Inpur A | AL 607 | GL L Mirile part |              | 10                 | 3               |   |
|               |            |             |                |        |                  |              | Paper Techness     |                 |   |
| And Group     |            |             |                |        |                  |              | Dear Taking        | 63-5-59-8 mm    |   |
|               |            |             |                |        |                  |              | Farm Tana          | Plain           |   |
|               |            |             |                |        |                  |              |                    |                 |   |
|               |            |             |                |        |                  |              |                    |                 |   |
|               |            |             |                |        |                  |              |                    |                 |   |
|               |            |             |                |        |                  |              |                    |                 |   |
|               |            |             |                |        |                  |              |                    |                 |   |
|               |            |             |                |        |                  |              |                    |                 |   |
|               |            |             |                |        |                  |              |                    |                 |   |
|               |            |             |                |        |                  |              |                    |                 |   |

7. Specify the paper tray to specify the paper size, and then press [OK].

## Specifying a Custom Size Paper

Specify the paper size on the control panel when loading paper of a custom size.

- 1. Press the [Media] hub.
- 2. Press [Add].

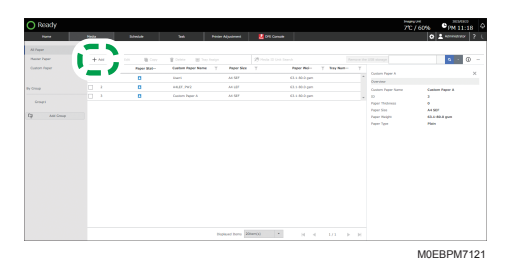

3. Select [Create New Custom Size].

4. Enter the dimensions of [A] (vertical) and [B] (horizontal), and then press [OK].

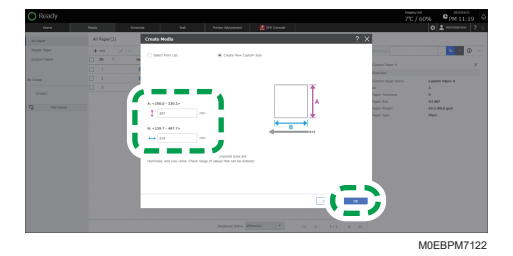

5. Enter the paper name, and specify the paper weight, thickness, type, and other attributes.

| Ready                    |                                    |      |                |             |                                        |            | 70/60% | PM 11:20     |
|--------------------------|------------------------------------|------|----------------|-------------|----------------------------------------|------------|--------|--------------|
| 1                        | Fols Meda                          |      | Peter Alpetres | UTE Consult |                                        |            | 0      | 2 senses you |
| lasic Settings           | General information (300.0 = 233.0 | (mm) |                |             |                                        |            |        |              |
| Conordia Information     |                                    |      |                |             |                                        |            |        |              |
| Nove Print Quality       |                                    |      |                |             |                                        |            |        |              |
| Image Pasition           |                                    |      |                |             |                                        |            |        |              |
| Burning California Speca | Cedan Paper Name-                  |      |                |             |                                        |            |        |              |
| Faddby Adjustment        |                                    |      |                |             |                                        |            |        |              |
| Read-ar Daper Hallman    |                                    |      |                |             |                                        |            |        |              |
| Pustry Retricted         | Paper Weight Unit                  |      |                |             | Paper Weight                           |            |        |              |
| Pager Anni Lynnal        | ment terephonent                   |      |                |             | Revenues weats column a                | 201        |        |              |
|                          |                                    |      |                |             |                                        |            |        |              |
|                          | Paper Ehidenes kruit               |      |                |             | Paper Thickness                        |            |        |              |
|                          | un .                               |      |                | -           | 0 M                                    | * Not est. |        |              |
|                          |                                    |      |                |             |                                        |            |        |              |
|                          |                                    |      |                |             |                                        |            |        |              |
|                          | Paper Table                        |      |                |             | Tale Shock Bellinger Tale Paralleler B | DVR.       |        |              |
|                          | (hain                              |      |                |             |                                        |            |        |              |
|                          |                                    |      |                |             |                                        |            |        |              |
|                          | Countral Property                  |      |                |             | Paper Calor                            |            |        |              |
|                          | Test Control                       |      |                |             | where .                                |            |        |              |

- 6. Press [OK].
- 7. Specify a registered paper, and then press [Tray Assign].

| Pager      | All Poper(4) |            |                 |                         |                 |              |                    |                  |
|------------|--------------|------------|-----------------|-------------------------|-----------------|--------------|--------------------|------------------|
| one hear   | + /          | ten 🐞 Crev | a a serie       | - 25                    |                 |              |                    | a - 0            |
| aton Reper |              | Paper Mat- |                 | - T                     | Paper Mol- Y    | hay hatter T |                    |                  |
|            |              | 0          | item.           |                         | 63.4 Abidi pan  |              | Constant           |                  |
|            |              | 0          | 14,01,992       | AA 187                  | 63.5-80-0-pen   |              | Castern Paper Name | Cathlern Paper 8 |
|            |              |            | Castors Inpur A | ALC: SEP                | KX.4 Abidi part |              | 10                 |                  |
| Gragel     | 12 · ·       | 0          | Gamminger B     |                         | 63.5-80-0-pen   |              | Paper Technical    |                  |
| Ant Group  |              |            |                 |                         |                 |              | Paper Sol          | \$3.4 MA 107     |
|            |              |            |                 |                         |                 |              | Paper Type         | Pain             |
|            |              |            |                 |                         |                 |              |                    |                  |
|            |              |            |                 |                         |                 |              |                    |                  |
|            |              |            |                 |                         |                 |              |                    |                  |
|            |              |            |                 |                         |                 |              |                    |                  |
|            |              |            |                 |                         |                 |              |                    |                  |
|            |              |            |                 |                         |                 |              |                    |                  |
|            |              |            |                 |                         |                 |              |                    |                  |
|            |              |            |                 |                         |                 |              |                    |                  |
|            |              |            |                 |                         |                 |              |                    |                  |
|            |              |            |                 |                         |                 |              |                    |                  |
|            |              |            |                 |                         |                 |              |                    |                  |
|            |              |            |                 |                         |                 |              |                    |                  |
|            |              |            |                 |                         |                 |              |                    |                  |
|            |              |            |                 |                         |                 |              |                    |                  |
|            |              |            |                 |                         |                 |              |                    |                  |
|            |              |            |                 | Manufacture Manufacture |                 |              |                    |                  |

8. Specify the paper tray to specify the paper size, and then press [OK].

# **Recommended Paper Sizes and Types**

The recommended paper sizes and types for each tray are as described below.

**Vote** 

- See page 11 "Abbreviated Names of Options".
- If you use paper that curls, either because it is too dry or too damp, a staple clogging or paper jam may occur.
- When you load transparencies, check the front and back of the sheets, and place them correctly, or a misfeed might occur.
- Certain types of paper, such as translucent paper or transparencies, may produce noise when delivered. This noise does not indicate a problem and print quality is unaffected.
- If multiple sheet feeding occurs, fan sheets thoroughly or load sheets one by one from the multi bypass tray (Tray A).
- You can specify whether or not the machine auto detects multi-sheet feeds in paper from every tray. To specify whether the machine continues or stops printing after detecting a double-feed of paper, use [JAM099] in [1331: Jam Detection] of the adjustment item for custom paper. To specify whether to detect a double feed of paper in Interposer, use [21: Finishing: Interposer] ▶ [2101: Detect JAM573] / [2101: Detect JAM574] in Adjustment Settings for Operators on the [Printer Adjustment] hub. However, depending on the condition of the paper, the machine may not detect a multi-sheet feed correctly.
- See page 192 "1331: Jam Detection".
- See page 248 "2101: Detect JAM573".
- See page 248 "2101: Detect JAM574".
- Depending on the paper's size, weight, and type, the print speed may be slower than usual.
- When loading envelopes, see page 128 "Envelope Orientation and Recommended Status".

### Tray 1

| Paper type and weight                                     | Paper size                                                    | Paper capacity   |
|-----------------------------------------------------------|---------------------------------------------------------------|------------------|
| 52.3–300.0g/m <sup>2</sup> (14 lb.<br>Bond–165 lb. Index) | Region A<br>A4D                                               | 1,000 sheets × 2 |
| Paper Weight 1–Paper Weight<br>7                          | $\frac{\mathbb{R}^{\text{Region}}}{8^{1}/_{2} \times 11^{1}}$ |                  |

| Paper type and weight                                     | Paper size                                                                | Paper capacity   |
|-----------------------------------------------------------|---------------------------------------------------------------------------|------------------|
| 52.3–300.0g/m <sup>2</sup> (14 lb.<br>Bond–165 lb. Index) | * ]                                                                       | 1,000 sheets × 2 |
| Paper Weight 1–Paper Weight<br>7                          | $8^{1}/_{2} \times 11^{D}$<br>$\bigcirc \text{Region } \mathbf{B}$<br>A4D |                  |

\*1 To load paper any of the sizes specified above, contact your service representative.

## Tray 1 (A3/11 × 17 tray unit)

| Paper type and weight                                                                         | Paper size                                                                                                    | Paper capacity |
|-----------------------------------------------------------------------------------------------|----------------------------------------------------------------------------------------------------|----------------|
| 52.3–300.0g/m <sup>2</sup> (14 lb.<br>Bond–165 lb. Index)                                     | 11 × 17 <b>⊡</b>                                                                                                    | 1,000 sheets   |
| Paper Weight 1–Paper Weight<br>7                                                              |                                                                                                    |                |
| 52.3–300.0g/m <sup>2</sup> (14 lb.<br>Bond–165 lb. Index)<br>Paper Weight 1–Paper Weight<br>7 | *1<br>A3₽, A4, B4 JIS₽, 8 <sup>1</sup> / <sub>2</sub> × 14<br>₽, 8 <sup>1</sup> / <sub>2</sub> × 11                                                                           | 1,000 sheets   |
| 52.3–300.0g/m <sup>2</sup> (14 lb.<br>Bond–165 lb. Index)<br>Paper Weight 1–Paper Weight<br>7 | Custom size <sup>*2</sup> :<br>Region A<br>Vertical: 210.0–305.0 mm<br>Horizontal: 210.0–439.0 mm<br>Region B<br>Vertical: 8.27–12.00 inches<br>Horizontal: 8.27–17.28 inches | 1,000 sheets   |

\*1 To load paper any of the sizes specified above, contact your service representative.

\*2 For details about how to load custom size paper, contact your service representative.

## Tray 2

| Paper type and weight                                     | Paper size                                                                                                    | Paper capacity |
|-----------------------------------------------------------|----------------------------------------------------------------------------------------------------|----------------|
| 52.3–256.0g/m <sup>2</sup> (14 lb.<br>Bond–141 lb. Index) | Paper sizes that can be detected automatically:                                                                                                    | 500 sheets     |
| Paper Weight 1–Paper Weight                               | Region A                                                                                                    |                |
| 0                                                         | A3D, A4, A5, B4 JISD, B5 JIS, 11 ×<br>$17D$ , $8^{1}/_{2} \times 14D$ , $8^{1}/_{2} \times 13D$ ,<br>$8^{1}/_{2} \times 11$ , $8^{1}/_{4} \times 13D$ , $8 \times 13D$ ,<br>$7^{1}/_{4} \times 10^{1}/_{2}$ , $5^{1}/_{2} \times 8^{1}/_{2}$ , 8KD,<br>16K, SRA3D                                                                                                    |                |
|                                                           | Region B                                                                                                    |                |
|                                                           | A3 $\Box$ , A4, A5, B4 JIS $\Box$ , B5 JIS, 11 ×<br>17 $\Box$ , 8 <sup>1</sup> / <sub>2</sub> × 14 $\Box$ , 8 <sup>1</sup> / <sub>2</sub> × 13 $\Box$ ,<br>8 <sup>1</sup> / <sub>2</sub> × 11, 8 <sup>1</sup> / <sub>4</sub> × 13 $\Box$ , 8 × 13 $\Box$ ,<br>7 <sup>1</sup> / <sub>4</sub> × 10 <sup>1</sup> / <sub>2</sub> , 5 <sup>1</sup> / <sub>2</sub> × 8 <sup>1</sup> / <sub>2</sub> , 8K $\Box$ ,<br>16K, 12 × 18 $\Box$ |                |
| 52.3–256.0g/m <sup>2</sup> (14 lb.<br>Bond–141 lb. Index) | Select the paper size using the Tray<br>Paper Settings menu:                                                                                                    | 500 sheets     |
| Paper Weight I–Paper Weight<br>6                          | Region A                                                                                                    |                |
|                                                           | 8 <sup>1</sup> / <sub>4</sub> × 14 <sup>D</sup> , 8 × 10 <sup>D</sup> , 12 × 18 <sup>D</sup> ,<br>11 × 15 <sup>D</sup> , 11 × 14 <sup>D</sup> , 10 × 15 <sup>D</sup> ,<br>10 × 14 <sup>D</sup> , 13 × 18 <sup>D</sup> , SRA4, 226 ×<br>310, 310 × 432 <sup>D</sup>                                                                                                    |                |
|                                                           | Region B                                                                                                    |                |
|                                                           | 8 <sup>1</sup> / <sub>4</sub> × 14 <sup>D</sup> , 8 × 10 <sup>D</sup> , 11 × 15 <sup>D</sup> ,<br>11 × 14 <sup>D</sup> , 10 × 15 <sup>D</sup> , 10 × 14 <sup>D</sup> ,<br>13 × 18 <sup>D</sup> , SRA3 <sup>D</sup> , SRA4, 226 ×<br>310, 310 × 432 <sup>D</sup>                                                                                                    |                |

| Paper type and weight                                                                                                    | Paper size                                                                                                    | Paper capacity                                                             |
|----------------------------------------------------------------------------------------------------|----------------------------------------------------------------------------------------------------|----------------------------------------------------------------------------|
| 52.3–256.0g/m <sup>2</sup> (14 lb.<br>Bond–141 lb. Index)<br>Paper Weight 1–Paper Weight<br>6                            | Custom size:<br>Region A<br>Vertical: 139.7–330.2 mm<br>Horizontal: 139.7–457.2 mm<br>Region B<br>Vertical: 5.50–13.00 inches<br>Horizontal: 5.50–18.00 inches | 500 sheets                                                                 |
| Translucent paper<br>52.3–63.0 g/m <sup>2</sup> (14–16 lb.<br>Bond)<br>Paper Weight 1                                    | A3☞, A4, B4 JIS☞, B5 JIS                                                                                                    | *1                                                                         |
| Transparencies<br>163.1–220.0 g/m <sup>2</sup> (60–81<br>Ib. Cover)<br>Paper Weight 5                                    | A4                                                                                                    | *1                                                                         |
| Tab stock <sup>*2</sup><br>52.3–256.0g/m <sup>2</sup> (14 lb.<br>Bond–141 lb. Index)<br>Paper Weight 1–Paper Weight<br>6 | A4D, $8^{1}/_{2} \times 14D$ , $8^{1}/_{2} \times 11D$                                                                                                    | 200 sheets (80.0–199.0<br>g/m <sup>2</sup> , 21 lb. Bond–110<br>lb. Index) |

\*1 Do not stack paper over the limit mark. The maximum number of sheets you can set at once depends on the paper's thickness and condition.

\*2 The optional tab sheet holder is required.

# Wide LCT (Trays 3–8)<sup>\*1\*14</sup>

| Paper type and weight                                                   | Paper size                                                             | Paper capacity                                  |
|-------------------------------------------------------------------------|------------------------------------------------------------------------|-------------------------------------------------|
| 40.0-470.0 g/m <sup>2</sup> (11-125<br>lb. Bond) <sup>*19</sup>         | Paper sizes that can be detected automatically: <sup>* 3</sup>         | 2,200 sheets <sup>*8</sup> (on<br>paper 0.11 mm |
| Paper Weight 0 <sup>-18</sup> –Paper<br>Weight 9 <sup>*2*20*21*22</sup> | $ \begin{array}{c} \textcircled[]{lllllllllllllllllllllllllllllllllll$ | (0.004 incres) inick)                           |
|                                                                         |                                                                        |                                                 |

| Paper type and weight                                                                                                    | Paper size                                                                                                    | Paper capacity                                                           |
|----------------------------------------------------------------------------------------------------|----------------------------------------------------------------------------------------------------|--------------------------------------------------------------------------|
| 40.0-470.0 g/m <sup>2</sup> (11-125<br>lb. Bond) <sup>*19</sup><br>Paper Weight 0 <sup>*18</sup> -Paper<br>Weight 9 <sup>*2*20*21*22</sup> | Select the paper size using the Tray Paper<br>Settings menu:<br>$\bigcirc$ Region <b>A</b><br>A6D <sup>*5</sup> , B5 JIS <sup>*5</sup> , B6 JISD <sup>*5</sup> , 8 <sup>1</sup> / <sub>2</sub> × 13<br>$D^{*5}$ , 8 <sup>1</sup> / <sub>2</sub> × 11D <sup>*5</sup> , 8 <sup>1</sup> / <sub>4</sub> × 14D <sup>*5</sup> ,<br>8 <sup>1</sup> / <sub>4</sub> × 13D <sup>*5</sup> , 8 × 10D <sup>*5</sup> , 7 <sup>1</sup> / <sub>4</sub> ×<br>10 <sup>1</sup> / <sub>2</sub> D <sup>*5</sup> , 5 <sup>1</sup> / <sub>2</sub> × 8 <sup>1</sup> / <sub>2</sub> D <sup>*5</sup> , 8KD <sup>*5</sup> ,<br>16K <sup>*5</sup> ,<br>11 × 15D <sup>*5</sup> , 11 × 14D <sup>*5</sup> , 10 × 15D <sup>*5</sup> ,<br>10 × 14D <sup>*5</sup> , 13 × 19D, 12 <sup>3</sup> / <sub>5</sub> × 19 <sup>1</sup> / <sub>5</sub><br>D, 12 <sup>3</sup> / <sub>5</sub> × 18 <sup>1</sup> / <sub>2</sub> D, 13 × 18D, SRA4<br>$D^{*5}$ , 226 × 310 mm <sup>*5</sup> , 310 × 432 mm<br>D, 8 <sup>1</sup> / <sub>2</sub> × 13 <sup>2</sup> / <sub>5</sub> D, 4 <sup>1</sup> / <sub>5</sub> × 5 <sup>1</sup> / <sub>2</sub> D <sup>*5</sup><br>$\bigcirc$ Region <b>B</b><br>A4D <sup>*5</sup> , A5D <sup>*5</sup> , B5 JIS <sup>*5</sup> , B6 JISD <sup>*5</sup> , A6<br>$D^{*5}$ , 8 <sup>1</sup> / <sub>2</sub> × 13D <sup>*5</sup> , 8 <sup>1</sup> / <sub>4</sub> × 14D <sup>*5</sup> ,<br>8 <sup>1</sup> / <sub>4</sub> × 13D <sup>*5</sup> , 8 × 10D <sup>*5</sup> , 7 <sup>1</sup> / <sub>4</sub> ×<br>10 <sup>1</sup> / <sub>2</sub> D <sup>*5</sup> , 8KD <sup>*5</sup> , 16K <sup>*5</sup> , 11 × 15D <sup>*5</sup> ,<br>10 × 15D <sup>*5</sup> , 10 × 14D <sup>*5</sup> , 13 × 19D,<br>12 <sup>3</sup> / <sub>5</sub> × 19 <sup>1</sup> / <sub>5</sub> D, 12 <sup>3</sup> / <sub>5</sub> × 18 <sup>1</sup> / <sub>2</sub> D, 13<br>× 18D, SRA4D <sup>*5</sup> , 226 × 310 mm <sup>*5</sup> , | 2,200 sheets <sup>*8</sup> (on<br>paper 0.11 mm<br>(0.004 inches) thick) |
|                                                                                                    | $310 \times 432 \text{ mmD}, 8^{1}/_{2} \times 13^{2}/_{5} D^{*5}, 4^{1}/_{5} \times 5^{1}/_{2} D^{*5}$                                                                                                    |                                                                          |
| 40.0–470.0 g/m <sup>2</sup> (11–125<br>lb. Bond) <sup>*19</sup><br>Paper Weight 0 <sup>*18</sup> –Paper<br>Weight 9 <sup>*2*20*21*22</sup> | Custom size: <sup>*6</sup><br>Region A<br>Vertical: 100.0–330.2 mm<br>Horizontal: 139.7–487.7 mm<br>Region B<br>Vertical: 3.94–13.00 inches<br>Horizontal: 5.50, 19.20 inches                                                                                                    | 2,200 sheets <sup>*8</sup> (on<br>paper 0.11 mm<br>(0.004 inches) thick) |
| Paper type and weight                                                                                                   | Paper size                                                                                                    | Paper capacity |
|----------------------------------------------------------------------------------------------------|----------------------------------------------------------------------------------------------------|----------------|
| Coated: Glossy <sup>*17</sup><br>Coated: Matte <sup>*17</sup>                                                           | Paper sizes that can be detected automatically: <sup>*3</sup>                                                                                                    | *9             |
| 52.3–470.0 g/m <sup>2</sup> (14–125<br>lb. Bond) <sup>*19</sup><br>Paper Weight 1–Paper Weight<br>9 <sup>*2*21*22</sup> |                                                                                                    |                |
|                                                                                                    | $ \begin{array}{c} \hline \\ \textcircled{Region B} \\ \hline \\ A3 \hline \\ ^{*4}, A4 \hline \\ , A5 \hline \\ , B4 JIS \hline \\ , 11 \times 17 \hline \\ ^{*4}, 8^{1}/_{2} \times 14 \hline \\ , 8^{1}/_{2} \times 11, 8 \times 13 \hline \\ , 7^{1}/_{4} \times 10^{1}/_{2} \hline \\ , 5^{1}/_{2} \times 8^{1}/_{2}, 12 \times 18 \hline \\ ^{*4}, 13 \times 19^{1}/_{5} \hline \\ \hline \\ \end{array} $ |                |

| Paper type and weight                                                                                                    | Paper size                                                                                                    | Paper capacity |
|----------------------------------------------------------------------------------------------------|----------------------------------------------------------------------------------------------------|----------------|
| Coated: Glossy <sup>*17</sup><br>Coated: Matte <sup>*17</sup><br>52.3–470.0 g/m <sup>2</sup> (14–125<br>lb. Bond) <sup>*19</sup><br>Paper Weight 1–Paper Weight<br>9 <sup>*2*21*22</sup> | Select the paper size using the Tray Paper<br>Settings menu:<br>$\bigcirc$ Region A<br>A6D*5, B5 JIS*5, B6 JISD*5, 8 <sup>1</sup> / <sub>2</sub> × 13<br>D*5, 8 <sup>1</sup> / <sub>2</sub> × 11D*5, 8 <sup>1</sup> / <sub>4</sub> × 14D*5,<br>8 <sup>1</sup> / <sub>4</sub> × 13D*5, 8 × 10D*5, 7 <sup>1</sup> / <sub>4</sub> ×<br>10 <sup>1</sup> / <sub>2</sub> D*5, 5 <sup>1</sup> / <sub>2</sub> × 8 <sup>1</sup> / <sub>2</sub> D*5, 8KD*5,<br>16K*5,<br>11 × 15D*5, 11 × 14D*5, 10 × 15D*5,<br>10 × 14D*5, 13 × 19D, 12 <sup>3</sup> / <sub>5</sub> × 19 <sup>1</sup> / <sub>5</sub><br>D, 12 <sup>3</sup> / <sub>5</sub> × 18 <sup>1</sup> / <sub>2</sub> D, 13 × 18D, SRA4<br>D*5, 226 × 310 mm*5, 310 × 432 mm<br>D, 8 <sup>1</sup> / <sub>2</sub> × 13 <sup>2</sup> / <sub>5</sub> D, 4 <sup>1</sup> / <sub>5</sub> × 5 <sup>1</sup> / <sub>2</sub> D*5<br>$\bigcirc$ Region B<br>A4D*5, A5D*5, B5 JIS*5, B6 JISD*5, A6<br>D*5, 8 <sup>1</sup> / <sub>2</sub> × 13D*5, 8 <sup>1</sup> / <sub>4</sub> × 14D*5,<br>8 <sup>1</sup> / <sub>4</sub> × 13D*5, 8 × 10D*5, 7 <sup>1</sup> / <sub>4</sub> ×<br>10 <sup>1</sup> / <sub>2</sub> D*5, 8KD*5, 16K*5, 11 × 15D*5, 11 × 14D*5,<br>10 × 15D*5, 10 × 14D*5, 13 × 19D,<br>12 <sup>3</sup> / <sub>5</sub> × 19 <sup>1</sup> / <sub>5</sub> D, 12 <sup>3</sup> / <sub>5</sub> × 18 <sup>1</sup> / <sub>2</sub> D, 13<br>× 18D, SRA4D*5, 226 × 310 mm*5,<br>310 × 432 mmD, 8 <sup>1</sup> / <sub>2</sub> × 13 <sup>2</sup> / <sub>5</sub> D*5,<br>4 <sup>1</sup> / <sub>6</sub> × 5 <sup>1</sup> / <sub>2</sub> D*5 | *9             |
| Coated: Glossy <sup>*17</sup><br>Coated: Matte <sup>*17</sup><br>52.3–470.0 g/m <sup>2</sup> (14–125<br>Ib. Bond) <sup>*19</sup><br>Paper Weight 1–Paper Weight<br>9 <sup>*2*21*22</sup> | Custom size: <sup>*6</sup><br>Region A<br>Vertical: 100.0–330.2 mm<br>Horizontal: 139.7–487.7 mm<br>Region B<br>Vertical: 3.94–13.00 inches<br>Horizontal: 5.50–19.20 inches                                                                                                    | *9             |

| Paper type and weight                                           | Paper size                                                                           | Paper capacity |
|-----------------------------------------------------------------|--------------------------------------------------------------------------------------|----------------|
| Translucent paper <sup>*7</sup>                                 | A31, A4, B5 JIS                                                                      | *9             |
| 52.3–63.0 g/m² (14–17 lb.<br>Bond)                              |                                                                                      |                |
| Paper Weight 1                                                  |                                                                                      |                |
| Transparencies <sup>*7</sup>                                    | A4, 8 <sup>1</sup> / <sub>2</sub> × 11                                               | *9             |
| 163.1–220.0 g/m <sup>2</sup> (60–81<br>lb. Cover)               |                                                                                      |                |
| Paper Weight 5                                                  |                                                                                      |                |
| Tab stock <sup>*7*10</sup>                                      | $A4\overline{D}, 8^{1}/_{2} \times 14\overline{D}, 8^{1}/_{2} \times 11\overline{D}$ | *9             |
| Tab stock (Coated:<br>Glossy) <sup>*7*10</sup>                  |                                                                                      |                |
| Tab stock (Coated:<br>Matte) <sup>*7*10</sup>                   |                                                                                      |                |
| 52.3–470.0 g/m <sup>2</sup> (14–125<br>lb. Bond) <sup>*19</sup> |                                                                                      |                |
| Paper Weight 1–Paper Weight<br>9 <sup>*22</sup>                 |                                                                                      |                |
| Label paper <sup>*7*17</sup>                                    | A4, 8 <sup>1</sup> / <sub>2</sub> × 11                                               | *9             |
| 52.3–470.0 g/m <sup>2</sup> (14–125<br>lb. Bond) <sup>*19</sup> |                                                                                      |                |
| Paper Weight 1–Paper Weight<br>9 <sup>*22</sup>                 |                                                                                      |                |
| Envelopes <sup>*7</sup>                                         | *11, *12, *13                                                                        | *15            |
| Envelopes (Coated: Glossy) <sup>*7</sup>                        | 240 × 332 mm, 235 × 120 mm, 120 ×                                                    |                |
| Envelopes (Coated: Matte) <sup>*7</sup>                         | 235 mm, 105 × 241 mm, 110 × 220 mm                                                   |                |
| 163.1–300.0 g/m <sup>2</sup> (60 lb.<br>Cover–165 lb. Index)    |                                                                                      |                |
| (Thickness of overlapping part of the envelope.)                |                                                                                      |                |
| Paper Weight 5–Paper Weight<br>7                                |                                                                                      |                |

| Paper type and weight                                                  | Paper size                                                                                                    | Paper capacity |
|------------------------------------------------------------------------|----------------------------------------------------------------------------------------------------|----------------|
| Carbonless paper <sup>*16</sup><br>40.0–470.0 g/m <sup>2</sup> (11–125 | Paper sizes that can be detected<br>automatically: <sup>*3</sup>                                                                                                    | *9             |
| Paper Weight 0 <sup>*18</sup> –Paper<br>Weight 9 <sup>*2*21*22</sup>   | A3 $\Box^{*4}$ , A4, A5, B4 JIS $\Box$ , 11 × 17 $\Box^{*4}$ ,<br>$8^{1}/_{2} \times 14\Box$ , $8^{1}/_{2} \times 11\Box$ , 8 × 13 $\Box$ ,<br>$7^{1}/_{4} \times 10^{1}/_{2}\Box$ , $5^{1}/_{2} \times 8^{1}/_{2}\Box$ , 12 × 18<br>$\Box^{*4}$ , 13 × 19 <sup>1</sup> / <sub>5</sub> $\Box^{*4}$ , SRA3 $\Box^{*4}$ , SRA4<br>$\Box$                                                                                                    |                |
|                                                                        | $\begin{array}{c} \textcircled{Region} \ \textcircled{Region} \ \rule \textcircled{Region} \ \rule \textcircled{Region} \ \end{matrix} \end{matrix} \\ \textcircled{Region} \ \rule \textcircled{Region} \ \rule \textcircled{Region} \ \end{matrix} \ \rule \textcircled{Region} \ \rule \textcircled{Region} \ \rule \textcircled{Region} \ \rule \end{matrix} \ \rule \textcircled{Region} \ \rule \end{matrix} \ \rule \end{matrix} \ \rule \textcircled{Region} \ \rule \end{matrix} \ \rule \end{matrix} \ \\rule \end{matrix} \ \\rule \end{matrix} \ \\rule \end{matrix} \ \rule \end{matrix} $ |                |

| Paper type and weight                                                                                                    | Paper size                                                                                                    | Paper capacity |
|----------------------------------------------------------------------------------------------------|----------------------------------------------------------------------------------------------------|----------------|
| Carbonless paper <sup>*16</sup><br>40.0–470.0 g/m <sup>2</sup> (11–125<br>lb. Bond) <sup>*19</sup><br>Paper Weight 0 <sup>*18</sup> –Paper<br>Weight 9 <sup>*2*21*22</sup> | Select the paper size using the Tray Paper<br>Settings menu:<br>$\bigcirc$ Region <b>A</b><br>A6D <sup>*5</sup> , B5 JIS <sup>*5</sup> , B6 JISD <sup>*5</sup> , 8 <sup>1</sup> / <sub>2</sub> × 13<br>D <sup>*5</sup> , 8 <sup>1</sup> / <sub>2</sub> × 11D <sup>*5</sup> , 8 <sup>1</sup> / <sub>4</sub> × 14D <sup>*5</sup> ,<br>8 <sup>1</sup> / <sub>4</sub> × 13D <sup>*5</sup> , 8 × 10D <sup>*5</sup> , 7 <sup>1</sup> / <sub>4</sub> ×<br>10 <sup>1</sup> / <sub>2</sub> D <sup>*5</sup> , 5 <sup>1</sup> / <sub>2</sub> × 8 <sup>1</sup> / <sub>2</sub> D <sup>*5</sup> , 8KD <sup>*5</sup> ,<br>16K <sup>*5</sup> ,<br>11 × 15D <sup>*5</sup> , 11 × 14D <sup>*5</sup> , 10 × 15D <sup>*5</sup> ,<br>10 × 14D <sup>*5</sup> , 13 × 19D, 12 <sup>3</sup> / <sub>5</sub> × 19 <sup>1</sup> / <sub>5</sub><br>D, 12 <sup>3</sup> / <sub>5</sub> × 18 <sup>1</sup> / <sub>2</sub> D, 13 × 18D, SRA4<br>D <sup>*5</sup> , 226 × 310 mm <sup>*5</sup> , 310 × 432 mm<br>D, 8 <sup>1</sup> / <sub>2</sub> × 13 <sup>2</sup> / <sub>5</sub> D, 4 <sup>1</sup> / <sub>5</sub> × 5 <sup>1</sup> / <sub>2</sub> D <sup>*5</sup><br>$\bigcirc$ Region <b>B</b><br>A4D <sup>*5</sup> , A5D <sup>*5</sup> , 85 JIS <sup>*5</sup> , 86 JISD <sup>*5</sup> , A6<br>D <sup>*5</sup> , 8 <sup>1</sup> / <sub>2</sub> × 13D <sup>*5</sup> , 8 <sup>1</sup> / <sub>4</sub> × 14D <sup>*5</sup> ,<br>8 <sup>1</sup> / <sub>4</sub> × 13D <sup>*5</sup> , 8 × 10D <sup>*5</sup> , 7 <sup>1</sup> / <sub>4</sub> ×<br>10 <sup>1</sup> / <sub>2</sub> D <sup>*5</sup> , 8KD <sup>*5</sup> , 16K <sup>*5</sup> , 11 × 15D <sup>*5</sup> ,<br>10 × 15D <sup>*5</sup> , 10 × 14D <sup>*5</sup> , 13 × 19D,<br>12 <sup>3</sup> / <sub>5</sub> × 19 <sup>1</sup> / <sub>5</sub> D, 12 <sup>3</sup> / <sub>5</sub> × 18 <sup>1</sup> / <sub>2</sub> D, 13<br>× 18D, SRA4D <sup>*5</sup> , 226 × 310 mm <sup>*5</sup> ,<br>310 × 432 mmD, 8 <sup>1</sup> / <sub>2</sub> × 13 <sup>2</sup> / <sub>5</sub> D <sup>*5</sup> ,<br>4 <sup>1</sup> / <sub>5</sub> × 5 <sup>1</sup> / <sub>2</sub> D <sup>*5</sup> | *9             |
| Carbonless paper <sup>*16</sup>                                                                                                    | Custom size:                                                                                                    | *9             |
| 40.0–470.0 g/m <sup>2</sup> (11–125<br>lb. Bond) <sup>*19</sup><br>Paper Weight 0 <sup>*18</sup> –Paper<br>Weight 9 <sup>*2*21*22</sup>                                    | <ul> <li></li></ul>                                                                                                    |                |

\*1 LCT banner sheet tray and extension LCT banner sheet tray can be attached on the uppermost stream of tray 3/5/7 only.

\*2 You can feed paper of 52.3–400.0 g/m<sup>2</sup> (14–106 lb. Bond) from LCT banner sheet tray when you specify paper of 487.8 mm (19.2 inches) or longer.

- \*3 The auto detect function does not work when the LCT banner sheet tray or extension LCT banner sheet tray is attached.
- \*4 Specify the paper size in the paper settings when the LCT banner sheet tray or extension LCT banner sheet tray is attached.
- \*5 You cannot specify the paper size when the LCT banner sheet tray or extension LCT banner sheet tray is attached.
- \*6 You can feed paper that is 210–330.2 mm (8.3–13.0 inches) long and 420.0–700 mm (16.6–27.6 inches) wide when the LCT banner sheet tray is attached. You can feed paper that is 210–330.2 mm (8.3–13.0 inches) long and 420.0–960 mm (16.6–37.8 inches) wide when the extension LCT banner sheet tray is attached.
- \*7 You cannot specify paper type when the LCT banner sheet tray or extension LCT banner sheet tray is attached.
- \*8 You can load up to 800 sheets of paper that is 420.0–700 mm (16.6–27.6 inches) long when the LCT banner sheet tray is attached. You can feed up to 500 sheets of paper that is 420.0–960 mm (16.6–37.8 inches) long when the extension LCT banner sheet tray is attached (on paper 0.1 mm (0.004 inches) thick).
- \*9 Do not stack paper over the limit mark. The maximum number of sheets you can set at once depends on the paper's thickness and condition.
- \*10 The tab fence is required.
- \*11 Open the flaps, and load the envelopes with their flaps pointed toward the right side of the paper tray.
- \*12 It is necessary to specify the sizes of the envelopes including their flap sizes using [Custom Size] in [Tray Paper Settings].
- \*13 The envelope sizes on the table do not include their flaps.
- \* 14 Flatten curls so that they fit within the following guidelines.
   Black color paper: Curl height 5 mm (0.2 inches) or below, R over 100 mm (3.94 inches).
   Other papers: Curl height 10 mm (0. 4 inches) or below, R over 100 mm (3.94 inches).
- \*15 Flatten the curl on the envelope, then set the difference of the stack height of the bottom of the envelope and the stack height of the flap portion to be 10 mm (0.4 inches) or below.
- \*16 Attach the small tab end fence when loading carbonless paper of paper weight 2 or less.
- \*17 Avoid use in high temperature and humidity.
- \*18 You can load the brand specified by the manufacturer only. Also, align the grain direction of the paper with the feed direction when loading the paper on the tray.
- \* 19 The paper brand of usable paper of 400g/m<sup>2</sup> (106 lb. Bond) or more is specified. For details, contact your local dealer.
- \*20 When loading paper with punch holes, set the paper in the direction so that the punch holes are on the trailing edge of the paper.
- \*21 You can feed paper of 52.3–400 g/m<sup>2</sup> (14–106 lb. Bond) when you specify paper of 487.8–700 mm (19.2–27.6 inches) while using Extension LCT banner sheet tray. You can feed paper of 63.1–310.0 g/m<sup>2</sup> (17–82 lb. Bond) when you specify paper of 700.1 mm (27.6 inches) or longer.
- \*22 Grain short paper of Paper Weight 2 cannot be used when paper that is 700.1–960.0 mm (27.6–37.8 inches) long is specified.

# Multi bypass tray (Tray A)

| Paper type and weight                                     | Paper size                                                                                                    | Paper capacity                                        |
|-----------------------------------------------------------|----------------------------------------------------------------------------------------------------|-------------------------------------------------------|
| 52.3–216.0 g/m <sup>2</sup> (14 lb.<br>Bond–80 lb. Cover) | Paper sizes that can be detected automatically:                                                                                                    | 500 sheets (on paper 0.11<br>mm (0.004 inches) thick) |
| Paper Weight 1–Paper Weight<br>5                          | $\begin{array}{c} \textcircledlength{\textcircled{\baselineskiplimits}} & \textcircledlength{\textcircled{\baselineskiplimits}} & \vlineskiplimits \\ & A3\Box, A4, A5, A6\Box, B4 JISD, B5 \\ & JISD, 11 \times 17\Box, 8^{1}/_{2} \times 11D, 8 \times \\ & 13\Box, 5^{1}/_{2} \times 8^{1}/_{2}\Box, SRA3\Box \\ & \textcircledlength{\textcircled{\baselineskiplimits}} & \vlineskiplimits \\ & \textcircledlength{\textcircled{\baselineskiplimits}} & \vlineskiplimits \\ & \textcircledlineskiplimits \\ & \textcircledlineskiplimits \\ & A3\Box, A4D, A5\Box, A6\Box, B4 JISD, \\ & B5 JISD, 11 \times 17\Box, 8^{1}/_{2} \times 11, 8 \\ & \times 13\Box, 5^{1}/_{2} \times 8^{1}/_{2}, 12 \times 18\Box \end{array}$ |                                                       |

| Paper type and weight                                                                         | Paper size                                                                                                    | Paper capacity                                        |
|-----------------------------------------------------------------------------------------------|----------------------------------------------------------------------------------------------------|-------------------------------------------------------|
| 52.3–216.0 g/m <sup>2</sup> (14 lb.<br>Bond–80 lb. Cover)<br>Paper Weight 1–Paper Weight<br>5 | *1<br><b>B5</b> JISD, B6 JISD, $8^{1}/_{2} \times 14D$ ,<br>$8^{1}/_{2} \times 13D$ , $8^{1}/_{2} \times 11D$ , $8^{1}/_{4} \times 14D$ , $8^{1}/_{4} \times 13D$ , $8 \times 10D$ ,<br>$7^{1}/_{4} \times 10^{1}/_{2}$ , $5^{1}/_{2} \times 8^{1}/_{2}D$ , 8K<br>D, 16K, 11 × 15D, 12 × 18D,<br>11 × 14D,<br>10 × 15D, 10 × 14D, 13 ×<br>$19^{1}/_{5}D$ , 13 × 19D, $12^{3}/_{5} \times 19^{1}/_{5}D$ , 13 × 19D, $12^{3}/_{5} \times 19^{1}/_{5}D$ , 12 <sup>3</sup> / <sub>5</sub> × 18 <sup>1</sup> / <sub>2</sub> D, 13 ×<br>18D, SRA4, 226 × 310 mm, 310<br>× 432 mmD, $8^{1}/_{2} \times 13^{2}/_{5}D$ ,<br>$4^{1}/_{5} \times 5^{1}/_{2}D$<br><b>())</b> Region <b>B</b><br>A4D, A5D, B5 JISD, B6 JISD,<br>$8^{1}/_{2} \times 14D$ , $8^{1}/_{2} \times 13D$ , $8^{1}/_{4} \times 14D$ , $8^{1}/_{4} \times 13D$ , $8 \times 10D$ ,<br>$7^{1}/_{4} \times 10^{1}/_{2}$ , 8KD, 16K, 11 ×<br>15D, 11 × 14D, 10 × 15D,<br>10 × 14D, 13 × 19^{1}/_{5}D, 13 ×<br>19D, 12^{3}/_{5} \times 19^{1}/_{5}D, 13^{3}/_{5} \times 18^{1}/_{2}D, 13 \times 18D, SRA3D,<br>SRA4, 226 × 310 mm, 310 × 432<br>mmD, $8^{1}/_{2} \times 13^{2}/_{5}D, 4^{1}/_{5} \times 5^{1}/_{2}D$ | 500 sheets (on paper 0.11<br>mm (0.004 inches) thick) |
| 52.3–216.0 g/m <sup>2</sup> (14 lb.<br>Bond–80 lb. Cover)<br>Paper Weight 1–Paper Weight<br>5 | Custom size: *2<br>Region A<br>Vertical: 100.0–330.2 mm <sup>*3</sup><br>Horizontal: 139.7–487.7 mm <sup>*4*5</sup><br>Region B<br>Vertical: 3.94–13.00 inches <sup>*3</sup><br>Horizontal: 5.50–19.20<br>inches <sup>*4*5</sup>                                                                                                    | 500 sheets (on paper 0.11<br>mm (0.004 inches) thick) |

| Paper type and weight                                                                                                    | Paper size                                                                                                    | Paper capacity |
|----------------------------------------------------------------------------------------------------|----------------------------------------------------------------------------------------------------|----------------|
| Translucent paper<br>52.3–63.0 g/m <sup>2</sup> (14–17 lb.<br>Bond)<br>Paper Weight 1                                    | A3⊡, A4, B5 JIS                                                                                                    | *6             |
| Transparencies<br>163.1–216.0 g/m <sup>2</sup> (60–80<br>Ib. Cover)<br>Paper Weight 5                                    | A4, 8 <sup>1</sup> / <sub>2</sub> × 11                                                                              | *6             |
| Tab stock <sup>*7</sup><br>52.3–216.0 g/m <sup>2</sup> (14 lb.<br>Bond–80 lb. Cover)<br>Paper Weight 1–Paper Weight<br>5 | A4 <sup>D</sup> , 8 <sup>1</sup> / <sub>2</sub> × 14 <sup>D</sup> , 8 <sup>1</sup> / <sub>2</sub> × 11 <sup>D</sup> | *6             |
| Envelopes<br>163.1–216.0 g/m <sup>2</sup> (60 lb.<br>Cover–80 lb. Cover)<br>Paper Weight 5                               | <ul> <li> Region ▲ Vertical: 100.0–330.2 mm Horizontal: 139.7–487.7 mm</li></ul>                                    | 10 sheets      |

- \*1 Select the paper size. See page 154 "Changing Tray Paper Settings".
- \*2 Enter the paper size. See page 154 "Changing Tray Paper Settings".
- \*3 When printing on paper with a horizontal length of 487.8 mm or more, you can specify a vertical length between 210.0 mm and 330.2 mm (8.27 inches and 13.00 inches).
- \*4 When the banner sheet tray of multi bypass tray (Tray A) is installed, the maximum horizontal length of custom size paper is 1260.0 mm (49.60 inches).
- \*5 When using paper with a horizontal length between 700.1 mm and 1260.0 mm (27.56 inches and 49.60 inches) with the multi bypass banner sheet tray attached, load and print one sheet at a time. However, depending on the brand of paper, some paper with a horizontal length of 700.1 mm (27.56 inches) or more may be unusable because it could cause paper jamming or other problems.
- \*6 Do not stack paper over the limit mark. The maximum number of sheets you can set at once depends on paper weights and conditions.
- \*7 The tab fence is required.

## Interposer

| Paper size                                                                                                    | Paper capacity                                                                                                    |
|----------------------------------------------------------------------------------------------------|----------------------------------------------------------------------------------------------------|
| Paper sizes that can be detected<br>automatically:<br>$\bigcirc$ Region A<br>A3D, A4, A5, B4 JISD, B5 JISD,<br>11 × 17D, 8 <sup>1</sup> / <sub>2</sub> × 11D, 8 × 13D,<br>5 <sup>1</sup> / <sub>2</sub> × 8 <sup>1</sup> / <sub>2</sub> D, SRA3D<br>$\bigcirc$ Region B<br>A3D, A4D, A5D, B4 JISD, B5 JIS<br>D, 11 × 17D, 8 <sup>1</sup> / <sub>2</sub> × 11, 8 × 13<br>D, 5 <sup>1</sup> / <sub>2</sub> × 8 <sup>1</sup> / <sub>2</sub> 12 × 18D | 220 sheets × 2 (on paper<br>0.1 mm (0.004 inches)<br>thick)                                                                                                    |
|                                                                                                    | Paper size<br>Paper sizes that can be detected<br>automatically:<br>Region A<br>A3D, A4, A5, B4 JISD, B5 JISD,<br>$11 \times 17D$ , $8^{1}/_{2} \times 11D$ , $8 \times 13D$ ,<br>$5^{1}/_{2} \times 8^{1}/_{2}D$ , SRA3D<br>Region B<br>A3D, A4D, A5D, B4 JISD, B5 JIS<br>$7$ , $11 \times 17D$ , $8^{1}/_{2} \times 11$ , $8 \times 13$<br>$7$ , $5^{1}/_{2} \times 8^{1}/_{2}$ , $12 \times 18D$ |

| Paper type and weight                                                                     | Paper size                                                                                                    | Paper capacity                                              |
|-------------------------------------------------------------------------------------------|----------------------------------------------------------------------------------------------------|-------------------------------------------------------------|
| 52.3–300.0 g/m <sup>2</sup> (14 lb.<br>Bond–165 lb. Index)<br>Paper Weight 1–Paper Weight | Select the paper size using the Tray<br>Paper Settings menu:                                                                                                    | 220 sheets × 2 (on paper<br>0.1 mm (0.004 inches)<br>thick) |
| 7                                                                                         | B5 JISD, $8^{1}/_{2} \times 14D$ , $8^{1}/_{2} \times 13^{2}/_{5}D$ , $8^{1}/_{2} \times 13D$ , $8^{1}/_{2} \times 11$<br>D, $8^{1}/_{4} \times 14D$ , $8^{1}/_{4} \times 13D$ , $8 \times 10D$ , $7^{1}/_{4} \times 10^{1}/_{2}$ , $5^{1}/_{2} \times 8^{1}/_{2}$<br>D, 8KD, 16K, 12 × 18D                                                                                   |                                                             |
|                                                                                           | 11 × 15 $\Box$ , 11 × 14 $\Box$ , 10 × 15 $\Box$ ,<br>10 × 14 $\Box$ , 13 × 19 <sup>1</sup> / <sub>5</sub> $\Box$ , 13 ×<br>19 $\Box$ , 12 <sup>3</sup> / <sub>5</sub> × 19 <sup>1</sup> / <sub>5</sub> $\Box$ , 12 <sup>3</sup> / <sub>5</sub> ×<br>18 <sup>1</sup> / <sub>2</sub> $\Box$ , 13 × 18 $\Box$ , SRA4, 226 ×<br>310, 310 × 432 $\Box$                            |                                                             |
|                                                                                           | Region B                                                                                                    |                                                             |
|                                                                                           | A4D, A5D, B5 JISD, $8^{1}/_{2} \times 14$<br>D, $8^{1}/_{2} \times 13^{2}/_{5}$ D, $8^{1}/_{2} \times 13$ D,<br>$8^{1}/_{4} \times 14$ D, $8^{1}/_{4} \times 13$ D, $8 \times 10$<br>D, $7^{1}/_{4} \times 10^{1}/_{2}$ , 8KD, 16K, 11<br>$\times 15$ D,                                                                                                    |                                                             |
|                                                                                           | 11 × 14 $\square$ , 10 × 15 $\square$ , 10 × 14 $\square$ ,<br>13 × 19 <sup>1</sup> / <sub>5</sub> $\square$ , 13 × 19 $\square$ , 12 <sup>3</sup> / <sub>5</sub><br>× 19 <sup>1</sup> / <sub>5</sub> $\square$ , 12 <sup>3</sup> / <sub>5</sub> × 18 <sup>1</sup> / <sub>2</sub> $\square$ , 13<br>× 18 $\square$ , SRA3 $\square$ , SRA4, 226 ×<br>310, 310 × 432 $\square$ |                                                             |
| 52.3–300.0 g/m <sup>2</sup> (14 lb.                                                       | Custom size:                                                                                                    | 220 sheets × 2 (on paper                                    |
| Paper Weight 1-Paper Weight                                                               | Region A                                                                                                    | thick)                                                      |
| 7                                                                                         | Vertical: 139.7–330.2 mm                                                                                                    |                                                             |
|                                                                                           | Horizontal: 139.7–487.7 mm                                                                                                    |                                                             |
|                                                                                           | Region B                                                                                                    |                                                             |
|                                                                                           | Vertical: 5.50–13.00 inches                                                                                                    |                                                             |
|                                                                                           | Horizontal: 5.50–19.20 inches                                                                                                    |                                                             |

| Paper type and weight                                   | Paper size                                                                                                    | Paper capacity |
|---------------------------------------------------------|----------------------------------------------------------------------------------------------------|----------------|
| Coated: Glossy<br>Coated: Matte                         | Paper sizes that can be detected automatically:                                                                                                    | *1             |
| 105.1–300.0 g/m <sup>2</sup> (28 lb.                    | Region                                                                                                    |                |
| Bond–165 lb. Index)<br>Paper Weight 4–Paper Weight<br>7 | A3, A4, A5, B4 JIS, B5 JIS,<br>$11 \times 17$ , $8^{1}/_{2} \times 11$ , $8 \times 13$ ,<br>$5^{1}/_{2} \times 8^{1}/_{2}$ , SRA3                                                                                                    |                |
|                                                         | A3D, A4D, A5D, B4 JISD, B5 JIS<br>$D, 11 \times 17D, 8^{1}/{_{2}} \times 11, 8 \times 13$<br>$D, 5^{1}/{_{2}} \times 8^{1}/{_{2}}, 12 \times 18D$                                                                                                    |                |
| Coated: Glossy<br>Coated: Matte                         | Select the paper size using the Tray<br>Paper Settings menu:                                                                                                    | *1             |
| 105.1–300.0 g/m <sup>2</sup> (28 lb.                    | Region A                                                                                                    |                |
| Bond–165 lb. Index)<br>Paper Weight 4–Paper Weight<br>7 | B5 JISD, $8^{1}/_{2} \times 14^{\Box}$ , $8^{1}/_{2} \times 13^{\Box}/_{5}$ , $8^{1}/_{2} \times 13^{\Box}$ , $8^{1}/_{2} \times 11^{\Box}$ , $8^{1}/_{4} \times 14^{\Box}$ , $8^{1}/_{4} \times 13^{\Box}$ , $8 \times 10^{\Box}$ , $7^{1}/_{4} \times 10^{1}/_{2}$ , $5^{1}/_{2} \times 8^{1}/_{2}$<br>D, 8KD, 16K, 12 × 18D                                                                                                 |                |
|                                                         | 11 × 15 $\square$ , 11 × 14 $\square$ , 10 × 15 $\square$ ,<br>10 × 14 $\square$ , 13 × 19 <sup>1</sup> / <sub>5</sub> $\square$ , 13 ×<br>19 $\square$ , 12 <sup>3</sup> / <sub>5</sub> × 19 <sup>1</sup> / <sub>5</sub> $\square$ , 12 <sup>3</sup> / <sub>5</sub> ×<br>18 <sup>1</sup> / <sub>2</sub> $\square$ , 13 × 18 $\square$ , SRA4                                                                                  |                |
|                                                         | Region B                                                                                                    |                |
|                                                         | A4 $\Box$ , A5 $\Box$ , B5 JIS $\Box$ , 8 <sup>1</sup> / <sub>2</sub> × 14<br>$\Box$ , 8 <sup>1</sup> / <sub>2</sub> × 13 <sup>2</sup> / <sub>5</sub> $\Box$ , 8 <sup>1</sup> / <sub>2</sub> × 13 $\Box$ ,<br>8 <sup>1</sup> / <sub>4</sub> × 14 $\Box$ , 8 <sup>1</sup> / <sub>4</sub> × 13 $\Box$ , 8 × 10<br>$\Box$ , 7 <sup>1</sup> / <sub>4</sub> × 10 <sup>1</sup> / <sub>2</sub> , 8K $\Box$ , 16K, 11<br>× 15 $\Box$ , |                |
|                                                         | 11 × 14 $\Box$ , 10 × 15 $\Box$ , 10 × 14 $\Box$ ,<br>13 × 19 <sup>1</sup> / <sub>5</sub> $\Box$ , 13 × 19 $\Box$ , 12 <sup>3</sup> / <sub>5</sub><br>× 19 <sup>1</sup> / <sub>5</sub> $\Box$ , 12 <sup>3</sup> / <sub>5</sub> × 18 <sup>1</sup> / <sub>2</sub> $\Box$ , 13<br>× 18 $\Box$ , SRA3 $\Box$ , SRA4, 226 ×<br>310, 310 × 432 $\Box$                                                                                |                |

| Paper type and weight                                                                                                    | Paper size                                                                                                    | Paper capacity |
|----------------------------------------------------------------------------------------------------|----------------------------------------------------------------------------------------------------|----------------|
| Coated: Glossy<br>Coated: Matte<br>105.1–300.0 g/m² (28 lb.<br>Bond–165 lb. Index)<br>Paper Weight 4–Paper Weight<br>7                                     | Custom size:<br>Region A<br>Vertical: 139.7–330.2 mm<br>Horizontal: 139.7–487.7 mm<br>Region B<br>Vertical: 5.50–13.00 inches<br>Horizontal: 5.50–19.20 inches | *1             |
| Translucent paper<br>52.3–63.0 g/m <sup>2</sup> (14–17 lb.<br>Bond)<br>Paper Weight 1                                                                      | A3₽, A4, B5 JIS                                                                                                    | *1             |
| Transparencies<br>163.1–220.0 g/m <sup>2</sup> (60–81<br>Ib. Cover)<br>Paper Weight 5                                                                      | A4, 8 <sup>1</sup> / <sub>2</sub> × 11                                                                                                    | *1             |
| Tab stock<br>52.3–300.0 g/m <sup>2</sup> (14 lb.<br>Bond–165 lb. Index)<br>Paper Weight 1–Paper Weight<br>7                                                | A4₽, 8 <sup>1</sup> / <sub>2</sub> × 14₽, 8 <sup>1</sup> / <sub>2</sub> × 11₽                                                                                  | *1             |
| Tab stock (Coated: Glossy)<br>Tab stock (Coated: Matte)<br>105.1–300.0 g/m <sup>2</sup> (28 lb.<br>Bond–165 lb. Index)<br>Paper Weight 4–Paper Weight<br>7 | A4₽, 8 <sup>1</sup> / <sub>2</sub> × 11₽                                                                                                    | *1             |
| Label paper<br>52.3–300.0 g/m <sup>2</sup> (14 lb.<br>Bond–165 lb. Index)<br>Paper Weight 1–Paper Weight<br>7                                              | A4, 8 <sup>1</sup> / <sub>2</sub> × 11                                                                                                    | *1             |

\*1 Do not stack paper over the limit mark. The maximum number of sheets you can set at once depends on the paper's thickness and condition.

# Interposer of the perfect binder

| Paper type and weight                                                                          | Paper size                                                                                                    | Paper capacity                                                        |
|------------------------------------------------------------------------------------------------|----------------------------------------------------------------------------------------------------|-----------------------------------------------------------------------|
| 90.0–300.0 g/m <sup>2</sup> (24 lb.<br>Bond–165 lb. Index)<br>Paper Weight 3–Paper Weight<br>7 | Paper sizes that can be detected<br>automatically:<br>Region A<br>A3D, 13 × 19D<br>Region B                                                                                                    | 200 sheets (max. paper stack<br>height of 24 mm (0.95 inches))<br>× 2 |
|                                                                                                | 11 × 170, 13 × 190                                                                                                    |                                                                       |
| 90.0–300.0 g/m <sup>2</sup> (24 lb.<br>Bond–165 lb. Index)<br>Paper Weight 3–Paper Weight      | Select the paper size using the<br>Tray Paper Settings menu:                                                                                                    | 200 sheets (max. paper stack<br>height of 24 mm (0.95 inches))<br>× 2 |
| 7                                                                                              | B4 JIS <sup>D</sup> , 11 × 17 <sup>D</sup> , 8K <sup>D</sup> , 12<br>× 18 <sup>D</sup> , 11 × 15 <sup>D</sup> , 13 × 19 <sup>1</sup> / <sub>5</sub><br>D, 12 <sup>3</sup> / <sub>5</sub> × 19 <sup>1</sup> / <sub>5</sub> <sup>D</sup> , 12 <sup>3</sup> / <sub>5</sub> ×<br>18 <sup>1</sup> / <sub>2</sub> <sup>D</sup> , 13 × 18 <sup>D</sup> , SRA3 <sup>D</sup> ,<br>310 × 432 <sup>D</sup> |                                                                       |
|                                                                                                | $\begin{array}{c} \textcircled{\begin{tabular}{lllllllllllllllllllllllllllllllllll$                                                                                                    |                                                                       |
| 90.0–300.0 g/m <sup>2</sup> (24 lb.<br>Bond–165 lb. Index)<br>Paper Weight 3–Paper Weight<br>7 | Custom size:<br>Region A<br>Vertical: 257.0–330.2 mm<br>Horizontal: 364.0–487.7 mm<br>Region B<br>Vertical: 10.12–13.00 inches<br>Horizontal: 14.34–19.20<br>inches                                                                                                    | 200 sheets (max. paper stack<br>height of 24 mm (0.95 inches))<br>× 2 |

| Paper type and weight                                                                                                    | Paper size                                                                                                    | Paper capacity |
|----------------------------------------------------------------------------------------------------|----------------------------------------------------------------------------------------------------|----------------|
| Coated: Glossy<br>Coated: Matte                                                                                                    | Paper sizes that can be detected automatically:                                                                                                    | *1             |
| 105.1–300.0 g/m <sup>2</sup> (28 lb.<br>Bond–165 lb. Index)<br>Paper Weight 4–Paper Weight                                         |                                                                                                    |                |
| 7                                                                                                    | □□□□<br>11 × 17⊡, 13 × 19⊡                                                                                                    |                |
| Coated: Glossy<br>Coated: Matte<br>105.1–300.0 g/m² (28 lb.<br>Bond–165 lb. Index)<br>Paper Weight 4–Paper Weight<br>7             | Select the paper size using the<br>Tray Paper Settings menu:<br>Region A<br>B4 JISC, 11 × 17C, 8KC, 12<br>× 18C, 11 × 15C, 13 × 19 <sup>1</sup> / <sub>5</sub><br>C, 12 <sup>3</sup> / <sub>5</sub> × 19 <sup>1</sup> / <sub>5</sub> C, 12 <sup>3</sup> / <sub>5</sub> ×<br>18 <sup>1</sup> / <sub>2</sub> C, 13 × 18C, SRA3C,<br>310 × 432C<br>Region B<br>A3C, B4 JISC, 8KC, 12 × 18<br>C, 11 × 15C, 13 × 19 <sup>1</sup> / <sub>5</sub> C,<br>12 <sup>3</sup> / <sub>5</sub> × 19 <sup>1</sup> / <sub>5</sub> C, 12 <sup>3</sup> / <sub>5</sub> ×<br>18 <sup>1</sup> / <sub>2</sub> C, 13 × 18C, SRA3C,<br>310 × 432C | *1             |
| Coated: Glossy<br>Coated: Matte<br>105.1–300.0 g/m <sup>2</sup> (28 lb.<br>Bond–165 lb. Index)<br>Paper Weight 4–Paper Weight<br>7 | Custom size:<br>Region A<br>Vertical: 257.0–330.2 mm<br>Horizontal: 364.0–487.7 mm<br>Region B<br>Vertical: 10.12–13.00 inches<br>Horizontal: 14.34–19.20<br>inches                                                                                                    | *1             |

\*1 Do not stack paper over the limit mark. The maximum number of sheets you can set at once depends on the paper's thickness and condition.

# Notes on Special Paper

| Paper Type                               | Note                                                                                                    |
|------------------------------------------|----------------------------------------------------------------------------------------------------|
| Setting envelopes                        | page 128 "Envelope Orientation and Recommended Status"                                                                                                    |
| Setting label paper<br>(adhesive labels) | <ul> <li>We recommend that you use specified label paper. If paper other than the specified one is used, normal operation and quality cannot be guaranteed.</li> <li>In the paper settings on the [Media] hub, specify [Labels] in [Paper Type], and specify an appropriate item from [Paper Weight].</li> </ul> |
| Setting transparencies                   | <ul> <li>When using transparencies, check their print sides carefully. Erroneous loading may cause problems. Remove copied or printed sheets one by one.</li> <li>Permove capied as printed sheets and by and</li> </ul>                                                                                         |
|                                          | Kemove copied or printed sheets one by one.                                                                                                    |
|                                          | <ul> <li>When loading a transparency on the paper tray, specity<br/>[Transparency] in [Paper Type] of the paper settings on the [Media]<br/>hub.</li> </ul>                                                                                                    |
|                                          | <ul> <li>Fan the sheets before loading them on the tray. If you leave the sheets<br/>stacked on the tray for a long time, they may stick together, and cause<br/>a misfeed to occur.</li> </ul>                                                                                                    |
|                                          | <ul> <li>When ejecting the printed sheets to High Capacity Stacker, specify the<br/>stacker upper tray as the output tray.</li> <li>See "Printer Settings". User Guide.</li> </ul>                                                                                                    |
|                                          |                                                                                                    |
| Setting translucent<br>paper             | <ul> <li>When loading translucent paper, always use long grain paper. Paper<br/>is classified in two different grain types: long grain and short grain.<br/>Load paper on the paper tray according to the recommended grain.</li> </ul>                                                                          |
|                                          | <ul> <li>Translucent paper easily absorbs humidity and becomes curled.</li> <li>Remove curl in the translucent paper before loading.</li> </ul>                                                                                                    |
|                                          | <ul> <li>Remove copied or printed sheets one by one.</li> </ul>                                                                                                    |

| Paper Type                  | Note                                                                                                    |
|-----------------------------|----------------------------------------------------------------------------------------------------|
| Setting coated paper        | • When you load glossy paper, specify as follows in [Coated Paper]<br>according to the type of paper in the paper settings on the [Media]<br>hub, and specify an appropriate item from [Paper Weight]:                  |
|                             | <ul> <li>When using glossy coated paper, specify [Glossy].</li> </ul>                                                                                                    |
|                             | <ul> <li>When using matte-coated paper (including silk, dull, and satin<br/>paper), specify [Matte].</li> </ul>                                                                                                    |
|                             | <ul> <li>When using high-gloss coated paper, specify [High Gloss].</li> </ul>                                                                                                    |
|                             | For details about the settings for using coated paper with custom paper, see page 135 "Registering a Custom Paper".                                                                                                    |
|                             | • When using coated or glossy paper, fan the paper before loading it.                                                                                                    |
|                             | <ul> <li>If a paper jam occurs, or you hear an abnormal noise, load paper<br/>one sheet at a time.</li> </ul>                                                                                                    |
| When loading colored paper  | <ul> <li>Depending on the color of paper, the paper position may not be<br/>detected correctly, and a paper jam may occur.</li> </ul>                                                                                   |
|                             | <ul> <li>When using paper of a pale color, specify [Color] in [Paper Color] in<br/>the paper settings of the [Media] hub.</li> </ul>                                                                                    |
|                             | <ul> <li>When using black paper or paper of a dark color, or when a paper<br/>jam continues to occur even after specifying [Color] in [Paper Color],<br/>change [Paper Color] on the [Media] hub to [Black].</li> </ul> |
| Setting carbonless<br>paper | Carbonless paper can be used only when wide LCT is used along with<br>Finisher or Booklet Finisher for post-processing.                                                                                                 |

## Vote

• A paper jam may occur when ejecting paper inverted or performing duplex printing depending on the paper weight and the direction of paper grain. When a paper jam occurs while using thick paper of long grain, cancel duplex printing and the setting for ejecting the paper inverted, or change the paper to paper of short grain or thinner paper.

## Paper Weight for Each Paper Thickness

| Paper<br>Thickness <sup>* 1</sup> | Metric                     | Bond paper            | Cover paper            | Index paper            |
|-----------------------------------|----------------------------|-----------------------|------------------------|------------------------|
| Paper Weight 0 <sup>*2</sup>      | 40.0-52.2 g/m <sup>2</sup> | 10.6–13.8 lb.<br>Bond | 14.8–19.3 lb.<br>Cover | 22.1–28.8 lb.<br>Index |

| Paper<br>Thickness <sup>* 1</sup> | Metric                     | Bond paper            | Cover paper            | Index paper            |
|-----------------------------------|----------------------------|-----------------------|------------------------|------------------------|
| Paper Weight 1 <sup>*2</sup>      | 52.3-63.0 g/m <sup>2</sup> | 13.9–16.7 lb.<br>Bond | 19.4–23.3 lb.<br>Cover | 28.9–34.8 lb.<br>Index |
| Paper Weight 2                    | 63.1-80.0 g/m <sup>2</sup> | 16.8–21.2 lb.<br>Bond | 23.4–29.6 lb.<br>Cover | 34.9–44.2 lb.<br>Index |
| Paper Weight 3                    | 80.1-105.0                 | 21.3–27.9 lb.         | 29.7–38.8 lb.          | 44.3–58.0 lb.          |
|                                   | g/m <sup>2</sup>           | Bond                  | Cover                  | Index                  |
| Paper Weight 4                    | 105.1-163.0                | 28.0–43.3 lb.         | 38.9–60.3 lb.          | 58.1–90.0 lb.          |
|                                   | g/m <sup>2</sup>           | Bond                  | Cover                  | Index                  |
| Paper Weight 5                    | 163.1-220.0                | 43.4–58.4 lb.         | 60.4–81.4 lb.          | 90.1–121.5 lb.         |
|                                   | g/m <sup>2</sup>           | Bond                  | Cover                  | Index                  |
| Paper Weight 6                    | 220.1-256.0                | 58.5–68.0 lb.         | 81.5-94.8 lb.          | 121.6–141.4 lb.        |
|                                   | g/m <sup>2</sup>           | Bond                  | Cover                  | Index                  |
| Paper Weight 7                    | 256.1-300.0                | 68.1–79.7 lb.         | 94.9–111.0 lb.         | 141.5–165.7 lb.        |
|                                   | g/m <sup>2</sup>           | Bond                  | Cover                  | Index                  |
| Paper Weight 8                    | 300.1-360.0                | 79.8–95.7 lb.         | 111.1–133.3 lb.        | 165.8–198.9 lb.        |
|                                   | g/m <sup>2</sup>           | Bond                  | Cover                  | Index                  |
| Paper Weight 9 <sup>*3</sup>      | 360.1-470.0                | 95.8–125.0 lb.        | 133.4–174.1 lb.        | 199.0–259.7 lb.        |
|                                   | g/m <sup>2</sup>           | Bond                  | Cover                  | Index                  |

- \*1 Print quality will decrease if the paper you are using is close to the minimum or maximum weight. Change the paper weight setting to thinner or thicker.
- \*2 When loading paper of 40.0–63.0 g/m<sup>2</sup> (11–17 lb. Bond), the edges may crease or the paper misfeed depending on the paper type.
- \*3 The paper brand of usable paper of 400 g/m<sup>2</sup> (106 lb. Bond) or more is specified. For details, contact your service representative.

## **Unusable Paper**

# 

• Do not use stapled sheets of paper, aluminum foil, carbon paper, or any kind of conductive paper. Doing so can result in fire.

#### Paper causing faults

Do not use any of the following kinds of treated paper. Doing so may cause faults.

- Thermal paper
- Carbon paper
- OHP transparencies
- Conductive paper including silver, metallic, and pearl paper

You can feed certain types of paper if it is tested and evaluated to be usable on the machine.

- Do not use the following types of paper. Using these types of paper may lead to poor print quality or a malfunction of the machine. Use verified paper only.
  - Paper with borders along the edges

The sensor in the machine may malfunction.

• Inkjet printer paper

Heat in the fusing process may cause the coated material to melt, resulting in a malfunction.

• Envelopes with a window

Heat applied in the printing process may cause the film in the window to melt, resulting in a malfunction.

• Envelopes with glue

Glue may adhere to the inside of the machine, resulting in a malfunction. Also, the release paper may peel off inside the machine, resulting in a malfunction.

• Paper with perforated lines

A problem with feeding paper or print quality may occur.

#### Paper causing paper jam

Do not use the following kinds of paper. It may cause a paper jam.

- Bent, folded, or creased paper
- Torn paper
- Paper with a dusty surface

Do not load paper in the following conditions on the perfect binder, interposer, or wide LCT. Doing so may cause the machine to malfunction.

- Heavily curled
- Bound by a staple or paper clip
- Ripped
- Cardstock
- Label paper<sup>\*1</sup>

- Text or drawing penciled
- Creased

Printing on coarse or uneven paper may result in blurred images.

Do not load sheets that have already been printed onto by another machine. (Sheets can become jammed if they have been improperly stored.)

If you use paper curled by humidity or drying, the paper or staple may jam.

Do not load sheets that have already been printed onto by another machine. Doing so may interfere with loading of paper because the powder for preventing offset may attach to the paper roller.

Some kinds of colored paper cannot be used depending on the color of the paper. For details, contact your service representative.

\*1 These are supported by Interposer and wide LCT.

### Vote

• A paper jam may occur depending on the condition of the paper even when using the recommended paper.

#### **Paper Storage**

Temperature, humidity, other environmental factors, and the method of paper storage all greatly affect the paper's condition.

The moisture content of paper changes as the temperature changes, causing the paper to curl and become wavy. It may also affect the paper length and cause shrinkage. The changes in the condition of the paper may cause paper jams, wrinkles or image misalignment on Sides 1 and 2.

When storing paper, the following precautions should always be followed:

- Do not store paper where it will be exposed to direct sunlight.
- Store all your paper in the same environment a room where the temperature is 20–25°C (68– 77°F) and the humidity is 30–65%.
- Store on a flat surface.
- Do not store paper vertically.
- If there is a large temperature difference between the storage area and the area near the machine, keep some paper near the machine for a few days before you use it, so it can adjust to the temperature near the machine.
- Once a package of paper is open, seal it completely in a plastic bag or moisture-proof paper to prevent it from absorbing moisture from the air.
- Do not expose the paper to direct sunlight.

- If stacking directions are indicated on paper boxes, stack the boxes according to the directions. Do not stack paper on end, even if it is still in the box.
- Do not place paper on the floor. Keep paper on a surface such as a palette, table, or cabinet in a temperature and humidity controlled room.
- Keep paper tightly sealed in a bag made of anti-humidity material even if the package of paper has not been opened yet. If sheets of paper are not stored in an anti-humidity bag, store them in a plastic bag and tightly seal it.

## **Saving Printouts**

- Prints will fade if exposed to strong light or dampness and humidity for extended periods of time. Preserve the quality of your copies by storing them in a binder in a dark, dry place.
- When folding prints, toner in the folds will come off.
- If the prints are stored in the conditions described below, toner may melt:
  - When a print and a half-dried print are put on top of each other
  - When solvent-type adhesive agents are used for pasting prints
  - When prints are placed on mats made of chlorinated plastic in locations of high temperature for long periods of time
  - When prints are placed in locations of extremely high temperatures, such as near a heater

# Envelope Orientation and Recommended Status

The way to place an original on the load envelopes varies depending on the shape and orientation of the envelopes.

#### 🔿 Important

- Only envelopes that are at least 139.7 mm (5.5 inches) wide can be loaded.
- Misfeeds might occur depending on the length and shape of the flaps.

To print on envelopes, load them into the Wide LCT or multi bypass tray (Tray A), and be sure to specify an appropriate paper type.

To load envelopes, be sure to unfold their flaps and set them in the 🗗 orientation with print side face up.

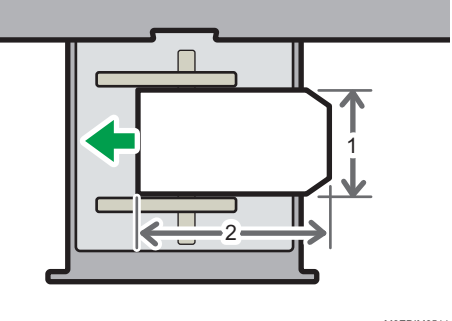

M0EDIM0511

## 1. Across the feed direction

#### 2. Along the feed direction

If you are printing onto side-opening envelopes, be sure to unfold their flaps and set them in the D orientation with print side face up. Flaps must be at the right side of the Wide LCT or multi bypass tray (Tray A).

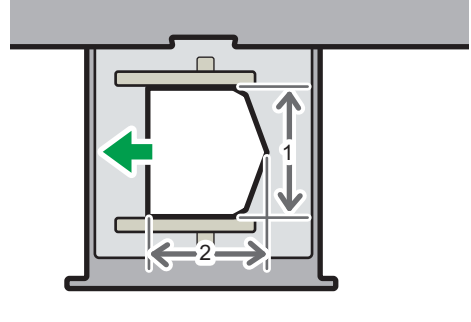

M0EDIM0512

1. Across the feed direction

#### 2. Along the feed direction

#### Recommended envelopes

For information about recommended envelopes, contact your local dealer.

#### Storage of envelopes

Keep envelopes stored in sealed plastic bags and remove only the quantity needed. Do not add envelopes during printing, as this might cause misfeeds.

#### Loading envelopes on the wide LCT

- If a paper jam occurs, load 5 more envelopes.
- Keep the height difference between the bottom of the envelopes and flaps within 10 mm.

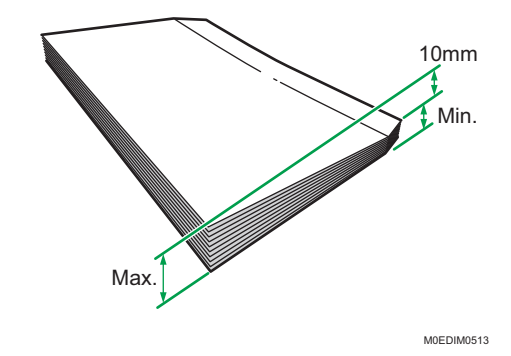

#### Note

- Be sure to specify the size of the envelope and flap size in the paper settings on the [Media] hub.
- See page 99 "Specifying a Custom Size Paper".
- When using envelopes, set [Paper Weight] in the paper settings on the [Media] hub to the same value as two sheets of the paper used for the envelopes.
- Before loading envelopes, press down on them to remove any air inside and to flatten any edges or creases. When envelopes are curled, flatten the envelopes so that the amount of curling is less than 5 mm (0.2 inches). If a paper jam, non-feeding or double-feeding occurs even after correcting the curl, load one envelope at one time.
- Place one envelope at a time if you still get any of the following results:
  - The envelope jams
  - The envelope is not fed
  - Multiple envelopes are fed at the same time
- Humidity levels of over 50% can cause envelopes to come out creased or misprinted.
- Certain types of envelopes might come out creased, dirtied, or misprinted. If you are printing a solid color or image on an envelope, lines may appear where the overlapped edges of the envelope make it thicker.

- A paper jam may occur when you use an envelope with a horizontal length less than 205 mm (11.7 inches) with the flap opened (or less than 197 mm (7.7 inches) excluding the flap). If this occurs, cancel the skew detection setting in the paper setting of the [Media] hub ▶[Detailed settings] ▶13: [Machine: Paper Feed/Output] ▶[Jam Detection] ▶[Detect/Control JAM097/098]. For details, see page 192 "1331: Jam Detection".
- When printing on envelopes with a thickness of 127.0 g/m<sup>2</sup> (34 lb. Bond) or more, do not specify [∏ Curl Correction Level: Large] or [U Curl Correction Level: Large] in the paper settings of the [Media] hub ▶[Detailed settings]▶13: [Machine: Paper Feed/Output]▶[Correct Paper Curl].

# **Registering a Custom Paper**

Using the paper settings function of the machine, you can specify the paper type, size, weight and various other properties of paper that you want to use and register the settings as "Custom Paper". Also, you can achieve satisfactory printing results easily by specifying the paper settings for a commercially available paper brand that is widely used from the Master Paper.

## **Overview of Paper Settings**

## [Media] hub

You need to specify the paper sizes and types for paper trays in order to properly print on the paper loaded in the paper trays. You can configure these settings in the [Media] hub.

## **Master Paper**

In Master Paper, the information including the paper type, weight, and detailed operating conditions of the machine suitable for the paper is registered and categorized by typical paper stocks and common paper types available on the market.

Download the setting file for Master Paper from the manufacturer's website, and then import it onto the machine to use it.

To use the settings in the master paper, you must first select the name or type of your paper from the master paper. The paper settings will be registered to a custom paper. The master paper makes it easy to get the best results from your paper.

## **Custom Paper**

You can register the paper type, weight, and detailed operating conditions of the machine suitable for the paper independently per paper stock that you use as a Custom Paper.

This function is convenient because you can register certain types of paper that you often use as custom paper.

Custom Paper can also be set from the master paper.

The machine automatically synchronizes the custom paper settings with the media catalog information on the color controller.

Use any of the procedures described below to register a Custom Paper.

- Select the paper's name or type from the master paper
- Modify a custom paper that has already been registered
- Manually specify the paper's type and weight

Under the custom paper's advanced settings, you can specify the machine operating conditions, toner transfer, and toner fusing conditions. The master paper contains the advanced settings that are preconfigured so that you do not need to configure them.

#### **Types of Paper Settings**

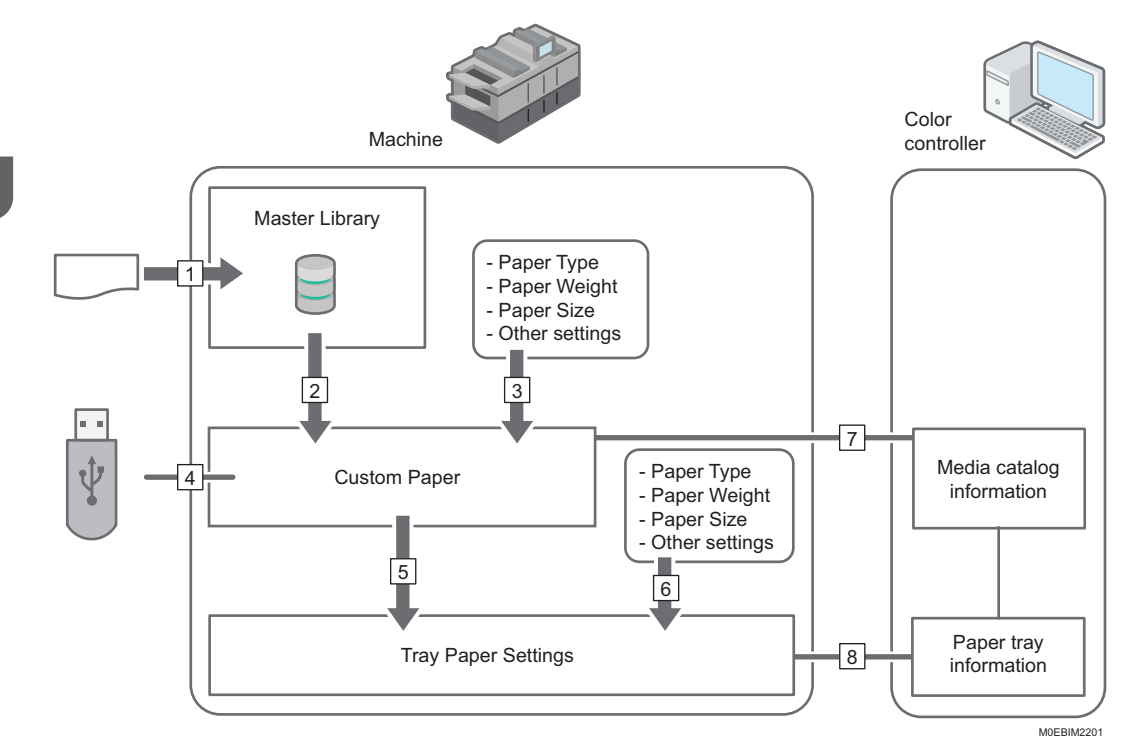

- 1. From the setting file, import the settings for Master Paper.
- 2. You can register the settings stored in the master paper to a custom paper.
- 3. You can register a custom paper by manually specifying the paper's type and weight.
- 4. You can import/export the settings of a custom paper from/to a USB memory.
- 5. You can configure the tray paper settings by assigning a custom paper to each paper tray.
- 6. You can configure the tray paper settings by manually specifying the paper's type and weight.
- 7. The machine automatically synchronizes the custom paper settings on the machine with the media catalog information on the color controller.
- 8. The machine automatically synchronizes the tray paper settings on the machine and the paper tray information on the color controller.

The procedures for making tray paper settings vary in the following examples depending on the functions that you want to use (the numbers added to the end of the following sentences correspond to the numbers in the illustration above):

# To select the name or type of your paper from the master paper and configure the tray paper settings

Do the following procedure:

• Select the name or type of the paper from the master paper and register it as a custom paper (2)

page 136 "Selecting the Paper's Name from the Master Paper"

page 136 "Registering a Paper Whose Paper Name Is Not Displayed in the Master Paper"

• Assigning a paper tray to a paper on the [Media] hub (5)

page 154 "Specifying a Custom Paper on the Tray in the [Media] Hub"

#### To register a paper type and weight that is not included in the master paper as a custom paper and configure the tray paper settings

Do the following procedure:

- Register a custom paper by manually specifying the paper's type and weight (3)
   page 136 "Registering a Paper Whose Paper Name Is Not Displayed in the Master Paper"
- Assigning a paper tray to a paper on the [Media] hub (5)

page 154 "Specifying a Custom Paper on the Tray in the [Media] Hub"

#### To assign a registered custom paper to a paper tray

Do the following procedure:

• Assigning a paper tray to a paper on the [Media] hub (5)

page 154 "Specifying a Custom Paper on the Tray in the [Media] Hub"

#### To manually specify the paper settings for a paper tray without using the custom paper

Do the following procedure:

• Manually specify the paper size and type for a paper tray in the [Home] hub (6)

page 155 "Specifying the General Settings on a Tray in the [Home] Hub"

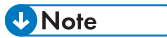

- For details about the recommended paper for use with this machine, see page 101 "Recommended Paper Sizes and Types".
- For details about the media catalog information, see the manual provided with the color controller.

## How to Use the [Media] Hub

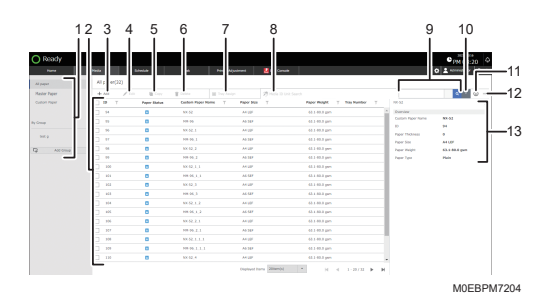

## 3

#### 1. [All Paper], [Master Paper], [Custom Paper], [By Group]

Press one of these when managing paper.

[All Paper]: Press this to display all Master Paper and Custom Paper.

[Master Paper]: Press this to display all Master paper.

[Custom Paper]: Press this to display the Custom Paper that is registered on the machine.

[By Group]: Press this to manage Custom Paper by assigning them to Group. Press the name of a group to display the Custom Paper that is registered under the group.

#### 2. List of Paper

Displays the list. To sort the displayed items, press the column title.

To select paper, select the check box at the start of the line. Select the check box in the column title to select all paper that is displayed in the list.

The "Paper Status" icons have the followings meanings:

- 📮 : Master Paper
- 🔁 : A registered Custom Paper based on a Master Paper
- 🗳 : A registered Custom Paper based on a Master Paper with edited settings
- 🖪 : A newly created Custom Paper

#### 3. [Add]

Press this to add a new paper setting.

page 135 "Registering a Custom Paper"

#### 4. [Edit]

To edit a registered paper setting, select the check box of the paper, and then press this button.

page 146 "Modifying a Custom Paper"

#### 5. [Copy]

To duplicate a registered paper setting, select the check box of the paper in the paper list, and then press this button.

page 136 "Selecting the Paper's Name from the Master Paper"

page 138 "Registering a New Custom Paper by Modifying an Existing Paper"

#### 6. [Delete]

To delete a registered paper setting, select the check box of the paper in the paper list, and then press this button.

page 152 "Deleting a Custom Paper"

page 138 "Registering a New Custom Paper by Modifying an Existing Paper"

#### 7. [Tray Assign]

To assign a paper tray to paper, select the check box of the paper in the paper list, and press this button. page 154 "Specifying a Custom Paper on the Tray in the [Media] Hub"

#### 8. [Media ID Unit Search]

Press this when you specify the custom paper on the paper tray using the media identification reader.

#### 9. Search ( 🔍 )

To search for paper, enter the search string in the input box, and then press 🤦

#### 10. Advanced search (🛄)

When you are searching for paper by its Manufacturer, Paper Weight, or other paper attributes, specify the search details, and then press

page 148 "Searching for a Paper by Specifying the Conditions"

#### 11. Show Info (<sup>(i)</sup>)

Press this to display the summary information of the specified paper.

#### 12. Others (\*\*\*)

[Arrange Columns]: Press this to change the column title displayed in the paper list.

[Output Paper List]: Press this to output the list of paper settings.

[Import]: Press this to import a paper setting.

[Export]: Press this to export the paper setting that is selected in the list.

#### 13. Paper Summary Information

When you press a line of paper in the paper list, "Custom Paper Name", "ID", "Paper Thickness", "Paper Size", "Paper Weight", and "Paper Type" of the selected paper are displayed. You can also see the information that you specified not to display in [Manage Columns]. To hide the information, press ×.

## **Registering a Custom Paper**

You can register up to 1000 custom papers.

Check the product name, size, and type of your paper before registering it.

Check that the size and type of your paper are compatible with the paper tray that you want to use. Tray compatibility depends on the paper's size and type.

For details about the paper sizes and types that can be used, see page 101 "Recommended Paper Sizes and Types".

## Vote

- When the number of registered custom papers reaches the maximum, you will not be able to register a new custom paper. Delete any unnecessary custom papers from the list, and then try registering again. For details, see page 152 "Deleting a Custom Paper".
- In "ID", an available number in ascending order starting with "1" is assigned. You can change the number on the "Advanced Settings" screen.

#### Selecting the Paper's Name from the Master Paper

1. Press the [Media] hub ► [Master Paper].

|             | Noda J    | b.heide     | Sea. Avian           | kojustranti 📙 OFE Caracter |                               |                                                                                                    | • 1 ADDRESSON ? |
|-------------|-----------|-------------|----------------------|----------------------------|-------------------------------|----------------------------------------------------------------------------------------------------|-----------------|
| Natur Rom   | +         | a Bon       | The Market           |                            |                               |                                                                                                    | s - 0           |
| /           | . 🖛 🕐 . 👘 | Paper Water | Custom Paper Name 11 | Paper Silet T              | Paper Weight T . Way Number T | N5.52                                                                                                    |                 |
|             | E 44      | 0           | ALC G                | 84 L87                     | Kh.s. dili di gum             | * Devolue                                                                                                    |                 |
| Py Ormal    | 1 95      | 0           | MIN 54               | #6.50F                     | \$3.5.86.6 pm                 | Costen Paper Name                                                                                                    | 88.53           |
|             |           | 0           | ALCO, I              | 84 LBF                     | Kh A BER per                  | the local sectors in the local sectors in the local |                 |
| son p       | 0         | 0           | MR 96, 1             | a6.507                     | \$3.5.864 pm                  | Page Str.                                                                                                    | A1 507          |
| C Ant Croup |           |             | N5 SL 2              | ## U.0F                    | 63.5.86.8.gm                  | Paper Parajas                                                                                                    | 63.3-65.6 yes   |
|             |           | 0           | MK96,3               | ad 507                     | Kh.t. Bild gan                | new hor                                                                                                    | Plate           |
|             | 999       |             | N5 51 1.3            | #41,07                     | 63.5.86.6.gm                  |                                                                                                    |                 |
|             | 1 10      |             | 8991.1.1             | 46.50P                     | 10.1 40.0 gm                  |                                                                                                    |                 |
|             | 1 19      |             | N59.3                | #41,07                     | \$3.5.00.0 pm                 |                                                                                                    |                 |
|             | 0 10      |             | 89.96.3              | #6.50P                     | 10.5 45.8 gm                  |                                                                                                    |                 |
|             | 1 3H      |             | 89.12.1.2            | H LIP                      | 83.5 46.6 gm                  |                                                                                                    |                 |
|             | 10        |             | 8996.3.2             | #6.50F                     | 63.5 46.8 gm                  |                                                                                                    |                 |
|             | 2 28      |             | 89.11.2.3            | H4 LEP                     | 83.5 ML 8 gm                  |                                                                                                    |                 |
|             | 0.30      |             | 8110.2.3             | 44.50P                     | 83.3-86.6 gen                 |                                                                                                    |                 |
|             |           | 0           | AV10.1.1.1           | H LP                       | 10.1-00.0 g/m                 |                                                                                                    |                 |
|             | 1 20      | 0           | MH01333              | 10.007                     | 83.1-86.6 gam                 |                                                                                                    |                 |
|             | 1 10      | 0           | AD 12,4              | HUP                        | 43.1-06.4 ppm                 | -                                                                                                    |                 |
|             |           |             |                      | And and a second second    |                               |                                                                                                    |                 |

2. Select the check box of the paper to register, and then press [Copy].

You can specify more than one paper together at a time.

| None 1      | Pinta      | Links.      | Tel Pole            | Njuniment 🛃 Drit Consulte |                     |                  | O Annumber    |
|-------------|------------|-------------|---------------------|---------------------------|---------------------|------------------|---------------|
| Ad paper    | MatherUbra | ry(32) 🚛 🖣  |                     |                           |                     |                  |               |
| Nutar Paper | 1.14       | / 10 . Corr | Colore 😸 Tray A     | nip.                      |                     |                  | 4 - 6         |
| lonon neur  | - T        |             | Easten Paper Name T | Paper Nex. 1              | Paper Weight Y      | Y 1055           |               |
|             |            | -           | 84.02               | ALC UP                    | 63. s. 80. it parts | * Domine         |               |
|             |            |             | 108.96              | A6 SEF                    | 63.1.80.8 pm        | Cotton Inper fun |               |
|             | 0.4        |             | 86.52,5             | ALC: UP                   | 63.1.80.2 pm        | And Destaura     |               |
| war p       | D 99       |             | 100.96.1            | A6 SEF                    | 63.1.88.8 pm        | Page Sec.        | A1 107        |
| Ant Group   |            |             | 89.52.2             | AN UR                     | 48.1.49.3 gas       | Paper People     | 43.3-48.4 yes |
|             | . *        |             | 105.06.2            | ALSEF                     | 43.x.80.8 pm        | Flow flow        | Plate         |
|             | H          | •           | 88.52.1.1           | AN USF                    | 63.1.40.3 gas.      |                  |               |
|             | NI         |             | 100.00.1.1          | A6.387                    | 44.1 MIL 1 (00      |                  |               |
|             | D HH       | •           | 88.52.3             | AN USF                    | 63.1.80.3 pm        |                  |               |
|             | NI         |             | 101.06.2            | A6.36F                    | 44.1 MIL 1997       |                  |               |
|             | 10 104     |             | NX 02.1.2           | ALC: N UP                 | 44.1 49.3 pm        |                  |               |
|             | 10 10      |             | 100.06.1.2          | A6.56F                    | 44.1 MIL 1 (00.1    |                  |               |
|             | 100 100    |             | NX 02.2.1           | AND                       | 44.1 49.8 pm        |                  |               |
|             | 10 101     |             | 10100.2.1           | ALTER                     | 43.1.40.3 per-      |                  |               |
|             | . 299      |             | NO 10.1.1.1         | ALOP                      | 40.1 40.2 gam       |                  |               |
|             | . 201      |             | 10100.1.1.1         | ALTER                     | 41.1 41.3 pm        |                  |               |
|             | 10         |             | NX 82,4             | ALC: N UP                 | 43.1.40.3 per       |                  |               |
|             |            |             |                     | (replace horse 20mm/s)    | * H 4 1-20/31       | н                |               |
|             |            |             |                     |                           |                     |                  |               |

3. Press [OK].

The paper is registered as a "Custom Paper".

#### Registering a Paper Whose Paper Name Is Not Displayed in the Master Paper

If the paper you want is not in the library's paper list or you don't know the name of the paper, use the following procedures:

• Selecting the paper's type from the master paper

The master paper contains the optimum printing conditions not only for each commercially available paper but also for each type of paper.

You can select the type of paper from the master paper and register it as a custom paper even if you don't know the name of the paper. The selectable paper types are as follows: Plain Paper,

Recycled Paper, Label Paper, Tab Stock, Transparency, Translucent Paper, Envelope, Magnet Paper, Metallic/Pearl Paper, Clear File Folder, Synthetic Paper, Carbonless Paper. Each type is divided into several categories according to weight.

• Manually specifying a paper's type and weight

You can register a custom paper by manually specifying its type and weight.

#### Selecting the paper's type from the master paper

You can select the type of paper from the master paper and register it as a custom paper.

1. Press the [Media] hub ► [Master Paper].

| 🔾 Read      |          |              |                  |                   |            |                |            |     |                    | © PM 10:        | ĥ   |
|-------------|----------|--------------|------------------|-------------------|------------|----------------|------------|-----|--------------------|-----------------|-----|
| 100         | Pada A   | LineLine .   | 548              | Noter Adjustments | CFE Canada |                |            |     |                    | 0 1 apresidante | IR. |
|             |          |              |                  |                   |            |                |            |     |                    | _               |     |
| Huter Paper | +        | tan 🗎 Carr   | 1 Delate         |                   |            |                |            |     |                    | A 11            | 0   |
| /           | <u> </u> | Pager Walter | Custom Paper Nam | e y Poprási       |            | Paper Weight 1 | Kry Number | Ŧ   | N5-52              |                 |     |
|             |          | 0            | ALC G            | 24.127            |            | GLL BLG per    |            |     | Convine            |                 |     |
| Ome         | 1 95     | •            | NO. 54           | #6.50F            |            | \$3.5-86.6 pm  |            | _   | Control Paper Name | ALC: N          |     |
|             |          |              | NI G. I          | 84.487            |            | Khi ki ki gan  |            | _   | her hitse          |                 |     |
| Pre-5       | - ··     |              | mm. 54, 3        | #6.50F            |            | K3.5.86.6 pm   |            | - 1 | Pager Stat         | ALC UP          |     |
| Ant Coup    |          |              | NO 51.2          | 84.00             |            | 10.5-86.6 gm   |            |     | Paper Tempts       | \$3.3-\$5.0 yes |     |
|             |          |              | MIL 94, 2        | ad 507            |            | Kh.t. Bl.d. pm |            |     | Fight hot          | Plate           |     |
|             | 999      |              | NO 52, 1, 1      | 84.007            |            | 10.5-86.6 pm   |            |     |                    |                 |     |
|             | 1 10     |              | 899.00.0         | #0.50P            |            | 10.5-05.6 gm   |            |     |                    |                 |     |
|             | 99       |              | N5 52.3          | 84.007            |            | 43.5-86.6 pm   |            |     |                    |                 |     |
|             | 90       | 0            | 8999.3           | #6.50#            |            | 10.1-85.6 gm   |            |     |                    |                 |     |
|             | 2 3H     | 0            | 4010.1.2         | 64 G.P            |            | 10.5-00.6 gm   |            |     |                    |                 |     |
|             | 1 10     | 0            | 8996.3.2         | #6.50F            |            | 10.5-05.0 pm   |            | -   |                    |                 |     |
|             | 2 20     | 0            | 49.11.2.1        | 64 G.P            |            | 10.5-00.6 gm   |            |     |                    |                 |     |
|             | 1 107    | 0            | 810.2.3          | PA 182            |            | \$3.5-86.6 gen |            | -   |                    |                 |     |
|             | 2.00     | 0            | 1011.1.1.1       | HUP               |            | 10.5-05.6 gm   |            | - 1 | 1                  |                 |     |
|             | 2.00     | 0            | 848.1.1.1        | 44 DIP            |            | \$3.5-05.6 gen |            |     |                    |                 |     |
|             | 1.10     | 0            | AD 12.4          | H LEF             |            | \$3.1-00.0 per |            | -   |                    |                 |     |
|             |          |              |                  |                   | Manufactor |                |            |     |                    |                 |     |
|             |          |              |                  | Paparet (         | cut seeulo | - H - 4        | 1-31/10    | - н |                    |                 |     |

2. Select the check boxes of "Paper Weight" and "Paper Type" that match the paper to use as a reference, and then press [Edit].

| No.        | No.14  | Balance .     | 346 N            | niae Algonienae 🗧 🛃 DE G   |                          |                       | O & ADDRESSON 2 |
|------------|--------|---------------|------------------|----------------------------|--------------------------|-----------------------|-----------------|
| paper      | Mate 🥔 | -             |                  |                            |                          |                       |                 |
|            | A 44   | A Date of Law | Conce H 1        | ny Analyn                  |                          |                       | a - ©           |
| won new    |        | - Billion     | Coden Paper Name | T Paper Nex T              | Paper Weight Y Thay Numb | 6er Y 10-52           |                 |
|            | 12 L   |               | 88.62            | ALC UNIT                   | 63. s. 80. 2 per-        | * Domine              |                 |
|            |        |               | 108.05           | A6 SEF                     | 63.1.80.8 pm             | Gaton Aper            | Name NLSI       |
|            |        |               | 88.52,1          | ALC UN                     | 63.1 88.3 pm             | and the second second |                 |
|            | D 99   |               | 100.06.1         | A6.587                     | 63.1.88.8 pm             | Page Sec.             | ALUP .          |
| Anti-Group |        |               | 89.52.2          | ALC UP                     | 62.5 40.8 gam            | Fare Early.           | 43.3-48.8 yes   |
|            | . *    |               | 100.06.2         | AL SET                     | 63.1.88.8 pm             | Flow from             | Plan .          |
|            | . **   |               | 10.02.1.1        | ALC UP                     | 63.3 40.8 pm             |                       |                 |
|            | NI     |               | 100.00.1.1       | A6 36*                     | 41.1 49.3 gan            |                       |                 |
|            | H      |               | 89.52.3          | ALC UP                     | 63.1.80.8 pm             |                       |                 |
|            | 10 MB  |               | 100.06.2         | A6 36F                     | 41.1 49.3 gan            |                       |                 |
|            | 214    |               | NY 10.1.2        | AN UP                      | 41.1 40.3 pm             |                       |                 |
|            | 10 10  |               | 100.06.2.2       | A6.36F                     | 41.1 49.3 gam            |                       |                 |
|            | . 299  |               | NY 02.2.1        | AN UP                      | 41.1 40.3 pm             |                       |                 |
|            | D 307  |               | 10100.2.1        | AL 187                     | 63.3 69.3 pers           |                       |                 |
|            | . 29   |               | NY 02.1.1.1      | AN UP                      | 41.1 49.3 gan            |                       |                 |
|            | 200    |               | 10100.1.1.1      | ALCON.                     | 43.3 49.3 pm             |                       |                 |
|            | 110    |               | NX 82.4          | AND                        | 61.1 60.3 per            |                       |                 |
|            |        |               |                  | and a second second second |                          |                       |                 |

3. Select the check box of the paper size to specify, and then press [OK].

To specify all the paper sizes, select the check box of "Size".

When using a paper size that is not in the list, press [Add Size], and add the paper size to use.

4. Enter "Custom Paper Name", and then press [OK].

Change the paper information as required.

|                                                                     | Fold Meda                            |            | Patter Adjustment | U D'E Canada |                                   | O 1 ADDRESS      |
|---------------------------------------------------------------------|--------------------------------------|------------|-------------------|--------------|-----------------------------------|------------------|
| oic Settings                                                        | General Information (ICku 4 sat 527) |            |                   |              |                                   | Ortaked settings |
| overal information<br>over Print Quality                            | Paper Baard                          |            |                   |              | Manufacturar                      |                  |
| Integra Protices<br>Number J. White Spaces<br>Nucleifica Adjustment | Castan Paper Name                    |            |                   | <b>1</b>     |                                   |                  |
| Secular Paper Halmals<br>Namy Writtles                              | nici                                 |            |                   | . J          | Paper Polydd                      |                  |
| Augur Pani Spani                                                    | Paper Targholgan)                    |            |                   |              | Pager Heart Heart (0.1.1 800 per) |                  |
|                                                                     | ~                                    |            |                   | *            | _ \$e.                            |                  |
|                                                                     | Paper Type                           |            |                   |              |                                   |                  |
|                                                                     | 740 C                                |            |                   |              |                                   |                  |
|                                                                     | Coulted Pager                        |            |                   |              | Paper Celter                      |                  |
|                                                                     | NOT COUNT                            |            |                   |              | 80Q                               | /-               |
|                                                                     | Tray fast Selected                   | Select You | Print hart chart  |              | tions.                            | 100.0            |

The paper is registered as a "Custom Paper".

Manually specifying a paper's type and weight

#### 🔁 Important

- Select the items that will be applied to the paper for the various settings. If the paper to be used and the settings are different, a paper jam may result.
- 1. Press the [Media] hub ► [Add].

|              | Pada     | (minter     |                  | niae Adjustment 🛃 D/E |                               |                  | O 1 ADMARTE    |
|--------------|----------|-------------|------------------|-----------------------|-------------------------------|------------------|----------------|
| Al paper     | C        |             |                  |                       |                               |                  |                |
| Heater Paper | + 44     | in Borr     | \$ 1440 H 1      |                       |                               |                  | <b>4</b> • 6   |
| Cuton Aper   | <u> </u> | Paper Holus | Codon Paper Name | T Paper Size T        | Paper Height, Y.: Tray Number | Y 196.52         |                |
|              | 10 H     |             | 84.52            | ALUM                  | 43.4.80.2 per-                | * Domine         |                |
| One          | . *      |             | 105.96           | A6.58F                | 63.1.89.3 per-                | Garon Inper Name | 81.51          |
|              | . *      |             | 88.52,5          | ALUM                  | 43.4.80.8 per-                |                  | **             |
| ward.        |          |             | 105.95,1         | A6.58F                | 63.1.89.3 per-                | less las         |                |
| Ant Croup    |          |             | 89.52.2          | Anger                 | 68.5 MIL (pr.)                | Farm Farght.     | \$3.3 48.4 yes |
|              | •        |             | 101.05.2         | A6.587                | 63.1.80.2 pm                  | new here         | Plate          |
|              | H        |             | 89.52.1.1        | AN UR                 | 63.5 40.8 pm                  |                  |                |
|              | HI       |             | 100.00.1.1       | A6.36*                | 40.3 40.3 (20)                |                  |                |
|              | H4       |             | 88.52.3          | Angel                 | 43.1.40.2 pm                  |                  |                |
|              | H1       |             | 101.06.2         | A6.36*                | 40.1 40.2 (20)                |                  |                |
|              | 10 104   |             | NX 02.1.2        | Ange                  | 40.3 40.3 pm                  |                  |                |
|              | 10       |             | 100.06.1.2       | A6.367                | 40.1 40.2 (20)                |                  |                |
|              | 10 10    |             | NY 02.2.1        | Ange                  | 40.3 40.3 pm                  |                  |                |
|              | 101      |             | 101-04.2.3       | AL 187                | 43.3 43.3 pm                  |                  |                |
|              | 100      |             | NO.1.1.1         | A4 32                 | 48.3 49.3 pm                  |                  |                |
|              | 100      |             | 10100.1.1.1      | A6.167                | 41.1 40.2 per                 |                  |                |
|              | 110      |             | NX 82,4          | ANDE                  | 43.1 43.1 per                 |                  |                |
|              |          |             |                  | Instant Inco 200      | -                             |                  |                |

- 2. Specify "Paper Size", and then press [OK].
- 3. Enter "Custom Paper Name", and specify the paper information.

| here                   | Hela Breke                          | Sedi Polan Aljuda           | 🕶 💆 D'E Ca | mute                                                                                                    |           | O 2 ROMANDO         |
|------------------------|-------------------------------------|-----------------------------|------------|----------------------------------------------------------------------------------------------------|-----------|---------------------|
| nic Settings           | General information (Kiku 4 sat 527 |                             |            |                                                                                                    |           | Constant services   |
| manal information      | <pre></pre>                         |                             |            |                                                                                                    |           |                     |
| and Print Quality      | Figur Bland                         |                             |            | Mandbduror                                                                                                    |           |                     |
| Image Realtion         |                                     |                             |            |                                                                                                    |           |                     |
| Biaring.) White Spore  | Cashing Treast Tenters              |                             |            |                                                                                                    |           |                     |
| Frankly Adjustment     |                                     |                             |            |                                                                                                    |           |                     |
| Assisted Paper Methods |                                     |                             |            |                                                                                                    |           |                     |
| funing Writikes        | Paper Weight Unit                   |                             |            | Paper Height                                                                                                    |           |                     |
| Pager Feed Speed       | Hear meanspire                      |                             |            | Paperham mogray pl3.5 (                                                                                                    | et è gent |                     |
|                        | •                                   |                             |            |                                                                                                    |           |                     |
|                        | Paper Prostore Los                  |                             |            | Paper Historian                                                                                                    |           |                     |
|                        | jan .                               |                             | -          | 0.84                                                                                                    | · for on  |                     |
|                        |                                     |                             |            |                                                                                                    |           |                     |
|                        | 1 C                                 |                             |            |                                                                                                    |           |                     |
|                        | Paper Tage                          |                             | · ·        |                                                                                                    |           |                     |
|                        | ingen                               |                             |            |                                                                                                    |           |                     |
|                        | 1                                   |                             |            |                                                                                                    |           |                     |
|                        | Costod Player                       |                             |            | Paper Celler                                                                                                    |           |                     |
|                        | not Cushd                           |                             | -          | and the second second s |           |                     |
|                        | ·                                   |                             |            |                                                                                                    |           |                     |
|                        | Tray Net Selected                   | Solid Trail Print Not Chart |            |                                                                                                    | Gana      | Mark Mergerarity 18 |

- Specify [Glossy] or [Matte] in "Coated Paper" when you are using Coated Paper (Glossy) or Coated Paper (Matte) including Silk, Dull, Satin Coated, and other types of paper.
- 4. Press [OK].

The paper is registered as a "Custom Paper".

#### Registering a New Custom Paper by Modifying an Existing Paper

You can open and modify the settings of a registered custom paper and register them as a new custom paper.

1. Press the [Media] hub ► [Custom Paper].

|           | Pada | .telle      | Sea Au           | ier faljedoweit | 🛃 OFE Canada   |                |                               | 0 1 ADMANDAD   |
|-----------|------|-------------|------------------|-----------------|----------------|----------------|-------------------------------|----------------|
| 5         | +    | iii Cerr    | 1 1000 H 10      | , Andys         | V Bernardia    |                |                               | <b>a</b> - 6   |
|           | 1.00 | Poper purch | (10000 1000 1000 |                 | 1              | 1 and second 1 |                               |                |
|           |      | 0           | ALC .            | as Lay          | GLALE pri      |                | Convine<br>Control Paper Name | 11.51          |
|           | 95   | 0           | MIN 96           | #6.507          | 63.468 pm      |                |                               |                |
|           |      | 0           | AS 62, 1         | 84.49           | Child Bid gan  |                | Paper Distance                |                |
|           | 9    | 0           | mm 54_3          | #6.507          | \$3.5.864 pm   |                | Paper San                     | and GRP        |
| Att Group |      | 0           | A5 SL 2          | 84 (10)         | \$3.5.45.8 gm  |                | Fague Respire                 | \$3.3-88.6 yes |
|           |      | 0           | MR 96,3          | at 507          | 63.1.664 pm    |                | new hor                       | Plate          |
|           | 999  | 0           | N5 51.1.3        | 84.00           | \$3.5-86.6 gm  |                |                               |                |
|           | I 10 | 0           | 89.96.3.3        | #0.50P          | 10.1-10.0 gm   |                |                               |                |
|           | 198  | 0           | N5 SL3           | 84.00           | \$3.5.46.4 gen |                |                               |                |
|           | 0 10 | 0           | M196.3           | #6.50P          | 10.1 ML 8 gm   |                |                               |                |
|           | 2 3H | 0           | 4910.1.2         | #4 LBP          | 13.5-45.6 gm   |                |                               |                |
|           | 1 10 | 0           | 8996.3.2         | #6.50F          | 10.5-45.6 gm   |                |                               |                |
|           | 1 18 |             | 8931.2.3         | PH 147          | 10.1 45.0 gm   |                |                               |                |
|           | 1 10 |             | 8110 2.1         | 10.007          | \$3.1 45.0 pm  |                |                               |                |
|           | 1 22 | 0           | APRIL 1.1.1      | #4 CBP          | 83.45.6 pm     |                |                               |                |
|           | 0.22 |             | 8100333          | 10.007          | \$3.145.6 pm   |                |                               |                |
|           |      |             | AD 12.4          | PH LEF          | \$3.1-06.6 ppm |                |                               |                |
|           |      |             |                  | Papered by      | - 20mm(s) + 11 | 4 1-20/00 P 14 |                               |                |

2. Select the check box of the paper to copy, and press [Copy].

|              | Pada        | Barrada Barrada |                  | Penier Adjustment 🛃 D/E Car | -                          |                   | O 1 ADDRESSON ? |
|--------------|-------------|-----------------|------------------|-----------------------------|----------------------------|-------------------|-----------------|
| Al paper     | Custom Pape | -(32)           |                  |                             |                            |                   |                 |
| Matter Paper | A 44        | / 10 . B Corr.  | Dates 1          | Tray Antipa                 |                            |                   | a - 0           |
| Custon Paper | A . T       |                 | Colon Paper Name | T Paper Nex T               | Paper Holght, Y. Tray Humb | NF T 10.52        |                 |
|              |             |                 | 84.12            | ALC UP                      | då a kärä pars             | * Domine          |                 |
| Owe          |             |                 | 101.05           | A6 SEF                      | 63.3.80.8 pm               | Cotton inper hane | 84.53           |
|              |             |                 | 88.52,1          | ALC UP                      | 43. i 33. i per            | And Design        |                 |
| Not 9        | • •         |                 | 100.96.1         | A6 SEF                      | 63.1.80.8 pm               | Page Sec          | A1 107          |
| Att Coup     |             |                 | 88.52.2          | ALC UP                      | 48.5 89.8 gars             | Facer Facepol.    | 43.3-48.6 year  |
|              | •           |                 | 100.06.2         | AL SET                      | 63.1.80.8 pm               | Field Text        | Plate           |
|              | H           |                 | 88.52.1.1        | ALC UP                      | 48.3 89.8 pm               |                   |                 |
|              | In 19       |                 | 100.00.1.1       | A6 36F                      | 46.1 49.8 (Jan             |                   |                 |
|              | H           |                 | 88.52.3          | A4.997                      | 45.1.80.8 pm               |                   |                 |
|              | H           |                 | 100.06.2         | A6 36F                      | 46.1 49.9 (20)             |                   |                 |
|              | IN 10       |                 | NX 02.1.2        | AN UP                       | 48.3 49.8 pm               |                   |                 |
|              | 10          |                 | 100.06.1.2       | A6 367                      | 46.5 MIL 2 (20)            |                   |                 |
|              | . 39        |                 | NY 02.2.1        | Ange                        | 48.3 49.3 pm               |                   |                 |
|              | D 107       |                 | 10100.2.1        | ALTER                       | 48.1 49.3 pers             |                   |                 |
|              | . 39        |                 | NO.1.1.1         | ALC: N                      | 48.3 49.3 pm               |                   |                 |
|              | 10 100      |                 | 10100.1.1.1      | ALTER                       | 48.3 49.3 pm               |                   |                 |
|              | 10          |                 | NX 82,4          | AN UP                       | 43.3 43.3 per              |                   |                 |
|              |             |                 |                  | Inclusion Manual            |                            |                   |                 |

M0EBPM7244

- 3. Press [OK].
- 4. Select the check box of the paper size to specify, and then press [OK].

To specify all the paper sizes, select the check box of "Size".

When using a paper size that is not in the list, press [Add Size], and add the paper size to use.

5. Enter "Custom Paper Name", and then press [OK].

Change the paper information as required.

| Ready                                    |                                      |       |                   |                |                                             | PM 09:16            |
|------------------------------------------|--------------------------------------|-------|-------------------|----------------|---------------------------------------------|---------------------|
| 1                                        | Finis Birnia                         | *     | Police Adjustment | 🛃 Drit Consult |                                             | ○ ± ********* ?     |
| aic Settinga                             | General information (Kiku 4 sai 589) |       |                   |                |                                             | Ortalist unitings 3 |
| nera information<br>und Print Quality    | Paper Brand                          |       |                   |                | Mandadunar                                  |                     |
| Buring, I Mile Spats<br>Huddha Adjudment | Cardon Paper Normer<br>Thill d       |       |                   | 5              |                                             |                     |
| Paulog Westless<br>Pagar Paulo Spand     | Auer Salphigers)                     |       |                   | 1              | Paper Relph.<br>Paper Respira (0.1 40.0 pm) |                     |
|                                          | Figur Thibreas End                   |       |                   |                | Paper Distances                             |                     |
|                                          |                                      |       |                   |                |                                             |                     |
|                                          | hear bas<br>Nati                     |       |                   | *              |                                             |                     |
|                                          | Coulted Player                       |       |                   |                | Paper Date                                  |                     |
|                                          | Twy ten General                      | ur tu | Plan Sun Chart    |                | - form                                      |                     |

• Specify [Glossy] or [Matte] in "Coated Paper" when you are using Coated Paper (Glossy) or Coated Paper (Matte) including Silk, Dull, Satin Coated, and other types of paper.

The paper is registered as a "Custom Paper".

## Registering a Custom Paper with the Media Identification Unit

When you scan paper on the media identification reader, the machine searches for the paper with the settings that are similar to the paper registered in Master Paper or Custom Paper, and displays it on the screen.

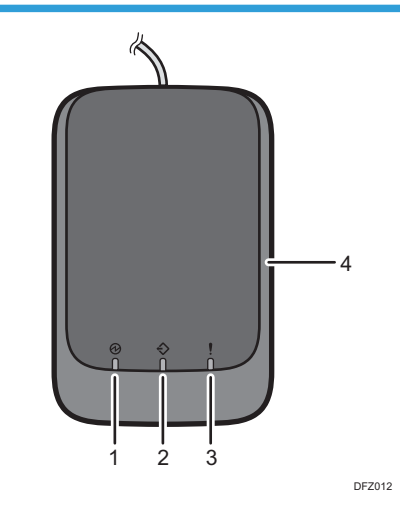

## Part Names and Functions of the Media Identification Unit

#### 1. Power lamp

Lights up when a USB cable is connected and the Media Identification Unit is ready to start scanning paper.

#### 2. Scanning lamp

Lights up when paper is inserted into the scanning area. After the paper is removed, it flashes while paper is being scanned.

#### 3. Error lamp

Lights up when an error occurs.

#### 4. Paper scanning area

Insert the paper you want to scan here.

#### **Connect the Media Identification Unit**

1. Connect the USB cable to the USB host interface on the control panel of the machine.

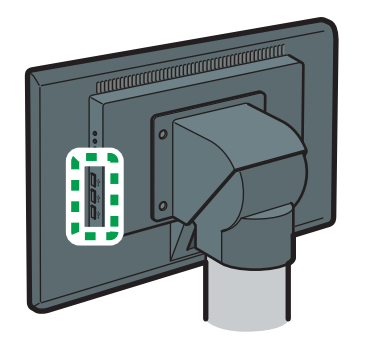

M0EDIM0202

## How to Register Paper Scanned by the Media Identification Unit as Custom Paper

#### Registering a new custom paper with the Media Identification Unit

1. Press the [Media] hub ▶ [Add].

|             |        |             |                  |              | and the second second s |                   | PM 08:2       | 0 |
|-------------|--------|-------------|------------------|--------------|----------------------------------------------------------------------------------------------------|-------------------|---------------|---|
|             |        |             |                  |              | or corder                                                                                                    |                   |               | - |
| Alpaper     |        |             |                  |              |                                                                                                    |                   |               |   |
| Hazor Paper | + ^**  | in Bree     | \$ Date: 10 To   |              |                                                                                                    |                   | 4 1           | 3 |
| Cuton Aper  |        | Paper Hofus | Eadon Paper Name | T Paper Size | T Paper Reight T Th                                                                                                    | a Number Y 101-52 |               |   |
|             |        |             | 86.52            | A4.987       | 63.4 Milling parts                                                                                                    | * Domine          |               |   |
| 0100        | 95     |             | 100.06           | A5.588       | 63.1.80.8 pm                                                                                                    | Cattorn Inge      | riune NK-53   |   |
|             | 0.4    |             | 88.52,1          | A4.987       | 43.4 Mil.2 per-                                                                                                    | And Design        |               |   |
| Not g       |        |             | 100.06.1         | A5.587       | 63.1.88.8 pm                                                                                                    | Page Sec.         | ALUP          |   |
| D Antima    |        |             | 10.12.2          | ANUST        | 48.5 MIL gam                                                                                                    | Face Paral        | 43.3-68.8 yes |   |
|             | •      |             | 100.06.2         | A5.587       | 63.1.80.8 pm                                                                                                    | Fight Test        | Plate         |   |
|             | HH     |             | 10102.1.1        | ANUST        | 43.1.40.8 pm                                                                                                    |                   |               |   |
|             | HI     |             | 100.00.1.1       | A0.268       | 46.3 MIL (201                                                                                                    |                   |               |   |
|             | D 14   |             | 88.52.3          | A4107        | 65.5 80.8 pm                                                                                                    |                   |               |   |
|             | NI     |             | 101.01.2         | A5.36F       | 46.5 MIL 201                                                                                                    |                   |               |   |
|             | 10 104 |             | NX 02.1.2        | Anger        | 48.3 49.3 pm                                                                                                    |                   |               |   |
|             | 0 10   |             | 101.06.1.2       | A5.268       | 40.5 Million (2017)                                                                                                    |                   |               |   |
|             | N      |             | NK 02, 2, 3      | A4.00        | 45.3 45.3 gan.                                                                                                    |                   |               |   |
|             | 10 HI  |             | 10100.2.1        | ALTER        | 43.3 43.3 per                                                                                                    |                   |               |   |
|             | 100    |             | NY 02 1 1 1      | AND          | 413-453 pm                                                                                                    |                   |               |   |
|             | 10     |             | 10106.1.1.1      | ALTER        | 41.1-41.3 pm                                                                                                    |                   |               |   |
|             | 110    |             | NX 02, 4         | ALLER        | 41.1.40.3 pm                                                                                                    |                   |               |   |
|             |        |             |                  |              | America and a second second se |                   |               |   |

- 2. Specify "Paper Size", and then press [OK].
- 3. Press [Media Identification Unit].
- 4. Specify "Custom Paper Name", "Paper Type", "Paper Color", "Prepunched".
- Insert paper into the Media Identification Unit, and then remove it.
   Hold the edges of the paper with both hands when inserting the paper.
   Keep the paper flat as you pull it out.

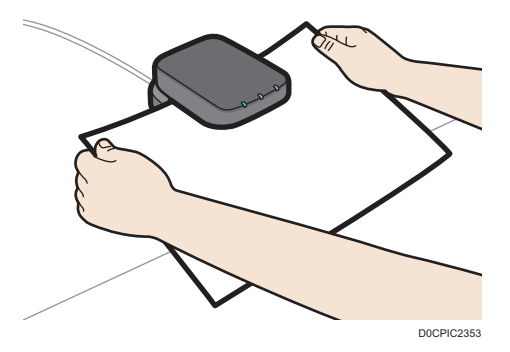

6. Press [OK] ▶ [OK].

The information scanned from the paper is applied, and registered as a "Custom Paper".

#### Modifying the registered custom paper settings using the Media Identification Unit

#### 🔁 Important

- You cannot change the settings of the paper that is already registered on a tray. Assign another paper to the tray on which the paper is assigned. For details, see page 154 "Changing Tray Paper Settings".
- The settings of the paper that is being edited on the color controller cannot be changed.

1. Press the [Media] hub ▶ [Custom Paper].

| 🔾 Ready 🧹    |             |                 |                     |                            |                             |                    | PM 10:20        |
|--------------|-------------|-----------------|---------------------|----------------------------|-----------------------------|--------------------|-----------------|
|              | Finite      | Lines a         | Test Aven           | e Adjustensek 🛃 OFE Canada |                             |                    | O 2 ADMANDARY 3 |
|              |             |                 |                     |                            |                             |                    |                 |
|              | 1 + 44 / 14 | i in the second | Think Miles         | help                       |                             |                    | a - 0           |
| Culton Provi | □ 19 T      | Paper Bahas     | Curbin Paper Name 1 | Paper Teal T               | Paper Woght T Tray Rember T | N0.52              |                 |
| /            | <b>12</b> H | 0               | A5 51               | ++ UF                      | 63.5-86.6-pm                | * Constant         |                 |
|              | 0.0         | 0               | 201.00              | PE 307                     | 83.1-85.8-gm                | Culture Paper Name | 88-02           |
|              |             | 0               | N9 14.1             | H (1)                      | 63.1-95.8-gm                |                    | 14              |
| but g        |             | 0               | 89.96.3             | PE 357                     | 83.1-85.8-gen               | Topy Income        |                 |
| 2 AX 0110    |             | 0               | AD 12,2             | HUP                        | \$3.1-01.0 grm              | Paper Nacion       | \$3.1.00.0 per  |
|              |             | 0               | 8101.2              | PL 35P                     | 83.1-85.8-gen               | Paper Type         | Plate           |
|              | 1 200       | 0               | A9 18, 3, 3         | HUP                        | \$3.1-01.0 gen              |                    |                 |
|              |             | 0               | 814.94, 1, 1        | ad 607                     | \$3.1.01.0 pm               |                    |                 |
|              | 0.10        | 0               | A0 10,3             | H LEF                      | \$3.1-01.0 gen              |                    |                 |
|              | 0.00        | 0               | 84.94,3             | ad 607                     | Kha di di peri              |                    |                 |
|              | 944         | 0               | N5 (L.1.2           | #4.UF                      | 63.5-86.6 gm                |                    |                 |
|              |             | 0               | M446,4,2            | ad 607                     | Kha di di peri              |                    |                 |
|              | 996         | 0               | N5 51 2.1           | #4 U.U                     | 63.5-86.6 gm                |                    |                 |
|              |             | 0               | 89.91.2.3           | PE 302                     | 83.46.6 gm                  |                    |                 |
|              | 99          | 0               | NS 51 1.1.1         | #4 U.U                     | 63.5-86.6-pm                |                    |                 |
|              | 2.00        | 0               | 8996.3.3.3          | P0 30P                     | 83.1-85.8-gm                |                    |                 |
|              | 1 10        | 0               | AD 12.4             | HOP                        | 83.3-95.6 gen               | -                  |                 |
|              |             |                 |                     | National Insta (2010010)   | N 4 1.000 h 1               |                    |                 |
|              |             |                 |                     |                            |                             |                    |                 |

2. Select the check box of the paper to copy, and press [Edit].

| New          | Pinda    | bleta        | 348 144            | • Aljudinani 🔛 DFE Canada |                                       |                    | 0 1 strengt yry |
|--------------|----------|--------------|--------------------|---------------------------|---------------------------------------|--------------------|-----------------|
| 12 paper     | Custor 🚄 | -            |                    |                           |                                       |                    |                 |
| tazor Paper  | - A.M. 🖬 | ≠ ten I ferr | Conce Hore         | Analyn                    |                                       |                    | A 1             |
| luston Paper |          | - 254.4      | Codon Paper Name 7 | Paper Nex T               | Paper Molght, T., Tray Number, T.     | 10.52              |                 |
|              | 12 I     | - 0          | 88.12              | ALC: N                    | då a då ä per-                        | * Domine           |                 |
| 2mg          | · _      | •            | 100.06             | A6.587                    | 63.1.80.3 pm                          | Carton report hand | 88.53           |
|              |          |              | 88.52,1            | ALUF                      | 63.1 83.3 pm                          | ber Dilton         |                 |
| Print 0      | D **     | •            | 100.06.1           | A6.587                    | 63.1.80.3 pm                          | Paper San          | ALC UP          |
| Att Group    |          |              | 88.52.2            | ANUE                      | 48.5 MI 8 MI (201                     | Paper Parglel      | 03.3-08.8 year  |
|              |          |              | 100.06,2           | A6.587                    | 63.1.88.8 pm                          | Flow Text          | Plate           |
|              | H        |              | 88.52.1.1          | ALC: UNK                  | 68.5 88.8 pm                          |                    |                 |
|              | NI       |              | PR 06.1.1          | A6.307                    | 46.5 49.9 gam                         |                    |                 |
|              | HI       |              | 88.52.3            | ALC: Y                    | 68.1.88.3 pm                          |                    |                 |
|              | H1       |              | 10.06.2            | A6.507                    | 46.5 MI 8 MIN                         |                    |                 |
|              | 10 104   |              | NK 02, 1, 2        | An up                     | 48.3 49.3 pm                          |                    |                 |
|              | 10       |              | 100.06.1.2         | A6 367                    | 48.3 49.3 gen                         |                    |                 |
|              | 199      |              | NK 02, 2, 1        | ALC: N                    | 48.3 49.3 pm                          |                    |                 |
|              | 11 107   |              | 10106.2.1          | ALTER                     | 43.1 43.3 peri                        |                    |                 |
|              | 199      |              | NR 02.1.1.1        | ALC: N                    | 48.3 49.3 gam                         |                    |                 |
|              | 100      |              | 10100.1.1.1        | ALTER                     | 43.3 43.3 parts                       |                    |                 |
|              | 110      |              | NX 12, 4           | Ange                      | 41.1.40.3 pm                          | -                  |                 |
|              |          |              |                    | (replaced home (200em(b)) | 1 1 1 1 1 1 1 1 1 1 1 1 1 1 1 1 1 1 1 | н                  |                 |

3. Select the check box of the paper size to change, and then press [OK].

To specify all the paper sizes, select the check box of "Size".

When using a paper size that is not in the list, press [Add Size], and add the paper size to use.

4. Specify the settings if "Paper Type", "Paper Color", and "Prepunched" are not specified.

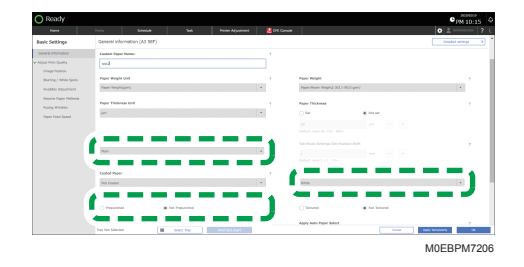

- 5. Press [Media Identification Unit].
- 6. Insert paper into the Media Identification Unit, and then remove it. Hold the edges of the paper with both hands when inserting the paper. Keep the paper flat as you pull it out.
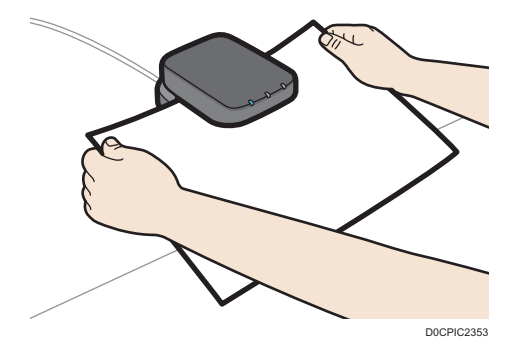

7. Select [Overwrite Search Settings Only] or [Overwrite Search And Paper Settings], and then press [OK].

When you select [Overwrite Search Settings Only], the setting values in "Weight of Paper", "Coated Paper", "Textured", Adjust Print Quality", and Detailed settings" will not be overwritten.

8. Press [OK].

The information scanned from the paper is applied, and registered as a "Custom Paper".

#### Specifying a custom paper for paper trays with the Media Identification Unit

- 1. Press the [Home] hub.
- 2. In the [Tray Status] tile, specify the tray on which to change the paper settings, and then press [Paper Assignment].

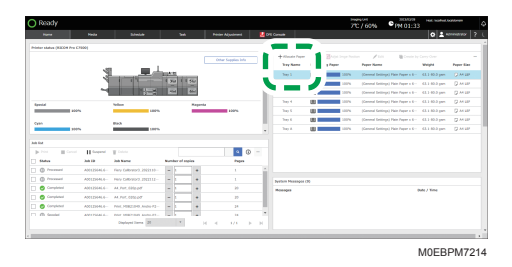

- 3. Press the Advanced search (
- 4. Press [Media Identification Unit].
- Insert paper into the Media Identification Unit, and then remove it. Hold the edges of the paper with both hands when inserting the paper. Keep the paper flat as you pull it out.

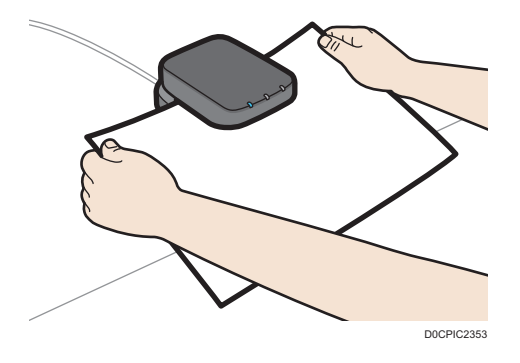

The list of custom paper whose configurations are similar to those of the scanned paper appears.

6. Specify the custom paper to configure, and press [OK].

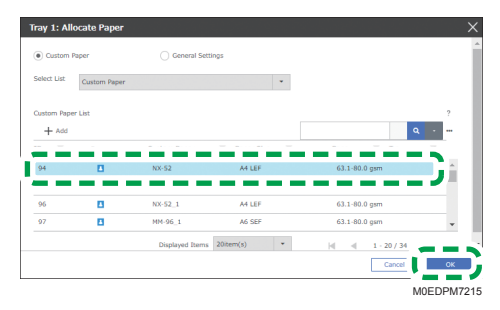

7. Select the check box of the paper to register, and press [OK].

The selected paper is assigned to the tray.

## Creating a Group to Manage Paper

You can manage custom paper by assigning the paper to groups.

#### **Creating a Group**

1. Press the [Media] hub ► [Add Group].

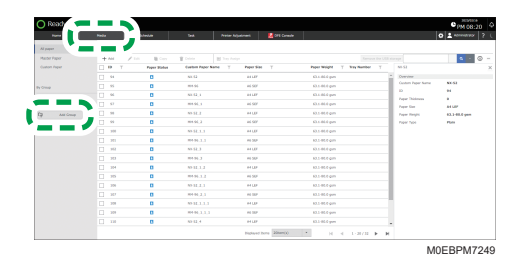

2. Enter the Name of the Group, and then press [OK].

The Group is registered.

Note

• To add a sub-group to a group, specify the group, and then press [Add Paper to Group].

#### **Registering a Custom Paper to a Group**

Register a registered Custom Paper to a group.

1. Press [Media] hub ▶ Group to register the paper ▶ [Add Paper to Group].

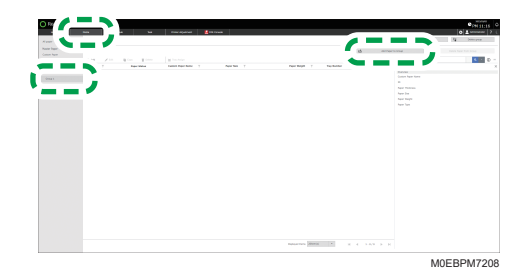

2. Select the check box of the paper to add, and press [OK].

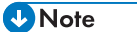

- You can register new paper to a group.
- page 135 "Registering a Custom Paper"
- To delete paper in a group, select the check box of the paper, and then press [Delete Paper from Group]. Even when you delete a paper from a group, it remains in [Custom Paper].

#### **Deleting a Group**

1. Press the [Media] hub ► Group to delete ► [Delete group].

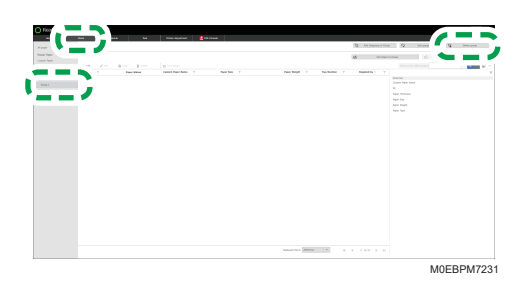

2. Press [OK].

З

#### Modifying a Custom Paper

#### Comportant 🗋

- You cannot change the settings of the paper that is already registered on a tray. Assign another paper to the tray on which the paper is assigned. For details, see page 154 "Changing Tray Paper Settings".
- The settings of the paper that is being edited on the color controller cannot be changed.
- 1. Press the [Media] hub.

You can also press [Custom Paper] or Group, and select the paper to edit from either list.

2. Select the check box of the paper whose settings you want to edit, and press [Edit].

| Nere         | Heda     | Mala | 346 P            | inter Adjustment 🛛 🛃 DFE Cu |                            |                  | 0 1 senserary ? |
|--------------|----------|------|------------------|-----------------------------|----------------------------|------------------|-----------------|
| Ad paper     | Custor 🧃 | -    |                  |                             |                            |                  |                 |
| Heater Paper | A 14     | 1 mm | Contra 18 1      | wy Analysi                  |                            |                  | a - 0           |
| Custon Paper |          | 2010 | Codon Paper Name | T Paper Nex T               | Paper Height, Y. Tray Numb | er T 14-9        |                 |
|              |          |      | 6X.10            | A4.007                      | 63. x 83.3 gars            | * Domine         |                 |
| Ome          |          | 0    | 105.05           | A5 SEF                      | 63.1.80.8 pm               | Gaton Inper Name | 88.52           |
|              |          |      | 88.52,1          | ALC UP                      | 43. x 30.2 gars.           | And Designed     |                 |
| Not 9        |          |      | 100.06.1         | A6.58F                      | 63.1.80.8 pm               | Page Sec         | ALLER           |
| Att Crosp    |          |      | 55.52.2          | AN UR                       | 48.1.49.3 gam              | Farm Fariple     | 43.3-48.8 yes   |
|              | . *      |      | 100.06.2         | AL SET                      | 63.1.89.8 pm               | Flow from        | Plate           |
|              | . **     |      | NUM 1.1          | ANUE                        | 43.1.40.8 pm               |                  |                 |
|              | NI       |      | 100.00.1.1       | A6 36*                      | 44.1 49.8 gam              |                  |                 |
|              | H        |      | 88.52.3          | Angel                       | 43.1.80.8 pm               |                  |                 |
|              | 10 MI    |      | 100.06.2         | A6.36*                      | 44.1 Http://www.           |                  |                 |
|              | 214      |      | NY 10.1.2        | Ange                        | 48.1 49.3 pm               |                  |                 |
|              | . 10     |      | 100.06.1.2       | A6.36F                      | 44.1 Http://www.           |                  |                 |
|              | . 299    |      | NY 02.2.1        | Ange                        | 48.1 49.3 pm               |                  |                 |
|              | 100 MP   |      | 10100.2.1        | AL 187                      | 48.1 49.3 pers             |                  |                 |
|              | . 201    |      | NY NO. 1. 1. 1   | Ange                        | 41.1.40.2 pm               |                  |                 |
|              | 100      |      | 10106.1.1.1      | AUTO                        | 43.3 40.3 pm               |                  |                 |
|              | 110      |      | NX 12, 4         | AND                         | 43.1 40.3 per              |                  |                 |
|              |          |      |                  | (replaced home 20mm)        | N N N N 1-20/3             | ь н              |                 |

3. Select the check box of the paper size to change, and then press [OK].

To specify all the paper sizes, select the check box of "Size".

When using a paper size that is not in the list, press [Add Size], and add the paper size to use.

4. Enter "Custom Paper Name", and then press [OK].

Change the paper information as required.

| Ready                                       |                                      |            |                 |          |                               | PM 09:16            |
|---------------------------------------------|--------------------------------------|------------|-----------------|----------|-------------------------------|---------------------|
| -                                           | Posta Breake                         | -          | Peter Alpeirent | U Canada |                               | O ± concercy 2      |
| Basic Settings                              | General information (Kiku 4 sal 527) |            |                 |          |                               | Datalist settings 3 |
| Ceneral Information<br>Adjust Print Quality | Page Band                            |            |                 |          | Mandbdury                     |                     |
| Image Peakton<br>Risering / Write Genty     |                                      |            |                 |          |                               |                     |
| Roubling Adjustment                         | Tasz 4                               |            |                 | ⊐j –     |                               |                     |
| Autopations                                 |                                      |            |                 | - C      | Paper Reight                  |                     |
| Paper Fead Speed                            | Index and sector (sector)            |            |                 | ×        | Paperham Regit() 33.5-80-5 pm | *                   |
|                                             | Paper Thisloren krist                |            |                 |          | Paper Thickman                |                     |
|                                             | -                                    |            |                 | -        | O BA Refer                    |                     |
|                                             |                                      |            |                 |          |                               |                     |
|                                             | Paper Type                           |            |                 |          |                               |                     |
|                                             | itan                                 |            |                 | *        |                               |                     |
|                                             | Control Phoner                       |            |                 |          | Paper Celler                  |                     |
|                                             | not Council                          |            |                 | *        | anay.                         |                     |
|                                             | Tray York Salas And                  | Select You | Per lat Out     |          | Gree                          | -                   |
|                                             |                                      |            |                 |          |                               |                     |
|                                             |                                      |            |                 |          |                               | M0EBPM720           |

• Specify [Glossy] or [Matte] in "Coated Paper" when you are using Coated Paper (Glossy) or Coated Paper (Matte) including Silk, Dull, Satin Coated, and other types of paper.

The setting is changed.

## Adding a Paper Size to Custom Paper

Add a new paper size to Custom Paper when using paper of the Weight of Paper, Paper Weight, and other paper attributes that are the same as the one registered in Custom Paper, but differs in its paper size.

1. Press the [Media] hub.

Press [Custom Paper] or a group to specify the size from each list.

2. Select the check box of the paper to add a new paper size, and then press [Edit].

| Fare        | Pada . | Links       | Sel Pole              | Aljusimeni 🛃 Drii Camade |                                    |                 | 0 1 KONNELSON ? |
|-------------|--------|-------------|-----------------------|--------------------------|------------------------------------|-----------------|-----------------|
| Na paper    | 1.1    | 1.000       | T Outer M David       | nim.                     |                                    |                 |                 |
| Culton Piew | U      | and a state | Centron Paper Norms T | Paper Man T              | Paper Proget: T. This Parenter: T. | 196.0d          |                 |
|             |        | - 0         | NK 52                 | ANDE                     | 68.1.48.3 gars                     | * Damine        |                 |
| (ma         |        |             | 101.00                | AL 101                   | 45.1 49.3 pm                       | Curon Revinune  | 88-02           |
|             |        |             | 88.02.1               | A4 (2)                   | 10.1 10.1 (01)                     |                 | **              |
| text g      |        |             | 101-06-1              | ALTER                    | 63.3 45.3 pm                       | Paper Thickness | -               |
| 2 ACCOMP    |        |             | NX 12,2               | AND                      | 43.1 43.3 per                      | Paper Halph     | \$3.5 88.6 per  |
|             |        |             | 101.06.2              | ALCOP.                   | 43.3 43.3 pm                       | Paper Type      | Pain            |
|             | . 100  |             | NX 12, 1, 1           | AND                      | 43.1 43.3 per                      |                 |                 |
|             | H1     |             | 100.06(1).1           | ALCO!                    | 63.1.80.2 per                      |                 |                 |
|             | Он     |             | NX 12,3               | ANDP                     | 43.1 43.3 per                      |                 |                 |
|             | C 64   |             | HH 96,3               | ALCOP                    | da a da a per-                     |                 |                 |
|             | H      |             | 10.52.1.2             | ALC: N                   | 63.1.80.8 pm                       |                 |                 |
|             | 10 44  |             | 10106.1.2             | ALCOP                    | då a dära gan                      |                 |                 |
|             | 11 M   |             | 89.52.2.1             | ALC UP                   | 43.1.40.8 pm                       |                 |                 |
|             | N*     |             | 100.00.2.1            | A6 387                   | 40.3 40.8 gam                      |                 |                 |
|             | 1 M    |             | 80.02.1.1.1           | ALC UP                   | 43.1.40.2 gas                      |                 |                 |
|             | . 10   |             | 10100.1.1.1           | A6.38F                   | 03.1 03.8 pm                       |                 |                 |
|             | 10     |             | NX 02.4               | AND                      | 43.1 43.3 pm                       |                 |                 |
|             |        |             |                       |                          |                                    |                 |                 |

- 3. Press [Add Size].
- 4. Specify a paper size, and then press [OK].

#### When Adding a Paper Size That Is Not Listed

1. Specify [Create New Custom Size], and then Specify "Unit".

| Create Media                                                      |                                                                                 | X         |
|-------------------------------------------------------------------|---------------------------------------------------------------------------------|-----------|
| Select from List                                                  | Create New Custom Size                                                          |           |
| Unit                                                              | ?<br>) inch                                                                     | T.        |
| 297                                                               | mm                                                                              |           |
| B: <139.7 - 1260.0><br>↔ 210                                      | ?<br>mm                                                                         |           |
| If vertical sizes exceed specific restricted, and vice versa. Che | id values then horizontal sizes are<br>ick range of values that can be entered. |           |
|                                                                   |                                                                                 | Cancel OK |
|                                                                   |                                                                                 | M0EBPM722 |

- 2. Enter the paper size, and then press [OK].
- 5. Press [OK].

The newly specified paper size is added to Custom Paper.

#### **Deleting a Paper Size**

1. Press the [Media] hub.

Press [Custom Paper] or a group to specify the size from each list.

2. Select the check box of the paper to delete a paper size, and then press [Edit].

| Nera         | Pada       | Education       | 346 144           | n Algorinani 🔛 D'E Canada    |                                |                  | O L NORMON ?   |
|--------------|------------|-----------------|-------------------|------------------------------|--------------------------------|------------------|----------------|
| Ad paper     | Cutor 🧔    |                 |                   |                              |                                |                  |                |
| Heater Paper | - A 4      | A Date of Large | Title H Ing       | Analys                       |                                |                  | a - 0          |
| Culton Paper |            | - Balan         | Custon Paper Nome | Paper Main T                 | Paper Proget. 7 Trais Parentee | N T 101.02       |                |
|              | a 🐂        | - 4             | 89.52             | ALC UP                       | 411403.00                      | * Domine         |                |
| Group        | • • • •    |                 | 101.00            | A6.387                       | 41.1 49.8 pm                   | Cuton Reportance | 89-02          |
|              |            |                 | 88.02.1           | Ange                         | 411493.00                      |                  |                |
| 945.9        |            |                 | 101-00.1          | ALCOP                        | 41.1 41.2 pm                   | Page House       | A1107          |
| Accord       |            |                 | NX 12,2           | AND                          | 41.1 40.3 pm                   | hear maps        | \$3.1 08.6 per |
|              |            |                 | 101.00.2          | ALTER                        | 41.1 49.3 pm                   | Paper Type       | Plain          |
|              | 100 km     |                 | NX 62, 1, 1       | ALC: N                       | 43.1 43.3 per                  |                  |                |
|              | H4         |                 | 10106.1.1         | ALCOP                        | 63. i 83.3 pm                  |                  |                |
|              | <u>н</u> и |                 | NX 12,3           | ALC: N                       | 63.1 63.3 per                  |                  |                |
|              | 144        |                 | 100.06,3          | ALCOP                        | 63. i 83.3 pm                  |                  |                |
|              | H          |                 | 10.52.1.2         | ALC UN                       | 63.1.80.8 pm                   |                  |                |
|              | 10 MK      |                 | 10106.1.2         | AL SEF                       | 63. a. bib.it gam.             |                  |                |
|              | H          |                 | 10.52.2.1         | ALC UN                       | 43.1.40.8 pm                   |                  |                |
|              | N*         |                 | 100.00.2.1        | A6 36F                       | 413 493 pm                     |                  |                |
|              | H          |                 | 10.02.1.1.1       | ALC UN                       | 41.1.49.3 gas                  |                  |                |
|              | 0 10       |                 | 10100.1.1.1       | A6.367                       | 41.1 49.8 pm                   |                  |                |
|              | 110        |                 | NX 12.4           | AND                          | 41.1 40.3 pm                   |                  |                |
|              |            |                 |                   | (septement transa (200amph)) | * N 4 1-20/33                  | ь н              |                |
|              |            |                 |                   |                              |                                |                  |                |

3. Select the check box of the paper size to delete, and then press [Delete Size].

| Edit media                |                                       | >   |
|---------------------------|---------------------------------------|-----|
| Select Paner Size to Edit |                                       |     |
|                           |                                       | ?   |
| + Add Size                | • • • • • • • • • • • • • • • • • • • | ۹.  |
| T 5m T                    |                                       |     |
| A LEF                     |                                       | 4   |
|                           |                                       |     |
|                           |                                       |     |
|                           |                                       |     |
|                           |                                       |     |
|                           |                                       |     |
|                           |                                       |     |
|                           |                                       |     |
|                           |                                       |     |
|                           |                                       |     |
|                           |                                       |     |
|                           |                                       |     |
|                           |                                       |     |
|                           |                                       |     |
|                           |                                       |     |
|                           | Cancel OK                             |     |
|                           | MOERPM7                               | 22. |

4. Press [OK] ▶ [Cancel].

The selected paper size is deleted from Custom Paper.

## Searching for a Paper by Specifying the Conditions

|             | Peda   | dimber .    |                  |               | U DFL Canada     |              |                   | O 1 NOTINGTON  |
|-------------|--------|-------------|------------------|---------------|------------------|--------------|-------------------|----------------|
| Al paper    |        |             |                  |               |                  |              |                   |                |
| Autor Paper | +      | an 🖉 Corr   | \$ Color 10      |               |                  |              |                   |                |
| Loton Asper | 🗆 🍽 T  | Paper Hofus | Codem Paper Name | T Paper Nex   | T Paper Holpet T | hap Number 1 | 105.52            | - <b>·</b> · · |
|             |        |             | 88.12            | Acult         | 63.1 Mil.2 pm    |              | Durrier           |                |
| Ome         | . *    |             | 100.06           | A6 SEF        | 63.1.80.8 pm     |              | Colors inper Name | NK 53          |
|             | 0 *    |             | 88.52,1          | ACUP          | 63.1 88.3 pm     |              | August Tableson   |                |
| war p       |        |             | 100.06.1         | A6 SEF        | 63.1.88.8 pm     |              | Paper Size        | ALLER          |
| Att Croup   |        |             | 88.02.2          | ANDE          | 62.5 40.8 gam    |              | Paper Pargle.     | 43.3-88.8 year |
|             | . *    |             | 100.06.2         | ALSET         | 63.1.88.8 pm     |              | Facer Teles       | Plate          |
|             | . **   |             | 88.02.1.1        | AN USF        | 63.1.40.3 gam    |              |                   |                |
|             | NI     |             | 100.00.1.1       | A6.367        | 41.1 49.3 gan    |              |                   |                |
|             | H      |             | 88.52.3          | Angel         | 63.1.40.3 pm     | -            |                   |                |
|             | HI     |             | 100.00.2         | A6.367        | 41.1 49.3 gan    |              |                   |                |
|             | 10 100 |             | NX 02.1.2        | Anger         | 41.1 40.3 pm     |              |                   |                |
|             | 10     |             | 100.00.1.2       | A6.067        | 61.1 40.2 gam    |              |                   |                |
|             | 110    |             | 88.02.2.1        | Anger         | 41.1 40.3 pm     |              |                   |                |
|             | 10 MP  |             | 10100.2.3        | ALTER         | 61.1 40.3 pm     | _            |                   |                |
|             | 10 100 |             | NY 02.1.1.1      | An opp        | 41.1 49.3 pm     |              |                   |                |
|             | 10     |             | 10100.1.1.1      | ALTER         | 41.1 40.3 pm     |              |                   |                |
|             | 110    |             | NX 12, 4         | ANUP          | 63.1 63.3 per    |              |                   |                |
|             |        |             |                  | factored barr | Standa - Marca   | LOUGH N. M.  |                   |                |

Press [Custom Paper] or Group, and search for an item on each list.

2. Specify the search condition, and select its check box.

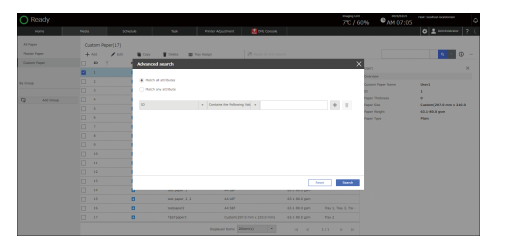

- Match all attributes / Match any attribute: Specify whether to search for paper that matches all specified attributes, or matches any of them.
- ID: Specify the category to search.
- Contains the Following Value/Exact Match with the Following Value: Specify whether to search paper with the setting that contains or match completely with the string entered in the input box.
- 3. Press [Search].

A list of paper that matches the specified search condition is displayed.

## Exporting the Settings of a Custom Paper to a File in CSV Format

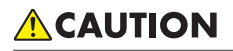

- Keep USB flash memory devices out of reach of children. If a child accidentally swallows an USB flash memory device, consult a doctor immediately.
- 1. Insert a USB memory into a USB host interface on the control panel of the machine.

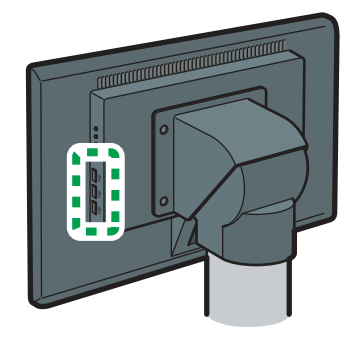

M0EDIM0202

- 2. Press the [Media] hub.
- 3. Select the check box of the paper setting to export the settings.

Press [Custom Paper] or a group to specify the size from each list.

To select all the paper in the list, select the check box in the column title.

4. Press [<sup>™</sup>] ▶ [Output Paper List].

|              | Pede          | blette       | Ted Note             | e Rejustment 🛛 🛃 OFE Canada |                                | O 1 ADDRESSON ?                                                                |
|--------------|---------------|--------------|----------------------|-----------------------------|--------------------------------|--------------------------------------------------------------------------------|
| Al paper     | All poper(32) |              |                      |                             |                                |                                                                                |
| Matter Paper | +~~ /~        | a 🖉 Casa     | E Dates - M Track    | Antys                       |                                | terrer 📰 👔 🗤                                                                   |
| Cuton Aper   | 🗆 🕶 T         | Paper Walter | Cuebes Paper Name 17 | Poper Siles T               | Paper Wolphit T . You Number T | M-52                                                                           |
|              | E 14          | 0            | ALC G                | as LBF                      | Kh.s. dil.d. gum               | <ul> <li>Densing</li> <li>Densing</li> <li>Densing</li> <li>Densing</li> </ul> |
| Ome          | 1 95          | 0            | MIN 96               | #6.507                      | \$3.5.46.6 gm                  | Costen Paper Name                                                              |
|              | . 4           |              | ALCO, I              | 84.487                      | 63.1.06.6 pm                   |                                                                                |
| war p        | 9             |              | MIN 56.3             | #6.507                      | \$3.5.46.4 pm                  | Page Star Mild                                                                 |
| C Ant Group  |               |              | AS 51.1              | ALCO.                       | 63.5-86.6-gm                   | Pager Tergits \$3.1-88.0 year                                                  |
|              |               |              | MIN 96,2             | ail 907                     | Kh.t. di Li gan                | FOR THE PART                                                                   |
|              |               | 0            | A5 SL1.1             | #4.UDF                      | 63.5-86.6 gm                   |                                                                                |
|              | 1 10          |              | 899.06.3.3           | #4.50P                      | 83.46.6 gm                     |                                                                                |
|              | 198           |              | AS 52.3              | #4.UP                       | 63.5-86.6 gm                   |                                                                                |
|              | 10            |              | 89.96.3              | #6.50P                      | 10.1-10.0-Q/II                 |                                                                                |
|              | 214           |              | A0 11.1.2            | PH LEP                      | 83.1-95.0-gam                  |                                                                                |
|              | 2 10          |              | 899.96.3.2           | #6.50F                      | 63.5-95.8-gm                   |                                                                                |
|              | 210           |              | A0 11.1.1            | PH LEP                      | 83.1-95.0-gim                  |                                                                                |
|              | 1 107         |              | 89.96.2.3            | HL 107                      | 83.3-95.6 gen                  |                                                                                |
|              | 2 20          |              | 4911.1.1.1           | PH LEP                      | 83.1-95.0-gm                   |                                                                                |
|              | 200           |              | 8996333              | HL 327                      | 83.3-95.6 gen                  |                                                                                |
|              | 110           |              | AD 12.4              | IN LEF                      | \$3.1-01.0 gen                 | -                                                                              |
|              |               |              |                      | National Income (201809144) | • H + 1-20/20 • •              | a                                                                              |

- 5. Press [OK].
- 6. Specify a folder, and then press [Save].

The exported settings are saved in the file with the name of "printer name+machine ID+exported data.csv".

## Exporting/Importing the Settings of Custom Paper

# 

• Keep USB flash memory devices out of reach of children. If a child accidentally swallows an USB flash memory device, consult a doctor immediately.

#### Vote

- Custom paper settings can be used with the following machine models. You can import custom paper settings that you exported from one of these models to another.
  - Pro C9500/C9500H
  - Pro C9200/C9210
  - Pro C7200S/C7200SL/C7200SX/C7210S/C7210SX
  - Pro C7200/C7200e/C7200X/C7210/C7210X
  - Pro C7500/C7500H

#### **Exporting the Settings**

1. Insert a USB memory into a USB host interface on the control panel of the machine.

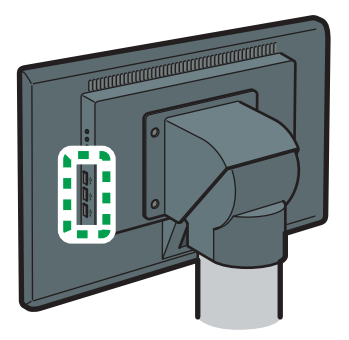

M0EDIM0202

- 2. Press the [Media] hub.
- 3. Select the check box of the Paper Setting to Export.

Press [Custom Paper] or a group to specify the size from each list.

To select all the paper in the list, select the check box in the column title.

4. Press [....] ▶ [Export].

| -            | All peper (32) |            |                   | _         |                          |                   |           |
|--------------|----------------|------------|-------------------|-----------|--------------------------|-------------------|-----------|
| Marpapet     |                |            | The second        | - Andre   |                          |                   | - 1 m h h |
| Culton Paper | 1 10 T         | Page Balan | Curton Paper Name | T PROTECT | Foor Woodd T This Rented | T 91-32           | Acres 1   |
|              | 12 H           |            | N5.52             | 10.00     | \$1.814.00               | * Danier          |           |
|              |                | 0          | 84.00             | 11.22     |                          | Cuthin Fight Name | No        |
|              |                |            | 89.51.1           | M UP      | 10.1 ML 0 gm             |                   |           |
| text g       |                |            | 8101.1            | 10.357    | \$2.050 pm               | Piper Thomas      | 8401      |
| 2 AV COM     |                | 0          | NO 12, 2          | H LIP     | \$3.1 46.4 per           | Paper Sol         |           |
|              |                |            | 810.3             | 10.002    | \$3.1-85.6 gen           | Paper Type        | Plate     |
|              | 1 388          |            | 4948.3.3          | HUP       | \$3.1.00.0 ppm           |                   |           |
|              | 1 10           | 0          | 8446.1.1          | ad 007    | Kh.i. Bl.d. per          |                   |           |
|              | 0 10           |            | AD 12.3           | IN LEF    | \$3.1.05.6 ppm           |                   |           |
|              |                |            | 86.96,3           | ari. 607  | Galdelin pre             |                   |           |
|              | 944            |            | N552.1.2          | 84.007    | \$3.5.86.4 gm            |                   |           |
|              |                |            | 84.96, 1, 2       | ad. 607   | Kha diki gen             |                   |           |
|              |                |            | N5 51 2 .3        | 44.00     | 63.1.86.4 gm             |                   |           |
|              |                | 0          | 8999.2.1          | PR 502    | 10.1-00.0 gm             |                   |           |
|              |                | 0          | N5 52 1 3 3       | #4.UDF    | 63.464.gm                |                   |           |
|              |                | 0          | 8991.1.1.1        | P0.002    | 10.1-00.0 gm             |                   |           |
|              | 0.00           |            | AD 12.4           | H LBF     | \$3.1-05.0 years         |                   |           |

- 5. Enter the file name, and then press [OK].
- 6. Specify the location to save the file, and press [OK].

The settings of the Custom Paper are saved to the USB memory.

When the paper setting is assigned to a tray in "General Settings", the setting is saved to "General Settings" as well.

#### Importing the Settings

1. Insert the USB memory in which the file of the exported data is saved into a USB host interface on the control panel of the machine.

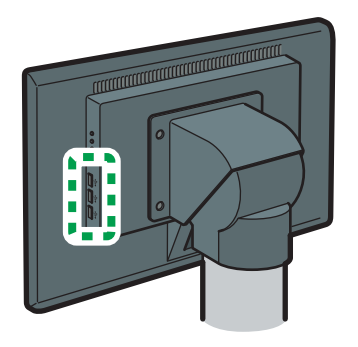

M0EDIM0202

2. Press the [Media] hub ► [<sup>...</sup>] ► [Import].

| Al paper   | /            |                           |                    |              |                                  |                  |               |
|------------|--------------|---------------------------|--------------------|--------------|----------------------------------|------------------|---------------|
| Hele Faper | + ~~ / ~~    | <ul> <li>B Ger</li> </ul> | E Debia H Tray An  | sign.        |                                  |                  | 20            |
| luton Aper | - H Y        | Paper Hotus               | Colon Paper Name 1 | Paper Size 1 | Paper Weight, T. Thas Number, T. | 105.52           | Resp          |
|            | <b>22</b> 54 | •                         | 66.62              | ALC UP       | ALL AREA per                     | * Domine         |               |
| 2mg        | . *          |                           | 100.06             | A6.588       | 63.1.80.3 pm                     | Laten repar hans | and and       |
|            |              | •                         | 88.52,1            | AND          | 63.1.88.3 per                    | her Distant      |               |
| Print 0    | D 99         |                           | 100.06.1           | A6.588       | 63.1.80.3 pm                     | Face Los         | A11 100       |
| Att Group  |              |                           | 88.52.2            | ANUE         | 43.1 49.8 gars                   | Paper Pargle     | 43.3-88.6 yes |
|            | . *          |                           | 100.06.2           | A6.58F       | 63.1.88.3 per                    | Floor from       | Plate         |
|            | H            |                           | 89.52.1.1          | AN USE       | 48.5 88.8 pm                     |                  |               |
|            | H            |                           | 100.00.1.1         | A6.36F       | 40.1 40.2 gan                    |                  |               |
|            | H            |                           | 84.92.3            | ANUM         | 63.1.80.2 pm                     |                  |               |
|            | HI           |                           | 100.00.2           | A6.36F       | 40.1 40.7 gan                    |                  |               |
|            | 10 10        |                           | NX 02.1.2          | Ange         | 41.1 40.3 pm                     |                  |               |
|            | 10           |                           | 100.06.1.2         | A6.36F       | 40.1 40.2 gan                    | 1                |               |
|            | 110          |                           | NY 02.2.1          | Ange         | 41.1 49.3 pm                     |                  |               |
|            | 107          |                           | 10106.2.1          | AL 187       | 43.1 43.3 pm                     |                  |               |
|            | 10<br>10     |                           | NY 02 1 1 1        | Ange         | 41.1 49.3 gan                    |                  |               |
|            | 2 10         |                           | 10100.1.1.1        | AL 187       | 43.1 49.3 pm                     |                  |               |
|            | 110          |                           | NX 82, 4           | ANUP         | 61.1 60.3 per                    |                  |               |
|            |              |                           |                    |              |                                  |                  |               |

- 3. Specify the file in which the paper setting is saved, and then press [OK].
- 4. Specify the paper to import, and press [OK].

The imported setting is applied to the machine.

#### \rm Note

• You can create a backup the paper settings as well while creating a backup of the system settings. For details, see "Creating a Backup of/Restoring the Setting Information", User Guide.

### **Deleting a Custom Paper**

#### 🔁 Important

- You cannot change the settings of the paper that is already assigned to a tray. Assign another paper to the tray on which the paper is assigned. For details, see page 154 "Changing Tray Paper Settings".
- The settings of the paper that is being used on the color controller cannot be changed.
- 1. Press the [Media] hub.

Press [Custom Paper] or Group to delete the item in each list.

2. Select the check box of the paper to delete, and press [Delete].

Select the check box in the column title to select all paper that is displayed in the list.

| Horse .      | Finite         | birelate               | 346 146          | er Aljanimeni 🛃 D'E Canade                                                                                                    |                                   |                  | O T HUMBLED S   |
|--------------|----------------|------------------------|------------------|----------------------------------------------------------------------------------------------------|-----------------------------------|------------------|-----------------|
| Ad paper     | Custom Paper(3 | a) 🥒                   |                  |                                                                                                    |                                   |                  |                 |
| Habe Paper   | 1.44 1         | 60 <b>8</b> 0 <b>*</b> | 1 Call 1 1 1 1 1 | Antys                                                                                                    |                                   |                  | a - © -         |
| Curren Paper | Υ              | Paper Blat.            |                  | Find the Line of the Line of t | Paper Weight, T., Tray Number, T. | 101-52           |                 |
|              |                |                        |                  | A4.007                                                                                                    | 43.4.40.0 per-                    | * Domine         |                 |
| one          |                |                        | 100.06           | A6 SEF                                                                                                    | 63.1.80.8 gars                    | Goton Inper Name | 84.52           |
|              |                |                        | 88.52,1          | ALC UP                                                                                                    | 63. i 83. i gan.                  | And Destaura     |                 |
| Not 9        | 0.91           |                        | 100.06.1         | A5 SEF                                                                                                    | 63.x.88.8 pm                      | law in           |                 |
| 2 All Cruz   |                |                        | NY 52.2          | ALC: N                                                                                                    | 48.1 89.8 gan                     | Face Tests       | 12.1-12.5 years |
|              | . *            |                        | 100.06.2         | AL SET                                                                                                    | 63.1.88.3 pm                      | new new          | Pbri            |
|              |                |                        | 10.02.1.1        | A4.90                                                                                                    | 48.1.88.8 ges                     |                  |                 |
|              | NI             |                        | 100.00.1.1       | A6.307                                                                                                    | 44.1 49.9 gam                     |                  |                 |
|              | H              |                        | 85.52.3          | A4.90                                                                                                    | 68.1.80.3 gas                     |                  |                 |
|              | HI             |                        | 101.06.2         | A6.307                                                                                                    | 44.1 MI 1 (01                     |                  |                 |
|              | IN 10          |                        | NY 02.1.2        | ALC: N                                                                                                    | 48.3 49.3 pm                      |                  |                 |
|              | 10             |                        | 100.06.2.2       | A6.56F                                                                                                    | 44.1 49.9 gan                     |                  |                 |
|              | D 18           |                        |                  | Ange                                                                                                    | 01.1 01.7 pm                      |                  |                 |
|              | D 88           |                        | 100-00-2-1       | ALTER                                                                                                    | 41.1 43.2 am                      |                  |                 |
|              | . 19           |                        | 88.02.1.1.1      | ALOP                                                                                                    | 46.1 49.9 gan.                    |                  |                 |
|              | 0 10           |                        | 10100.1.1.1      | ALTER                                                                                                    | 41.1.40.3 pm                      |                  |                 |
|              | 110            |                        | NX 12, 4         | ALLE                                                                                                    | 41.1.40.3 pm                      |                  |                 |
|              |                |                        |                  | March 1                                                                                                    |                                   |                  |                 |

3. Press [OK].

The Custom Paper is deleted.

# **Changing Tray Paper Settings**

In the [Media] hub, or on the [Tray Status] tile in the [Home] hub, assign a Custom Paper to a tray. You can also assign a paper type or paper weight individually to a tray on the [Tray Status] tile in the [Home] hub.

When you are finished specifying the paper settings, load the paper of the specified size and type onto the tray.

#### Comportant Comportant

- If the specified size differs from the actual size of the paper loaded in the paper tray, a misfeed might occur because the correct paper size is not detected.
- If the specified paper type differs from the actual type of paper that is loaded in the paper tray, the paper might misfeed, the toner might not fuse properly, or the print quality might be reduced.
- Paper that can be specified on a tray varies depending on the tray. You cannot specify paper that is not supported on the tray.

#### Specifying a Custom Paper on the Tray in the [Media] Hub

1. Press the [Media] hub.

You can also press [Custom Paper] or Group, and select the paper to edit from either list.

2. Select the check box of the paper to specify on the tray, and press [Tray Assign].

|              | Pada         | Sales and the second second se | - <u>-</u>  | enter Algodeneni 🛃 DE Consul | •                          |                  | O 1 ADDRESSON ? |
|--------------|--------------|----------------------------------------------------------------------------------------------------|-------------|------------------------------|----------------------------|------------------|-----------------|
| N paper      | Custom Paper | r(32)                                                                                                    |             | -                            |                            |                  |                 |
| Nation Paper |              | A Data 🐞 Control                                                                                                    | Contra B.   | hay Antipe                   |                            |                  | a - 0           |
| luter Paper  |              | Paper Datus                                                                                                    | Colors 1    | PH T                         | Paper Height T. Tas Number | Y 10.51          |                 |
|              | 22 54        | 0                                                                                                    | 81.10       | ALC: N                       | Al a Al a gars             | * Domine         |                 |
| Create       | ~ ~          |                                                                                                    | 100.06      | A6.587                       | 63.1.80.3 pm               | Coron Inper Name | 81.51           |
|              | 10.0         |                                                                                                    | 88.12,1     | ALC: N                       | 43.4 Alt 3 pers            |                  |                 |
| host g       | C **         |                                                                                                    | 100.06.1    | A6.587                       | 63.x.80.8 pm               | Inter Inc.       |                 |
| Att Croup    |              |                                                                                                    | 89.52.2     | ANUE                         | 48.5 49.9 gen              | Facer Harph.     | 43.3-48.4 years |
|              | . *          |                                                                                                    | 100.06.2    | A6.587                       | 63.1.81.8 pm               | Flow from        | Plan            |
|              | H            |                                                                                                    | 10.02.1.1   | A4 (3)                       | 43.1.49.3 gen              |                  |                 |
|              | I 10         |                                                                                                    | 100.00.1.1  | A6 36F                       | 411413.00                  |                  |                 |
|              | H            |                                                                                                    | 88.52.5     | A4 107                       | 43.1.40.3 gen              |                  |                 |
|              | H            |                                                                                                    | 108-06-2    | A6 36F                       | 411413.00                  |                  |                 |
|              | IN 10        |                                                                                                    | NX 02, 1.2  | AN UP                        | 41.1.41.2 pm               |                  |                 |
|              | 10           |                                                                                                    | 100.06.1.2  | A6.26F                       | 41.1 MI.9 gan              |                  |                 |
|              | 10 10        |                                                                                                    | NX 02.2.1   | AN UP                        | 40.1 40.2 gam              |                  |                 |
|              | 10 101       |                                                                                                    | 10100.2.1   | AL 187                       | 41.1.40.3 pm               |                  |                 |
|              | 10           |                                                                                                    | NY 02.1.1.1 | AN UP                        | 40.1 40.2 gan              |                  |                 |
|              | 100          |                                                                                                    | 10100.1.1.1 | ALC DIF                      | 41.1.40.3 pm               |                  |                 |
|              | 110          |                                                                                                    | NX 12,4     | AND                          | 41.1 40.3 pers             |                  |                 |
|              |              |                                                                                                    |             | (replaced home 20mm/b)       | * N 4 1-20/32              | н н              |                 |

3. If required, press [Select Paper Size], and specify a paper size.

You can change the paper size when specifying a Custom Paper in which more than one paper sizes are registered.

- 4. Select the check box of the tray on which to specify the paper, and press [OK].
- 5. Press [OK].

The paper tray is now specified with the selected Custom Paper.

#### Specifying a Custom Paper on the Tray in the [Home] Hub

1. Press the [Home] hub.

2. On the [Tray Status] tile, specify the tray to change the paper setting, and then press [Allocate Paper].

| Parts                    | Neda        | Erecta                                                                                                    | 246              | Patien Adjustment  | No 🎦       | Cenute            |     |                 |                                 | 01                                 | Contractivos. |
|--------------------------|-------------|----------------------------------------------------------------------------------------------------|------------------|--------------------|------------|-------------------|-----|-----------------|---------------------------------|------------------------------------|---------------|
| mar alabas (RICOM Pro C) | eeel        |                                                                                                    |                  |                    |            |                   |     |                 |                                 |                                    |               |
|                          |             |                                                                                                    |                  | Other Supplies 34% |            | + illusia Papar   | - 1 | Adat inge beste | - Zoo - 1800                    |                                    |               |
|                          | -           |                                                                                                    |                  |                    |            | key Name          |     | C Paper         | Paper Name                      | wages                              | Paper Sac     |
|                          | - 3         | and the second value of the second value of th | A REAL PROPERTY. |                    |            | Top i             |     | and the second  | (General Gentings) Pain Paper   | C CLINDO par                       | O AA UD       |
|                          |             |                                                                                                    | 1.00             |                    | - <b>`</b> |                   | •   | 1000            | (General Settings) Heir Paper   | 15- 63.1303 pm                     | Q AN 187      |
|                          | _           |                                                                                                    | 04 BK            |                    | - h-       | _                 | T.4 | 1004            | (General Gettings) Heir Paper   | <ul> <li>61.1.80.3 (pr)</li> </ul> | Q ALLER       |
| edul                     |             | Telese .                                                                                                    | Top:             | ntu .              | - 81       | Top 4             | 00  | 1000            | (General Settings) Heir Paper   | (S) 633303 pm                      | QANE          |
| 2009                     |             | 187%                                                                                                    |                  | 100%               | - 84       | 731.5             | 0   | 100%            | connect Settings) Pile Poper    | (5- 011002.00                      | QARE          |
| **                       |             | No.                                                                                                    |                  |                    | - 11       | You K             | 00  | 1005            | (General Settings) Heir Paper   | (S- 611303.pm                      |               |
| 2004                     |             | 100%                                                                                                    |                  |                    |            | 734.4             | 0   | 100%            | (Denoted Settings) Pillel Poper | (3- 011002.00                      | QMIP          |
|                          |             |                                                                                                    |                  |                    |            |                   |     |                 |                                 |                                    |               |
| n Tel III Const          | II beyond   | 1                                                                                                    |                  | 2 0                |            |                   |     |                 |                                 |                                    |               |
| Elature                  | 349.12      | Job Karne                                                                                                    | Burder of eagles | Pages              |            |                   |     |                 |                                 |                                    |               |
| () Processed             | ANG COMPANY | Pary Calendro D, 2022110                                                                                                    |                  |                    |            |                   |     |                 |                                 |                                    |               |
| () Promoti               | A0125545.6  | Pary Gelevents, 2003112 -                                                                                                    |                  |                    |            | System Heasages ( |     |                 |                                 |                                    |               |
| Completed                | ANG COMPANY | ALPH, Skipper                                                                                                    |                  | 20                 |            | Recept            |     |                 |                                 | Sale / Your                        |               |
| Completed                | AN125545.6  | ALPH, SHEPT                                                                                                    |                  | 20                 |            |                   |     |                 |                                 |                                    |               |
| Completed                | ANUDIALE    | PRIC 10822040-AND1-F2-                                                                                                    |                  | 19                 |            |                   |     |                 |                                 |                                    |               |
| db Genelei               | ANYOMA      | PARTING STREET, STREET, ST.                                                                                                    |                  | 14                 |            |                   |     |                 |                                 |                                    |               |
|                          |             | Onplayed Same 28                                                                                                    |                  | 10 10 1/4 1        |            |                   |     |                 |                                 |                                    |               |
|                          |             |                                                                                                    |                  |                    |            |                   |     |                 |                                 |                                    |               |

3. Specify [Custom Paper].

The Custom Paper that is registered in the [Media] hub is displayed.

- 4. When using a Custom Paper that belongs to a grope on the [Media] hub, specify the group in "Select List".
- 5. Specify a Custom Paper to configure, and then press [OK].

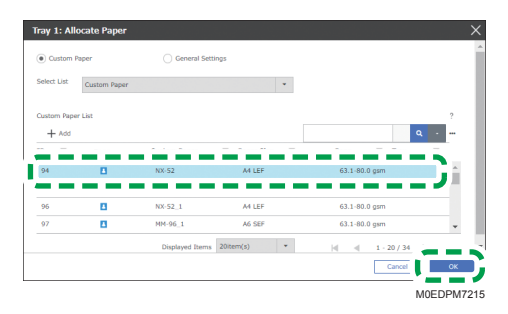

6. Select the check box of the paper size to register, and then press [OK].

The Custom Paper of the selected paper size is assigned to the tray.

### Specifying the General Settings on a Tray in the [Home] Hub

- 1. Press the [Home] hub.
- On the [Tray Status] tile, specify the tray to change the paper setting, and then press [Allocate Paper].

|                                                                                                    | esel.                                                                                                    |                                                                                                    |                     |            |                                                                                                    |      |                                         |    |                   |                             |                        |          |
|----------------------------------------------------------------------------------------------------|----------------------------------------------------------------------------------------------------|----------------------------------------------------------------------------------------------------|---------------------|------------|----------------------------------------------------------------------------------------------------|------|-----------------------------------------|----|-------------------|-----------------------------|------------------------|----------|
|                                                                                                    |                                                                                                    |                                                                                                    |                     | 004        | ar Sugginus Sirtu                                                                                                    |      | + Allocate Paper                        | .1 | And a longer line | - / B                       | Dente by Earry Con-    | handa    |
|                                                                                                    | 1                                                                                                    |                                                                                                    | ion a               |            |                                                                                                    |      | Dec 1                                   | 67 | 1000              | (Central Settings) Fair Pa  | mr15- 611802m          | C M M    |
|                                                                                                    | - 1                                                                                                    |                                                                                                    |                     | -          |                                                                                                    |      |                                         |    |                   |                             |                        |          |
|                                                                                                    |                                                                                                    | 115-01                                                                                                    | -                   | 14)<br>14) |                                                                                                    | 1.0  |                                         | ٠. | 100               | (General Settings) Fair Pa  | para 6 - 61.1 Mili pa  | . QALEP  |
| outid                                                                                                    |                                                                                                    | Table .                                                                                                    |                     | Recents    |                                                                                                    | -83  | Top 4                                   |    | 100               | (General Settings) Pain Pa  | per x 6 - 63.3 80.0 pe | Q MIR    |
| 200                                                                                                    |                                                                                                    | 187%                                                                                                    |                     | -          | 100%                                                                                                    | - 11 | 734.5                                   | 0  | 1005              | convertibutings) Plan Pa    | ovr.co. 611997.00      | Q MIR    |
|                                                                                                    |                                                                                                    |                                                                                                    |                     |            |                                                                                                    |      | You 6                                   |    | 1005              | (General Settings) Plain Pa | per e 6- 63.3 80.8 pe  | . Q.4410 |
|                                                                                                    |                                                                                                    | 1000                                                                                                    |                     |            |                                                                                                    |      |                                         | -  |                   | Council Automatic Part Pro- |                        | D ALL    |
|                                                                                                    |                                                                                                    |                                                                                                    |                     |            |                                                                                                    | *    | 500 4                                   | 00 |                   |                             |                        |          |
| in the second                                                                                                    | II Separat                                                                                                    | Total a                                                                                                    |                     |            | <b>0</b>                                                                                                    | -    | 350 4                                   |    |                   |                             |                        |          |
| ini<br>presi Const<br>Inius                                                                                                    | H Superior<br>Solution                                                                                                    | i Conte<br>Job Karee                                                                                                    | Rander of any       | -          | C Pages                                                                                                    | -    | 50.4                                    |    |                   |                             |                        |          |
| in the Constant of Constant of | II bosed<br>3432<br>Altabeta                                                                                                    | Total<br>Sel Kenne<br>Pary Salament, 2022131-                                                                                                    | Burnley of any      |            | Pagan                                                                                                    |      | You A                                   |    |                   |                             |                        |          |
|                                                                                                    | The Design of Control of Control | Dates<br>Job Kanne<br>Pary Latineard, 2000110-<br>Pary Latineard, 2000110-<br>Al Pen Gillourd                                                                                                    | Exercise of any     |            | Angen<br>1                                                                                                    |      | Star #                                  |    |                   |                             |                        |          |
|                                                                                                    | H Insent<br>Mail<br>Alkalistata<br>Alkalistata<br>Alkalistata<br>Alkalistata                                                                                                    | Total<br>Jok Kane<br>Pary Lakower, 200010-<br>Pary Lakower, 200010-<br>Al, Par, Siloppel<br>Al, Par, Siloppel                                                                                                    | Review of any       | •          | 1<br>1<br>20<br>20                                                                                                    |      | Stor #                                  |    |                   |                             | inte / Your            |          |
|                                                                                                    | II Inquini<br>34 12<br>ACC200446-<br>ACC200446-<br>ACC200446-<br>ACC200446-                                                                                                    | Const<br>Joh Rose<br>Pary Galerand, 202010-<br>Pary Galerand, 202010-<br>An Jun, 2020pt<br>An Jun, 2020pt<br>Park, 2020pt, 2020-12-                                                                                                    | Exercise of experi- |            | 2 (1)<br>2 (1)<br>2 |      | Star A<br>System Hessapes (<br>Hessapes |    |                   |                             | itale / Yes            |          |
|                                                                                                    | II Insent<br>Jul ID<br>ANCINECC-<br>ANCINECC-<br>ANCINECC-<br>ANCINECC-<br>ANCINECC-<br>ANCINECC-                                                                                                    | Const<br>Johnese<br>Pary Colonard, 2022 (d-<br>Pary Colonard, 2022 (d-<br>Jan, 2022) (d-<br>Jan, 2022) (d-<br>Jan, | Equilies of equil   | •          | 1<br>1<br>20<br>20<br>21<br>24                                                                                                    |      | Sprine Hosages (                        |    |                   |                             | itale / Yes            |          |

3. Specify [General Settings].

155

4. Specify "Paper Type" and "Weight of Paper".

When changing the paper size, press [Change Paper Size], and specify the paper size.

5. Press [OK].

The settings are applied to the tray.

# **Detailed Settings Screen for a Custom Paper**

This section describes how to operate on the "Detailed Settings" screen.

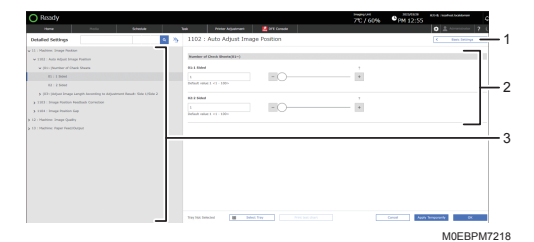

1. [Basic Settings]

Displays the setting screen of [General information].

2. Setting Screen

Specify or modify the adjustment item.

3. Displays the list of groups

Select the group to display the adjustment setting that belongs to the group, and select the adjustment setting to display its current setting. When you select the adjustment setting whose value can be specified or modified, the setting screen appears to the right.

## Procedure for Specifying the Detailed Settings of a Custom Paper

1. Press the [Media] hub.

Press [Master Paper] or Group, and specify the settings in each list.

2. Select the check box of the paper to specify the settings, and press [Edit].

| D Ready     |          |             |                    |                          |                              |                 | PM 10:20            |
|-------------|----------|-------------|--------------------|--------------------------|------------------------------|-----------------|---------------------|
| ł           | Pieda    | Links       | 346 140            | • Aljusimeni 🔛 DFE Cana  | •                            |                 | O L speedaats       |
| Ad paper    | Custor 🧹 | -           |                    |                          |                              |                 |                     |
| Hazor Paper | 4.4      | 1 ton 1 ton | The House          | haip                     |                              |                 | <b>a</b> - <b>a</b> |
| Cunon Paper |          | 2014        | Godon Paper Name 7 | Paper Nex. 1             | Paper Weight T This Numb     | NY Y NISI       |                     |
|             |          |             | 88.52              | ALC MP                   | då a kärä gan.               | * Durrier       |                     |
| Ome         | • • • •  |             | 100.06             | A6 587                   | 63.1.80.3 gas                | Coost inper har |                     |
|             |          |             | 811.02,1           | ALUP                     | 63.4 80.3 pm                 |                 |                     |
| and a       | . *      |             | 100.06.1           | A6.58F                   | 63.1.80.8 pm                 | Page Stre       | -<br>               |
| An Crus     |          |             | 88.02.2            | ANDE                     | 48.1.49.3 gas                | Page Tanga      | \$3.2 #8.5 years    |
|             | . *      |             | 101.06.2           | AL SEX                   | 63.1.80.8 pm                 | Flow from       | Photo:              |
|             | H        |             | 10122-012          | ANUSE                    | 48.1.49.3 gas                |                 |                     |
|             | D 81     |             | 10.06.1.1          | A6.587                   | 46.1 40.0 gas                |                 |                     |
|             | I 10     |             | 86.52.3            | A4107                    | 48.1.80.8 pm                 |                 |                     |
|             | D 10     |             | 10.06.2            | A6.00F                   | 463 493 (05)                 |                 |                     |
|             | NH       |             | NX 02.1.2          | AND                      | 48.3 49.3 pm                 |                 |                     |
|             | 10 10    |             | 10.06.1.2          | A6.56F                   | 46.1 49.9 gas                |                 |                     |
|             | N        |             | NX 02.2.3          | ANDE                     | 46.1 40.2 pm                 |                 |                     |
|             | D 87     |             | 10106.2.1          | ALTER                    | 48.1 49.3 pm                 |                 |                     |
|             | . 19     |             | 88.02.1.1.1        | ALUP                     | 46.3 49.3 gan                |                 |                     |
|             | 110      |             | 10100.1.1.1        | AL 187                   | 43.1.43.3 pm                 |                 |                     |
|             | 110      |             | NX 12,4            | ALLER                    | 43.1.43.3 pm                 |                 |                     |
|             |          |             |                    | (replaced home (200emb)) | <ul> <li>H 4 1400</li> </ul> |                 |                     |
|             |          |             |                    |                          |                              |                 |                     |

- 3. Select the check box of the paper size to adjust, and then press [OK].
- 4. Press [Detailed settings].

4

#### 5. Specify a group and item to be adjusted, and specify the setting.

The procedure varies depending on the adjustment item. For details, see page 158 "Specifying the Detailed Settings of a Custom Paper".

6. Press [OK].

## Specifying the Detailed Settings of a Custom Paper

There are several ways to adjust the settings of items as follows:

- Specifying a value
- Specifying a setting item
- Selecting to execute an adjustment

#### Specifying a value

Press [<sup>+</sup>] or [<sup>-</sup>], or move the slider left or right to decrease or increase the value. You can also use the numeric keypad to enter a value.

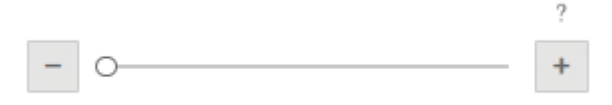

A numeric keypad appears when you select an input box. Press a key on the keypad to enter a value.

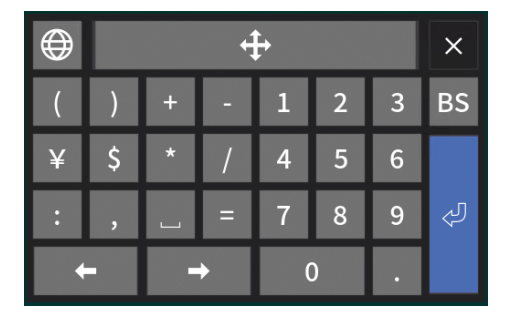

- [BS]: Press this to erase the entered value one character at a time.
- 🕗: Press this to fix the entered value.

#### Specifying a setting item

Select an item to be modified. When the item is in a pop-up menu, press , and then specify the item.

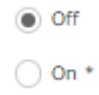

# 11: Machine: Image Position

## 1102: Auto Adjust Image Position

#### Number of Check Sheets

Set the number of check sheets to be printed when Auto Adjust Image Position is executed.

| Setting Item            | Max. Value | Min. Value | Step | Unit |
|-------------------------|------------|------------|------|------|
| 01: 1 Sided/02: 2 Sided | 100        | 1          | 1    | None |

#### Adjust Image Length According to Adjustment Result: Side 1/Side 2

Adjusts for the deviations in image length in the paper feed direction that occurs as a result of the automatic image position adjustment. The adjustment results are applied on both the front and back sides.

| Setting Item  | Max. Value | Min. Value | Step | Unit |
|---------------|------------|------------|------|------|
| 03: With Feed | 5          | -5         | 0.01 | mm   |

#### 1103: Image Position Feedback Correction

When you use Image Position Feedback Correction, execute [Auto Adjust Image Position] in advance.

#### **Correction Mode**

Select the mode for Image Position Feedback Correction. When [No Detection Mark] is specified, the image position is corrected based on the shape of the paper. When [Detection Mark] is specified, the detection marks are printed in the corners, and the image position is corrected based on those marks and the shape of the paper. Specify [Correction Off] when no adjustment is needed.

| Setting Item | Values            |
|--------------|-------------------|
| 01: Setting  | Correction Off    |
|              | No Detection Mark |
|              | Detection Mark    |

#### 1104: Image Position Gap

To adjust the position manually, use 1104 [Image Position Gap].

#### Image Position: Side 1/Image Position: Side 2

Adjust the vertical/horizontal position of the image to be printed on side 1/2 of the paper.

If J33 occurs, adjust the values by 1 mm toward the [+] side to widen the margins. Adjust the value carefully for wider margin improves the separation of paper in the fusing unit, but may degrade the deviation in image position.

| Setting Item                                                   | Max. Value | Min. Value | Step | Unit |
|----------------------------------------------------------------|------------|------------|------|------|
| 01: Across Feed/02: With Feed/03:<br>Across Feed/04: With Feed | 3          | -3         | 0.01 | mm   |

#### Image Magnification: Side 1/Image Magnification: Side 2

Adjust the vertical/horizontal image scaling on the side 1/2 of the paper according to the paper expansion or shrinkage.

| Setting Item                    | Max. Value | Min. Value | Step  | Unit |
|---------------------------------|------------|------------|-------|------|
| 05: Across Feed/07: Across Feed | 0.5        | -0.5       | 0.001 | %    |
| 06: With Feed/08: With Feed     |            |            | 0.025 |      |

#### Trapezoidal Distortion: Side 1/Trapezoidal Distortion: Side 2

Adjust the perpendicularity (image magnification of trailing edge with across feed direction) of side 1/2.

| Setting Item                                                                                          | Max. Value | Min. Value | Step  | Unit |
|----------------------------------------------------------------------------------------------------|------------|------------|-------|------|
| 09: Operator Side/10: Opposite Side of<br>Operator/11: Operator Side/12:<br>Opposite Side of Operator | 0.34       | -0.34      | 0.001 | %    |

# 12: Machine: Image Quality

## 1201: Max Image Density

Adjust the maximum image density for each color.

| Setting Item                                                                                       | Max. Value | Min. Value | Step | Unit |
|----------------------------------------------------------------------------------------------------|------------|------------|------|------|
| 01: Black/02: Cyan/03: Magenta/04:<br>Yellow/05: Clear/Special/06: White/<br>07:Metallic/08:Option | 5          | -5         | 1    | None |

## 1211: Image Transfer Output: Default

#### BW

Specify the output reference value for primary transfer in the following conditions:

Black & White print

| Setting Item | Max. Value | Min. Value | Step | Unit |
|--------------|------------|------------|------|------|
| 01: Black    | 160        | 0          | 1    | μA   |

## FC/FCS

Specify the output reference value for primary transfer for each color in the following conditions:

Full Color print/Full Color print with a special color

| Setting Item                                                                                        | Max. Value | Min. Value | Step | Unit |
|----------------------------------------------------------------------------------------------------|------------|------------|------|------|
| 02: Black/03: Cyan/04: Magenta/05:<br>Yellow/06: Clear/Special/07:<br>White/08: Metallic/09: Option | 160        | 0          | 1    | μĄ   |

S

Adjust the output compensation amount and range at the leading edge of paper for secondary transfer in the following conditions:

Single-color print in a special color

| Setting Item                                           | Max. Value | Min. Value | Step | Unit |
|--------------------------------------------------------|------------|------------|------|------|
| 10: Clear/Special/11: White/12:<br>Metallic/13: Option | 160        | 0          | 1    | μA   |

## 1212: Image Transfer Output

## [BW]

Under the following conditions, adjust the output of the image transfer.

Black & White Printing

| Setting Item | Max. Value | Min. Value | Step | Unit |
|--------------|------------|------------|------|------|
| 01: Black    | 10         | -10        | 1    | None |

## FC/FCS

Under the following conditions, adjust the output of the image transfer for each color.

Full Color Printing/Full Color Printing including Special Color

| Setting Item                                                                                        | Max. Value | Min. Value | Step | Unit |
|----------------------------------------------------------------------------------------------------|------------|------------|------|------|
| 02: Black/03: Cyan/04: Magenta/05:<br>Yellow/06: Clear/Special/07:<br>White/08: Metallic/09: Option | 10         | -10        | 1    | None |

#### S

Under the following conditions, adjust the output of the image transfer.

Printing using Special Color Only

| Setting Item                                           | Max. Value | Min. Value | Step | Unit |
|--------------------------------------------------------|------------|------------|------|------|
| 10: Clear/Special/11: White/12:<br>Metallic/13: Option | 10         | -10        | 1    | None |

# 1213: Paper Transfer Output: Default

#### BW

Under the following conditions, set the standard output of the paper transfer.

Black & White Printing

| Setting Item                                                                                  | Max. Value | Min. Value | Step | Unit |
|-----------------------------------------------------------------------------------------------|------------|------------|------|------|
| 01: Side 1: DC Mode/02: Side 2: DC<br>Mode/03: Side 1: AC Mode: DC/04:<br>Side 2: AC Mode: DC | 0          | -400       | 1    | μΑ   |
| 05: Side 1: AC Mode: AC/06: Side 2: AC<br>Mode: AC                                            | 8          | 3          | 0.1  | kV   |
| 07: Side 1: AC Mode: Textured Paper/08:<br>Side 2: AC Mode: Textured Paper                    | 14         | 0          |      |      |

#### FC

Under the following conditions, set the standard output of the paper transfer.

Full Color Printing

| Setting Item                                                                                  | Max. Value | Min. Value | Step | Unit |
|-----------------------------------------------------------------------------------------------|------------|------------|------|------|
| 09: Side 1: DC Mode/10: Side 2: DC<br>Mode/11: Side 1: AC Mode: DC/12:<br>Side 2: AC Mode: DC | 0          | -400       | 1    | μΑ   |
| 13: Side 1: AC Mode: AC/14: Side 2: AC<br>Mode: AC                                            | 8          | 3          | 0.1  | kV   |
| 15: Side 1: AC Mode: Textured Paper/16:<br>Side 2: AC Mode: Textured Paper                    | 14         | 0          |      |      |

## FCS

Under the following conditions, set the standard output of the paper transfer.

Full Color Printing with Special Colors

| Setting Item                                                                                  | Max. Value | Min. Value | Step | Unit |
|-----------------------------------------------------------------------------------------------|------------|------------|------|------|
| 17: Side 1: DC Mode/18: Side 2: DC<br>Mode/19: Side 1: AC Mode: DC/20:<br>Side 2: AC Mode: DC | 0          | -400       | 1    | μΑ   |
| 21: Side 1: AC Mode: AC/22: Side 2: AC<br>Mode: AC                                            | 8          | 3          | 0.1  | kV   |
| 23: Side 1: AC Mode: Textured Paper/24:<br>Side 2: AC Mode: Textured Paper                    | 14         | 0          |      |      |

Under the following conditions, set the standard output of the paper transfer.

Single Color Printing of a Special Color

| Setting Item                                                                                                    | Max. Value | Min. Value | Step | Unit |
|----------------------------------------------------------------------------------------------------|------------|------------|------|------|
| 25: Side 1: DC Mode: Clear/Special/26:<br>Side 1: DC Mode: White/27: Side 1: DC<br>Mode: Metallic/28: Side 1: DC Mode:<br>Option/29: Side 2: DC Mode: Clear/<br>Special/30: Side 2: DC Mode: White/31:<br>Side 2: DC Mode: Metallic/32: Side 2:<br>DC Mode: Option/33: Side 1: AC Mode:<br>DC: Clear/Special/34: Side 1: AC Mode:<br>DC: White/35: Side 1: AC Mode: DC:<br>Metallic/36: Side 1: AC Mode: DC:<br>Option/37: Side 2: AC Mode: DC:<br>White/39: Side 2: AC Mode: DC:<br>White/39: Side 2: AC Mode: DC:<br>Metallic/40: Side 2: AC Mode: DC: | 0          | -400       | 1    | μĄ   |

S

| Setting Item                                                                                                    | Max. Value | Min. Value | Step | Unit |
|----------------------------------------------------------------------------------------------------|------------|------------|------|------|
| 41: Side 1: AC Mode: AC: Clear/<br>Special/42: Side 1: AC Mode: AC:<br>White/43: Side 1: AC Mode: AC:<br>Metallic/44: Side 1: AC Mode: AC:<br>Option/45: Side 2: AC Mode: AC: Clear/<br>Special/46: Side 2: AC Mode: AC:<br>White/47: Side 2: AC Mode: AC:<br>Metallic/48: Side 2: AC Mode: AC:<br>Option                                                                                                   | 8          | 3          | 0.1  | kV   |
| 49: Side 1: AC Mode: Textured Paper:<br>Clear/Special/50: Side 1: AC Mode:<br>Textured Paper: White/51: Side 1: AC<br>Mode: Textured Paper: Metallic/52: Side<br>1: AC Mode: Textured Paper: Option/53:<br>Side 2: AC Mode: Textured Paper: Clear/<br>Special/54: Side 2: AC Mode: Textured<br>Paper: White/55: Side 2: AC Mode:<br>Textured Paper: Metallic/56: Side 2: AC<br>Mode: Textured Paper: Option | 14         | 0          |      |      |

# 1214: Paper Transfer Output

Fine-tune the electricity current to apply when transferring toner onto paper.

If the area filled in a solid color appear grainy, adjust the value by 2 toward the [+] side. If the image in half-tones appear grainy, adjust it by 2 toward the [-] side.

#### BW

Under the following conditions, adjust the paper transfer output.

Black & White Printing

| Setting Item                                           | Max. Value | Min. Value | Step | Unit |
|--------------------------------------------------------|------------|------------|------|------|
| 01: Side 1/02: Side 2/03: Side 1:<br>AC/04: Side 2: AC | 10         | -10        | 1    | None |

## FC/FCS

Under the following conditions, adjust the paper transfer output.

Full Color Printing/Full Color Printing including Special Color

High Quality is not applied in DFE Setting

| Setting Item                                           | Max. Value | Min. Value | Step | Unit |
|--------------------------------------------------------|------------|------------|------|------|
| 05: Side 1/06: Side 2/07: Side 1:<br>AC/08: Side 2: AC | 10         | -10        | 1    | None |

FCS

Under the following conditions, adjust the paper transfer output.

Full Color Printing including Special Color

High Quality is applied in DFE Setting

| Setting Item                                           | Max. Value | Min. Value | Step | Unit |
|--------------------------------------------------------|------------|------------|------|------|
| 09: Side 1/10: Side 2/11: Side 1:<br>AC/12: Side 2: AC | 10         | -10        | 1    | None |

#### S

Under the following conditions, adjust the paper transfer output.

Printing using Special Color Only

| Setting Item                                                                                                    | Max. Value | Min. Value | Step | Unit |
|----------------------------------------------------------------------------------------------------|------------|------------|------|------|
| 13: Side 1: Clear/Special/14: Side 1:<br>White/15: Side 1: Metallic/16: Side 1:<br>Option/17: Side 2: Clear/Special/18:<br>Side 2: White/19: Side 2: Metallic/20:<br>Side 2: Option/21: Side 1: AC: Clear/<br>Special/22: Side 1: AC: White/23: Side<br>1: AC: Metallic/24: Side 1: AC:<br>Option/25: Side 2: AC: Clear/<br>Special/26: Side 2: AC: White/27: Side<br>2: AC: Metallic/28: Side 2: AC: Option | 10         | -10        | 1    | None |

## 1215: Paper Transfer Output Correction: Paper Edge: Default

#### BW

Specify the output reference value for secondary transfer on the leading or trailing edge of paper in the following conditions:

Black & White print

| Setting Item                                                                                                    | Max. Value | Min. Value | Step | Unit |
|----------------------------------------------------------------------------------------------------|------------|------------|------|------|
| 01: Leading Edge: DC Mode/02: Leading<br>Edge: AC Mode: DC/04: Trailing Edge:<br>DC Mode/05: Trailing Edge: AC Mode:<br>DC/06: Trailing Edge: AC Mode: AC | 300        | 5          | 1    | %    |
| 03: Pre-Transfer Voltage                                                                                                    | 12         | 0          | 0.1  | kV   |

### FC/FCS

Specify the output reference value for secondary transfer on the leading or trailing edge of paper in the following conditions:

Fill Color print/Full Color print with a special color

| Setting Item                                                                                                    | Max. Value | Min. Value | Step | Unit |
|----------------------------------------------------------------------------------------------------|------------|------------|------|------|
| 07: Leading Edge: DC Mode/08: Leading<br>Edge: AC Mode: DC/10: Trailing Edge:<br>DC Mode/11: Trailing Edge: AC Mode:<br>DC/12: Trailing Edge: AC Mode: AC | 300        | 5          | 1    | %    |
| 09: Pre-Transfer Voltage                                                                                                    | 12         | 0          | 0.1  | kV   |

## S

Specify the output reference value for secondary transfer on the leading or trailing edge of paper in the following conditions:

Single-color print in a special color

| Setting Item                                                                                                    | Max. Value | Min. Value | Step | Unit |
|----------------------------------------------------------------------------------------------------|------------|------------|------|------|
| 13: Leading Edge: DC Mode: Clear/<br>Special/14: Leading Edge: DC Mode:<br>White/15: Leading Edge: DC Mode:<br>Metallic/16: Leading Edge: DC Mode:<br>Option/17: Leading Edge: AC Mode: DC:<br>Clear/Special/18: Leading Edge: AC<br>Mode: DC: White/19: Leading Edge: AC<br>Mode: DC: Metallic/20: Leading Edge:<br>AC Mode: DC: Option/25: Trailing Edge:<br>DC Mode: Clear/Special/26: Trailing<br>Edge: DC Mode: White/27: Trailing Edge:<br>DC Mode: Metallic/28: Trailing Edge: DC<br>Mode: Option/29: Trailing Edge: AC<br>Mode: DC: Clear/Special/30: Trailing<br>Edge: AC Mode: DC: White/31: Trailing<br>Edge: AC Mode: DC: Metallic/32: Trailing<br>Edge: AC Mode: DC: Metallic/32: Trailing<br>Edge: AC Mode: AC: White/31: Trailing<br>Edge: AC Mode: AC: Clear/Special/34:<br>Trailing Edge: AC Mode: AC: White/35:<br>Trailing Edge: AC Mode: AC: Option | 300        | 5          | 1    | %    |
| 21: Pre-Transfer Voltage: Clear/<br>Special/22: Pre-Transfer Voltage:<br>White/23: Pre-Transfer Voltage:<br>Metallic/24: Pre-Transfer Voltage: Option                                                                                                    | 12         | 0          | 0.1  | kV   |

# 1216: Paper Transfer Output Correction: Paper Edge

#### BW

Under the following conditions, set the standard value of the leading/trailing edge correction of paper transfer output.

Black & White Printing

| Setting Item                                                | Max. Value | Min. Value | Step | Unit |
|-------------------------------------------------------------|------------|------------|------|------|
| 01: Leading Edge/03: Trailing Edge/04:<br>Trailing Edge: AC | 10         | -10        | 1    | None |
| 02: Leading Edge Length                                     | 30         | 0          |      | mm   |
| 05: Trailing Edge Length                                    | 100        |            |      |      |

## FC/FCS

Under the following conditions, set the standard value of the leading/trailing edge correction of paper transfer output.

Full Color Printing/Full Color Printing including Special Color

| Setting Item                                                | Max. Value | Min. Value | Step | Unit |
|-------------------------------------------------------------|------------|------------|------|------|
| 06: Leading Edge/08: Trailing Edge/09:<br>Trailing Edge: AC | 10         | -10        | 1    | None |
| 07: Leading Edge Length                                     | 30         | 0          |      | mm   |
| 10: Trailing Edge Length                                    | 100        |            |      |      |

S

Under the following conditions, set the standard value of the leading/trailing edge correction of paper transfer output.

Printing using Special Color Only

| Setting Item                                                                                                    | Max. Value | Min. Value | Step | Unit |
|----------------------------------------------------------------------------------------------------|------------|------------|------|------|
| 11: Leading Edge: Clear/Special/12:<br>Leading Edge: White/13: Leading Edge:<br>Metallic/14: Leading Edge: Option/19:<br>Trailing Edge: Clear/Special/20: Trailing<br>Edge: White/21: Trailing Edge:<br>Metallic/22: Trailing Edge: Option/23:<br>Trailing Edge: AC: Clear/Special/24:<br>Trailing Edge: AC: White/25: Trailing<br>Edge: AC: Metallic/26: Trailing Edge: AC:<br>Option | 10         | -10        | 1    | None |
| 15: Leading Edge Len.: Clear/Special/16:<br>Leading Edge Len.: White/17: Leading<br>Edge Length: Metallic/18: Leading Edge<br>Length: Option                                                                                                    | 30         | 0          |      | mm   |
| 27: Trailing Edge Len.: Clear/Special/28:<br>Trailing Edge Len.: White/29: Trailing<br>Edge Length: Metallic/30: Trailing Edge<br>Length: Option                                                                                                    | 100        |            |      |      |

# 1218: Paper Transfer Output

Specify the Output Mode that matches the paper. Use [Special Paper] when using metallic or other special paper.

| Setting Item    | Values         |
|-----------------|----------------|
| 01: Output Mode | Special Paper  |
|                 | Normal         |
|                 | Textured Paper |

# 1222: Paper Transfer Nip Operation Mode

Adjust shock when paper fed through PTRoller. Higher value (1->4) higher reduction. Leading edge density may be less. \* Low pressure mode can be used only for the job using one paper type.

| Setting Item | Values            |
|--------------|-------------------|
| 01: Setting  | Off               |
|              | Mode 1            |
|              | Mode 2            |
|              | Mode 3            |
|              | Mode 4            |
|              | Low Pressure Mode |

## 1223: Paper Transfer Nip

Adjust setting below when [Paper Transfer Nip Operation Mode] is set.

Timing of contact & disengage of paper transfer roller/Gap of disengagement/Reduced pressure when low pressure mode is set

| Setting Item         | Max. Value | Min. Value | Step | Unit |
|----------------------|------------|------------|------|------|
| 01: On Timing        | 5          | -30        | 1    | step |
| 02: Off Timing       | 0          | -100       |      |      |
| 03: Adjust Gap       | 40         | 12         |      |      |
| 04: Pressure Reduced | 44         | 4          |      |      |

## 1224: Paper Transfer Pressure Mode

Specify the pressure to apply when transferring toner onto paper. In normal operation, use [Standard Mode]. If mis-transfer of toner occurs on uneven paper, change the setting in steps from [Standard Mode], [Higher Pressure Mode] to [Highest Pressure Mode].

| Setting Item | Values                |
|--------------|-----------------------|
| 01: Setting  | Standard Mode         |
|              | Higher Pressure Mode  |
|              | Highest Pressure Mode |

## 1225: Paper Transfer Pressure

Adjust for the deviation in pressure when transferring toner onto paper.

| Setting Item                                       | Max. Value | Min. Value | Step | Unit |
|----------------------------------------------------|------------|------------|------|------|
| 01: Operator Side/02: Opposite Side of<br>Operator | 50         | -50        | 1    | step |

## 1227: Paper Transfer Roller Reverse Rotation

Adjust the interval to execute smoothing paper transfer cleaning belt. (When the value is set to 0, smoothing is not executed.) Shorten the interval when using paper with a lot of paper dust. If the value is set to other than 0, productivity will be reduced.

| Setting Item | Max. Value | Min. Value | Step | Unit |
|--------------|------------|------------|------|------|
| 01: Setting  | 2,000      | 0          | 100  | Page |

### 1231: Print Speed

#### BW/FC/FCS

Under the following conditions, set the print speed.

Black & White Printing/Full Color Printing/Full Color Printing including Special Color

High Quality is not applied in DFE Setting

| Setting Item  | Values |
|---------------|--------|
| 01: BW/FC/FCS | High   |
|               | Middle |
|               | Low    |

### FCS

Under the following conditions, set the print speed.

Full Color Printing including Special Color

High Quality is applied in DFE Setting

| Setting Item                                           | Values         |
|--------------------------------------------------------|----------------|
| 02: Clear/Special/03: White/04: Metallic/05:<br>Option | High<br>Middle |
|                                                        | Low            |

S

Under the following conditions, set the print speed.

Printing using Special Color Only

High Quality is applied in DFE Setting

| Setting Item                                           | Values                |
|--------------------------------------------------------|-----------------------|
| 06: Clear/Special/07: White/08: Metallic/09:<br>Option | High<br>Middle<br>Low |

## BW/FC/FCS: Fuser Setting HQ

Under the following conditions, set the print speed.

Black & White Printing/Full Color Printing/Full Color Printing including Special Color

High Quality is not applied in DFE Setting

| Setting Item  | Values |
|---------------|--------|
| 10: BW/FC/FCS | High   |
|               | Middle |
|               | Low    |

#### FCS: Fuser Setting HQ

Under the following conditions, set the print speed.

Full Color Printing including Special Color

High Quality is applied in DFE Setting

| Setting Item                | Values |
|-----------------------------|--------|
| 11: Clear/Special/12: White | High   |
|                             | Middle |
|                             | Low    |

#### S: Fuser Setting HQ

Under the following conditions, set the print speed.

Printing using Special Color Only

High Quality is applied in DFE Setting

| Setting Item                                           | Values         |
|--------------------------------------------------------|----------------|
| 15: Clear/Special/16: White/17: Metallic/18:<br>Option | High<br>Middle |
|                                                        | Low            |

## 1232: Fusing Temperature

#### BW/FC/FCS

Under the following conditions, adjust heat roller temperature, temperature correction, initial sheet interval.

B & W/Full Color/Full Color with Special

High Quality is not applied in DFE Setting

| Setting Item                                                  | Max. Value | Min. Value | Step | Unit     |
|---------------------------------------------------------------|------------|------------|------|----------|
| 01: Heat Roller Temp                                          | 200        | 100        | 1    | Degree C |
| 02: Corct Temp: Initial Feed/03: Corct<br>Temp: Pre-Feed      | 30         | 0          |      |          |
| 04: Initial Print Interval: Low/05: Initial Print<br>Interval | 3          |            |      | None     |

#### FCS

Under the following conditions, adjust heat roller temperature, temperature correction, and initial sheet interval.

Full Color Printing including Special

High Quality is applied in DFE Setting

| Setting Item                                                                                                    | Max. Value | Min. Value | Step | Unit     |
|----------------------------------------------------------------------------------------------------|------------|------------|------|----------|
| 06: Heat Roller Temp: Clear/Special/07:<br>Heat Roller Temp: White/08: Heat Roller<br>Temp: Metallic/09: Heat Roller Temp:<br>Option                                                                                                    | 200        | 100        | 1    | Degree C |
| 10: Corct Temp: Init Fd: Clear/<br>Special/11: Corct Temp: Init Fd:<br>White/12: Correct Temp: Initial Feed:<br>Option/13: Correct Temp: Initial Feed:<br>Option/14: Corct Temp: Pre-Fd: Clear/<br>Special/15: Corct Temp: Pre-Fd:<br>White/16: Correct Temp: Pre-Feed:<br>Metallic/17: Correct Temp: Pre-Feed:<br>Option | 30         | 0          |      |          |
| 18: Init Sht Intvl: Low: Clear/Special/19:<br>Init Sht Intvl: Low: White/20: Initial Sheet<br>Interval: Low: Metallic/21: Initial Sheet<br>Interval: Low: Option/22: Init Sht Intvl:<br>Clear/Special/23: Init Sht Intvl:<br>White/24: Initial Sheet Interval:<br>Metallic/25: Initial Sheet Interval: Option             | 3          |            |      | None     |

#### S

Under the following conditions, adjust heat roller temperature, temperature correction, and initial sheet interval.

Printing using Special Color Only

High Quality is applied in DFE Setting

| Setting Item                                                                                                    | Max. Value | Min. Value | Step | Unit     |
|----------------------------------------------------------------------------------------------------|------------|------------|------|----------|
| 26: Heat Roller Temp: Clear/Special/27:<br>Heat Roller Temp: White/28: Heat Roller<br>Temp: Metallic/29: Heat Roller Temp:<br>Option                                                                                                    | 200        | 100        | 1    | Degree C |
| 30: Corct Temp: Init Fd: Clear/<br>Special/31: Corct Temp: Init Fd:<br>White/32: Correct Temp: Initial Feed:<br>Metallic/33: Correct Temp: Initial Feed:<br>Option/34: Corct Temp: Pre-Fd: Clear/<br>Special/35: Corct Temp: Pre-Fd:<br>White/36: Correct Temp: Pre-Feed:<br>Metallic/37: Correct Temp: Pre-Feed:<br>Option | 30         | 0          |      |          |
| 38: Init Sht Intvl: Low: Clear/Special/39:<br>Init Sht Intvl: Low: White/40: Initial Sheet<br>Interval: Low: Metallic/41: Initial Sheet<br>Interval: Low: Option/42: Init Sht Intvl:<br>Clear/Special/43: Init Sht Intvl:<br>White/44: Initial Sheet Interval:<br>Metallic/45: Initial Sheet Interval: Option               | 3          |            |      | None     |

#### BW/FC/FCS: Fuser Setting HQ

Under the following conditions, adjust heat roller temperature, temperature correction, initial sheet interval.

B & W/Full Color/Full Color including Special

High Quality is not applied in DFE Setting

| Setting Item                                                  | Max. Value | Min. Value | Step | Unit     |
|---------------------------------------------------------------|------------|------------|------|----------|
| 46: Heat Roller Temp                                          | 200        | 100        | 1    | Degree C |
| 47: Corct Temp: Initial Feed/48: Corct<br>Temp: Pre-Feed      | 30         | 0          |      |          |
| 49: Initial Sheet Interval: Low/50: Initial<br>Sheet Interval | 3          |            |      | None     |

### FCS: Fuser Setting HQ

Under the following conditions, adjust heat roller temperature, temperature correction, and initial sheet interval.

Full Color Printing including Special

High Quality is applied in DFE Setting

| Setting Item                                                                                                    | Max. Value | Min. Value | Step | Unit     |
|----------------------------------------------------------------------------------------------------|------------|------------|------|----------|
| 51: Heat Roller Temp: Clear/Special/52:<br>Heat Roller Temp: White/53: Heat Roller<br>Temp: Metallic/54: Heat Roller Temp:<br>Option                                                                                                    | 200        | 100        | 1    | Degree C |
| 55: Corct Temp: Init Fd: Clear/<br>Special/56: Corct Temp: Init Fd:<br>White/57: Correct Temp: Initial Feed:<br>Metallic/58: Correct Temp: Initial Feed:<br>Option/59: Corct Temp: Pre-Fd: Clear/<br>Special/60: Corct Temp: Pre-Fd:<br>White/65: Initial Sheet Interval: Low:<br>Metallic/66: Initial Sheet Interval: Low:<br>Option | 30         | 0          |      |          |
| 61: Correct Temp: Pre-Feed: Metallic/62:<br>Correct Temp: Pre-Feed: Option/63: Init<br>Sht Intvl: Low: Clear/Special/64: Init Sht<br>Intvl: Low: White/67: Init Sht Intvl: Clear/<br>Special/68: Init Sht Intvl: White/69: Initial<br>Sheet Interval: Metallic/70: Initial Sheet<br>Interval: Option                                  | 3          |            |      | None     |

#### S: Fuser Setting HQ

Under the following conditions, adjust heat roller temperature, temperature correction, and initial sheet interval.

Printing using Special Color Only

High Quality is applied in DFE Setting

| Setting Item                                                                                                    | Max. Value | Min. Value | Step | Unit     |
|----------------------------------------------------------------------------------------------------|------------|------------|------|----------|
| 71: Heat Roller Temp: Clear/Special/72:<br>Heat Roller Temp: White/73: Heat Roller<br>Temp: Metallic/74: Heat Roller Temp:<br>Option                                                                                                    | 200        | 100        | 1    | Degree C |
| 75: Corct Temp: Init Fd: Clear/<br>Special/76: Corct Temp: Init Fd:<br>White/77: Correct Temp: Initial Feed:<br>Metallic/78: Correct Temp: Initial Feed:<br>Option/79: Corct Temp: Pre-Fd: Clear/<br>Special/80: Corct Temp: Pre-Fd:<br>White/81: Correct Temp: Pre-Feed:<br>Metallic/82: Correct Temp: Pre-Feed:<br>Option | 30         | 0          |      |          |
| 83: Init Sht Intvl: Low: Clear/Special/84:<br>Init Sht Intvl: Low: White/85: Initial Sheet<br>Interval: Low: Metallic/86: Initial Sheet<br>Interval: Low: Option/87: Init Sht Intvl:<br>Clear/Special/88: Init Sht Intvl:<br>White/89: Initial Sheet Interval:<br>Metallic/90: Initial Sheet Interval: Option               | 3          |            |      | None     |

# 1233: Fusing Pressure Temperature

## BW/FC/FCS

Under the following conditions, adjust pressure roller temperature.

Black & White Printing /Full Color Printing/Full Color Printing including Special

High Quality is not applied in DFE Setting

| Setting Item                        | Max. Value | Min. Value | Step | Unit     |
|-------------------------------------|------------|------------|------|----------|
| 01: Pressure Roller Temp: BW/FC/FCS | 200        | 50         | 1    | Degree C |

### FCS/S

Under the following conditions, adjust pressure roller temperature.

Full Color Printing including Special Color
High Quality is applied in DFE Setting

| Setting Item                                                                                                    | Max. Value | Min. Value | Step | Unit     |
|----------------------------------------------------------------------------------------------------|------------|------------|------|----------|
| 02: Press Rlr Temp: Clear/Special/03:<br>Press Rlr Temp: White04: Heat Roller Temp:<br>Metallic/05: Heat Roller Temp: Option | 200        | 50         | 1    | Degree C |

### Pressure Roller Heater

Turns on the pressure heater inside the fusing unit while printing. You can enable it on some types of media including clear film and label paper. (It is not available for plain paper, coated paper, and other standard paper.)

Turning on the heater may improve the toner fixation.

| Setting Item | Values |
|--------------|--------|
| 06: Setting  | Off    |
|              | On     |

# 1234: Print Mode When Switching Paper Type

Adjust the time to wait before switching paper in a mixed-paper job. Specifying [Productivity Priority] improves productivity, but may degrade the fusing quality.

| Setting Item | Values                           |  |
|--------------|----------------------------------|--|
| 01: Setting  | Use Operator Adjustment Settings |  |
|              | Fusing Priority                  |  |
|              | Standard                         |  |
|              | Productivity Priority            |  |

### 1235: Fusing Temperature Range

### BW/FC/FCS

Under conditions below, set range of fusing start temperature.

B&W/FC/FC with S

HQ is not applied in DFE

The lager value becomes, the earlier print starts. However, fusing quality may become lower.

| Setting Item         | Max. Value | Min. Value | Step | Unit |
|----------------------|------------|------------|------|------|
| 01: Level: BW/FC/FCS | 16         | 1          | 1    | None |

### FCS

Under conditions below, set range of fusing start temperature.

FC with S

HQ is applied in DFE Setting

4

The lager value becomes, the earlier printing starts. However, fusing quality may become lower.

| Setting Item                                                                          | Max. Value | Min. Value | Step | Unit |
|---------------------------------------------------------------------------------------|------------|------------|------|------|
| 02: Level: Clear/Special/03: Level:<br>White/04: Level: Metallic/05: Level:<br>Option | 16         | 1          | 1    | None |

### S

Under conditions below, set range of fusing start temperature. Print using S

Only HQ is applied in DFE

The lager value becomes, the earlier print starts. However, fusing quality may become lower.

| Setting Item                                                                          | Max. Value | Min. Value | Step | Unit |
|---------------------------------------------------------------------------------------|------------|------------|------|------|
| 06: Level: Clear/Special/07: Level:<br>White/08: Level: Metallic/09: Level:<br>Option | 16         | 1          | 1    | None |

### **BW/FC/FCS: Fuser Setting HQ**

Under conditions below, set range of fusing start temperature.

B&W/FC/FC with S

HQ is not applied in DFE

The lager value becomes, the earlier print starts. However, fusing quality may become lower.

| Setting Item         | Max. Value | Min. Value | Step | Unit |
|----------------------|------------|------------|------|------|
| 10: Level: BW/FC/FCS | 16         | 1          | 1    | None |

### FCS: Fuser Setting HQ

Under conditions below, set range of fusing start temperature.

FC with S HQ is applied in DFE Setting

The lager value becomes, the earlier printing starts. However, fusing quality may become lower.

| Setting Item                                                                          | Max. Value | Min. Value | Step | Unit |
|---------------------------------------------------------------------------------------|------------|------------|------|------|
| 11: Level: Clear/Special/12: Level:<br>White/13: Level: Metallic/14: Level:<br>Option | 16         | 1          | 1    | None |

### S: Fuser Setting HQ

Under conditions below, set range of fusing start temperature.

Print using S Only

HQ is applied in DFE

The lager value becomes, the earlier print starts. However, fusing quality may become lower.

| Setting Item                                                                          | Max. Value | Min. Value | Step | Unit |
|---------------------------------------------------------------------------------------|------------|------------|------|------|
| 15: Level: Clear/Special/16: Level:<br>White/17: Level: Metallic/18: Level:<br>Option | 16         | 1          | 1    | None |

# 1236: Fusing Pressure Roller Cooling

### BW/FC/FCS

Under the following conditions, set the cooling fan level of pressure roller.

Black & White/Full Color/Full Color including Special Color

High Quality is not applied in DFE Setting

| Setting Item             | Max. Value | Min. Value | Step | Unit |
|--------------------------|------------|------------|------|------|
| 01: Fan Level: BW/FC/FCS | 6          | 0          | 1    | None |

### FCS/S

Under the following conditions, set the cooling fan level of pressure roller.

Full Color Printing including Special Color

High Quality is applied in DFE Setting

| Setting Item                                                                                          | Max. Value | Min. Value | Step | Unit |
|----------------------------------------------------------------------------------------------------|------------|------------|------|------|
| 02: Fan Level: Clear/Special/03: Fan<br>Level: White/04: Fan Level: Metallic/05:<br>Fan Level: Option | 6          | 0          | 1    | None |

# 1237: Print Speed (Sheet Interval Adj)

### BW/FC/FCS

Under the following conditions, adjust the print speed by widening sheet interval.

Black & White/Full Color/Full Color including Special

High Quality is not applied in DFE Setting

| Setting Item  | Max. Value | Min. Value | Step | Unit |
|---------------|------------|------------|------|------|
| 01: BW/FC/FCS | 100        | 1          | 1    | %    |

### FCS

Under the following conditions, adjust the print speed by widening sheet interval.

Full Color Printing including Special Color

High Quality is applied in DFE Setting

| Setting Item                                           | Max. Value | Min. Value | Step | Unit |
|--------------------------------------------------------|------------|------------|------|------|
| 02: Clear/Special/03: White/04:<br>Metallic/05: Option | 100        | 1          | 1    | %    |

# 1238: Fusing Cleaning

### **BW/FC/FCS**

Under the following conditions, adjust the frequency of the pressure roller cleaning.

Black & White/Full Color/Full Color including Special

High Quality is not applied in DFE Setting

| Setting Item                     | Values          |
|----------------------------------|-----------------|
| 01: Cleaning Interval: BW/FC/FCS | Normal          |
|                                  | Frequently      |
|                                  | More Frequently |
|                                  | Most Frequently |

### FCS/S

Under the following conditions, adjust the frequency of the pressure roller cleaning.

Full Color Printing including Special Color

High Quality is applied in DFE Setting

| Setting Item                                                                                                    | Values                                                     |
|----------------------------------------------------------------------------------------------------|------------------------------------------------------------|
| 02: Cleaning Interval: Clear/Special/03:<br>Cleaning Interval: White/04: Cleaning Interval:<br>Metallic/05: Cleaning Interval: Option | Normal<br>Frequently<br>More Frequently<br>Most Frequently |

# 1239: Margin

### BW/FC/FCS/S

Under the following conditions, adjust margin (mask width) of leading/trailing edge of image.

High Quality is not applied in DFE Setting

| Setting Item                       | Max. Value | Min. Value | Step | Unit |
|------------------------------------|------------|------------|------|------|
| 01: Leading Edge/02: Trailing Edge | 10         | 0          | 0.1  | mm   |

### FCS

Under the following conditions, adjust margin (mask width) of leading/trailing edge of image.

Full Color including Special

High Quality is applied in DFE Setting

| Setting Item                                                                                                    | Max. Value | Min. Value | Step | Unit |
|----------------------------------------------------------------------------------------------------|------------|------------|------|------|
| 03: Leading Edge: Clear/Special/04:<br>Leading Edge: White/07: Trailing Edge:<br>Clear/Special/08: Trailing Edge:<br>White/09: Trailing Edge: Metallic/10:<br>Trailing Edge: Option | 10         | 0          | 0.1  | mm   |

# 1240: Fusing Nip Width: Paper Type

| Setting Item | Values              |
|--------------|---------------------|
| 01:Туре      | Other than Envelope |
|              | Envelope            |

# 1241: Fusing Nip Width Adjustment

| Setting Item            | Max. Value | Min. Value | Step | Unit |
|-------------------------|------------|------------|------|------|
| 01: Other than Envelope | 4          | 1          | 1    | None |
| 02: Envelope            | 20,000     | 0          | •    | μm   |

# 1242: Initial Fusing Temperature for Envelope

Before the envelope is printed, stabilize the nip width to reduce the wrinkles of the paper. It may take 3 minutes.

| Setting Item | Values |
|--------------|--------|
| 01: Setting  | Off    |
|              | On     |

# 1243: Fusing Belt Smoothing

### Interval

Adjust the interval to execute the auto smoothing fusing belt. Select a higher frequency for greater smoothness, this may reduce the life of the smoothing roller.

| Setting Item                                                | Values                         |
|-------------------------------------------------------------|--------------------------------|
| 01: For Uneven Gloss (Short Time)/02: For Belt<br>Scratches | Off (Do not Execute)<br>Normal |
|                                                             | Frequently                     |
|                                                             | More Frequently                |
|                                                             | Most Frequently                |

# 1244 Fusing Pressure Roller On Before Fusing

Turn on or off pressurization when the feed speed of the fusing belt is adjusted before paper is fed.

| Setting Item | Values |
|--------------|--------|
| 01: Pressure | Off    |
|              | On     |

# 1245: Gloss Control

Specify whether to adjust glossiness.

| Setting Item | Values |
|--------------|--------|
| 01: Setting  | Off    |
|              | On     |

Specify the degree of glossiness when specifying [On] in [Gloss Control].

| Setting Item    | Max.<br>Value | Min.<br>Value | Step | Unit |
|-----------------|---------------|---------------|------|------|
| 02: Gloss Level | 3             | -1            | 1    | None |

# BW/FC/FCS

Specify the temperature compensation to apply on the standard temperature for BW/FC/FCS.

| Setting Item            | Max.<br>Value | Min.<br>Value | Step | Unit |
|-------------------------|---------------|---------------|------|------|
| 03: Correct Temperature | 50            | -50           | 1    | °C   |

## FCS/S

Specify the temperature compensation to apply on the standard temperature in FCS/S.

| Setting Item            | Max.<br>Value | Min.<br>Value | Step | Unit |
|-------------------------|---------------|---------------|------|------|
| 04: Correct Temperature | 50            | -50           | 1    | °C   |

# 13: Machine: Paper Feed/Output

# 1301: 2-Tray LCIT: Paper Feed Mode

Adjust the fan operation if double feed or nonfeed occurs in Wide Large Capacity Tray.

| Setting Item                  | Values                             |  |  |
|-------------------------------|------------------------------------|--|--|
| 01: Paper Feed Mode:Fan Level | Prevent Double Feed (Weakest Blow) |  |  |
|                               | Prevent Double Feed (Weaker Blow)  |  |  |
|                               | Standard (Default)                 |  |  |
|                               | Prevent Non Feed (Stronger Blow)   |  |  |
|                               | Prevent Non Feed (Strongest Blow)  |  |  |

### 1302: 2-Tray LCIT: Fan/Shutter

### Updraft Fan Level

Under conditions below, adjust vacuum fan operation in Wide Large Capacity Tray. Increase the air volume with [+], and decrease it with [-]. [S: - 150/L: 150.1 mm -] [s: - 148/m: 148.1 - 487.7/L: 487.8 - 700/xl: 700.1 mm -]

| Setting Item                                                                                                    | Max. Value | Min. Value | Step | Unit |
|----------------------------------------------------------------------------------------------------|------------|------------|------|------|
| 01: Size: Across: S/Feed: s/02: Size:<br>Across: S/Feed: m/03: Size: Across: S/<br>Feed: I/04: Size: Across: L/Feed: s/05:<br>Size: Across: L/Feed: m/06: Size: Across:<br>L/Feed: I/ 07: Size: Across: L/Feed: xl | 100        | 0          | 10   | %    |

### **Blower Fan Level**

Under the following conditions, adjust the blower fan operation in Wide Large Capacity Tray. Increase the air volume with [+], and decrease it with [-]. [S: - 150/L: 150.1 mm -] [s: - 148/m: 148.1 - 487.7/l: 487.8 - 700/xl: 700.1 mm -]

| Setting Item                                                                                                    | Max. Value | Min. Value | Step | Unit |
|----------------------------------------------------------------------------------------------------|------------|------------|------|------|
| 08: Size: Across: S/Feed: s/09: Size:<br>Across: S/Feed: m/10: Size: Across: S/<br>Feed: I/11: Size: Across: L/Feed: s/12:<br>Size: Across: L/Feed: m/13: Size: Across:<br>L/Feed: I/14: Size: Across: L/Feed: xl | 100        | 0          | 10   | %    |

### Side Fan Level

Under the following conditions, adjust the side fan operation in Wide Large Capacity Tray. Increase the air volume with [+], and decrease it with [-]. [S: - 150/L: 150.1 mm -] [s: - 148/m: 148.1 - 487.7/l: 487.8 - 700/xl: 700.1 mm -]

| Setting Item                                                                                                    | Max. Value | Min. Value | Step | Unit |
|----------------------------------------------------------------------------------------------------|------------|------------|------|------|
| 15: Size: Across: S/Feed: s/16: Size:<br>Across: S/Feed: m/17: Size: Across: S/<br>Feed: I/18: Size: Across: L/Feed: s/19:<br>Size: Across: L/Feed: m/20: Size: Across:<br>L/Feed: I/21: Size: Across: L/Feed: xl | 100        | 0          | 10   | %    |

### Vacuum Fan Level

Under the following conditions, adjust the vacuum fan operation in Wide Large Capacity Tray. Increase the air volume with [+], and decrease it with [-]. [S: - 150/L: 150.1 mm -] [s: - 148/m: 148.1 - 487.7/l: 487.8 - 700/xl: 700.1 mm -]

| Setting Item                                                                                                    | Max. Value | Min. Value | Step | Unit |
|----------------------------------------------------------------------------------------------------|------------|------------|------|------|
| 22: Size: Across: S/Feed: s/23: Size:<br>Across: S/Feed: m/24: Size: Across: S/<br>Feed: I/25: Size: Across: L/Feed: s/26:<br>Size: Across: L/Feed: m/27: Size: Across:<br>L/Feed: I/28: Size: Across: L/Feed: xl | 100        | 0          | 10   | %    |

### **Return Fan Level**

Under the following conditions, adjust the return fan operation in Wide Large Capacity Tray. Increase the air volume with [+], and decrease it with [-]. [S: - 150/L: 150.1 mm -] [s: - 148/m: 148.1 - 487.7/l: 487.8 - 700/xl: 700.1 mm -]

| Setting Item                                                                                                    | Max. Value | Min. Value | Step | Unit |
|----------------------------------------------------------------------------------------------------|------------|------------|------|------|
| 29: Size: Across: S/Feed: s/30: Size:<br>Across: S/Feed: m/31: Size: Across: S/<br>Feed: I/32: Size: Across: L/Feed: s/33:<br>Size: Across: L/Feed: m/34: Size: Across:<br>L/Feed: I/35: Size: Across: L/Feed: xl | 100        | 0          | 10   | %    |

### **Updraft Fan Shutter**

Turn on or off the updraft fan shutter in Wide Large Capacity Tray. If [On] is set, the shutter operates according to the paper fed timing. [Off] enables constant operation of the fan.

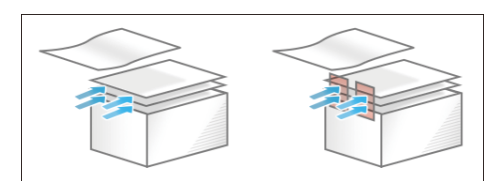

| Setting Item | Values |
|--------------|--------|
| 36: Setting  | Off    |
|              | On     |

### **Return Fan Shutter**

Turn on or off the return fan shutter in Wide Large Capacity Tray. If [On] is set, the fan operates according to the paper fed timing. [Off] disables the fan operation.

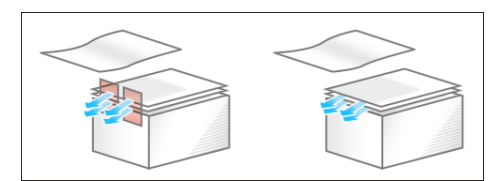

| Setting Item | Values |
|--------------|--------|
| 37: Setting  | Off    |
|              | On     |

### Vacuum Fan Shutter

Turn on or off the vacuum fan shutter in Wide Large Capacity Tray. If [On] is set, the fan operates according to the paper fed timing. [Off] enables constant operation of the fan.

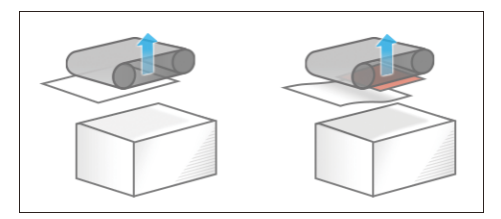

| Setting Item | Values |
|--------------|--------|
| 38: Setting  | Off    |
|              | On     |

# 1303: 2-Tray LCIT: Other Settings

Adjust feed timing by setting wait time of blowing to float paper in Wide Large Capacity Tray.

\* If double feed occurs at the start of the job, set a longer time for waiting.

| Setting Item                 | Max. Value | Min. Value | Step | Unit   |
|------------------------------|------------|------------|------|--------|
| 01: Paper Floating Wait Time | 5          | 3          | 0.1  | second |

### **Extend Fan Operating Time**

Set to [On (Improve Separation)] for paper that is likely to double feed or not feed. Setting a longer fan operating time improves separation. However, the paper feed interval is longer, which may lower productivity.

| Setting Item | Values                  |
|--------------|-------------------------|
| 02: Setting  | Off                     |
|              | On (Improve Separation) |

### **Prevent Initial Nonfeed**

Set to [On] for paper that is likely to not feed immediately after printing starts, but which is not improved by setting [Prevent Non Feed] in [Paper Feed Mode: Fan Level]. Elevating the bottom plate of the tray immediately after printing starts helps to prevent non-feeding.

| Setting Item | Values |
|--------------|--------|
| 03: Setting  | Off    |
|              | On     |

### **Tray Elevation Assist**

Set the timing at which tray elevation assist starts.

| Setting Item    | Values                             |  |
|-----------------|------------------------------------|--|
| 04: Assist Mode | Off                                |  |
|                 | Assist On When Remaining Paper Low |  |
|                 | Always Assist On                   |  |

Specify the thickness of paper (measured value) when you specify [Always Assist On] or [Assist On When Remaining Paper Low] in [Assist Mode].

An initial value is specified by default when you are not entering the value that you measured on paper in [Paper Thickness]. Do not change the default value in the case.

| Setting Item        | Max. Value | Min. Value | Step | Unit           |
|---------------------|------------|------------|------|----------------|
| 05: Paper Thickness | 2,000      | 20         | 10   | μ <sub>m</sub> |

Specify the ascending speed of the tray when you specify [Always Assist On] or [Assist On When Remaining Paper Low] in [Assist Mode].

| Setting Item | Values   |
|--------------|----------|
| 06: Speed    | Slowest  |
|              | Slower   |
|              | Standard |
|              | Faster   |
|              | Fastest  |

# 1312: Main/Bypass

Set the operation of the paper feed roller of Main Tray and Bypass Tray. If [On] is set, contact time of the roller is extended according to the paper type and paper weight.

| Setting Item | Values |
|--------------|--------|
| 01: Setting  | Off    |
|              | On     |

# 1321: Correct Paper Curl

Select the mode and amount of curl correction for output paper.

| Setting Item        | Values                          |  |  |
|---------------------|---------------------------------|--|--|
| 01: Correction Mode | Off                             |  |  |
|                     | П Curl Correction Level: Small  |  |  |
|                     | Π Curl Correction Level: Medium |  |  |
|                     | Π Curl Correction Level: Large  |  |  |
|                     | U Curl Correction Level: Small  |  |  |
|                     | U Curl Correction Level: Medium |  |  |
|                     | U Curl Correction Level: Large  |  |  |

[П Curl Correction Level: Large] or [U Curl Correction Level: Large]

[П Curl Correction Level: Large] or [U Curl Correction Level: Large]

### Speed Adjustment

Adjust the decurler speed according to the selected correction mode in Correct Paper Curl.

| Setting Item                                                                                     | Max. Value | Min. Value | Step | Unit |
|--------------------------------------------------------------------------------------------------|------------|------------|------|------|
| 02: Decurler: Correction Off/03: Decurler:<br>Correction Weak/04: Decurler: Correction<br>Strong | 7.5        | -1         | 0.5  | %    |

# 1331: Jam Detection

## JAM047/080/097/098/099

Turn on/off detect function for the following jam.

JAM047 (paper scan error)/JAM080 (gap: feed)/JAM097 (skew)/JAM098 (gap: across)/JAM099 (double feed)

Correction for image position gap with across and skew are also turned on/off.

| Setting Item                         | Values |
|--------------------------------------|--------|
| 01: Detect JAM080/02: Detect/Control | Off    |
| JAM047/097/098/03: Detect JAM099     | On     |

### JAM097/098 Detect Threshold

Set the threshold value which determines whether a jam has occurred for JAM097 (skew) and JAM098 (image position gap with across feed).

| Setting Item | Max. Value | Min. Value | Step | Unit |
|--------------|------------|------------|------|------|
| 04: JAM097   | 10         | 0          | 0.1  | mm   |
| 05: JAM098   | 7.5        | 1.6        |      |      |

### **Paper Edge Detection**

Set the illumination level of the image sensor for Image Position Feedback Correction: Gap with Across Feed and Skew Correction.

### • Note

• If JAM047 or JAM097 or JAM098 occurs, increase the value by one step.

| Setting Item | Max. Value | Min. Value | Step | Unit |
|--------------|------------|------------|------|------|
| 06: Setting  | 5          | 1          | 1    | None |

### **Registration Gate Home Position**

Adjust optimum value to increase the accuracy of Skew Correction depending on paper weight. If the image is highly skewed, adjust the value to [+] direction for thin paper, [-] direction for thick paper.

| Setting Item | Max. Value | Min. Value | Step | Unit |
|--------------|------------|------------|------|------|
| 07: Setting  | 8          | -8         | 1    | None |

# 1341: Motor Speed

### **Speed Adjustment**

Adjust the speed of each motor.

| Setting Item                                                                                                    | Max. Value | Min. Value | Step | Unit |
|----------------------------------------------------------------------------------------------------|------------|------------|------|------|
| 01: Transfer Timing Roller/02: Paper<br>Transfer Belt                                                                                                    | 3          | -3         | 0.01 | %    |
| 03: Transfer-Fusing Transfer Belt/07:<br>Cooling Roller After Fusing/08: Detection<br>Roller/09: Paper Output Roller                                         | 5          | -5         | 0.1  |      |
| 10: Switchback: Entrance Roller/11:<br>Switchback: Exit Roller                                                                                               | 3          | -3         |      |      |
| 04: Fusing Belt: Paper Length: Less than<br>487.8 mm/05: Fusing Belt: Paper Length:<br>487.8 - 700.0 mm/06: Fusing Belt: Paper<br>Length: More than 700.0 mm | 10         | -10        |      |      |
| 12: Written Image                                                                                                    | 0.4        | -0.4       | 0.01 |      |
| 13: Photoconductor Unit: Drum/14:<br>Intermediate Transfer Belt                                                                                              | 1          | -1         |      |      |

# 1351: Interposer

Set the fan operation for Interposer.

### **Fan Setting**

When it is [On], air is blown to the edge of sheets to separate them in close contact.

| Setting Item | Values |
|--------------|--------|
| 01: Setting  | Off    |
|              | On     |

# Fan Level

| Setting Item | Max. Value | Min. Value | Step | Unit |
|--------------|------------|------------|------|------|
| 02: Setting  | 100        | 10         | 10   | %    |

# 1361: Finisher: Output

# Shift Tray Jogger

Specify the behavior of the output jogger on the finisher shift tray. Specify [On] to activate the jogger to align the output paper in the vertical direction.

| Setting Item                                    | Values |
|-------------------------------------------------|--------|
| 01: Other Than Folded Paper/02: Z-fold          | Off    |
| Paper/03: Half Fold Paper/04: Letter Fold Paper | On     |

4. Adjustment Setting Items for a Custom Paper

# 5. Adjustment Settings for Operators

# How to Use the "Operator Adjust." Screen

This section explains how to operate the "Operator Adjust." screen.

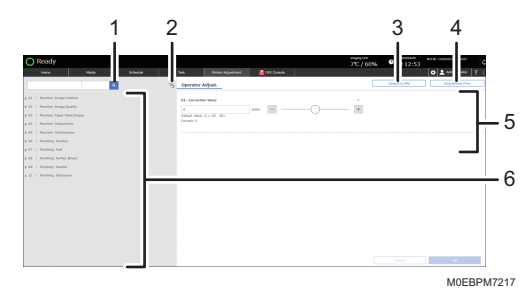

#### 1. Searches for a setting item to be adjusted.

#### 2. Close the hierarchy (<sup>23</sup>)

Press this to hide the adjustment items that are displayed in hierarchy layers, and display the root groups of the adjustment items.

#### 3. [Output to File]

Press this to save the setting values of the item you adjusted to a file in the CSV format.

#### 4. [Adjustment Print]

Navigates to the adjustment print screen. On the screen, you can check the changes made to the setting, and other information.

#### 5. Setting Screen

Specify or modify the adjustment item.

#### 6. Displays the list of groups

Select the group to display the adjustment setting that belongs to the group, and select the adjustment setting to display its current setting. When you select the adjustment setting whose value can be specified or modified, the setting screen appears to the right.

#### Note

• All items in Operator Adjust. appear regardless of which of the machine's optional components are installed. If you change the settings of options that are not installed, the changes will have no effect.

# Configuration Procedure of Operator Adjust.

1. Press the [Printer Adjustment] hub.

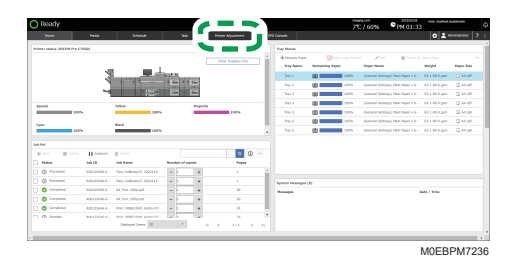

2. Specify a group and item to adjust, and specify the setting.

The procedure varies depending on the adjustment item. For details, see page 198 "Features of the Displayed Items for Operator Adjust.".

3. Press [OK].

# Features of the Displayed Items for Operator Adjust.

The following operations are available for each adjustment item:

- Value setting
- Item setting
- Executing
- Display only

### Value setting

Press [+] or [-], or move the slider left or right to decrease or increase the value.

?

A numeric keypad appears when you select an input box. Press the keypad to enter a value.

|   |    |   | Ŧ | Þ |   |   | ×  |
|---|----|---|---|---|---|---|----|
| ( | )  | + | - | 1 | 2 | 3 | BS |
| ¥ | \$ | * | / | 4 | 5 | 6 |    |
| : | ,  |   | = | 7 | 8 | 9 | 4  |
| • | -  |   | • | ( | ) |   |    |

- [BS]: Erases the entered value one character at a time.
- 🕗: Press this to fix the entered value.

### Item setting

Select the item you require.

Off

### 🔿 On \*

### Executing

Press [Execute] to perform a selected function.

### **Display only**

You can check the setting of the selected item.

# 01: Machine: Image Position

# 0101: Perpendicularity Adjustment

Correct the perpendicularity of image.

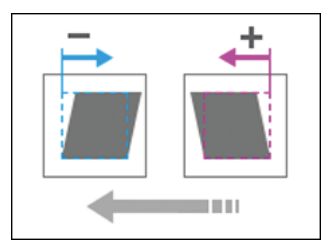

| Setting Item           | Default<br>Value | Max.<br>Value | Min.<br>Value | Step | Unit  |
|------------------------|------------------|---------------|---------------|------|-------|
| 01: [Correction Value] | 0                | 20            | -20           | 1    | pulse |

# 02: Machine: Image Quality

# 0201: Execute Image Quality Adjustment

The adjustments take the following amount of time according to its type:

- Adjust Image Density: Approximately 1.5 minutes
- Density Difference: With Feed: Approximately 5 minutes
- Color Registration: Approximately 30 seconds
- Adjust Image Density (Including special color): Approximately 3 minutes
- Density Difference:With Feed (Include special color): Approximately 5 minutes

Execute the following adjustment manually: image density /reduce density diff. in across direction / reduce density diff. in feeding direction / reduce color dispersion.

| Setting Items                                            | Remarks                                  |
|----------------------------------------------------------|------------------------------------------|
| 01: Adjust Image Density                                 | Press [Execute] to execute the function. |
| 02: Density Difference: With Feed                        |                                          |
| 03: Color Registration                                   |                                          |
| 04: Adjust Image Density (Including special color)       |                                          |
| 05: Density Difference:With Feed (Include special color) |                                          |

### 0202: Maximum Image Density

Adjust max. image density for each color. Use [<sup>+</sup>] or [<sup>-</sup>] to increase or decrease adhesion amount. After the setting change, the image density is adjusted automatically before print start.

| Setting Items              | Default<br>Value | Max.<br>Value | Min.<br>Value | Step | Unit |
|----------------------------|------------------|---------------|---------------|------|------|
| 01: Black                  | 0                | 5             | -5            | 1    | None |
| 02: Cyan                   |                  |               |               |      |      |
| 03: Magenta                |                  |               |               |      |      |
| 04: Yellow                 |                  |               |               |      |      |
| 05: Special <sup>* 1</sup> |                  |               |               |      |      |

\*1 5th station upgrade kit is required.

### Note

• Toner fixation deteriorates when you increase the toner adhesion amount, and splashing or smearing of characters and hairlines may occur.

## 0203: Line Width

Adjust laser beam for image data writing. Halftone dot and fine line becomes thicker when laser beam increases. After setting change, image density is adjusted automatically before print start.

| Setting Items              | Default<br>Value | Max.<br>Value | Min.<br>Value | Step | Unit |
|----------------------------|------------------|---------------|---------------|------|------|
| 01: Black                  | 0                | 5             | -5            | 1    | None |
| 02: Cyan                   |                  |               |               |      |      |
| 03: Magenta                |                  |               |               |      |      |
| 04: Yellow                 |                  |               |               |      |      |
| 05: Special <sup>* 1</sup> |                  |               |               |      |      |

\*1 5th station upgrade kit is required.

### \rm Note

• Screen dots and hairline width become thicker when you increase the intensity.

# 0204: Density Difference: Across Feed

Adjust the image density difference in the vertical direction. Use [<sup>+</sup>] or [<sup>-</sup>] to increase or decrease the density of lower part of image.

### Vote

• Depending on the machine's other settings, this setting may have no effect.

| Setting Items                  | Default<br>Value | Max.<br>Value | Min.<br>Value | Step | Unit |
|--------------------------------|------------------|---------------|---------------|------|------|
| 01: 1st Station                | 0                | 10            | -10           | 1    | None |
| 02: 2nd Station                |                  |               |               |      |      |
| 03: 3rd Station                |                  |               |               |      |      |
| 04: 4th Station                |                  |               |               |      |      |
| 05: 5th Station <sup>* 1</sup> |                  |               |               |      |      |

\*1 5th station upgrade kit is required.

# 0205: Density Difference Printing: Setting

The sensitivity is updated when you execute [Density Difference Printing: Across Feed] after specifying "O" in this setting.

When you perform an adjustment print, 50 sheets are output.

| Setting Item                         | Default<br>Value | Max.<br>Value | Min.<br>Value | Step | Unit               |
|--------------------------------------|------------------|---------------|---------------|------|--------------------|
| 01: Update Sensitivity <sup>*1</sup> | 0                | 6             | 0             | 0.01 | mg/<br>cm2/-<br>kV |

\*1 The value varies depending on the machine model. Also, the value changes when [Density Difference Printing: Across Feed] is executed.

# 03: Machine: Paper Feed/ Output

## 0301: Detect JAM048

Set On/Off for JAM048 (detect paper jam by detection error of image position correction mark).

| Setting Item | Values | Default Value |
|--------------|--------|---------------|
| 01: Setting  | Off    | On            |
|              | On     |               |

## 0303: Buffer Pass Unit Fan Activation Setting

Select the fan condition for the Cool Feeding Unit. If the fan is stopped, the mechanical noise would be lower, but there would be a risk of blocking.

| Setting Item | Values                            | Default Value                     |
|--------------|-----------------------------------|-----------------------------------|
| 01: Setting  | All Paper/Ream<br>Weights         | Paper/Ream Weight 3<br>or Heavier |
|              | Paper/Ream Weight 3<br>or Heavier |                                   |
|              | Paper/Ream Weight 4<br>or Heavier |                                   |
|              | Paper/Ream Weight 5<br>or Heavier |                                   |
|              | Paper/Ream Weight 6<br>or Heavier |                                   |
|              | Off                               |                                   |

### Note

• The effectiveness of the cooling function degrades upon the fan stopping. It may cause the printed sheets not to get dry, and stick together forming a bundle.

# 0305: Remaining Paper Output Tray When Misfeed Occurs

When a paper jam occurs, the paper remaining inside the machine is ejected to the specified tray.

Note that when there is paper that is ejected normally on the tray, the remaining paper is stacked over the existing paper on the tray.

| Setting Item                  | Setting Value | Default |
|-------------------------------|---------------|---------|
| 01: Finisher Shift Tray 1     | Off           | Off     |
| 02: Stacker Upper Tray        | On            |         |
| 03: Second Stacker Upper Tray |               |         |

# 0307: Auto Continue Paper Feeding

Specify whether to resume feeding paper automatically when a feeding problem occurs on a specific tray.

| Setting Item                 | Setting Value | Default |
|------------------------------|---------------|---------|
| 01: Tray 1                   | Off           | Off     |
| 02: Tray 2                   | On            |         |
| 03: 2-Tray LCIT: Bypass Tray |               |         |
| 04: 2-Tray LCIT: Tray 3      |               |         |
| 05: 2-Tray LCIT: Tray 4      |               |         |
| 06: 2-Tray LCIT: Tray 5      |               |         |
| 07: 2-Tray LCIT: Tray 6      |               |         |
| 08: 2-Tray LCIT: Tray 7      |               |         |
| 09: 2-Tray LCIT: Tray 8      |               |         |

# 05: Machine: Maintenance

### 0501: Execute Process Adjustment

Execute following multiple adjustments for printing at once: image density /color deviation / charge roller cleaning.

| Setting Item | Remarks                                  |
|--------------|------------------------------------------|
| 01: Execute  | Press [Execute] to execute the function. |

# 0502: Screw-on Cap to Replace

The Toner Bottle Cap closes. The Toner Bottle in use can be pulled out when the Cap is closed. Use it when you want to replace the Toner Bottle.

| Setting Items | Remarks                                  |
|---------------|------------------------------------------|
| 01: Black     | Press [Execute] to execute the function. |
| 02: Cyan      |                                          |
| 03: Magenta   |                                          |
| 04: Yellow    |                                          |

# 0503: Execute Charger Unit Cleaning

It is used to clean the Charge Roller.

| Setting Item | Remarks                                  |
|--------------|------------------------------------------|
| 01: Execute  | Press [Execute] to execute the function. |

# 0506: Execute Developer Refreshing

Replace some part of developer inside the Development Unit.

Refresh the toner for print jobs if:

- Background is dirty
- White spots appear

- Density is uneven
- Black parts are faded

| Setting Items             | Remarks                                  |
|---------------------------|------------------------------------------|
| 01: KCMY                  | Press [Execute] to execute the function. |
| 02: Black                 |                                          |
| 03: Special <sup>*1</sup> |                                          |

\*1 5th station upgrade kit is required.

# 0508: Manually Smooth Fusing Belt

Smooth the Fusing Belt manually.

| Setting Items                 | Remarks                                  |
|-------------------------------|------------------------------------------|
| 01: Belt Scratches            | Press [Execute] to execute the function. |
| 02: Uneven Gloss (Short Time) |                                          |

# 0509: Fusing Belt Manual Smoothing Adjustment

Set the conditions for manual Fusing Belt smoothing.

| Setting Items                       | Default<br>Value | Max.<br>Value | Min.<br>Value | Step | Unit |
|-------------------------------------|------------------|---------------|---------------|------|------|
| 01: Smoothing Time (Belt Scratches) | 120              | 60,000        | 0             | 1    | sec  |
| 02: Smoothing Time (Uneven Gloss)   | 10               |               |               |      |      |

# 0510: Fusing Belt Auto Smoothing Setting

Set the conditions for automatic Fusing Belt smoothing.

| Setting Items                                          | Values                                                                                  | Default Value |
|--------------------------------------------------------|-----------------------------------------------------------------------------------------|---------------|
| 01: Auto Execute Belt Smoothing: For Belt<br>Scratches | Normal<br>Frequently (With<br>Density Adjustment)<br>More Frequently<br>Most Frequently | Normal        |
| 02: Auto Execute Belt Smoothing: For Uneven<br>Gloss   | Off<br>On                                                                               | On            |

# 0511: Fusing Belt Smoothing Adjustment

Set the conditions for Fusing Belt smoothing.

| Setting Items                                                                                                    | Default<br>Value | Max.<br>Value | Min.<br>Value | Step | Unit |
|----------------------------------------------------------------------------------------------------|------------------|---------------|---------------|------|------|
| 01: Roller Speed (Uneven Gloss)<br>02: Roller Speed (Belt Scratches:<br>Short Time)<br>03: Roller Speed (Belt Scratches:<br>Long Time) | 100              | 100           | 50            | 1    | %    |

# 0512: Fuser Unit Speed Adjustment

Performs adjustment to compensate for the deviation in the rotation speed of the fusing unit. The machine adjusts the rotation speed of the fusing unit to an appropriate value.

This adjustment takes approximately three minutes. During adjustment, the machine displays a message on the control panel. Do not open the front cover of the machine while the machine is adjusting the rotation speed.

| Setting Item | Remarks                                  |
|--------------|------------------------------------------|
| 01: Execute  | Press [Execute] to execute the function. |

Specify the nip to optimize the line speed of the fusing unit.

| Setting Item    | Setting Value | Default |
|-----------------|---------------|---------|
| 02: Nip Setting | Nip 1         | Nip 4   |
|                 | Nip 2         |         |
|                 | Nip 3         |         |
|                 | Nip 4         |         |

## 0513: Wind Fuser Cleaning Unit at Replacement

Execute this when replacing the Fuser Cleaning Unit.

| Setting Item | Description                              |
|--------------|------------------------------------------|
| 01: Execute  | Press [Execute] to execute the function. |

# 0514: Temperature/Humidity Inside

Display temperature and humidity.

| Setting Items           | Remarks                           |
|-------------------------|-----------------------------------|
| 01: PCU Temperature     | Displays the corresponding value. |
| 02: PCU Humidity        |                                   |
| 03: Machine Temperature |                                   |
| 04: Temperature         |                                   |
| 05: Humidity            |                                   |

# 0515: Display System Message for When Outside Optimal Range

Specify whether to display a warning message notifying that the ambient temperature or humidity is outside the optimal range when the machine is used under an extremely hot and humid, or cold and dry environment.

| Setting Item                  | Setting Value | Default Value |
|-------------------------------|---------------|---------------|
| 01: High Temperature/Humidity | Off           | Off           |
| 02: Low Temperature/Humidity  | On            |               |

## 0518: Counter Setting for Operating Multiple Fuser Units

Specify the behavior of the counters on the cleaning unit and fusing belt smoothing roller when exchanging one fusing unit for another

When [Coordinate (Switch Counter Value )] is selected, the counters on the cleaning unit and fusing belt smoothing roller change after replacing the fusing unit.

When [Not Coordinate (Carry-Over Counter Value )] is selected, the counter values of the cleaning unit and fusing belt smoothing roller are carried over after replacing the fusing unit.

| Setting Item                                          | Setting Value                                                                           | Default                                          |
|-------------------------------------------------------|-----------------------------------------------------------------------------------------|--------------------------------------------------|
| 01: Cleaning Unit<br>02: Fusing Belt Smoothing Roller | Coordinate (Switch<br>Counter Value )<br>Not Coordinate (Carry-<br>Over Counter Value ) | Not Coordinate<br>(Carry-Over Counter<br>Value ) |

### 0594: ITB: Reset Belt Position at Replacement

Resets the operating conditions of the Intermediate Transfer Belt according to the belt position.

Execute this after you replace the Intermediate Transfer Belt.

| Setting Item | Description                              |
|--------------|------------------------------------------|
| 01: Execute  | Press [Execute] to execute the function. |

# 0595: ITB: Feedback Sensor Light Intensity Adjustment

Resets the operating conditions of the Intermediate Transfer Belt according to the light intensity.

Execute this after you clean the feedback sensor or replace the Intermediate Transfer Belt.

| Setting Item | Description                              |
|--------------|------------------------------------------|
| 01: Execute  | Press [Execute] to execute the function. |

### 0596: ITB: Feedback Sensor Initial Phase Acquisition

Resets the operating conditions of the Intermediate Transfer Belt according to the phase.

Execute this after you replace the Intermediate Transfer Belt and execute [ITB: Feedback Sensor Light Intensity Adjustment].

| Setting Item | Description                              |
|--------------|------------------------------------------|
| 01: Execute  | Press [Execute] to execute the function. |

# 0597: ITB: Feedback Control Status

Shows the control status of the Intermediate Transfer Belt.

Check that this item displays "1" after you execute [ITB: Feedback Sensor Light Intensity Adjustment].

| Setting Item | Description                                                     |
|--------------|-----------------------------------------------------------------|
| 01: Status   | Displays a value depending on the status.                       |
|              | "1" indicates normal status, and "0" indicates abnormal status. |

## 0598: ITB: Speed Adjustment During Encoder Control

Resets the operating conditions of the Intermediate Transfer Belt according to its speed.

Execute this after you replace the Intermediate Transfer Belt and execute [ITB: Feedback Sensor Initial Phase Acquisition] or [ITB: Feedback Sensor Light Intensity Adjustment].

| Setting Item | Description                              |
|--------------|------------------------------------------|
| 01: Execute  | Press [Execute] to execute the function. |

# 0599: Reset Parts Counter

Resets the counter value of the replacement part.

| Setting Item                                                     | Description                              |
|------------------------------------------------------------------|------------------------------------------|
| 003: Development Unit (Black): Vent Filter                       | Press [Execute] to execute the function. |
| 004: PCU Cleaning Unit (Black)                                   |                                          |
| 005: PCU Cleaning Unit (Black): Cleaning Blade                   |                                          |
| 007: PCU Cleaning Unit (Black): Lubricant/<br>Lubrication Roller |                                          |
| 008: PCU Cleaning Unit (Black): Lubrication<br>Blade             |                                          |
| 009: PCU Cleaning Unit (Black): Joint                            |                                          |
| 010: PCU Cleaning Unit (Black): Gears                            |                                          |
| 011: PCU Cleaning Unit (Black): Cleaning Blade<br>Side Seal      |                                          |
| 012: PCU Cleaning Unit (Black): Lubrication<br>Blade Side Seal   |                                          |
| 013: Charger Unit (Black)                                        |                                          |
| 014: Photoconductor Unit (Black)                                 | Press [Execute] to execute the function. |
| 017: Development Unit (Cyan): Vent Filter                        |                                          |
| 018: PCU Cleaning Unit (Cyan)                                    |                                          |
| 019: PCU Cleaning Unit (Cyan): Cleaning Blade                    |                                          |
| 021: PCU Cleaning Unit (Cyan): Lubricant/<br>Lubrication Roller  |                                          |
| 022: PCU Cleaning Unit (Cyan): Lubrication<br>Blade              |                                          |
| 023: PCU Cleaning Unit (Cyan): Joint                             |                                          |
| 024: PCU Cleaning Unit (Cyan): Gears                             |                                          |
| 025: PCU Cleaning Unit (Cyan): Cleaning Blade<br>Side Seal       |                                          |
| 026: PCU Cleaning Unit (Cyan): Lubrication<br>Blade Side Seal    |                                          |

| Setting Item                                                      | Description                              |
|-------------------------------------------------------------------|------------------------------------------|
| 027: Charger Unit (Cyan)                                          | Press [Execute] to execute the function. |
| 028: Photoconductor Unit (Cyan)                                   |                                          |
| 031: Development Unit (Magenta): Vent Filter                      |                                          |
| 032: PCU Cleaning Unit (Magenta)                                  |                                          |
| 033: PCU Cleaning Unit (Magenta): Cleaning<br>Blade               |                                          |
| 035: PCU Cleaning Unit (Magenta): Lubricant/<br>Roller            |                                          |
| 036: PCU Cleaning Unit (Magenta): Lubrication<br>Blade            |                                          |
| 037: PCU Cleaning Unit (Magenta): Joint                           |                                          |
| 038: PCU Cleaning Unit (Magenta): Gears                           |                                          |
| 039: PCU Cleaning Unit (Magenta): Cleaning<br>Blade Side Seal     |                                          |
| 040: PCU Cleaning Unit (Magenta): Lubrication<br>Blade Side Seal  | Press [Execute] to execute the function. |
| 041: Charger Unit (Magenta)                                       |                                          |
| 042: Photoconductor Unit (Magenta)                                |                                          |
| 045: Development Unit (Yellow): Vent Filter                       |                                          |
| 046: PCU Cleaning Unit (Yellow)                                   |                                          |
| 047: PCU Cleaning Unit (Yellow): Cleaning<br>Blade                |                                          |
| 049: PCU Cleaning Unit (Yellow): Lubricant/<br>Lubrication Roller |                                          |
| 050: PCU Cleaning Unit (Yellow): Lubrication<br>Blade             |                                          |
| 051: PCU Cleaning Unit (Yellow): Joint                            |                                          |
| 052: PCU Cleaning Unit (Yellow): Gears                            |                                          |

| Setting Item                                                     | Description                              |
|------------------------------------------------------------------|------------------------------------------|
| 053: PCU Cleaning Unit (Yellow): Cleaning<br>Blade Side Seal     | Press [Execute] to execute the function. |
| 054: PCU Cleaning Unit (Yellow): Lubrication<br>Blade Side Seal  |                                          |
| 055: Charger Unit (Yellow)                                       |                                          |
| 056: Photoconductor Unit (Yellow)                                |                                          |
| 059: Development Unit (Special): Vent Filter                     |                                          |
| 060: PCU Cleaning Unit (Special)                                 |                                          |
| 061: PCU Cleaning Unit (Special): Cleaning<br>Blade              |                                          |
| 063: PCU Cleaning Unit (Special): Lubricant/<br>Roller           |                                          |
| 064: PCU Cleaning Unit (Special): Lubrication<br>Blade           |                                          |
| 065: PCU Cleaning Unit (Special): Joint                          |                                          |
| 066: PCU Cleaning Unit (Special): Gears                          | Press [Execute] to execute the function. |
| 067: PCU Cleaning Unit (Special): Cleaning<br>Blade Side Seal    |                                          |
| 068: PCU Cleaning Unit (Special): Lubrication<br>Blade Side Seal |                                          |
| 069: Charger Unit (Special)                                      |                                          |
| 070: Photoconductor Unit (Special)                               |                                          |
| 071: Dust Shield Glass                                           |                                          |
| 072: Photoconductor Unit: Drum Shaft (Greasing)                  |                                          |
| 073: Development Unit (Black): Case                              |                                          |
| 074: Development Unit (Cyan, Magenta,<br>Yellow): Case           |                                          |
| 075: Development Unit (Special): Case                            |                                          |
| Setting Item                                                    | Description                              |
|-----------------------------------------------------------------|------------------------------------------|
| 076: Development Unit (Black): Cooling Sheet                    | Press [Execute] to execute the function. |
| 077: Development Unit (Cyan, Magenta,<br>Yellow): Cooling Sheet |                                          |
| 078: Development Unit (Special): Cooling Sheet                  |                                          |
| 079: Around Photoconductor Drum (Black):<br>Potential Sensor    |                                          |
| 080: Around Photoconductor Drum (C, M, Y):<br>Potential Sensor  |                                          |
| 081: Around Photoconductor Drum (Special):<br>Potential Sensor  |                                          |
| 082: Print Cartridge Port (Black)                               |                                          |
| 083: Print Cartridge Port (Cyan, Magenta,<br>Yellow)            |                                          |
| 084: Print Cartridge Port (Special)                             |                                          |
| 085: Intermediate Transfer Belt                                 |                                          |
| 086: Image Transfer Roller (1st Station)                        | Press [Execute] to execute the function. |
| 087: Image Transfer Roller (2nd Station)                        |                                          |
| 088: Image Transfer Roller (3rd Station)                        |                                          |
| 089: Image Transfer Roller (4th Station)                        |                                          |
| 090: Image Transfer Roller (5th Station)                        |                                          |
| 091: Paper Transfer Bias Roller                                 |                                          |
| 092: ITB Lubrication Unit                                       |                                          |
| 093: ITB Lubrication Unit: Lubrication Roller                   |                                          |
| 094: ITB Lubrication Unit: Lubricant                            |                                          |
| 095: Intermediate Transfer Belt: Feedback Sensor                |                                          |

| Setting Item                                       | Description                              |
|----------------------------------------------------|------------------------------------------|
| 096: Intermediate Transfer Belt: Centering Sensor  | Press [Execute] to execute the function. |
| 097: ITB Unit: Rollers                             |                                          |
| 098: ITB Cleaning Unit                             |                                          |
| 099: ITB Cleaning Unit: 1 st Cleaning Roller       |                                          |
| 100: ITB Cleaning Unit: 1st Cleaning Blade         |                                          |
| 101: ITB Cleaning Unit: 1st Collection Roller      |                                          |
| 102: ITB Cleaning Unit: 1st Slider                 |                                          |
| 103: ITB Cleaning Unit: 2nd Cleaning Roller        |                                          |
| 104: ITB Cleaning Unit: 2nd Cleaning Blade         |                                          |
| 105: ITB Cleaning Unit: 2nd Collection Roller      |                                          |
| 106: ITB Cleaning Unit: 2nd Slider                 | Press [Execute] to execute the function. |
| 107: ITB Cleaning Unit: 3rd Cleaning Roller        |                                          |
| 108: ITB Cleaning Unit: 3rd Cleaning Blade         |                                          |
| 109: ITB Cleaning Unit: 3rd Collection Roller      |                                          |
| 110: ITB Cleaning Unit: 3rd Slider                 |                                          |
| 111: Paper Transfer Unit                           |                                          |
| 112: Paper Transfer Unit: Paper Transfer Belt Unit |                                          |
| 113: Paper Transfer Unit: Paper Transfer Belt      |                                          |
| 114: Paper Transfer Roller                         |                                          |
| 115: Paper Transfer Unit: Cleaning Unit            |                                          |
| 116: Paper Transfer Unit: Cleaning Blade           | Press [Execute] to execute the function. |
| 117: Paper Transfer Unit: Lubricant                |                                          |
| 118: Paper Transfer Unit: Lubrication Roller       |                                          |
| 119: Paper Transfer Unit: 2nd Cleaning Blade       |                                          |
| 120: Paper Transfer Unit: Paper Path               |                                          |
| 121: Paper Transfer Unit/ID Sensor                 |                                          |
| 122: Transfer-Fusing Transfer: Paper Sensor        |                                          |
| 123: Fuser Unit                                    |                                          |
| 124: Fuser Unit: Belt                              |                                          |
| 125: Fuser Unit: Fusing Roller                     |                                          |

| Setting Item                                   | Description                              |
|------------------------------------------------|------------------------------------------|
| 126: Fuser Unit: Fusing Roller Bearings        | Press [Execute] to execute the function. |
| 127: Fuser Unit: Pressure Roller               |                                          |
| 128: Fuser Unit: Pressure Roller Bearings      |                                          |
| 129: Fuser Unit: Fusing Roller: Core Bar       |                                          |
| Temperature Sensor                             |                                          |
| 130: Fuser Unit: Paper Path                    |                                          |
| 133: Fusing Belt Smoothing Roller              |                                          |
| 134: Fuser Cleaning Unit                       |                                          |
| 135: Fuser Cleaning Unit: Web                  |                                          |
| 136: Fuser Cleaning Unit: Roller               |                                          |
| 137: Fusing Thermopile                         |                                          |
| 138: Waste Toner Bottle                        | Press [Execute] to execute the function. |
| 139: Ozone Filter (Short Life)                 |                                          |
| 141: Dust Filter (Short Life)                  |                                          |
| 143: Tray 1                                    |                                          |
| 144: Tray 1: Pickup Roller                     |                                          |
| 145: Tray 1: Feed Roller                       |                                          |
| 146: Tray 1: Separate Roller                   |                                          |
| 147: Tray 2                                    |                                          |
| 148: Tray 2: Pickup Roller                     |                                          |
| 149: Tray 2: Feed Roller                       |                                          |
| 150: Tray 2: Separate Roller                   | Press [Execute] to execute the function. |
| 151: Tray 1: Paper Path                        |                                          |
| 152: Tray 2: Paper Path                        |                                          |
| 153: Tray 1, 2: Paper Path                     |                                          |
| 154: Tray 1, 2: Paper Feed Sensor              |                                          |
| 155: Right Drawer: Paper Path 1                |                                          |
| 156: Right Drawer: Paper Path 2                |                                          |
| 157: Right Drawer: Rotary Gate Roller (Driven) |                                          |
| 158: Right Drawer: Paper Dust Case             |                                          |
| 159: Left Drawer: Paper Path 1                 |                                          |

| Setting Item                                            | Description                              |
|---------------------------------------------------------|------------------------------------------|
| 160: Right Drawer: CIS                                  | Press [Execute] to execute the function. |
| 162: Left Drawer: Cooling Belt                          |                                          |
| 163: Left Drawer: Detection Unit CIS Sensing<br>Surface |                                          |
| 164: Left Drawer: Paper Path 2                          |                                          |
| 167: Booklet Staple Unit: Cartridge (Front)             |                                          |
| 168: Booklet Staple Unit: Cartridge (Back)              |                                          |
| 169: Booklet Staple Unit                                |                                          |
| 170: Corner Staple Unit: Cartridge                      |                                          |
| 171: Corner Staple Unit                                 |                                          |
| 172: Punch Unit: Perforator                             |                                          |
| 173: Finisher: Shift Tray Paper Path 1                  | Press [Execute] to execute the function. |
| 174: Finisher: Shift Tray Paper Path 2                  |                                          |
| 175: Finisher: Staple Paper Path 1                      |                                          |
| 176: Finisher: Staple Paper Path 2                      |                                          |
| 177: Finisher: Signature Paper Path 1                   |                                          |
| 178: Finisher: Signature Paper Path 2                   |                                          |
| 179: Finisher: Punch Unit                               |                                          |
| 180: Finisher: Jogger Fence                             |                                          |
| 181: Finisher: Shift Tray 1: Worm Gear                  |                                          |
| 182: Finisher: Shift Tray 2: Worm Gear                  |                                          |
| 228: Bypass Tray                                        | Press [Execute] to execute the function. |
| 229: Bypass Tray: Pickup Roller                         |                                          |
| 230: Bypass Tray: Feed Roller                           |                                          |
| 231: Bypass Tray: Separate Roller                       |                                          |
| 232: 2-Tray LCT: Tray 3: Feed Belt                      |                                          |
| 233: 2-Tray LCT: Tray 4: Feed Belt                      |                                          |
| 234: 2-Tray LCT: Tray 5: Feed Belt                      |                                          |
| 235: 2-Tray LCT: Tray 6: Feed Belt                      |                                          |
| 236: 2-Tray LCT: Tray 7: Feed Belt                      |                                          |
| 237: 2-Tray LCT: Tray 8: Feed Belt                      |                                          |

| Setting Item                                            | Description                              |
|---------------------------------------------------------|------------------------------------------|
| 238: 2-Tray LCT: Paper Path 1                           | Press [Execute] to execute the function. |
| 239: 2-Tray LCT: Paper Path 2                           |                                          |
| 241: 2-Tray LCT: Tray 3, 4: Feed Belt                   |                                          |
| 242: 2-Tray LCT: Tray 5, 6: Feed Belt                   |                                          |
| 243: 2-Tray LCT: Tray 7, 8: Feed Belt                   |                                          |
| 244: 2-Tray LCT: Tray 3, 4: Side Fence Sliding<br>Shaft |                                          |
| 245: 2-Tray LCT: Tray 5, 6: Side Fence Sliding<br>Shaft |                                          |
| 246: 2-Tray LCT: Tray 7, 8: Side Fence Sliding<br>Shaft |                                          |
| 247: 2-Tray LCT: Dust Filter                            |                                          |
| 249: First Stacker: Paper Path 1                        |                                          |
| 250: First Stacker: Paper Path 2                        | Press [Execute] to execute the function. |
| 251: First Stacker: Shift Tray Drive Unit               |                                          |
| 252: Second Stacker: Paper Path 1                       |                                          |
| 253: Second Stacker: Paper Path 2                       |                                          |
| 254: Second Stacker: Shift Tray Drive Unit              |                                          |
| 255: Detection Exit Roller (Driven)                     |                                          |

# 06: Finishing: Finisher

# 0601: Staple Position for Booklet

Adjust the horizontal position of the booklet staples when using Booklet Finisher.

Press [+] to move the position right (across horizontally-spreading pages), or press [-] to move it left.

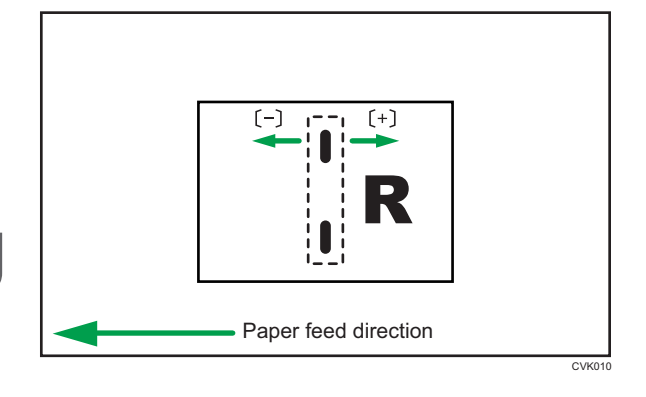

| Setting Items                               | Default<br>Value | Max.<br>Value | Min.<br>Value | Step | Unit |
|---------------------------------------------|------------------|---------------|---------------|------|------|
| 01: A3 SEF                                  | 0                | 1             | -1            | 0.1  | mm   |
| O2: B4 JIS SEF                              |                  |               |               |      |      |
| 03: A4 SEF                                  |                  |               |               |      |      |
| 04: B5 JIS SEF                              |                  |               |               |      |      |
| 05: SRA3 SEF                                |                  |               |               |      |      |
| 06: SRA4 SEF                                |                  |               |               |      |      |
| 07: 310 × 432 mm SEF                        |                  |               |               |      |      |
| 08: 226 × 310 mm SEF                        |                  |               |               |      |      |
| 09: 13 × 19 <sup>1</sup> / <sub>5</sub> SEF |                  |               |               |      |      |
| 10: 13 × 19 SEF                             |                  |               |               |      |      |
| 11:13 × 18 SEF                              |                  |               |               |      |      |
| 12: $12^3/_5 \times 19^{1/}_5$ SEF          |                  |               |               |      |      |
| $13: 12^3/_5 \times 18^1/_2$ SEF            |                  |               |               |      |      |
| 14: 12 × 18 SEF                             |                  |               |               |      |      |
| 15: 11 × 17 SEF                             |                  |               |               |      |      |
| 16: 8 <sup>1</sup> / <sub>2</sub> × 14 SEF  |                  |               |               |      |      |
| 17:8 <sup>1</sup> / <sub>2</sub> × 11 SEF   |                  |               |               |      |      |
| 18: 8K SEF                                  |                  |               |               |      |      |
| 19: 16K SEF                                 |                  |               |               |      |      |
| 20: Other Paper Sizes                       |                  |               |               |      |      |
| 21: $8^{1}/_{2} \times 13^{2}/_{5}$ SEF     |                  |               |               |      |      |

# 0602: Folding Position for Booklet

Adjust the horizontal position of the folding when using Booklet Finisher.

Press [+] to move the position right (across horizontally-spreading pages), or press [-] to move it left.

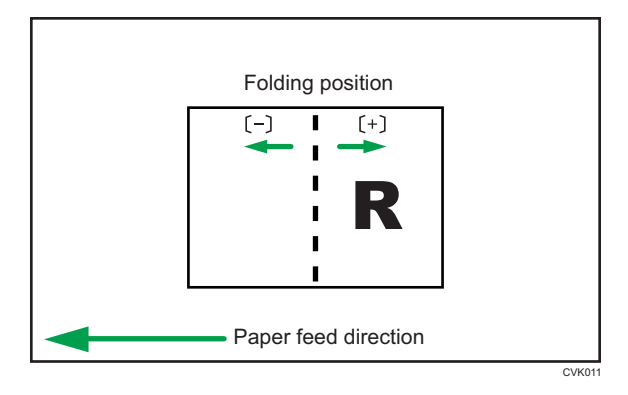

| Setting Items                                                           | Default<br>Value | Max.<br>Value | Min.<br>Value | Step | Unit |
|-------------------------------------------------------------------------|------------------|---------------|---------------|------|------|
| 01: A3 SEF                                                              | 0                | 1             | -1            | 0.1  | mm   |
| O2: B4 JIS SEF                                                          |                  |               |               |      |      |
| 03: A4 SEF                                                              |                  |               |               |      |      |
| O4: B5 JIS SEF                                                          |                  |               |               |      |      |
| 05: SRA3 SEF                                                            |                  |               |               |      |      |
| 06: SRA4 SEF                                                            |                  |               |               |      |      |
| 07: 310 × 432 mm SEF                                                    |                  |               |               |      |      |
| 08: 226 × 310 mm SEF                                                    |                  |               |               |      |      |
| 09: 13 × 19 <sup>1</sup> / <sub>5</sub> SEF                             |                  |               |               |      |      |
| 10: 13 × 19 SEF                                                         |                  |               |               |      |      |
| 11: 13 × 18 SEF                                                         |                  |               |               |      |      |
| 12: 12 <sup>3</sup> / <sub>5</sub> × 19 <sup>1</sup> / <sub>5</sub> SEF |                  |               |               |      |      |
| 13: 12 <sup>3</sup> / <sub>5</sub> × 18 <sup>1</sup> / <sub>2</sub> SEF |                  |               |               |      |      |
| 14: 12 × 18 SEF                                                         |                  |               |               |      |      |
| 15: 11 × 17 SEF                                                         |                  |               |               |      |      |
| 16: 8 <sup>1</sup> / <sub>2</sub> × 14 SEF                              |                  |               |               |      |      |
| 17:8 <sup>1</sup> / <sub>2</sub> × 11 SEF                               |                  |               |               |      |      |
| 18: 8K SEF                                                              |                  |               |               |      |      |
| 19: 16K SEF                                                             |                  |               |               |      |      |
| 20: Other Paper Sizes                                                   |                  |               |               |      |      |
| 21: $8^{1}/_{2} \times 13^{2}/_{5}$ SEF                                 |                  |               |               |      |      |

# 0603: Staple Position: Across Feed 1

Adjust the vertical position of the staple (applied at an edge) when using Finisher or Booklet Finisher. Press [+] to move the stapling position away from the side edge of the sheet or [-] to move it toward the edge.

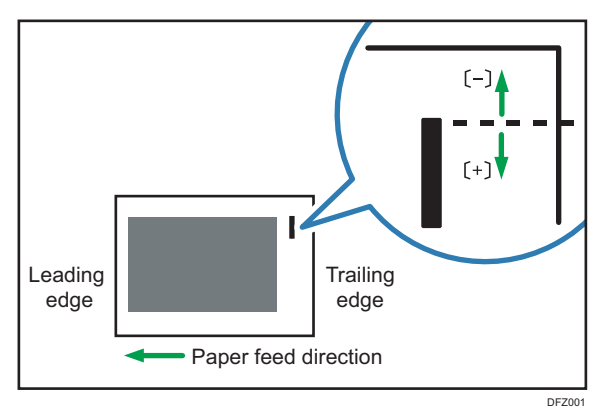

| Setting Items                              | Default<br>Value | Max.<br>Value | Min.<br>Value | Step | Unit |
|--------------------------------------------|------------------|---------------|---------------|------|------|
| 01: A3 SEF                                 | 0                | 2             | -2            | 0.1  | mm   |
| O2: B4 JIS SEF                             |                  |               |               |      |      |
| 03: A4 LEF                                 |                  |               |               |      |      |
| 04: A4 SEF                                 |                  |               |               |      |      |
| 05: B5 JIS LEF                             |                  |               |               |      |      |
| 06: B5 JIS SEF                             |                  |               |               |      |      |
| 07: 11 × 17 SEF                            |                  |               |               |      |      |
| 08: 8 <sup>1</sup> / <sub>2</sub> × 14 SEF |                  |               |               |      |      |
| 09: 8 <sup>1</sup> / <sub>2</sub> × 11 LEF |                  |               |               |      |      |
| 10: $8^{1}/_{2} \times 11$ SEF             |                  |               |               |      |      |
| 11:8K SEF                                  |                  |               |               |      |      |
| 12: 16K LEF                                |                  |               |               |      |      |
| 13: 16K SEF                                |                  |               |               |      |      |
| 14: Other Paper Sizes                      |                  |               |               |      |      |
| $15:8^{1}/_{2} \times 13^{2}/_{5}$ SEF     |                  |               |               |      |      |

# 0604: Staple Position: Across Feed 2

Adjust the vertical position of the staples (dual) when using Finisher or Booklet Finisher.

Press [+] to move the two stapling positions away from the center and each other or [-] to move them toward each other.

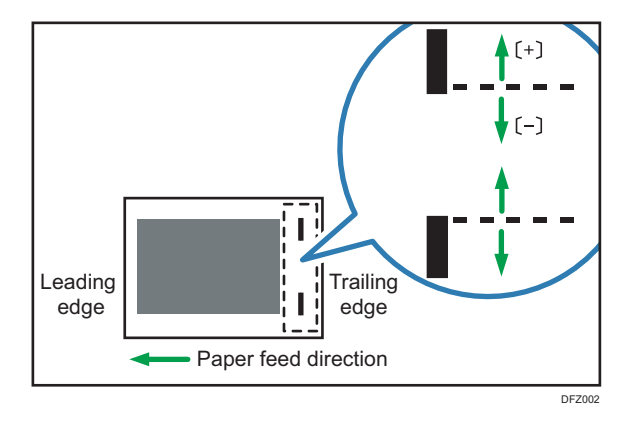

| Setting Items                              | Default<br>Value | Max.<br>Value | Min.<br>Value | Step | Unit |
|--------------------------------------------|------------------|---------------|---------------|------|------|
| 01: A3 SEF                                 | 0                | 115           | -14.5         | 0.5  | mm   |
| 02: B4 JIS SEF                             | -                | 75            | •             |      |      |
| 03: A4 LEF                                 | -                | 115           | •             |      |      |
| 04: A4 SEF                                 | -                | 28            | •             |      |      |
| 05: B5 JIS LEF                             |                  | 75            | •             |      |      |
| 06: B5 JIS SEF                             | -                | 0             | •             |      |      |
| 07: 11 × 17 SEF                            | -                | 98            | •             |      |      |
| $08:8^{1}/_{2} \times 14$ SEF              | -                | 34            | •             |      |      |
| 09: 8 <sup>1</sup> / <sub>2</sub> × 11 LEF |                  | 98            | •             |      |      |
| 10: 8 <sup>1</sup> / <sub>2</sub> × 11 SEF |                  | 34            | •             |      |      |
| 11:8K SEF                                  |                  | 85            | •             |      |      |
| 12: 16K LEF                                |                  |               |               |      |      |
| 13: 16K SEF                                |                  | 12            | •             |      |      |
| 14: Other Paper Sizes                      |                  | 115           |               |      |      |
| $15:8^{1}/_{2} \times 13^{2}/_{5}$ SEF     |                  | 34            |               |      |      |

# 0605: Staple Position: With Feed

Adjust the horizontal position of the staples when using Finisher or Booklet Finisher.

Press [<sup>+</sup>] to move the stapling position away from the trailing edge of the sheet or [<sup>-</sup>] to move it toward the edge.

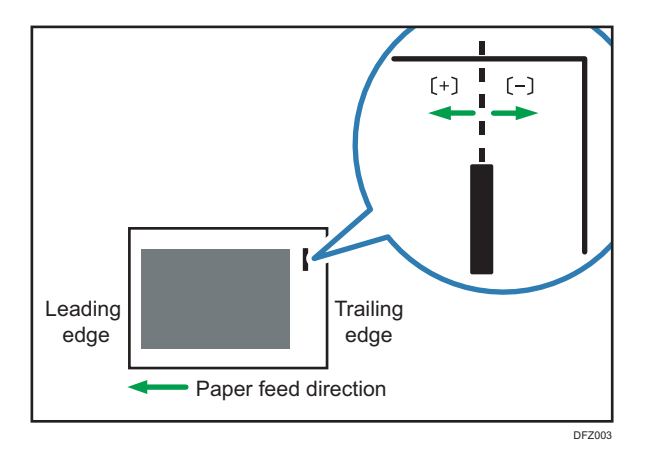

| Setting Items                              | Default<br>Value | Max.<br>Value | Min.<br>Value | Step | Unit |
|--------------------------------------------|------------------|---------------|---------------|------|------|
| 01: A3 SEF                                 | 0                | 2             | -2            | 0.1  | mm   |
| 02: B4 JIS SEF                             |                  |               |               |      |      |
| 03: A4 LEF                                 |                  |               |               |      |      |
| 04: A4 SEF                                 |                  |               |               |      |      |
| 05: B5 JIS LEF                             |                  |               |               |      |      |
| 06: B5 JIS SEF                             |                  |               |               |      |      |
| 07: 11 × 17 SEF                            |                  |               |               |      |      |
| 08: $8^{1}/_{2} \times 14$ SEF             |                  |               |               |      |      |
| 09: 8 <sup>1</sup> / <sub>2</sub> × 11 LEF |                  |               |               |      |      |
| 10: 8 <sup>1</sup> / <sub>2</sub> × 11 SEF |                  |               |               |      |      |
| 11: 8K SEF                                 |                  |               |               |      |      |
| 12: 16K LEF                                |                  |               |               |      |      |
| 13: 16K SEF                                |                  |               |               |      |      |
| 14: Other Paper Sizes                      |                  |               |               |      |      |
| $15:8^{1}/_{2} \times 13^{2}/_{5}$ SEF     |                  |               |               |      |      |

# 0606: Punch Position: Across Feed

Adjust the vertical position of the punch holes when using Finisher or Booklet Finisher.

Press [+] to move the position forward (up), or [-] to move it backward (down).

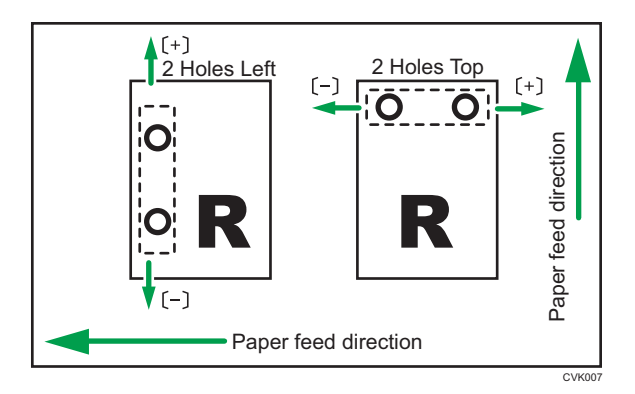

| Setting Items     | Default<br>Value | Max.<br>Value | Min.<br>Value | Step | Unit |
|-------------------|------------------|---------------|---------------|------|------|
| 01: 2 Holes JP/EU | 0                | 2             | -2            | 0.5  | mm   |
| 02: 3 Holes US    |                  |               |               |      |      |
| 03: 4 Holes EU    |                  |               |               |      |      |
| 04: 4 Holes NE    |                  |               |               |      |      |
| 05: 2 Holes US    |                  |               |               |      |      |
|                   |                  |               |               |      |      |

## 0607: Punch Position: With Feed

Adjust the horizontal position of the punch holes when using Finisher or Booklet Finisher.

Press [<sup>+</sup>] to move the position toward the top edge (left) relative to the paper feed direction, or [<sup>-</sup>] to move it toward the bottom edge (right).

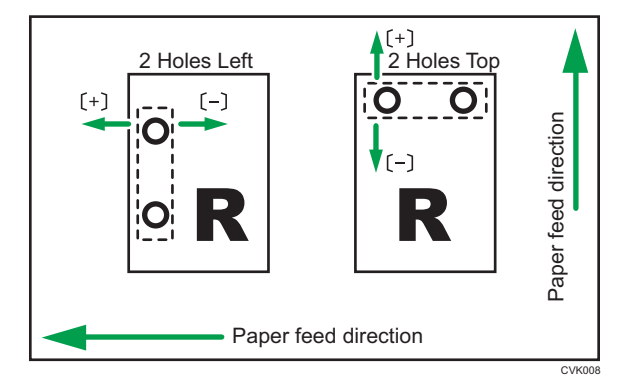

| Setting Items     | Default<br>Value | Max.<br>Value | Min.<br>Value | Step | Unit |
|-------------------|------------------|---------------|---------------|------|------|
| 01: 2 Holes JP/EU | 0                | 4             | -4            | 0.5  | mm   |
| 02: 3 Holes US    |                  |               |               |      |      |
| 03: 4 Holes EU    |                  |               |               |      |      |
| 04: 4 Holes NE    |                  |               |               |      |      |
| 05: 2 Holes US    |                  |               |               |      |      |

# 0609: Set Number of Folds for Booklet

Specify the number of booklet folds to be performed when using Booklet Finisher.

You can adjust the paper folding strength by changing the number of folds per the booklet.

When you select "O", the default value, the finisher folds the booklet according to the number of sheets in the booklet, as shown below.

- 1-6 sheets: 1 time
- 7-10 sheets: 2 times
- 11-30 sheets: 6 times

The value set here is added to the default values. Set a negative value to reduce the number of times the finisher folds booklets.

| Setting Items                   | Default<br>Value | Max.<br>Value | Min.<br>Value | Step | Unit |
|---------------------------------|------------------|---------------|---------------|------|------|
| 01: Number of Folds for Booklet | 0                | 6             | -6            | 1    | None |

## 0637: Staple Tray: Rib Installed Mode to Strengthen Paper

Set the operation when the Paper Strengthening Rib is installed to Staple Tray.

This function can be used with Finisher or Booklet Finisher.

Before you set "Setting" to [On], attach the paper strengthening ribs.

| Setting Item | Values | Default Value |
|--------------|--------|---------------|
| 01: Setting  | Off    | Off           |
|              | On     |               |

# 0638: Accuracy Priority for Stapling

Set the accuracy priority for stapling.

This function can be used with Finisher or Booklet Finisher.

| Setting Item | Values                              | Default Value  |
|--------------|-------------------------------------|----------------|
| 01: Setting  | Speed Priority<br>Accuracy Priority | Speed Priority |

# 0639: Accuracy Priority for Booklet

Set the accuracy priority for a booklet.

This function can be used with Booklet Finisher.

| Setting Item | Values            | Default Value  |
|--------------|-------------------|----------------|
| 01: Setting  | Speed Priority    | Speed Priority |
|              | Accuracy Priority |                |

# 07: Finishing: Fold

# 0701: Z-fold Position 1

Adjust the fold position 1 for Z-folding using the Paper Folding Unit.

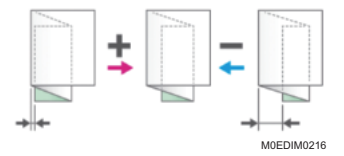

| Setting Items                              | Default<br>Value | Max.<br>Value | Min.<br>Value | Step | Unit |
|--------------------------------------------|------------------|---------------|---------------|------|------|
| 01: A3 SEF                                 | 0                | 4             | -4            | 0.1  | mm   |
| 02: B4 JIS SEF                             |                  |               |               |      |      |
| 03: A4 SEF                                 |                  |               |               |      |      |
| 04: 11 × 17 SEF                            |                  |               |               |      |      |
| 05: 8 <sup>1</sup> / <sub>2</sub> × 14 SEF |                  |               |               |      |      |
| 06: 8 <sup>1</sup> / <sub>2</sub> × 11 SEF |                  |               |               |      |      |
| 07: 8K SEF                                 |                  |               |               |      |      |
| 08: $8^{1}/_{2} \times 13^{2}/_{5}$ SEF    |                  |               |               |      |      |
| 09: Other Paper Sizes                      |                  |               |               |      |      |

# 0702: Z-fold Position 2

Adjust the fold position 2 for Z-folding using the Paper Folding Unit.

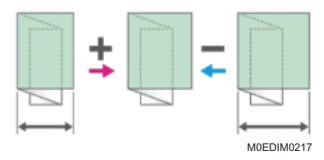

| Setting Items                              | Default<br>Value | Max.<br>Value | Min.<br>Value | Step | Unit |
|--------------------------------------------|------------------|---------------|---------------|------|------|
| 01: A3 SEF                                 | 0                | 4             | -4            | 0.2  | mm   |
| 02: B4 JIS SEF                             |                  |               |               |      |      |
| 03: A4 SEF                                 |                  |               |               |      |      |
| 04: 11 × 17 SEF                            |                  |               |               |      |      |
| 05: 8 <sup>1</sup> / <sub>2</sub> × 14 SEF |                  |               |               |      |      |
| 06: 8 <sup>1</sup> / <sub>2</sub> × 11 SEF |                  |               |               |      |      |
| 07: 8K SEF                                 |                  |               |               |      |      |
| 08: $8^{1}/_{2} \times 13^{2}/_{5}$ SEF    |                  |               |               |      |      |
| 09: Other Paper Sizes                      |                  |               |               |      |      |

# 0703: Half Fold Position

Adjust the folding position when Folding in Two is done by the Paper Folding Unit. It applies when Single Folding is selected.

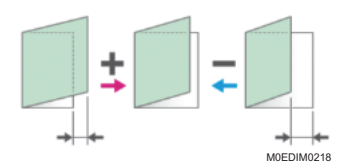

| Setting Items                                                           | Default<br>Value | Max.<br>Value | Min.<br>Value | Step | Unit |
|-------------------------------------------------------------------------|------------------|---------------|---------------|------|------|
| 01: A3 SEF                                                              | 0                | 4             | -4            | 0.1  | mm   |
| 02: B4 JIS SEF                                                          |                  |               |               |      |      |
| 03: A4 SEF                                                              |                  |               |               |      |      |
| 04: 11 × 17 SEF                                                         |                  |               |               |      |      |
| 05: 8 <sup>1</sup> / <sub>2</sub> × 14 SEF                              |                  |               |               |      |      |
| 06: 8 <sup>1</sup> / <sub>2</sub> × 11 SEF                              |                  |               |               |      |      |
| 07: 12 × 18 SEF                                                         |                  |               |               |      |      |
| 08: 8K SEF                                                              |                  |               |               |      |      |
| 09: B5 JIS SEF                                                          |                  |               |               |      |      |
| 10: 13×19 SEF                                                           |                  |               |               |      |      |
| 11: $8^{1}/_{2} \times 13^{2}/_{5}$ SEF                                 |                  |               |               |      |      |
| 12: 12 <sup>3</sup> / <sub>5</sub> × 19 <sup>1</sup> / <sub>5</sub> SEF |                  |               |               |      |      |
| $13: 12^3/_5 \times 18^1/_2$ SEF                                        |                  |               |               |      |      |
| 14: 13 × 19 <sup>1</sup> / <sub>5</sub> SEF                             |                  |               |               |      |      |
| 15: 13 × 18 SEF                                                         |                  |               |               |      |      |
| 16: SRA3 SEF                                                            |                  |               |               |      |      |
| 17: SRA4 SEF                                                            |                  |               |               |      |      |
| 18: A4 LEF                                                              |                  |               |               |      |      |
| 19:8 <sup>1</sup> / <sub>2</sub> ×11 LEF                                |                  |               |               |      |      |
| 20: Other Paper Sizes                                                   |                  |               |               |      |      |

# 0704: Letter Fold-out Position 1: 1 sheet Fold

Adjust the folding position on the front end side when Outside 3 Folding is done by the Paper Folding Unit. It is applied when Single Folding is selected.

## On paper of the size A3 SEF, 11 × 17 SEF, or Other Paper Sizes

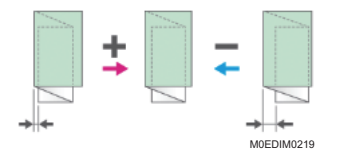

On paper of the size B4 JIS SEF, A4 SEF,  $8^{1}/_{2} \times 14$  SEF,  $8^{1}/_{2} \times 11$  SEF, or  $8^{1}/_{2} \times 13^{2}/_{5}$  SEF

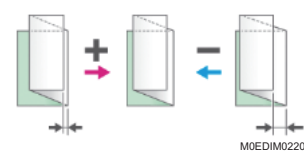

| Setting Items                              | Default<br>Value | Max.<br>Value | Min.<br>Value | Step | Unit |
|--------------------------------------------|------------------|---------------|---------------|------|------|
| 01: A3 SEF                                 | 0                | 4             | -4            | 0.1  | mm   |
| 02: B4 JIS SEF                             |                  |               |               |      |      |
| 03: A4 SEF                                 |                  |               |               |      |      |
| 04: 11 × 17 SEF                            |                  |               |               |      |      |
| $05:8^{1}/_{2} \times 14$ SEF              |                  |               |               |      |      |
| 06: 8 <sup>1</sup> / <sub>2</sub> × 11 SEF |                  |               |               |      |      |
| $07:8^{1}/_{2} \times 13^{2}/_{5}$ SEF     |                  |               |               |      |      |
| 08: Other Paper Sizes                      |                  |               |               |      |      |

## 0705: Letter Fold-out Position 1: Multi-sheet Fold

Adjust the folding position on the front end side when Outside 3 Folding is done by the Paper Folding Unit. It is applied when Overlap Folding is selected.

#### On paper of the size A4 SEF, or Other Paper Sizes

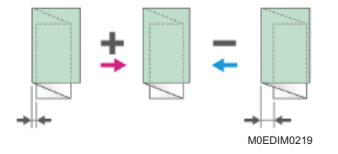

On paper of the size  $8^1/_2 \times 11$  SEF

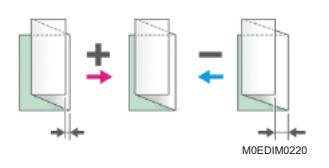

| Setting Items                              | Default<br>Value | Max.<br>Value | Min.<br>Value | Step | Unit |
|--------------------------------------------|------------------|---------------|---------------|------|------|
| 01: A4 SEF                                 | 0                | 4             | -4            | 0.1  | mm   |
| 02: 8 <sup>1</sup> / <sub>2</sub> × 11 SEF |                  |               |               |      |      |
| 03: Other Paper Sizes                      |                  |               |               |      |      |

# 0706: Letter Fold-out Position 2: 1 sheet Fold

Adjust the folding position on the rear end side when Outside 3 Folding is done by the Paper Folding Unit. It is applied when Single Folding is selected.

On paper of the size A3 SEF, 11 × 17 SEF, or Other Paper Sizes

On paper of the size B4 JIS SEF, A4 SEF,  $8^{1}/_{2} \times 14$  SEF,  $8^{1}/_{2} \times 11$  SEF, or  $8^{1}/_{2} \times 13^{2}/_{5}$  SEF

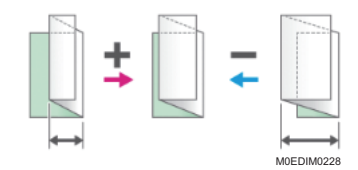

| Setting Items                                                          | Default<br>Value | Max.<br>Value | Min.<br>Value | Step | Unit |
|------------------------------------------------------------------------|------------------|---------------|---------------|------|------|
| 01: A3 SEF                                                             | 0                | 4             | -4            | 0.1  | mm   |
| 02: B4 JIS SEF                                                         |                  |               |               |      |      |
| 03: A4 SEF                                                             |                  |               |               |      |      |
| 04: 11 × 17 SEF                                                        |                  |               |               |      |      |
| 05: 8 <sup>1</sup> / <sub>2</sub> × 14 SEF                             |                  |               |               |      |      |
| 06: 8 <sup>1</sup> / <sub>2</sub> × 11 SEF                             |                  |               |               |      |      |
| 07: 8 <sup>1</sup> / <sub>2</sub> × 13 <sup>2</sup> / <sub>5</sub> SEF |                  |               |               |      |      |
| 08: Other Paper Sizes                                                  |                  |               |               |      |      |

## 0707: Letter Fold-out Position 2: Multi-sheet Fold

Adjust the folding position on the rear end side when Outside 3 Folding is done by the Paper Folding Unit. It is applied when Overlap Folding is selected.

On paper of the size A4 SEF, or  $8^{1}/_{2} \times 11$  SEF

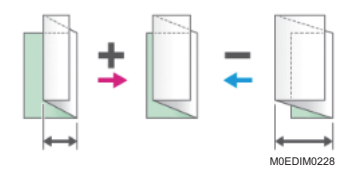

#### On paper of the size Other Paper Sizes

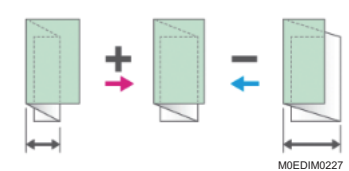

| Setting Items                  | Default<br>Value | Max.<br>Value | Min.<br>Value | Step | Unit |
|--------------------------------|------------------|---------------|---------------|------|------|
| 01: A4 SEF                     | 0                | 4             | -4            | 0.1  | mm   |
| 02: 8 <sup>1/</sup> 2 × 11 SEF |                  |               |               |      |      |
| 03: Other Paper Sizes          |                  |               |               |      |      |

## 0708: Letter Fold-in Position 1: 1 sheet Fold

Adjust the folding position on the front end side when Inside 3 Folding is done by the Paper Folding Unit. It applies when Single Folding is selected.

#### On paper of the size A3 SEF, 11 × 17 SEF, or Other Paper Sizes

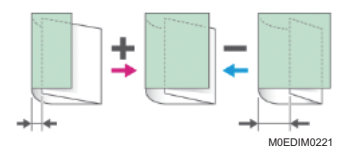

On paper of the size A4 SEF,  $8^{1}/_{2} \times 14$  SEF,  $8^{1}/_{2} \times 11$  SEF, or  $8^{1}/_{2} \times 13^{2}/_{5}$  SEF

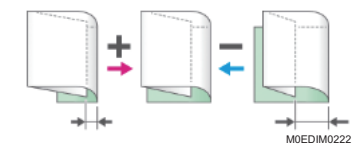

| Setting Items                                                          | Default<br>Value | Max.<br>Value | Min.<br>Value | Step | Unit |
|------------------------------------------------------------------------|------------------|---------------|---------------|------|------|
| 01: A3 SEF                                                             | 0                | 4             | -4            | 0.1  | mm   |
| 02: A4 SEF                                                             |                  |               |               |      |      |
| 03: 11 × 17 SEF                                                        |                  |               |               |      |      |
| 04: $8^{1}/_{2} \times 14$ SEF                                         |                  |               |               |      |      |
| 05: $8^{1}/_{2} \times 11$ SEF                                         |                  |               |               |      |      |
| 06: 8 <sup>1</sup> / <sub>2</sub> × 13 <sup>2</sup> / <sub>5</sub> SEF |                  |               |               |      |      |
| 07: Other Paper Sizes                                                  |                  |               |               |      |      |

## 0709: Letter Fold-in Position 1: Multi-sheet Fold

Adjust the folding position on the front end side when Inside 3 Folding is done by the Paper Folding Unit. It applies when Overlap Folding is selected.

## On paper of the size A4 SEF, or $8^1/_2 \times 11$ SEF

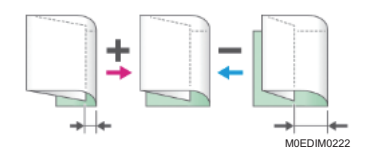

#### On paper of the size Other Paper Sizes

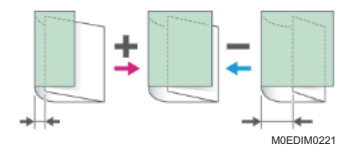

| Setting Items                              | Default<br>Value | Max.<br>Value | Min.<br>Value | Step | Unit |
|--------------------------------------------|------------------|---------------|---------------|------|------|
| 01: A4 SEF                                 | 0                | 4             | -4            | 0.1  | mm   |
| 02: 8 <sup>1</sup> / <sub>2</sub> × 11 SEF |                  |               |               |      |      |
| 03: Other Paper Sizes                      |                  |               |               |      |      |

# 0710: Letter Fold-in Position 2: 1 sheet Fold

Adjust the folding position on the rear end side when Inside 3 Folding is done by the Paper Folding Unit. It applies when Single Folding is selected.

#### On paper of the size A3 SEF, 11 × 17 SEF, or Other Paper Sizes

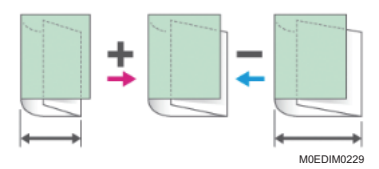

On paper of the size A4 SEF,  $8^{1}/_{2} \times 14$  SEF,  $8^{1}/_{2} \times 11$  SEF, or  $8^{1}/_{2} \times 13^{2}/_{5}$  SEF

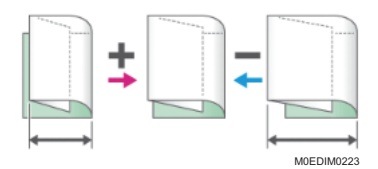

| Setting Items                                                          | Default<br>Value | Max.<br>Value | Min.<br>Value | Step | Unit |
|------------------------------------------------------------------------|------------------|---------------|---------------|------|------|
| 01: A3 SEF                                                             | 0                | 4             | -4            | 0.1  | mm   |
| 02: A4 SEF                                                             |                  |               |               |      |      |
| 03: 11 × 17 SEF                                                        |                  |               |               |      |      |
| 04: 8 <sup>1</sup> / <sub>2</sub> × 14 SEF                             |                  |               |               |      |      |
| 05: 8 <sup>1</sup> / <sub>2</sub> × 11 SEF                             |                  |               |               |      |      |
| 06: 8 <sup>1</sup> / <sub>2</sub> × 13 <sup>2</sup> / <sub>5</sub> SEF |                  |               |               |      |      |
| 07: Other Paper Sizes                                                  |                  |               |               |      |      |

# 0711: Letter Fold-in Position 2: Multi-sheet Fold

Adjust the folding position on the rear end side when Inside 3 Folding is done by the Paper Folding Unit. It applies when Overlap Folding is selected.

On paper of the size A4 SEF, or  $8^1/_2 \times 11$  SEF

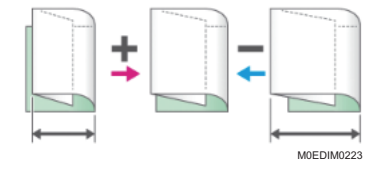

# On paper of the size Other Paper Sizes

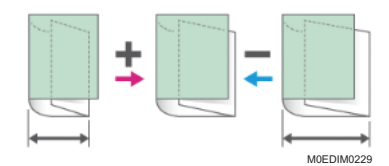

| Setting Items                              | Default<br>Value | Max.<br>Value | Min.<br>Value | Step | Unit |
|--------------------------------------------|------------------|---------------|---------------|------|------|
| 01: A4 SEF                                 | 0                | 4             | -4            | 0.1  | mm   |
| 02: 8 <sup>1</sup> / <sub>2</sub> × 11 SEF |                  |               |               |      |      |
| 03: Other Paper Sizes                      |                  |               |               |      |      |

# 08: Finishing: Perfect Binder

# 0801: Cover Sheet Position for Perfect Binding: Across Feed

For Perfect Binding, correct the positional deviation in the vertical direction (top and bottom) of the front cover and middle paper bundle.

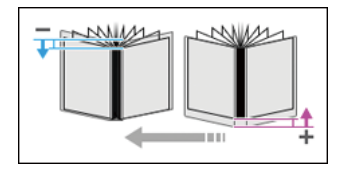

| Setting Item | Default<br>Value | Max.<br>Value | Min.<br>Value | Step | Unit |
|--------------|------------------|---------------|---------------|------|------|
| 01: Setting  | 0                | 5             | -5            | 0.1  | mm   |

# 0802: Cover Sheet Position for Perfect Binding: With Feed

Perfect Binding, correct the positional deviation in the horizontal direction (left and right) of the front cover and middle paper bundle.

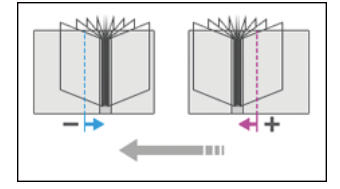

| Setting Item | Default<br>Value | Max.<br>Value | Min.<br>Value | Step | Unit |
|--------------|------------------|---------------|---------------|------|------|
| 01: Setting  | 0                | 5             | -5            | 0.1  | mm   |

## 0803: Perfect Binding Finishing Angle

Adjust the right angle of the three sides when cutting a bundle of paper.

Apply this adjustment if the three edges of the deck of paper cut by the perfect binder are not square.

Enter the distance from the square part at each edge.

#### On Head Edge

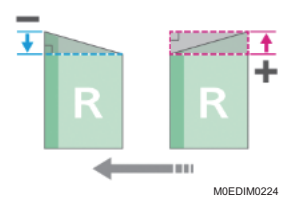

## On Tail Edge

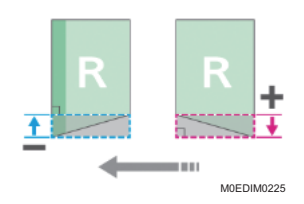

### On Fore Edge

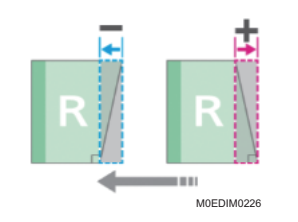

| Setting Items | Default<br>Value | Max.<br>Value | Min.<br>Value | Step | Unit |
|---------------|------------------|---------------|---------------|------|------|
| 01: Head Edge | 0                | 10            | -10           | 0.1  | mm   |
| 02: Tail Edge |                  |               |               |      |      |
| 03: Fore Edge |                  |               |               |      |      |

# 0804: Applying Binding Glue

Adjust the amount of glue for Perfect Binding.

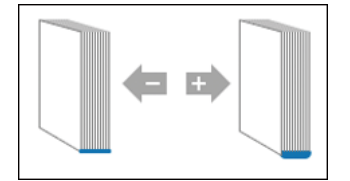

| Setting Item | Default<br>Value | Max.<br>Value | Min.<br>Value | Step | Unit |
|--------------|------------------|---------------|---------------|------|------|
| 01: Setting  | 0                | 0.3           | -0.3          | 0.05 | mm   |

# 09: Finishing: Stacker

## 0901: Paper Alignment in Stacker Tray: Across Feed 1

Adjust the alignment width in Main Jogger at the Stacker to reduce dispersion of sheets at right angles due to paper size, thickness, curl, etc.

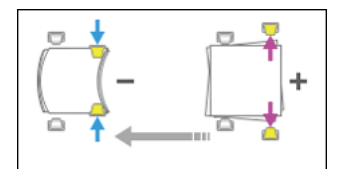

| Setting Items                              | Default<br>Value | Max.<br>Value | Min.<br>Value | Step | Unit |
|--------------------------------------------|------------------|---------------|---------------|------|------|
| 01: A3 SEF                                 | 0                | 1             | - 1           | 0.1  | mm   |
| 02: B4 JIS SEF                             |                  |               |               |      |      |
| 03: A4 LEF                                 |                  |               |               |      |      |
| 04: A4 SEF                                 |                  |               |               |      |      |
| 05: B5 JIS LEF                             |                  |               |               |      |      |
| 06: B5 JIS SEF                             |                  |               |               |      |      |
| 07: A5 LEF                                 |                  |               |               |      |      |
| 08: A5 SEF                                 |                  |               |               |      |      |
| 09: 11 × 17 SEF                            |                  |               |               |      |      |
| 10: 8 <sup>1</sup> / <sub>2</sub> × 14 SEF |                  |               |               |      |      |
| 11:8 <sup>1</sup> / <sub>2</sub> × 11 LEF  |                  |               |               |      |      |
| 12: $8^{1}/_{2} \times 11$ SEF             |                  |               |               |      |      |
| $13:5^{1}/_{2} \times 8^{1}/_{2}$ LEF      |                  |               |               |      |      |
| $14:5^{1}/_{2} \times 8^{1}/_{2}$ SEF      |                  |               |               |      |      |
| 15: Other Paper Sizes                      |                  |               |               |      |      |

# 0902: Paper Alignment in Stacker Tray: Across Feed 2

Adjust the alignment width in Sub Jogger at the Stacker to reduce dispersion of sheets at right angles due to paper size, thickness, curl, etc.

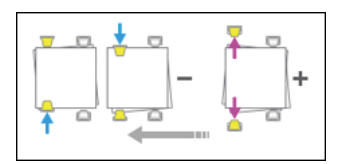

| Setting Items                              | Default<br>Value | Max.<br>Value | Min.<br>Value | Step | Unit |
|--------------------------------------------|------------------|---------------|---------------|------|------|
| 01: A3 SEF                                 | 0                | 1             | - 1           | 0.1  | mm   |
| 02: B4 JIS SEF                             |                  |               |               |      |      |
| 03: 11 × 17 SEF                            |                  |               |               |      |      |
| 04: 8 <sup>1</sup> / <sub>2</sub> × 14 SEF |                  |               |               |      |      |
| 05: Other Paper Sizes                      |                  |               |               |      |      |

# 0903: Paper Alignment in Stacker Tray: With Feed

Adjust the alignment position of the Tip Stopper at the Stacker to reduce variations of paper orientation in the feeding direction due to paper size, thickness, curl, etc.

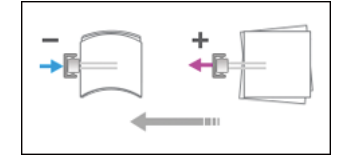

| Setting Items                              | Default<br>Value | Max.<br>Value | Min.<br>Value | Step | Unit |
|--------------------------------------------|------------------|---------------|---------------|------|------|
| 01: A3 SEF                                 | 0                | 1             | -1            | 0.1  | mm   |
| 02: B4 JIS SEF                             |                  |               |               |      |      |
| 03: A4 LEF                                 |                  |               |               |      |      |
| 04: A4 SEF                                 |                  |               |               |      |      |
| 05: B5 JIS LEF                             |                  |               |               |      |      |
| 06: B5 JIS SEF                             |                  |               |               |      |      |
| 07: A5 LEF                                 |                  |               |               |      |      |
| 08: A5 SEF                                 |                  |               |               |      |      |
| 09: 11 × 17 SEF                            |                  |               |               |      |      |
| 10: 8 <sup>1</sup> / <sub>2</sub> × 14 SEF |                  |               |               |      |      |
| 11:8 <sup>1</sup> / <sub>2</sub> ×11 LEF   |                  |               |               |      |      |
| 12:8 <sup>1</sup> / <sub>2</sub> ×11 SEF   |                  |               |               |      |      |
| 13: $5^{1}/_{2} \times 8^{1}/_{2}$ LEF     |                  |               |               |      |      |
| 14: $5^{1}/_{2} \times 8^{1}/_{2}$ SEF     |                  |               |               |      |      |
| 15: Other Paper Sizes                      |                  |               |               |      |      |

# 0904: Paper Alignment in 2nd Stacker Tray: Across Feed 1

Adjust the alignment width of the Main Jogger of the Second Stacker. It reduces variations in paper orientation at right angle due to paper size, thickness, curl, etc.

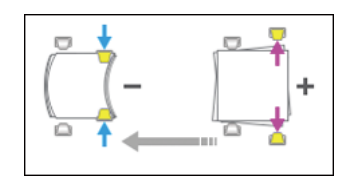

| Setting Items                              | Default<br>Value | Max.<br>Value | Min.<br>Value | Step | Unit |
|--------------------------------------------|------------------|---------------|---------------|------|------|
| 01: A3 SEF                                 | 0                | 1             | - 1           | 0.1  | mm   |
| 02: B4 JIS SEF                             |                  |               |               |      |      |
| 03: A4 LEF                                 |                  |               |               |      |      |
| 04: A4 SEF                                 |                  |               |               |      |      |
| 05: B5 JIS LEF                             |                  |               |               |      |      |
| 06: B5 JIS SEF                             |                  |               |               |      |      |
| 07: A5 LEF                                 |                  |               |               |      |      |
| 08: A5 SEF                                 |                  |               |               |      |      |
| 09: 11 × 17 SEF                            |                  |               |               |      |      |
| 10: 8 <sup>1</sup> / <sub>2</sub> × 14 SEF |                  |               |               |      |      |
| 11:8 <sup>1</sup> / <sub>2</sub> × 11 LEF  |                  |               |               |      |      |
| 12:8 <sup>1</sup> / <sub>2</sub> ×11 SEF   |                  |               |               |      |      |
| $13:5^{1}/_{2} \times 8^{1}/_{2}$ LEF      |                  |               |               |      |      |
| $14:5^{1}/_{2} \times 8^{1}/_{2}$ SEF      |                  |               |               |      |      |
| 15: Other Paper Sizes                      |                  |               |               |      |      |

# 0905: Paper Alignment in 2nd Stacker Tray: Across Feed 2

Adjust the alignment width of the Sub Jogger of the Second Stacker. It reduces variations in paper orientation at right angle due to paper size, thickness, curl, etc.

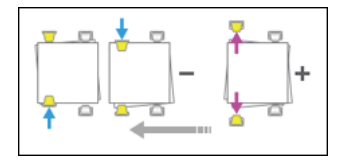

| Setting Items                              | Default<br>Value | Max.<br>Value | Min.<br>Value | Step | Unit |
|--------------------------------------------|------------------|---------------|---------------|------|------|
| 01: A3 SEF                                 | 0                | 1             | -1            | 0.1  | mm   |
| 02: B4 JIS SEF                             |                  |               |               |      |      |
| 03: 11 × 17 SEF                            |                  |               |               |      |      |
| 04: 8 <sup>1</sup> / <sub>2</sub> × 14 SEF |                  |               |               |      |      |
| 05: Other Paper Sizes                      |                  |               |               |      |      |

### 0906: Paper Alignment in 2nd Stacker Tray: With Feed

Adjust the alignment position of the Tip Stopper of the Second Stacker. It reduces variations in paper alignment in the feeding direction due to paper size, thickness, curl, etc.

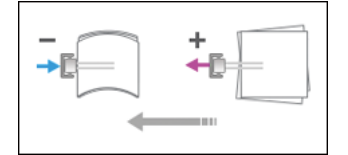

| Setting Items                              | Default<br>Value | Max.<br>Value | Min.<br>Value | Step | Unit |
|--------------------------------------------|------------------|---------------|---------------|------|------|
| 01: A3 SEF                                 | 0                | 1             | - 1           | 0.1  | mm   |
| 02: B4 JIS SEF                             |                  |               |               |      |      |
| 03: A4 LEF                                 |                  |               |               |      |      |
| 04: A4 SEF                                 |                  |               |               |      |      |
| 05: B5 JIS LEF                             |                  |               |               |      |      |
| 06: B5 JIS SEF                             |                  |               |               |      |      |
| 07: A5 LEF                                 |                  |               |               |      |      |
| 08: A5 SEF                                 |                  |               |               |      |      |
| 09: 11 × 17 SEF                            |                  |               |               |      |      |
| 10: 8 <sup>1</sup> / <sub>2</sub> × 14 SEF |                  |               |               |      |      |
| 11: $8^{1}/_{2} \times 11$ LEF             |                  |               |               |      |      |
| 12:8 <sup>1</sup> / <sub>2</sub> ×11 SEF   |                  |               |               |      |      |
| 13: $5^{1}/_{2} \times 8^{1}/_{2}$ LEF     |                  |               |               |      |      |
| 14: $5^{1}/_{2} \times 8^{1}/_{2}$ SEF     |                  |               |               |      |      |
| 15: Other Paper Sizes                      |                  |               |               |      |      |

# 0907: Maximum Stack Quantity in Stacker Tray

Specify the maximum number of sheets that can be stacked on the stacker tray. If the unit detects that the number of sheets reaches the set upper limit, a warning message will appear.

The maximum number of sheets you can set differs depending on the size, thickness, and paper curl. Set the maximum number by specifying a ratio based on the number of sheets. Select [Large Size] when using paper whose vertical and horizontal lengths are 210 mm or longer whose area is  $8^{1}/_{2} \times 11$  or wider. Select [Small Size] when using other size paper.

Major paper sizes that apply to each item are as follows:

- Large Size: A3 SEF or larger (up to 13 × 19<sup>1</sup>/<sub>5</sub> SEF), B4 JIS SEF, A4 SEF/LEF, 11 × 17 SEF, 8<sup>1</sup>/<sub>2</sub> × 14 SEF, 8<sup>1</sup>/<sub>2</sub> × 11 SEF/LEF
- Small Size: B5 JIS SEF/LEF, A5 SEF/LEF,  $5^{1}/_{2} \times 8^{1}/_{2}$  SEF/LEF

| Setting Items  | Selections | Default Value |
|----------------|------------|---------------|
| 01: Large Size | 100%       | 100%          |
|                | 75%        |               |
|                | 50%        |               |
|                | 25%        |               |
| 02: Small Size | 100%       | 50%           |
|                | 75%        |               |
|                | 50%        |               |
|                | 25%        |               |

# 21: Finishing: Interposer

### 2101: Detect JAM573

Set ON / OFF for JAM573 (detection of multi feed).

| Setting Items             | Values | Default Value |
|---------------------------|--------|---------------|
| 01: Interposer Upper Tray | Off    | On            |
|                           | On     |               |

### 2101: Detect JAM574

Set ON / OFF for JAM574 (detection of multi feed).

| Setting Items             | Values | Default Value |
|---------------------------|--------|---------------|
| 01: Interposer Lower Tray | Off    | On            |
|                           | On     |               |

# 2102: Interposer Fan Setting

Specify the fan operation of Twin interposer.

When it is [On], air is blown to the edge of sheets to separate them in close contact.

| Setting Item              | Values |
|---------------------------|--------|
| 01: Interposer Upper Tray | Auto   |
| 02: Interposer Lower Tray | On     |
|                           | Off    |

# **Alert Sounds**

The machine notifies you with an alert sound when a paper jam occurs or another problem occurs. Listen to the alert sound for one of the patterns described below, and perform the required procedure accordingly.

| Sound pattern <sup>*1</sup>                | Condition                    | Solution                                                                                                    |
|--------------------------------------------|------------------------------|----------------------------------------------------------------------------------------------------|
| Two long beeps                             | [Sound of Completion (Type)] | The machine is ready for use after the machine is turned on or recovers from the sleep mode.                                     |
| Five long beeps<br>(repeating four times)  | [Sound of Alert (Type)]      | Check that paper is loaded in the paper tray.                                                                                    |
| Five short beeps<br>(repeating five times) | [Sound of Error (Type)]      | Check the message displayed on the<br>screen, and resolve the problem by<br>removing the jammed paper or<br>replacing the toner. |

\*1 The factory default sound pattern is used as an example in the table above.

## Vote

- You can specify the volume and type of alert sound in [ Notification Sound] under "Printer Settings". The type of sound can be specified for each condition described in the table above. You can also specify the volume of the sound emitted.
- See "Printer Settings", User Guide.

# Checking the Messages Displayed on the Control Panel

The machine displays messages on the control panel to notify the user of the machine status. Check the status, and operate as required.

page 253 "When a Message Appears and the Machine Cannot Be Operated"

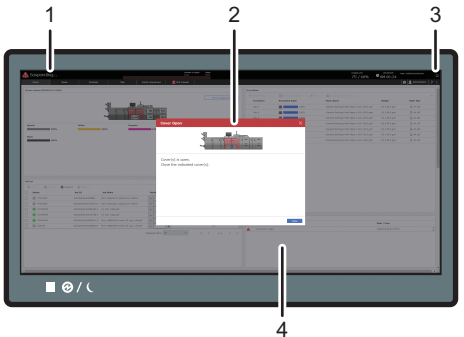

M0EBIM235

#### 1. Machine Status

Shows the machine status in a simplified form. You can check whether the machine is ready to print, and other machine conditions.

#### 2. Emergency Message Screen

Displays a detailed message screen when the machine requires immediate user action.

#### 3. Alarm Icon

This icon is displayed when a message that requires user action is displayed. Press the alarm icon () to view the message when a screen other than the [Home] hub is displayed.

#### 4. [System Messages] tile in the [Home] hub

You can check the system messages.

#### **Vote**

- The operator attention indicator also lights up when a message that requires user action is displayed.
- See page 19 "Guide to Names and Functions of Components".

## When an Alarm Icon Is Displayed

Press the alarm icon (🕰) to check the message.
1. Press the alarm icon (🕰).

|             | 0  |   |     |        |          | 10000 | and a | -       |
|-------------|----|---|-----|--------|----------|-------|-------|---------|
|             | 0  |   |     |        |          | L'HUI | Delty | Monthly |
| The Schelar |    |   |     | 2023 Þ | e releva |       |       |         |
| Set.        | 81 |   | 194 | wed.   | 700      | Mar.  |       | but     |
|             | 1  |   |     |        |          |       |       |         |
|             | 10 |   |     |        |          | 4     |       |         |
|             |    |   |     |        | 14       | 13    | 12    |         |
|             | 24 | D |     |        | D        | 19    |       |         |
|             |    |   |     |        | a        |       | *     |         |
|             |    |   |     |        |          |       |       |         |
|             |    |   |     |        |          |       |       |         |

2. Press the message to check it in detail, and act accordingly.

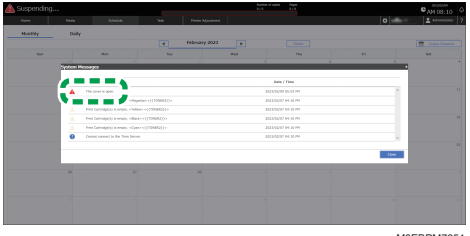

M0EBPM7351

# When the Machine Cannot Be Operated

## • Note

- If a message is displayed on the screen, check the message.
- page 253 "When a Message Appears and the Machine Cannot Be Operated"

| Condition                                                                                                    | Cause                                                                                           | Solution and reference                                                                                                    |
|----------------------------------------------------------------------------------------------------|-------------------------------------------------------------------------------------------------|----------------------------------------------------------------------------------------------------|
| The screen of the control panel is not lit.                                                                                 | The machine is in the Low<br>Power Mode or Sleep<br>Mode.                                       | Touch the screen.                                                                                                    |
| Nothing is displayed<br>when you touch the<br>screen.                                                                       | The power of the machine is turned off.                                                         | Check that the main power indicator is not<br>lit, and then turn on the main power of the<br>machine.<br>See page 14 "Turning On and Off the<br>Power" |
| The power of the<br>machine does not come<br>on.                                                                            | The AC power switch is not turned "On".                                                         | Turn the AC power switch "On".<br>See "Notes on Usage of the Machine",<br>User Guide.                                                                  |
| The screen remains<br>turned on and the<br>machine does not enter<br>the sleep mode when<br>you press Energy Saving<br>(C). | The machine is in a<br>condition that does not<br>allow the machine to enter<br>the sleep mode. | Check the conditions in which the machine<br>does not enter the sleep mode.<br>See page 14 "Turning On and Off the<br>Power".                          |
| The machine does not<br>shut down when more<br>than 15 minutes have<br>passed after you press<br>the main power switch.     | The shutdown operation<br>could not be performed<br>normally.                                   | Press the main power switch again.                                                                                                    |
| The power of the<br>machine is turned off<br>automatically.                                                                 | [Main Power Off] is<br>specified in the weekly<br>timer.                                        | Check the [☑] ▶ [Weekly Timer] setting under "Printer Settings".                                                                                       |

# When a Message Appears and the Machine Cannot Be Operated

| Message                                                                                                    | Condition                                                                                                    | Solution and reference                                                                                                    |
|----------------------------------------------------------------------------------------------------|----------------------------------------------------------------------------------------------------|----------------------------------------------------------------------------------------------------|
| "Adjusting"                                                                                                    | The machine is<br>performing adjustment<br>to stabilize image<br>quality.                                                    | Wait a while.<br>The machine may perform image quality<br>stabilization during operation. The process time<br>and interval vary depending on the number of<br>printed sheets, paper type and size, or<br>environmental conditions including the<br>temperature or humidity.                                                                                                    |
| "EC has occurred."<br>"Turn main power<br>switch off then on. If the<br>error appears again,<br>please call service."<br>"Machine Number:" | A problem is occurring<br>on the machine.                                                                                    | Turn the power off, wait for 10 seconds after the<br>main power indicator turns off, and then turn the<br>power on again.<br>See page 14 "Turning On and Off the Power".                                                                                                    |
| "Printer shut down<br>requested. Shutting<br>down. Wait time: 660<br>Second(s)"                                                            | The power of the<br>machine was turned<br>off while the machine<br>was starting up or in<br>the standby mode.                | <ul> <li>Wait until the power is turned off. Do not turn the power on while the message is displayed. If you turn the power on, follow the message displayed on the control panel. Check the correct procedure for turning the power on.</li> <li>See page 14 "Turning On and Off the Power".</li> <li>The time it takes for the machine to shut down may vary depending on the system configuration or working environment.</li> </ul> |
| "Temperature Outside<br>Optimal Range"<br>"Humidity Outside<br>Optimal Range"                                                              | The temperature or<br>humidity of the<br>environment in which<br>the machine is placed<br>is outside the<br>supported range. | Check the room temperature and whether it<br>satisfies the operational requirements of the<br>machine. If the machine has just been moved to<br>the current location, leave it be for some time and<br>allow it to adapt to the environment before use.<br>See "Installation Requirements After Moving the<br>Machine", User Guide.                                                                                                    |

| Condition                                            | Solution and reference                                                                                                    |
|------------------------------------------------------|----------------------------------------------------------------------------------------------------|
| The machine needs to be repaired.                    | Consider repairing the machine.                                                                                                    |
|                                                      |                                                                                                    |
|                                                      |                                                                                                    |
| The machine is<br>recovering from the<br>sleep mode. | Wait a while. Turn off the power of the machine if<br>the message persists after nine minutes, wait for<br>10 seconds or more after confirming that the main<br>power indicator is turned off, and then turn on the<br>power. |
|                                                      | Condition<br>The machine needs to<br>be repaired.<br>The machine is<br>recovering from the<br>sleep mode.                                                                                                    |

## Vote

- If the message persists even after you have performed the operations as instructed in the following
  message, a malfunction may temporarily occur on the machine. Turn off the power of the machine,
  wait for 10 seconds or more after confirming that the main power indicator is turned off, and then
  turn on the power.
- See page 14 "Turning On and Off the Power".
  - "Cover Open"
  - "Replace Print Cartridge(s)."
  - "Add staples."
  - "Waste Toner Bottle is full."
  - "Hole Punch Receptacle is full."
  - "No paper."
  - "Output Tray Full"

# When Machine Login Fails

| Message                                                                      | Cause                                                       | Solution and reference                         |
|------------------------------------------------------------------------------|-------------------------------------------------------------|------------------------------------------------|
| "Failed to log in. Either the<br>user name or the<br>password is incorrect." | An incorrect login user<br>name or password was<br>entered. | Enter the correct login user name or password. |
| "You do not have the<br>privileges to use the<br>selected printer."          | The specified login user is not allowed to use the printer. | Consult the user administrator.                |

# When Paper Is Jammed

Remove the jammed sheet by following the procedure described in the animated illustration displayed on the control panel. If paper jams occur frequently, check that the paper size in the tray, and the [Media] hub displayed on the control panel are the same.

Be careful not to rip the jammed paper and leave small pieces inside the machine when removing. Hold on the left and right edges of the paper firmly and apply force evenly to pull out the paper.

## 

- There are highly-heated parts inside the machine. When removing misfed paper, do not touch areas other than those specified in this manual. Touching those areas can result in burns.
- When replacing paper or removing jammed paper, make sure not to trap or injure your fingers.
- When operating the machine, do not put your hand inside the booklet finisher tray of the finisher's staple unit. You may trap your fingers in the machine's gap and injury can result.
- Do not put your hand under the tray. Your hand may get caught.

#### C Important

- When clearing misfeeds, do not turn off the power. If you do, your settings will be lost.
- Only perform the operation described in the animated illustration. Failure to do so may degrade the print quality or cause a malfunction.
- There are hot surfaces inside the machine. Before removing jammed paper in the fusing unit, wait until the temperature of the covers in the fusing unit and duplex unit to cool down adequately.
- When removing the paper, be careful not to touch the glass surface that comes in contact with the feeding paper.
- When removing jammed paper, you can touch only those areas explicitly indicated in the manual.
- Do not remove the fusing unit. Doing so will result in loss of print quality.
- When removing jammed paper in the fusing unit, remove the paper from the right side first. Only
  when you cannot remove the paper from the right side, remove it from the left side. Also, check that
  no paper remains in the fusing unit.
- Close the fuser unit cover slowly after removing a paper jam in the unit. You may damage the fuser belt or other parts in the unit if you close the cover too fast.
- If a paper jam occurs in the fold unit, and the LED is flashing when you open the front cover, close the cover, open it again, and then check if the LED is turned off. Do not remove paper jam while the LED is flashing. Doing so may cause a malfunction to occur.

- If paper jams occur frequently in the same location, perform "Adjust Print Quality" to check for the correct method to load paper on the machine, or adjust the machine settings. For details about "Adjust Print Quality", see "Using "Adjust Print Quality", User Guide.
- 1. Check the part where the paper jam occurred on the screen.

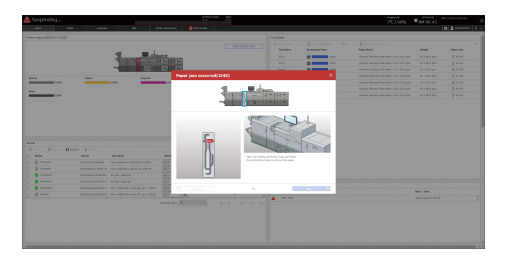

- 2. Follow the procedure described in the animated illustration to remove the jammed paper.
- 3. Close all covers that have been opened.

#### Vote

- After closing the emergency message of paper jam occurring, press the message for the JAM on the [System Messages] tile in the [Home] hub. On a screen other than the [Home] hub, press the alarm icon (a), and press the message for the JAM on the "System Messages" screen.
- Multiple locations of paper jams may be indicated simultaneously. If this occurs, check all the locations that are displayed.
- If the jammed paper was torn apart while removing it, check that all pieces are accounted for.
- When a paper jam occurs in C6, see the procedure that is shown in the animation, and remove the jammed paper. Before closing the door, pull out the unit while holding on to lever C2, and check the space where the unit occupied from below. If paper is caught between the belt and the unit, remove the paper. Then, check from below that no paper is caught between the unit and the belt directly above the C6 section. If paper is caught between the belt and the unit, remove the paper. When you are finished checking, close the door.
- When a paper jam occurs in Rb1–Rb5, check if paper is ejected on the paper holder of the Finisher Shift Tray. When paper is ejected on the paper holder, remove the ejected paper first, and then remove any jammed paper inside the finisher.
- When a paper jam occurs in D, and you cannot remove the jammed paper from the right side of the fusing unit, use the knob behind the left front cover.
  - 1. Remove the knob behind the left front cover.

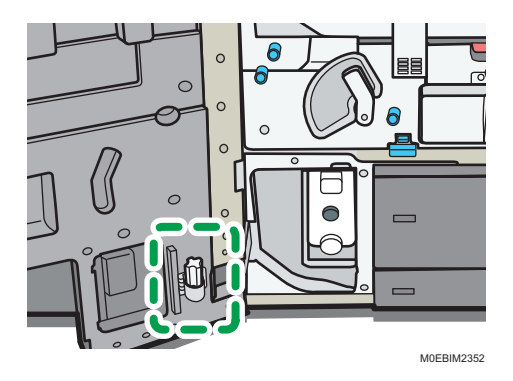

2. Firmly insert the knob into the slot on the fusing unit aligning its tip to the direction of the slot.

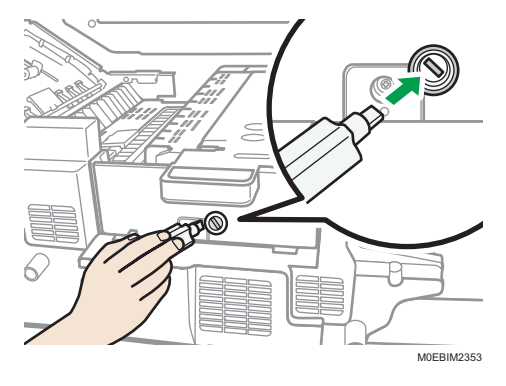

3. Turn the knob counterclockwise until the paper is ejected to the right side of the fusing unit to remove the jammed paper.

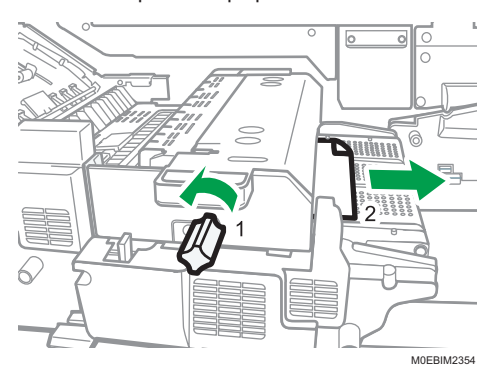

4. Store the knob in its original location.

## When the Animation Does Not Appear

If a paper jam has occurred in certain locations, the procedure for removing the jammed paper is not displayed on the control panel. Open the front cover in the place corresponding to the letter displayed (on the control panel), and then proceed as instructed on the sticker or sheet inside the front cover, or in the following descriptions. If a lamp is lit when the front cover is opened, open the guide plate at the indicated location, and remove the jammed paper.

#### When L is displayed

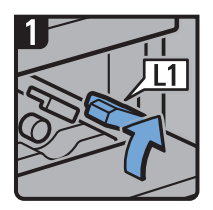

- Open the stacker upper cover.
- Raise lever L1.

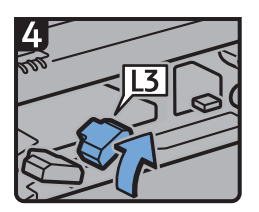

Raise lever L3.

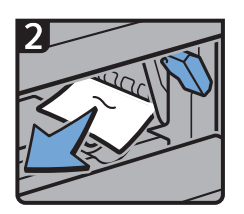

- Remove misfed paper.
- Return lever L1 to its original position.

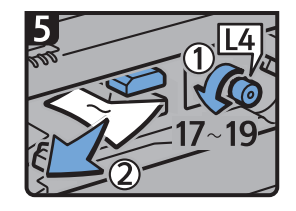

- Turn knob L4 17 to 19 times counterclockwise, and then remove misfed paper.
- Return lever L3 to its original position.

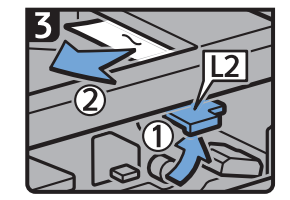

- Raise lever L2, and then remove misfed paper.
- Return lever L2 to its original position.

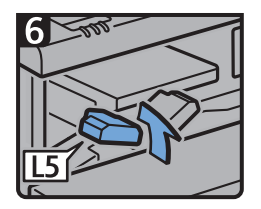

Raise lever L5.

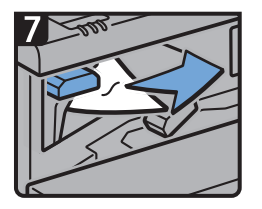

- Remove misfed paper.
- Return lever L5 to its original position.

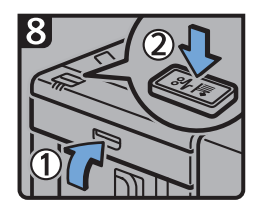

- Close the stacker upper cover
- Press the paper jam button on the stacker control panel.

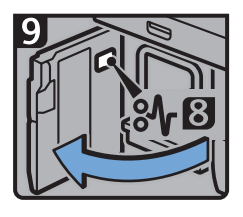

- Open the stacker front cover.
- Remove misfed paper, and then close the stacker front cover.

When Mk1 or Mk2 is displayed

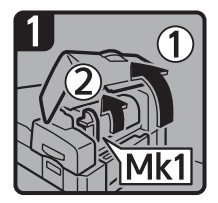

 Open the interposer and Mk1 covers.

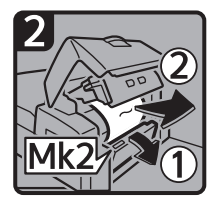

 Open the Mk2 cover, and then remove misfed paper.

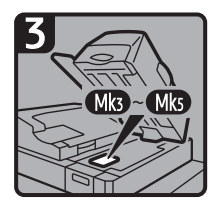

- Close the Mk2, Mk1, and interposer covers.
- Remove paper if the display reports a paper jam in Mk3 Mk5.

CXG010

#### When Mk3 – Mk5 is displayed

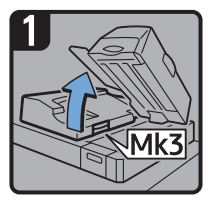

- Raise the interposer unit.
- Open the upper left cover (Mk3).

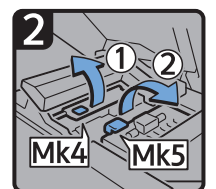

 Raise levers Mk4 and Mk5.

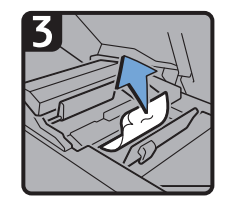

· Remove misfed paper.

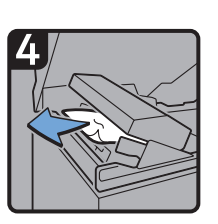

- · Remove misfed paper.
- Return levers Mk4 and Mk5 to their original positions.
- Return the upper left cover (Mk3) and interposer unit to their original positions.

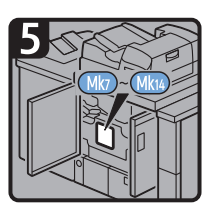

- Check that the LED on the front right cover of the perfect binder is unlit.
- Remove paper if the display reports a paper jam in Mk7 Mk14.

CXG011

CXG012

#### When Mk6 is displayed

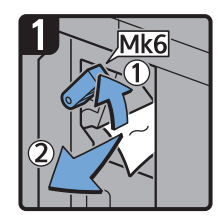

- Open the front cover of the bridge unit (to the right of the perfect binder).
- Raise lever Mk6, and then remove misfed paper.
- Return lever Mk6 to its original position.
- Close the front cover of the bridge unit.

#### When Mk7 or Mk8 is displayed

260

6

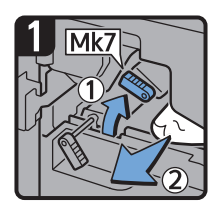

- Check that the LED on the front right cover of the perfect binder is unlit.
- Open the front right and front left covers of the perfect binder.
- Raise lever Mk7, and then remove misfed paper.
- Return lever Mk7 to its original position.

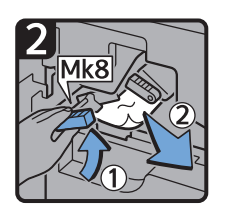

- Raise lever Mk8, and then remove misfed paper.
- Return lever Mk8 to its original position.
- Close the front left and front right covers of the perfect binder.

CXG013

6

#### When Mk9 – Mk11 is displayed

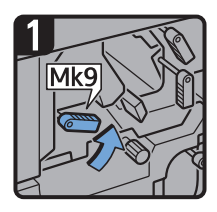

- Check that the LED on the front right cover of the perfect binder is unlit.
- Open the front right and front left covers of the perfect binder.
- Raise lever Mk9.

When Mk12 – Mk14 is displayed

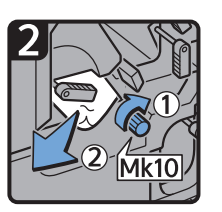

- Turn knob Mk10, and then remove misfed paper.
- Return lever Mk9 to its original position.

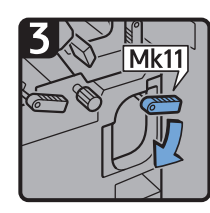

Lower lever Mk11.

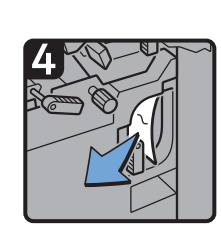

- Remove misfed paper.
- Return lever Mk11 to its original position.
- Close the front left and front right covers of the perfect binder.

CXG014

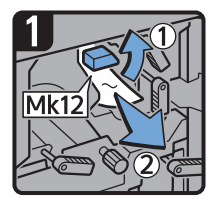

- Check that the LED on the front right cover of the perfect binder is unlit.
- Open the front right and front left covers of the perfect binder.
- Raise lever Mk12, and then remove misfed paper.

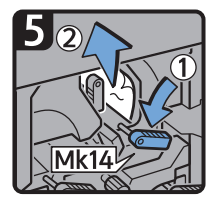

- 2
- Return lever Mk12 to its original position.

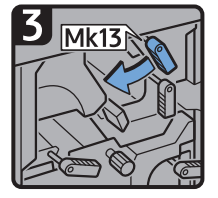

Turn lever Mk13 to the left.

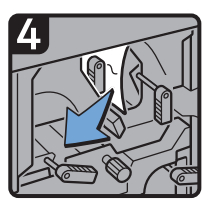

• Remove misfed paper.

- Lower lever Mk14, and then remove misfed paper.
- Return levers Mk14 and Mk13 to their original positions.
- Close the front left and front right covers of the perfect binder.

#### When N1 is displayed

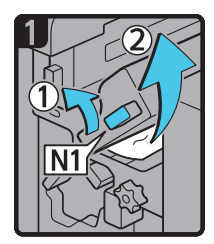

- Open the folding unit front cover.
- Raise lever N1.
- Remove misfed paper.
- Return lever N1 back to its original position.
- Close the folding unit front cover.

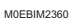

CXG015

When N3-N6 is displayed

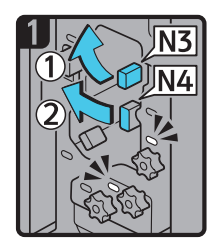

• Open the folding unit front cover.

• Raise lever N3.

• Push lever N4 to the left.

When N7 or N8 is displayed

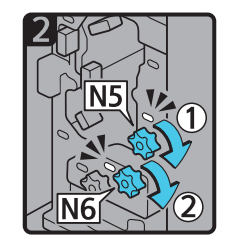

- Turn knob N5 clockwise.
- · Remove misfed paper. • Turn knob N6 clockwise.
  - Return levers N3 and N4 back to their original positions.
  - · Close the folding unit front cover.

M0EBIM2361

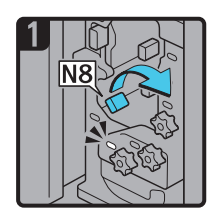

- Open the folding unit front cover.
- Raise lever N8.
- Remove misfed paper.
- Return lever N8 back to its original position.
- · Close the folding unit front cover.

#### When N9 is displayed

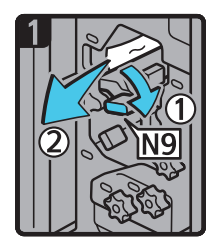

- Open the folding unit front cover.
- Turn lever N9 to the right.
- Remove misfed paper.
- Return lever N9 back to its original position.
- Close the folding unit front cover.

#### When N11 is displayed

- Open the folding unit front cover.
- Turn knob N7 clockwise.
- Remove misfed paper.
- Close the folding unit front cover.

M0EBIM2362

M0EBIM2363

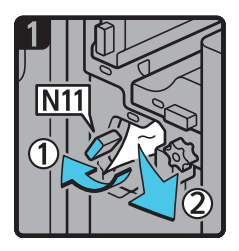

- Open the folding unit front cover.
- Push lever N11 to the left.
- Remove misfed paper.
- Return lever N11 back to its original position.
- Close the folding unit front cover.

M0EBIM2364

#### When N12 is displayed

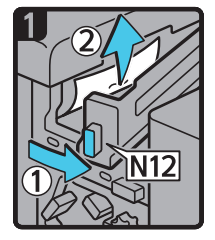

6

- Open the folding unit front cover.
- Push lever N12 to the right.
- Remove misfed paper.
- Return lever N12 back to its original position.

M0EBIM2365

When Rb1 – Rb5 is displayed

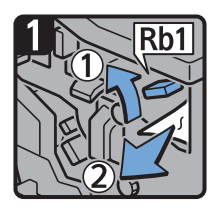

- Open the finisher front cover.
- Raise lever Rb1, and then remove misfed paper.

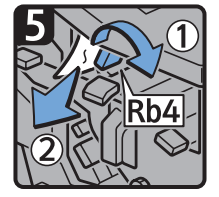

- Turn lever Rb4 to the right, and then remove misfed paper.
- Return lever Rb4 to its original position.

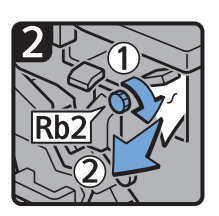

- Turn knob Rb2, and then remove misfed paper.
- Return lever Rb1 to its original position.

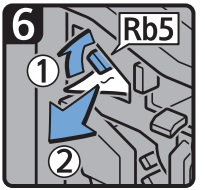

- Raise lever Rb5 to the right, and then remove misfed paper.
- Return lever Rb5 to its original position.
- Close the finisher front cover.

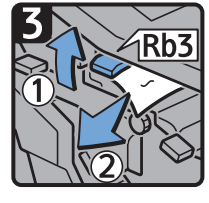

 Raise lever Rb3, and then remove misfed paper.

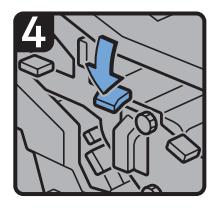

• Return lever Rb3 to its original position.

CXG020

6

#### When Rb6 – Rb9 is displayed

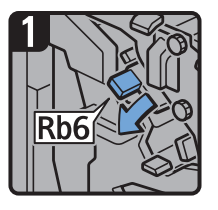

- Open the finisher front cover.
- Lower lever Rb6.

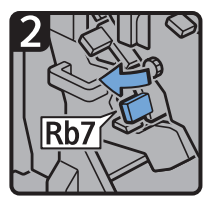

• Pull lever Rb7 to the left.

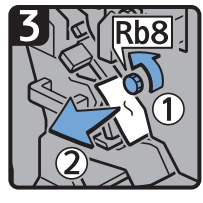

- Turn knob Rb8, and then remove misfed paper.
- Return levers Rb6 and Rb7 to their original positions.

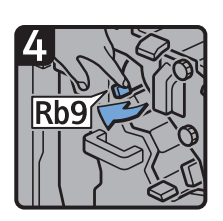

Pull lever Rb9 to the left.

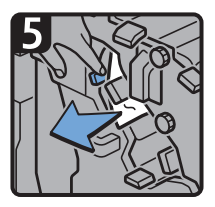

- · Remove misfed paper.
- Close the finisher front cover.

When Rb10 – Rb17 is displayed

CXG021

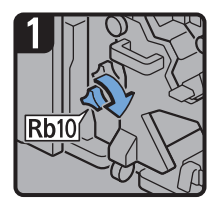

- Open the finisher front cover.
- Turn knob Rb10.

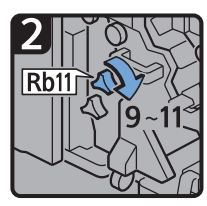

 Turn knob Rb11 9 to 11 times.

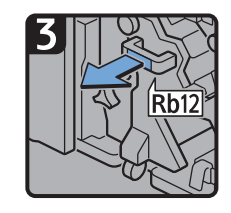

• Pull handle Rb12, and then pull out the staple unit.

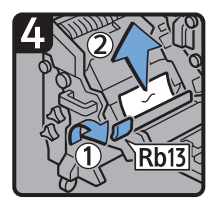

- Raise lever Rb13, and then remove misfed paper.
- Return lever Rb13 to its original position.

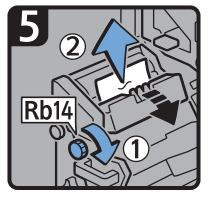

• Turn knob Rb14, and then remove misfed paper.

6

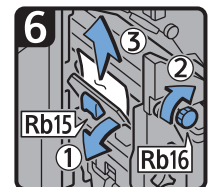

- Lower lever Rb15, and then turn knob Rb16.
- Remove misfed paper.

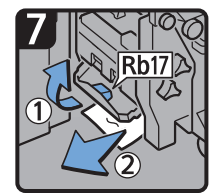

- Raise lever Rb17, and then remove misfed paper.
- Return lever Rb17 to its original position.
- Return the staple unit to its original position, and then close the finisher front cover.

CXG024

#### When Rb12 – Rb13 is displayed

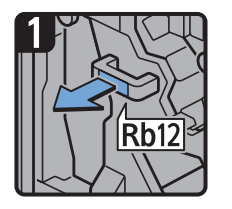

- Open the finisher front cover.
- Pull handle Rb12, and then pull out the staple unit.

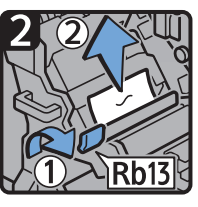

- Raise lever Rb13, and then remove misfed paper.
- Return lever Rb13 to its original position.
- Return the staple unit to its original position, and then close the finisher front cover.

CXG033

When Rb1 – Rb5 is displayed

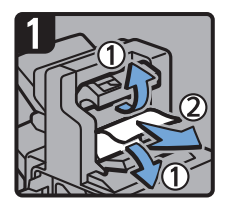

- Open the Finisher Shift Tray 1 Cover and remove the misfed paper.
- Then close the cover.

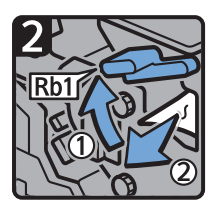

• Open the Rb1 guide board and remove the misfed paper.

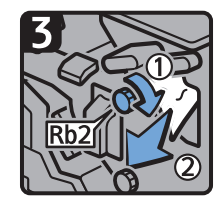

 Rotate Rb2 in the direction of the arrow to remove the paper and then close the guide board.

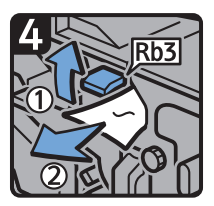

- Open the Rb3 guide board and remove the misfed paper.
- Then close the guide board.

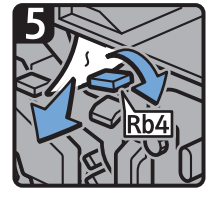

- Open the Rb4 guide board and remove the misfed paper
- Then close the guide board.

#### When Rb6 – Rb9 is displayed

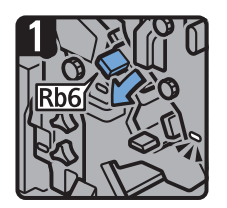

 Open the Rb6 guide board.

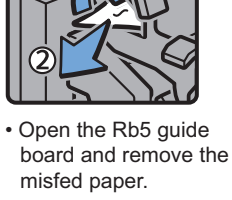

• Then close the guide board.

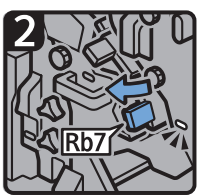

 Open the Rb7 guide board.

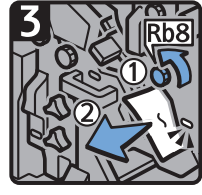

• Rotate Rb8 in the direction of the arrow to remove the misfed paper.

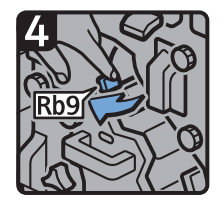

EDB311

• Open the Rb9 guide board to the left.

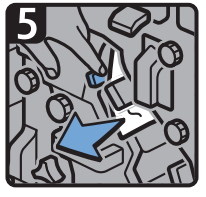

- Holding the Rb9 guide board, remove the paper.
- Close the finisher front cover.

When Rb10 – Rb17 is displayed

EDB312

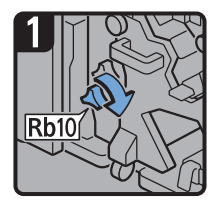

- Open the finisher front cover.
- Turn knob Rb10.

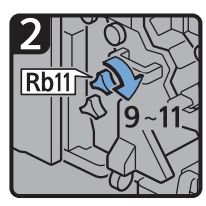

 Turn knob Rb11 9 to 11 times.

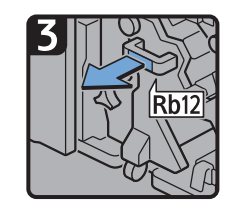

• Pull handle Rb12, and then pull out the staple unit.

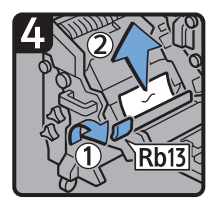

- Raise lever Rb13, and then remove misfed paper.
- Return lever Rb13 to its original position.

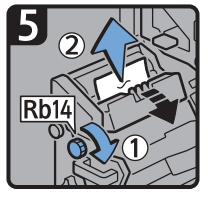

• Turn knob Rb14, and then remove misfed paper.

6

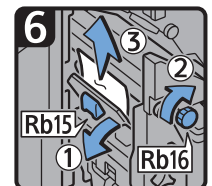

- Lower lever Rb15, and then turn knob Rb16.
- Remove misfed paper.

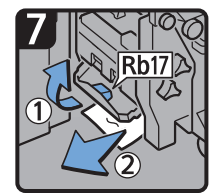

- Raise lever Rb17, and then remove misfed paper.
- Return lever Rb17 to its original position.
- Return the staple unit to its original position, and then close the finisher front cover.

CXG024

#### When Rb12 – Rb13 is displayed

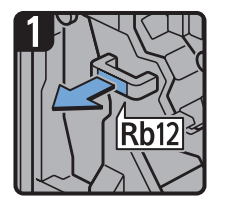

- Open the finisher front cover.
- Pull handle Rb12, and then pull out the staple unit.

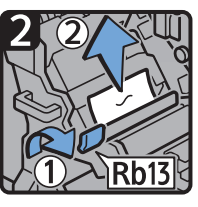

- Raise lever Rb13, and then remove misfed paper.
- Return lever Rb13 to its original position.
- Return the staple unit to its original position, and then close the finisher front cover.

CXG033

#### When Rt1 or Rt2 is displayed

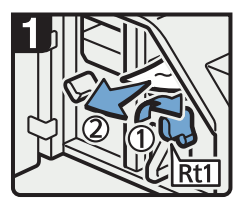

- Open the trimmer front cover.
- Turn lever Rt1 to the right, and then remove misfed paper.
- Return lever Rt1 to its original position.

- Hold down lever Rt2 and remove misfed paper.
- paper.

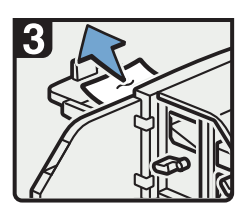

- Remove misfed paper from the trimmer tray.
- Return lever Rt2 to its original position.
- Close the trimmer front cover.

DFG010

### Ejecting the Paper Jammed in the Post Processor Unit Automatically

You can specify to eject the jammed paper onto the specified tray automatically, and proceed with printing when a paper jam occurs in the finisher, booklet finisher, or high-capacity stacker.

 Press [Printer Adjustment] hub ▶ 03 | [Machine: Paper Feed/Output] ▶ 0305: [Remaining Paper Output Tray When Misfeed Occurs].

On the item with  $\searrow$  displayed to its left, click  $\searrow$  to display its subordinate items.

| Ready                                              |                                | TT / FOTA CAM CO-34            |
|----------------------------------------------------|--------------------------------|--------------------------------|
| None Rada Scheduler                                | Test Prine Againers 201 Consta | 0 & American ? (               |
|                                                    | 3 Oper.                        | Output to Pile Alpudment Print |
|                                                    | EL: Propher 2015 Your L        |                                |
|                                                    | # 08-                          |                                |
| CE   Nachmer Pager Peed/Durgut                     | 0.00                           |                                |
|                                                    | Garante Off *                  |                                |
|                                                    |                                |                                |
|                                                    | 62 - Sharker Upper Tray        |                                |
|                                                    | # 011                          |                                |
| w 2005 Hensing Inper Super. You When Halset Occurs | 0.00                           |                                |
| /                                                  | Carnesis OR 1                  |                                |
|                                                    |                                |                                |
| Cl. Decord Dasher Apper You                        | E3 - Decord Basher Raper Tray  |                                |
| 3 Klith Paper Red Satting When Hear Red            | * 01-                          |                                |
| > KSD-Auto-Cominum Paper Prening                   | 0.00                           |                                |
| 5.64   Rachine Protocolity                         | Carrenti Off 1                 |                                |
| p.05.   Hachine Halmanance                         |                                |                                |
| a 06 1 Kesterg Kester                              |                                |                                |
| 2-DT 1 Pendergi Pull                               |                                |                                |
| y DE 1 Feating Petitic Brider                      |                                |                                |
| s 00   Frenhrus Danker                             |                                |                                |

2. Specify [On] on the tray to which you want to eject the jammed paper.

| Ready                       |                           |             |                    |              | 70 | / 60% | CAM 09:35 |                |
|-----------------------------|---------------------------|-------------|--------------------|--------------|----|-------|-----------|----------------|
|                             |                           |             | Printer Adjustment | 🛃 DYE Canada |    |       |           | O & Americador |
|                             |                           |             |                    |              |    |       |           |                |
|                             |                           |             |                    |              |    |       |           |                |
| 04   Nathine Enaps Post     | tion .                    | EL Post     | rand hoy t         |              |    |       |           |                |
| 12   Modime: Smept Que      | 10                        | 0.44*       |                    |              |    |       |           |                |
| CD   Plachter, Paper Fred   | NUMBER                    | @ m         |                    |              |    |       |           |                |
| A SECOND ROOM               |                           | Current Of  |                    |              |    |       |           |                |
| > 2002 Anytoination Date:   | Paper Bable Resourt       |             |                    |              |    |       |           |                |
| 3 1000 thatfur Paus Unit Pa | m Activation Gatting      | 62 - Starte | r Spper Tray       |              |    |       |           |                |
| > 200 strip watch of Press  | are Pesition 3.4.4        |             |                    |              |    |       |           |                |
| w 1005/hemaining Inper 8    | hapat, You When Halvet Co | <br>0.00    |                    |              |    |       |           |                |
| CE Amahar Shift Tray        |                           | Carrenti Of |                    |              |    |       |           |                |
| 6235k04/V894/79             |                           |             |                    |              |    |       |           |                |
| CO.Decord Dasher Sy         | pper hay                  | C - Incom   | Basher Sport Tray  |              |    |       |           |                |
| y 2006 August End Gaming 1  | When Hear End             | 8.011       |                    |              |    |       |           |                |
| y 2007 Auto Camirus Pape    | er Penslerg               | 0.00        |                    |              |    |       |           |                |
| A   Native Protecting       |                           | Carrenti Of | ·                  |              |    |       |           |                |
| 15.   Nachine Haimanan      |                           | . •         | /                  |              |    |       |           |                |
| 16   Feating Feature        |                           |             |                    |              |    |       |           |                |
| DT 1 Pendog Pate            |                           |             |                    |              |    |       |           |                |
| D I Fealing Participe       | der .                     |             |                    |              |    |       |           |                |
| 10   Frishing Darker        |                           |             |                    |              |    |       | 1-1       |                |

M0EBPM7386

3. Press [OK].

Note

• The jammed paper may not be ejected depending on its condition even if you enable this setting.

- If there are some sheets of paper already on the target tray, remove them as soon as possible because any jammed paper will be ejected onto them.
- After ejecting the jammed paper automatically, the machine displays a message prompting you to reset the device in which the paper jam occurs.

# When a Staple Is Jammed

When removing a jammed staple, see the description inside the cover on the finisher.

## 

• When operating the machine, do not put your hand inside the booklet finisher tray of the finisher's staple unit. You may trap your fingers in the machine's gap and injury can result.

#### • Note

• If jamming of staples occurs frequently, check that the paper is not curled.

## **Booklet Finisher**

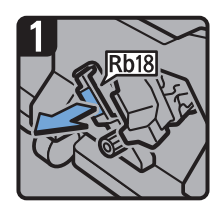

- Open the finisher front cover.
- Pull handle Rb18, and then pull out staple unit

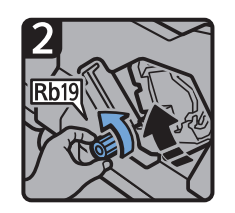

• Turn knob Rb19 counter clockwise to rotate the staple unit.

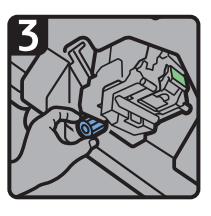

• Pull out the Waste Staple Receptacle, then empty it.

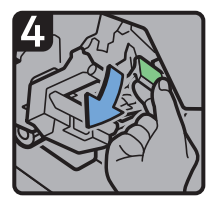

 Put the receptacle back.

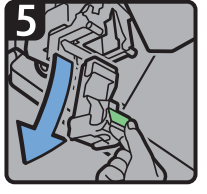

• Pull out the cartridge.

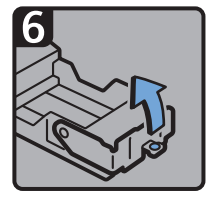

• Push the knob at the end of the face plate upward to open it.

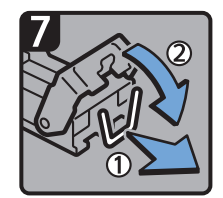

• Remove jammed staple, and then push the knob at the end of the face plate downward to close the face plate.

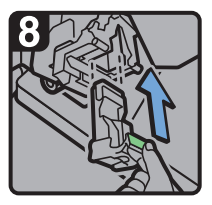

• Hold the lever and push in the cartridge until it clicks, then raise the lever.

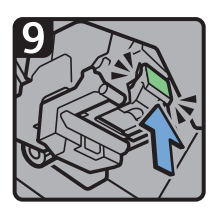

- Push the cartridge until it clicks.
- Return the staple unit to its original position.
- Close the finisher front cover.

M0EBIM2397

## **Booklet Finisher (Saddle Stitch)**

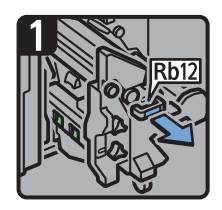

Pull out the booklet staple unit.

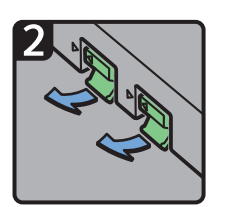

Pull out the cartridge levers.

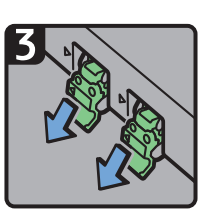

• Pull out the cartridge gently.

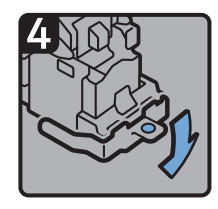

• Push the knob at the end of the face plate downward to open it.

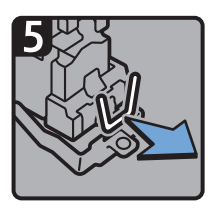

Remove jammed staples.

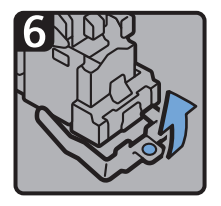

• Push the knob at the end of the face plate upward to close it.

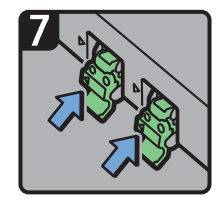

• Push the cartridge into the unit in the direction indicated by the arrow in the figure.

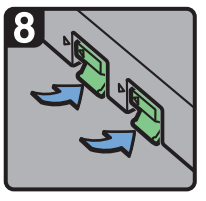

• Push the cartridge into the unit in the direction indicated by the arrow in the figure.

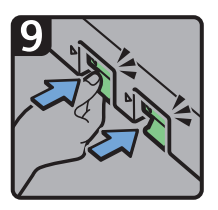

- Push the cartridge in until you hear a clicking sound.
- Return the staple unit to its original position.
- Close the finisher front cover.

M0EBIM2398

6

# When the Hole Punch Receptacle Is Full

Select the message, and press [Replacement procedure]. Follow the procedure that is shown in the animation to remove the punch waste.

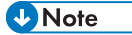

• If the message remains even after you empty the receptacle, remove the receptacle and set it again.

# **Removing Staple Waste**

Select the message, and press [Replacement procedure]. Follow the procedure that is shown in the animation to remove the waste staple.

#### Vote

- While "Waste Staple Receptacle is full. Empty the Waste Staple Receptacle." is displayed, you cannot use the staple function.
- "Waste Staple Receptacle is full. Empty the Waste Staple Receptacle." is displayed until the staple waste box is reinstalled.
- If the message is still displayed, reinstall the staple waste box.

# **Removing Waste Paper**

Select the message, and press [Replacement procedure]. Follow the procedure that is shown in the animation to remove the waste paper.

Note

- While "Waste Paper Receptacle is full. Empty the Trimmer Waste Paper Receptacle." is displayed, you cannot use the perfect binder.
- While "Trimmer Waste Paper Receptacle is full. Empty the Trimmer Waste Paper Receptacle." is displayed, you cannot use the trimmer.
- "Waste Paper Receptacle is full. Empty the Trimmer Waste Paper Receptacle." or "Trimmer Waste Paper Receptacle is full. Empty the Trimmer Waste Paper Receptacle." is displayed until the receptacle is reinstalled.
- If the message is still displayed, reinstall the receptacle.

# When a Deviation in Color Registration Appears

Misregistration of colors may occur when you move the machine, or while you perform printing operations repeatedly. When this occurs, execute [Color Registration] to adjust the related settings of the machine. The adjustment process takes approximately 30 seconds.

 Press the [Printer Adjustment] hub ▶ 02 | [Machine: Image Quality] ▶ 0201:[Execute Image Quality Adjustment] ▶ 03:[Color Registration].

On the item with > displayed to its left, click > to display its subordinate items.

| O Ready                                    |                                                              | 71C / 60% CAM 00:33             |
|--------------------------------------------|--------------------------------------------------------------|---------------------------------|
| Hana Rada Gradula                          | Teal Printer Adjustment DVI Consule                          | O Anteriota                     |
| 4                                          | 3 Oper. 💼 💼 🖊                                                | Output to Pile Adjustment Print |
|                                            | ELL-Mout Stroge Soverty                                      |                                 |
| w 62   Michine: Shape Quelty               | Exercise                                                     |                                 |
| w KDD, Romanta Smape Quality Adjustment    |                                                              |                                 |
|                                            | RE: bookly (Monance With Food                                |                                 |
| Contract Sectors                           | Excor                                                        |                                 |
|                                            |                                                              |                                 |
|                                            | E3 - Cafer Replication                                       |                                 |
| > EDD Meetrush Image Density               | Execute                                                      |                                 |
| a manufacture mem                          |                                                              |                                 |
| 3 8204.Cenally Difference: Auron Rend      | 64 - Adout Shoga Bonety Christing special colors             |                                 |
| 3 4205 Canady Difference Printing: Satting | EXCON                                                        |                                 |
| 3 GE   Hashine Paper Feel/Gulgut           |                                                              |                                 |
| 3-04   Nachine: Productivity               | E1 - Density Officerescullitib Fred (Studiets special color) |                                 |
| p.05.   Harhine Hainstance                 | Excide                                                       |                                 |
| \$ 06   Feating: Feature                   |                                                              |                                 |
| a CF 1 Prestrig: Public                    |                                                              |                                 |
| 6 08   Freshing: Purhu) Bindar             |                                                              |                                 |
| 5.00   Feisley Balan                       |                                                              |                                 |

- 2. Press [Execute] under 03: "Color Registration".
- 3. Press [OK] when "Executed" appears.

6. Troubleshooting

# 7. Specifications for The Machine

# **Model-Specific Information**

This section explains how you can identify the region your machine belongs to.

There is a label on the rear of the machine, located in the position shown below. The label contains details that identify the region your machine belongs to. Read the label.

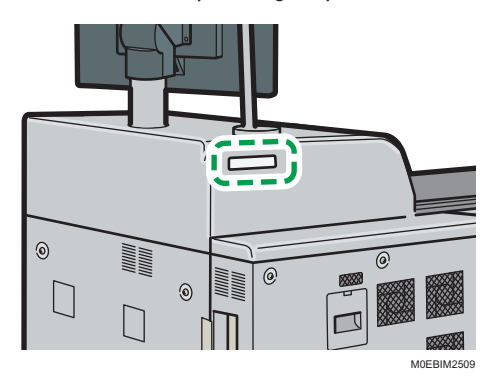

The following information is region-specific. Read the information under the symbol that corresponds to the region of your machine.

Region A (mainly Europe and Asia)

If the label contains the following, your machine is a Region A model:

- CODE XXXX -27, -29
- 220-240 V

Region B (mainly North America)

If the label contains the following, your machine is a Region B model:

- CODE XXXX -17
- 208-240 V

#### • Note

- Dimensions in this manual are given in two units of measure: metric and inch. If your machine is a Region A model, refer to the metric units. If your machine is a Region B model, refer to the inch units.

# Specifications for the Main Unit

## Vote

• We have licenses from the authors to use their software including open sources. Refer to the files in the Licenses folder included in the supplied DVD-ROM for statements requested from the authors.

| ltem                                              | Specifications                                                                                                    |
|---------------------------------------------------|----------------------------------------------------------------------------------------------------|
| Configuration                                     | Console                                                                                                    |
| Memory                                            | 16 GB                                                                                                    |
| SSD size                                          | 256 GB                                                                                                    |
| Color                                             | Full Color                                                                                                    |
| Process                                           | Laser beam scanning and electro-photographic printing                                                                                                    |
| Warm-up time<br>(23°C (73.4°F), rated<br>voltage) | 300 seconds or less                                                                                                    |
| Print speed (Full                                 | 85 sheets/minute (A4 $D$ , 8 <sup>1</sup> / <sub>2</sub> × 11 $D$ )                                                                                                    |
| Color / B&W)                                      | (When the productivity upgrade unit is attached: 95 sheets/minute)                                                                                                    |
| Paper size                                        | • Trays 1–2:                                                                                                    |
|                                                   | page 101 "Recommended Paper Sizes and Types"                                                                                                    |
|                                                   | • Duplex:                                                                                                    |
|                                                   | A3 $\Box$ , A4, A5 $\Box$ , B4 $\Box$ , B5 $\Box$ , 11 × 17 $\Box$ , 8 <sup>1</sup> / <sub>2</sub> × 14 $\Box$ , 8 <sup>1</sup> / <sub>2</sub> × 13 $\Box$ , 8 <sup>1</sup> / <sub>2</sub> × 11, 8 <sup>1</sup> / <sub>4</sub> × 14 $\Box$ , |
|                                                   | 8 <sup>1</sup> / <sub>4</sub> × 13□, 8 × 13□, 8 × 10□, 7 <sup>1</sup> / <sub>4</sub> × 10 <sup>1</sup> / <sub>2</sub> □, 5 <sup>1</sup> / <sub>2</sub> × 8 <sup>1</sup> / <sub>2</sub> □,<br>8K□, 16K□, 12 × 18□, 11 × 15□,                  |
|                                                   | 11 × 14□, 10 × 15□, 10 × 14□, 13 × 19 <sup>1</sup> /5□, 13 × 19□, 12 <sup>3</sup> / <sub>5</sub><br>× 19 <sup>1</sup> / <sub>5</sub> □, 12 <sup>3</sup> / <sub>5</sub> × 18 <sup>1</sup> / <sub>2</sub> □,                                   |
|                                                   | 13 × 18 $\square$ , SRA3 $\square$ , SRA4, 8 <sup>1</sup> / <sub>2</sub> × 13 <sup>2</sup> / <sub>5</sub> $\square$ , 226 × 310 mm, 310 × 432 mm $\square$ , 8 <sup>1</sup> / <sub>2</sub> × 13 <sup>2</sup> / <sub>5</sub> $\square$        |
|                                                   | • Duplex (custom size):                                                                                                    |
|                                                   | Vertical: 100.0–330.2 mm (3.94–13.00 inches)                                                                                                    |
|                                                   | Horizontal: 200.0–1030.0 mm (7.87–40.56 inches)                                                                                                    |

| ltem                                                     | Specifications                                                                                                    |
|----------------------------------------------------------|----------------------------------------------------------------------------------------------------|
| Paper weight                                             | <ul> <li>Trays 1–2 and the bypass tray:<br/>page 101 "Recommended Paper Sizes and Types"</li> <li>Duplex:<br/>40.0-470.0 g/m<sup>2</sup> (11–125 lb. Bond)</li> <li>◆ Note</li> <li>The paper brand of usable paper of 400 g/m<sup>2</sup> (106 lb. Bond) or<br/>more is specified. For details, contact your service representative.</li> </ul> |
| Resolution                                               | 2400 × 4800 dpi                                                                                                    |
| Paper capacity (80<br>g/m <sup>2</sup> , 21 lb. Bond)    | page 101 "Recommended Paper Sizes and Types"                                                                                                    |
| Duplex                                                   | Standard                                                                                                    |
| Power requirements                                       | <ul> <li>Region A (mainly Europe and Asia)</li> <li>220–240 V, 16 A × 2, 50/60 Hz</li> <li>Region B (mainly North America)</li> <li>208–240V, 16 A × 2, 50/60 Hz</li> </ul>                                                                                                    |
| Power consumption<br>(Main unit only)                    | Ready: 300 W<br>During printing: B&W: 3,000 W / Color: 3,000 W<br>Maximum: 4,800 W or less<br>The power level when the main switch is turned off and the power cord is<br>plugged into an outlet: 1 W or less                                                                                                    |
| Power consumption<br>(Complete system)                   | Maximum: 4,800 W or less<br>The complete system consists of the main unit, interposer, and bridge unit.                                                                                                    |
| Dimensions                                               | 1,320 × 910 × 1,220 mm (51 × 36 × 48 inches)<br>(excluding the control panel and the attention light)                                                                                                    |
| Space for main unit<br>(W × D)                           | 1,320 × 910 mm (51 × 36 inches)                                                                                                    |
| Noise emission<br>(Sound power level:<br>Main unit only) | Stand-by: 58.5 dB (A)<br>Printing: B&W: 78.5 dB (A) / Color: 78.5 dB (A)                                                                                                    |

| ltem                                                         | Specifications                                                                                                    |
|--------------------------------------------------------------|----------------------------------------------------------------------------------------------------|
| Noise emission<br>(Sound power level:<br>Complete system)    | Stand-by: 61 dB (A)<br>Printing: 81.5 dB (A)                                                                                                    |
| Noise emission<br>(Sound pressure level:<br>Main unit only)  | Stand-by: 52.5 dB (A)<br>Printing: B&W: 72.5 dB (A) / Color: 72.5 dB (A)                                                                                                    |
| Noise emission<br>(Sound pressure level:<br>Complete system) | Stand-by: 55 dB (A)<br>Printing: 75.5 dB (A)                                                                                                    |
| Noise emission                                               | <ul> <li>Note</li> <li>Sound power levels and sound pressure levels are actual values measured in accordance with ISO 7779.</li> <li>Sound pressure levels are measured from the position of the bystander.</li> <li>The complete system consists of the main unit, 5th station upgrade kit, wide LCT, buffer pass unit, interposer, and booklet finisher.</li> </ul> |
| Weight                                                       | Approx. 590 kg (1,301 lb.)                                                                                                    |

# List of Specifications for External Options

## • Note

- For the product names of options, see page 11 "Abbreviated Names of Options".
- We have licenses from the authors to use their software including open sources. Refer to the files in the Licenses folder included in the supplied DVD-ROM for statements requested from the authors.

| ltem                                        | Specifications                                                                                                    |
|---------------------------------------------|----------------------------------------------------------------------------------------------------|
| Paper size for the Finisher<br>Shift Tray 1 | <ul> <li>Fold not applied:<br/>A3D, A4, A5, A6D, B4 JISD, B5 JIS, B6 JISD, 11 × 17D,<br/>8<sup>1</sup>/<sub>2</sub> × 14D, 8<sup>1</sup>/<sub>2</sub> × 13D, 8<sup>1</sup>/<sub>2</sub> × 11, 8<sup>1</sup>/<sub>4</sub> × 14D, 8<sup>1</sup>/<sub>4</sub> ×<br/>13D, 8 × 13D,<br/>8 × 10D, 7<sup>1</sup>/<sub>4</sub> × 10<sup>1</sup>/<sub>2</sub>, 5<sup>1</sup>/<sub>2</sub> × 8<sup>1</sup>/<sub>2</sub>, 8KD, 16K, 12 × 18D,<br/>11 × 15D, 11 × 14D, 10 × 15D, 10 × 14D, 13 × 19<sup>1</sup>/<sub>5</sub>D,<br/>13 × 19D,<br/>12<sup>3</sup>/<sub>5</sub> × 19<sup>1</sup>/<sub>5</sub>D, 12<sup>3</sup>/<sub>5</sub> × 18<sup>1</sup>/<sub>2</sub>D, 13 × 18D, SRA3D,<br/>SRA4, 226 × 310, 310 × 432D,<br/>8<sup>1</sup>/<sub>2</sub> × 13<sup>2</sup>/<sub>5</sub>D, 4<sup>1</sup>/<sub>5</sub> × 5<sup>1</sup>/<sub>2</sub>D, custom size</li> <li>With Z-fold:<br/>A3D, A4D, B4 JISD, 11 × 17D, 8<sup>1</sup>/<sub>2</sub> × 14D, 8<sup>1</sup>/<sub>2</sub> × 11D,<br/>8KD, 8<sup>1</sup>/<sub>2</sub> × 13<sup>2</sup>/<sub>5</sub>D</li> <li>With Half Fold:<br/>A3D, B4 JISD, A4D, 12 × 18D, 11 × 17D, 8<sup>1</sup>/<sub>2</sub> × 14D,<br/>8<sup>1</sup>/<sub>2</sub> × 11D, 8KD, 13 × 19<sup>1</sup>/<sub>5</sub>D, 13 × 19D, 12<sup>3</sup>/<sub>5</sub> × 19<sup>1</sup>/<sub>5</sub><br/>D, 12<sup>3</sup>/<sub>5</sub> × 18<sup>1</sup>/<sub>2</sub>D, 13 × 18D, SRA3D, SRA4D, 8<sup>1</sup>/<sub>2</sub> ×<br/>13<sup>2</sup>/<sub>5</sub>D</li> <li>With Letter Fold-out:<br/>A3D, 11 × 17D</li> <li>With Letter Fold-in:<br/>A3D, 11 × 17D, custom size (Paper length 432–700 mm (17–<br/>27.6 inches))</li> </ul> |

## **Specifications for Finisher**

| ltem                                                                                   | Specifications                                                                                                    |
|----------------------------------------------------------------------------------------|----------------------------------------------------------------------------------------------------|
| Paper weight for the Finisher<br>Shift Tray 1                                          | • Fold not applied:                                                                                                    |
|                                                                                        | 52.3–350.0 g/m² (14 lb. Bond–193 lb. Index)                                                                                    |
|                                                                                        | Supports paper weight between 300.1 and 350.0 g/m <sup>2</sup> (165–<br>193 lb. Index): when using the designated paper.       |
|                                                                                        | <ul> <li>Fold applied (Z-fold, Letter Fold-in/out)</li> </ul>                                                                  |
|                                                                                        | Plain paper: 64.0–105.0 g/m <sup>2</sup> (17–28 lb. Bond)                                                                      |
|                                                                                        | Coated paper: 64.0–150.0 g/m <sup>2</sup> (17–40 lb. Bond)                                                                     |
| Stack capacity for the<br>Finisher Shift Tray 1 (80<br>g/m <sup>2</sup> , 21 lb. Bond) | • Fold not applied:                                                                                                    |
|                                                                                        | <ul> <li>1,000 sheets: A4₽, B5 JIS₽, 8<sup>1</sup>/<sub>2</sub> × 11₽</li> </ul>                                               |
|                                                                                        | • 500 sheets: other sizes                                                                                                    |
|                                                                                        | • 100 sheets: A5 $\square$ , A6 $\square$ , B6 JIS $\square$ , $5^1/_2 \times 8^1/_2 \square$ , $4^1/_5 \times 5^1/_2 \square$ |
|                                                                                        | • With Z-fold: 30 sheets                                                                                                    |
|                                                                                        | • With Half Fold: 50 sheets                                                                                                    |
|                                                                                        | <ul> <li>With Letter Fold-in/out: 75 sheets</li> </ul>                                                                         |
|                                                                                        | With output banner sheet tray                                                                                                  |
|                                                                                        | 200 sheets                                                                                                    |
|                                                                                        | <ul> <li>With extension output banner sheet tray</li> </ul>                                                                    |
|                                                                                        | 488–762 mm (19.2–30 inches) long: 230 sheets                                                                                   |
|                                                                                        | 762.1–1030 mm (30–40.6 inches) long: 100 sheets                                                                                |
|                                                                                        | 1030.1–1260 mm (40.6–49.6 inches) long: 50 sheets                                                                              |

| ltem                                          | Specifications                                                                                                    |
|-----------------------------------------------|----------------------------------------------------------------------------------------------------|
| Paper size for the Finisher<br>Shift Tray 2   | Fold not applied:                                                                                                    |
|                                               | A3☞, A4, A5, A6☞, B4 JIS☞, B5 JIS, B6 JIS쿄, 11 × 17쿄,                                                                                                    |
|                                               | 8 <sup>1</sup> / <sub>2</sub> × 14⊡, 8 <sup>1</sup> / <sub>2</sub> × 13⊡, 8 <sup>1</sup> / <sub>2</sub> × 11, 8 <sup>1</sup> / <sub>4</sub> × 14⊡, 8 <sup>1</sup> / <sub>4</sub> × 13⊡, 8 × 13⊡,                                                                                                    |
|                                               | 8 × 10□, 7 <sup>1</sup> / <sub>4</sub> × 10 <sup>1</sup> / <sub>2</sub> , 5 <sup>1</sup> / <sub>2</sub> × 8 <sup>1</sup> / <sub>2</sub> , 8K□, 16K, 12 × 18□,                                                                                                    |
|                                               | 11 × 15₽, 11 × 14₽, 10 × 15₽, 10 × 14₽, 13 × 19 <sup>1</sup> /₅₽,<br>13 × 19₽,                                                                                                    |
|                                               | 12 <sup>3</sup> / <sub>5</sub> × 19 <sup>1</sup> / <sub>5</sub> □, 12 <sup>3</sup> / <sub>5</sub> × 18 <sup>1</sup> / <sub>2</sub> □, 13 × 18□, SRA3□,<br>SRA4, 226 × 310, 310 × 432□,                                                                                                    |
|                                               | $8^{1}/_{2} \times 13^{2}/_{5}$ , $4^{1}/_{5} \times 5^{1}/_{2}$ , custom size                                                                                                    |
|                                               | • With Z-fold:                                                                                                    |
|                                               | A3₽, A4₽, B4 JIS₽, 11 × 17₽, 8 <sup>1</sup> / <sub>2</sub> × 14₽, 8 <sup>1</sup> / <sub>2</sub> × 11₽,<br>8K₽, 12 × 18₽,                                                                                                    |
|                                               | $8^{1}/_{2} \times 13^{2}/_{5}$                                                                                                    |
|                                               | • With Half Fold:                                                                                                    |
|                                               | A3D, B4 JISD, A4D, $12 \times 18D$ , $11 \times 17D$ , $8^{1}/_{2} \times 14D$ ,<br>$8^{1}/_{2} \times 11D$ , $8KD$ , $13 \times 19^{1}/_{5}D$ , $13 \times 19D$ , $12^{3}/_{5} \times 19^{1}/_{5}$<br>D, $12^{3}/_{5} \times 18^{1}/_{2}D$ , $13 \times 18D$ , SRA3D, SRA4D, $8^{1}/_{2} \times 13^{2}/_{5}D$ |
|                                               | With Letter Fold-out:                                                                                                    |
|                                               | A307, 11 × 1707                                                                                                    |
|                                               | • With Letter Fold-in:                                                                                                    |
|                                               | A3□, 11 × 17□, custom size (Paper length 432–700 mm (17–<br>27.6 inches))                                                                                                    |
| Paper weight for the Finisher<br>Shift Tray 2 | Fold not applied:                                                                                                    |
|                                               | 52.3-470.0 g/m <sup>2</sup> (14-125 lb. Bond)                                                                                                    |
|                                               | <ul> <li>Fold applied (Z-fold, Letter Fold-in/out)</li> </ul>                                                                                                    |
|                                               | Plain paper: 64.0–105.0 g/m <sup>2</sup> (17–28 lb. Bond)                                                                                                    |
|                                               | Coated paper: 64.0–150.0 g/m <sup>2</sup> (17–40 lb. Bond)                                                                                                    |

| ltem                                                                                   | Specifications                                                                                                    |
|----------------------------------------------------------------------------------------|----------------------------------------------------------------------------------------------------|
| Stack capacity for the<br>Finisher Shift Tray 2 (80<br>g/m <sup>2</sup> , 21 lb. Bond) | <ul> <li>Fold not applied:</li> <li>3,500 sheets: A4<sup>D</sup>, B5 JIS<sup>D</sup>, 8<sup>1</sup>/<sub>2</sub> × 11<sup>D</sup></li> <li>1,500 sheets: A3<sup>D</sup>, A4<sup>D</sup>, B4 JIS<sup>D</sup>, B5 JIS<sup>D</sup>, 11 × 17<sup>D</sup>, 8<sup>1</sup>/<sub>2</sub> × 14<sup>D</sup>, 8<sup>1</sup>/<sub>2</sub> × 14<sup>D</sup>, 8<sup>1</sup>/<sub>2</sub> × 13<sup>D</sup>, sRA<sup>D</sup>, 1<sup>3</sup> × 18<sup>D</sup>, 12<sup>3</sup>/<sub>5</sub> × 18<sup>1</sup>/<sub>2<sup>D</sup></sub>, 13 × 19<sup>D</sup>, SRA<sup>3</sup><sup>D</sup>, 13 × 18<sup>D</sup>, 12<sup>3</sup>/<sub>5</sub> × 18<sup>1</sup>/<sub>2<sup>D</sup></sub>, 13 × 19<sup>1</sup>/<sub>5<sup>D</sup></sub></li> <li>500 sheets: A5<sup>D</sup>, 5<sup>1</sup>/<sub>2</sub> × 8<sup>1</sup>/<sub>2<sup>D</sup></sub></li> <li>100 sheets: A5<sup>D</sup>, A6<sup>D</sup>, B6 JIS<sup>D</sup>, 5<sup>1</sup>/<sub>2</sub> × 8<sup>1</sup>/<sub>2<sup>D</sup></sub></li> <li>With Z-fold: 30 sheets</li> <li>With Half Fold: 50 sheets</li> <li>With Letter Fold-in/out: 75 sheets</li> <li>With output banner sheet tray 200 sheets</li> <li>With extension output banner sheet tray 488–700 mm (19.2–27.6 inches) long: 300 sheets</li> <li>762.1–1030 mm (30–40.6 inches) long: 100 sheets</li> <li>1030.1–1260 mm (40.6–49.6 inches) long: 50 sheets</li> <li>* 200 sheets for paper of 105 g/m<sup>2</sup> (28 lb. Bond) or lighter because you need to ottach banner support tray</li> </ul> |
| Paper sizes that can be<br>shifted when delivered to<br>both finisher trays            | A3D, A4, A5, B4 JISD, B5 JIS, $11 \times 17D$ , $8^{1}/_{2} \times 14D$ , $8^{1}/_{2} \times 13D$ ,<br>$8^{1}/_{2} \times 11$ , $8^{1}/_{4} \times 14D$ , $8^{1}/_{4} \times 13D$ , $8 \times 13D$ , $8 \times 10D$ , $7^{1}/_{4} \times 10^{1}/_{2}$ ,<br>$5^{1}/_{2} \times 8^{1}/_{2}$ , $8KD$ , $16K$ , $12 \times 18D$ , $11 \times 15D$ , $11 \times 14D$ , $10 \times 15D$ ,<br>$10 \times 14D$ , $13 \times 19^{1}/_{5}D$ , $13 \times 19D$ , $12^{3}/_{5} \times 19^{1}/_{5}D$ , $12^{3}/_{5} \times 18^{1}/_{2}D$ , $13 \times 18D$ ,<br>SRA3D, SRA4, 226 $\times$ 310, 310 $\times$ 432D, $8^{1}/_{2} \times 13^{2}/_{5}D$ , $8^{1}/_{2} \times 13^{1}/_{2}D$ , custom size                                                                                                    |
| ltem                                                                               | Specifications                                                                                                    |
|------------------------------------------------------------------------------------|----------------------------------------------------------------------------------------------------|
| Paper weight that can be<br>shifted when delivered to<br>the Finisher Shift Tray 1 | 52.3–350.0 g/m <sup>2</sup> (14 lb. Bond–193 lb. Index)<br>Supports paper weight between 300.1 and 350.0 g/m <sup>2</sup> (165–193<br>lb. Index): when using the designated paper.                                                                                                    |
| Paper weight that can be<br>shifted when delivered to<br>the Finisher Shift Tray 2 | 52.3–470.0 g/m <sup>2</sup> (14–125 lb. Bond)                                                                                                    |
| Staple paper size                                                                  | <ul> <li>Without Z-fold:<br/>A3D, A4, B4 JISD, B5 JIS, 11 × 17D, 8<sup>1</sup>/<sub>2</sub> × 14D, 8<sup>1</sup>/<sub>2</sub> × 13<br/>D,<br/>8<sup>1</sup>/<sub>2</sub> × 11, 8<sup>1</sup>/<sub>4</sub> × 14D, 8<sup>1</sup>/<sub>4</sub> × 13D, 8 × 13D, 8 × 10D,<br/>7<sup>1</sup>/<sub>4</sub> × 10<sup>1</sup>/<sub>2</sub>, 8KD,<br/>16K, 11 × 15D, 11 × 14D, 10 × 15D, 10 × 14D, 8<sup>1</sup>/<sub>2</sub> ×<br/>13<sup>2</sup>/<sub>5</sub>D</li> <li>With Z-fold:<br/>A3D, B4 JISD, 11 × 17D, 8KD</li> <li>With Z-fold and Mixed Sizes:<br/>A3D/A4D</li> <li>B4 JISD/B5 JISD</li> <li>11 × 17D/8<sup>1</sup>/<sub>2</sub> × 11D</li> <li>8KD/16KD</li> </ul> |
| Staple paper weight                                                                | <ul> <li>Without Z-fold:<br/>63.1-80.0 g/m<sup>2</sup> (17-21 lb. Bond))<br/>You can use up to two sheets of paper weighing between 80.1<br/>g/m<sup>2</sup> (21 lb. Bond) and 200.0 g/m<sup>2</sup> (74 lb. Cover) per set as a<br/>slip sheet.</li> <li>With Z-fold:<br/>64.0-105.0 g/m<sup>2</sup> (17-28 lb. Bond)</li> </ul>                                                                                                    |

| ltem                                                   | Specifications                                                                                                    |
|--------------------------------------------------------|----------------------------------------------------------------------------------------------------|
| Staple capacity (80 g/m <sup>2</sup> ,<br>21 lb. Bond) | • Without Z-fold and Mixed Sizes:                                                                                                    |
|                                                        | <ul> <li>50 sheets: A3□, B4 JIS□, 11 × 17□, 8<sup>1</sup>/<sub>2</sub> × 14□, 8<sup>1</sup>/<sub>2</sub></li> <li>× 13□, 8<sup>1</sup>/<sub>4</sub> × 14□,</li> </ul> |
|                                                        | 8 <sup>1</sup> /₄×13☞, 8×13☞, 8K☞, 11×15☞, 11×14☞, 10×<br>15☞, 10×14☞,                                                                                                |
|                                                        | $8^{1}/_{2} \times 13^{2}/_{5}$                                                                                                    |
|                                                        | <ul> <li>100 sheets: A4, B5 JIS, 8<sup>1</sup>/<sub>2</sub> × 11, 8 × 10<sup>□</sup>, 7<sup>1</sup>/<sub>4</sub> × 10<sup>1</sup>/<sub>2</sub>, 16K</li> </ul>        |
|                                                        | • With Mixed Sizes:                                                                                                    |
|                                                        | 50 sheets (A3⊄/A4₽, B4 JIS⊄/B5 JIS₽, 11 × 17⊄/8¹/₂ ×<br>11₽, 8K⊄/16K₽)                                                                                                |
|                                                        | • With Z-fold: 10 sheets                                                                                                    |
|                                                        | • Combination of Z-folded sheets and unfolded sheets:                                                                                                    |
|                                                        | <ul> <li>10 Z-folded sheets</li> </ul>                                                                                                    |
|                                                        | • 9 Z-folded sheets and 0 to 10 unfolded sheets                                                                                                    |
|                                                        | • 8 Z-folded sheets and 0 to 20 unfolded sheets                                                                                                    |
|                                                        | • 7 Z-folded sheets and 0 to 30 unfolded sheets                                                                                                    |
|                                                        | • 6 Z-folded sheets and 0 to 40 unfolded sheets                                                                                                    |
|                                                        | • 5 Z-folded sheets and 0 to 50 unfolded sheets                                                                                                    |
|                                                        | • 4 Z-folded sheets and 0 to 60 unfolded sheets                                                                                                    |
|                                                        | • 3 Z-folded sheets and 0 to 70 unfolded sheets                                                                                                    |
|                                                        | • 2 Z-folded sheets and 0 to 80 unfolded sheets                                                                                                    |
|                                                        | <ul> <li>1 Z-folded sheet and 1 to 90 unfolded sheets</li> </ul>                                                                                                    |

| ltem                                                                 | Specifications                                                                                                    |
|----------------------------------------------------------------------|----------------------------------------------------------------------------------------------------|
| Stack capacity after stapling<br>(80 g/m <sup>2</sup> , 21 lb. Bond) | <ul> <li>Without Z-fold and Mixed Sizes:</li> <li>20-100 sheets: 150-30 sets (A4<sup>D</sup>, B5 JIS<sup>D</sup>, 8<sup>1</sup>/<sub>2</sub> × 11<sup>D</sup>)</li> <li>10-19 sheets: 200-105 sets (A4<sup>D</sup>, B5 JIS<sup>D</sup>, 8<sup>1</sup>/<sub>2</sub> × 11<sup>D</sup>)</li> <li>2-9 sheets: 150 sets (A4<sup>D</sup>, B5 JIS<sup>D</sup>, 8<sup>1</sup>/<sub>2</sub> × 11<sup>D</sup>)</li> <li>10-100 sheets: 150-15 sets (A4<sup>D</sup>, B5 JIS<sup>D</sup>, 8<sup>1</sup>/<sub>2</sub> × 11<sup>D</sup>)</li> <li>2-9 sheets: 150 sets (A4<sup>D</sup>, B5 JIS<sup>D</sup>, 8<sup>1</sup>/<sub>2</sub> × 11<sup>D</sup>)</li> <li>2-9 sheets: 150 sets (A4<sup>D</sup>, B5 JIS<sup>D</sup>, 8<sup>1</sup>/<sub>2</sub> × 11<sup>D</sup>)</li> <li>10-50 sheets: 150-30 sets (Other sizes)</li> <li>2-9 sheets: 150 sets (A3<sup>D</sup>, B4 JIS<sup>D</sup>, 11 × 17<sup>D</sup>, 8<sup>1</sup>/<sub>2</sub> × 14<sup>D</sup>, 8<sup>1</sup>/<sub>2</sub> × 13<sup>2</sup>/<sub>5</sub><sup>D</sup>)</li> <li>With Z-fold and Mixed Sizes:</li> <li>1-10 sheets: 30-3 sets (A3<sup>Z</sup>-folded paper with A4, B4 JIS Z-folded paper with B5 JIS, 11 × 17 Z-folded paper with 8<sup>1</sup>/<sub>2</sub> × 11, 8K Z-folded paper with 16K)</li> <li>With Mixed Sizes:</li> <li>2-50 sheets: 30 sets (A3<sup>D</sup>/A4<sup>D</sup>, B4 JIS<sup>D</sup>/B5 JIS<sup>D</sup>, 11 × 17 <sup>D</sup>/B<sup>1</sup>/<sub>2</sub> × 11<sup>D</sup>, 8K<sup>D</sup>/16K<sup>D</sup>)</li> </ul> |
| Staple position                                                      | 7 positions (Top, Top Slant, Bottom, Top 2, Left 2, Right 1, Right 2)                                                                                                    |
| Power requirements                                                   | <ul> <li>         Region A (mainly Europe and Asia)         220–240 V, 1.2 A, 50/60Hz     </li> <li>         Region B (mainly North America)         100–127 V, 2.0 A, 50/60 Hz     </li> </ul>                                                                                                    |
| Maximum power<br>consumption                                         | 150 W or less (A separate power source is required.)                                                                                                    |

| ltem                   | Specifications                                                                                  |
|------------------------|-------------------------------------------------------------------------------------------------|
| Dimensions (W × D × H) | <ul> <li>Without output banner sheet tray and extension output banner<br/>sheet tray</li> </ul> |
|                        | 1,113 × 730 × 1,415 mm (43.9 × 28.8 × 55.8 inches)                                              |
|                        | <ul> <li>With output banner sheet tray</li> </ul>                                               |
|                        | On the upper tray only: 1,289 × 730 × 1,623 mm (50.8 × 28.8<br>× 63.9 inches)                   |
|                        | On the lower tray only: 1,340 × 730 × 1,415 mm (52.8 × 28.8<br>× 55.7 inches)                   |
|                        | On both the upper and lower trays: 1,340 × 730 × 1,623 mm<br>(52.8 × 28.8 × 63.9 inches)        |
|                        | <ul> <li>With extension output banner sheet tray</li> </ul>                                     |
|                        | On the upper tray only: 1,876 × 730 × 1,617 mm (50.8 × 28.8<br>× 63.9 inches)                   |
|                        | On the upper tray only: 1,926 × 730 × 1,415 mm (75.9 × 28.8<br>× 55.7 inches)                   |
|                        | On the upper and lower trays: 1,926 × 730 × 1,617 mm (75.9 × 28.8 × 63.7 inches)                |
| Weight                 | <ul> <li>Without output banner sheet tray and extension output banner sheet tray</li> </ul>     |
|                        | 130 kg (286.6 lb.) or less                                                                      |
|                        | With output banner sheet tray                                                                   |
|                        | On the upper tray only: 131.1 kg (289.1 lb.) or less                                            |
|                        | On the lower tray only: 131.1 kg (289.1 lb.) or less                                            |
|                        | On both the upper and lower trays: 132.2 kg (291.5 lb.) or less                                 |
|                        | <ul> <li>With extension output banner sheet tray</li> </ul>                                     |
|                        | On the upper tray only: 143 kg (315.3 lb.) or less                                              |
|                        | On the lower tray only: 143 kg (315.3 lb.) or less                                              |
|                        | On both the upper and lower trays: 156 kg (344 lb.) or less                                     |

#### • Note

- For paper between 80.1 g/m<sup>2</sup> (21 lb. Bond) and 105.0 g/m<sup>2</sup> (28 lb. Bond), the staple capacity is a half that of 80.0 g/m<sup>2</sup> (21 lb. Bond) paper.
- For paper between 105.1 g/m<sup>2</sup> (28 lb. Bond) and 220.0 g/m<sup>2</sup> (81 lb. Cover), the staple capacity is one-third that of 80.0 g/m<sup>2</sup> (21 lb. Bond) paper.

## Specifications for Booklet Finisher

| ltem                                          | Specifications                                                                                                    |
|-----------------------------------------------|----------------------------------------------------------------------------------------------------|
| Paper size for the Finisher<br>Shift Tray 1   | <ul> <li>Fold not applied:<br/>A3D, A4, A5, A6D, B4 JISD, B5 JIS, B6 JISD, 11 × 17D,<br/>8<sup>1</sup>/<sub>2</sub> × 14D, 8<sup>1</sup>/<sub>2</sub> × 13D, 8<sup>1</sup>/<sub>2</sub> × 11, 8<sup>1</sup>/<sub>4</sub> × 14D, 8<sup>1</sup>/<sub>4</sub> ×<br/>13D, 8 × 13D,<br/>8 × 10D, 7<sup>1</sup>/<sub>4</sub> × 10<sup>1</sup>/<sub>2</sub>, 5<sup>1</sup>/<sub>2</sub> × 8<sup>1</sup>/<sub>2</sub>, 8KD, 16K, 12 × 18D,<br/>11 × 15D, 11 × 14D, 10 × 15D, 10 × 14D, 13 × 19<sup>1</sup>/<sub>5</sub>D,<br/>12<sup>3</sup>/<sub>5</sub> × 19<sup>1</sup>/<sub>5</sub>D, 12<sup>3</sup>/<sub>5</sub> × 18<sup>1</sup>/<sub>2</sub>D, 13 × 18D, SRA3D,<br/>SRA4, 226 × 310, 310 × 432D,<br/>8<sup>1</sup>/<sub>2</sub> × 13<sup>2</sup>/<sub>5</sub>D, 4<sup>1</sup>/<sub>5</sub> × 5<sup>1</sup>/<sub>2</sub>D, custom size</li> <li>With Z-fold:<br/>A3D, A4D, B4 JISD, 11 × 17D, 8<sup>1</sup>/<sub>2</sub> × 14D, 8<sup>1</sup>/<sub>2</sub> × 11D,<br/>8KD, 8<sup>1</sup>/<sub>2</sub> × 13<sup>2</sup>/<sub>5</sub>D</li> <li>With Half Fold:<br/>A3D, B4 JISD, A4D, 12 × 18D, 11 × 17D, 8<sup>1</sup>/<sub>2</sub> × 14D,<br/>8<sup>1</sup>/<sub>2</sub> × 11D, 8KD, 13 × 19<sup>1</sup>/<sub>5</sub>D, 13 × 19D, 12<sup>3</sup>/<sub>5</sub> × 19<sup>1</sup>/<sub>5</sub><br/>D, 12<sup>3</sup>/<sub>5</sub> × 18<sup>1</sup>/<sub>2</sub>D, 13 × 18D, SRA3D, SRA4D, 8<sup>1</sup>/<sub>2</sub> ×<br/>13<sup>2</sup>/<sub>5</sub>D</li> <li>With Letter Fold-out:<br/>A3D, 11 × 17D</li> <li>With Letter Fold-in:<br/>A3D, 11 × 17D, custom size (Paper length 432–700 mm (17–<br/>27 6 inches))</li> </ul> |
| Paper weight for the Finisher<br>Shift Tray 1 | <ul> <li>Fold not applied:<br/>52.3-350.0 g/m<sup>2</sup> (14 lb. Bond-193 lb. Index)<br/>Supports paper weight between 300.1 and 350.0 g/m<sup>2</sup> (165-<br/>193 lb. Index): when using the designated paper.</li> <li>Fold applied (Z-fold, Letter Fold-in/out)<br/>Plain paper: 64-105 g/m<sup>2</sup> (17-28 lb. Bond)<br/>Coated paper: 64.0-150.0 g/m<sup>2</sup> (17-40 lb. Bond)</li> </ul>                                                                                                    |

| ltem                                                                                   | Specifications                                                                                                    |
|----------------------------------------------------------------------------------------|----------------------------------------------------------------------------------------------------|
| Stack capacity for the<br>Finisher Shift Tray 1 (80<br>g/m <sup>2</sup> , 21 lb. Bond) | <ul> <li>Fold not applied: <ul> <li>1,000 sheets: A4<sup>D</sup>, B5 JIS<sup>D</sup>, 8<sup>1</sup>/<sub>2</sub> × 11<sup>D</sup></li> <li>500 sheets: other sizes</li> <li>100 sheets: A5<sup>D</sup>, A6<sup>D</sup>, B6 JIS<sup>D</sup>, 5<sup>1</sup>/<sub>2</sub> × 8<sup>1</sup>/<sub>2</sub><sup>D</sup>, 4<sup>1</sup>/<sub>5</sub> × 5<sup>1</sup>/<sub>2</sub><sup>D</sup></li> </ul> </li> <li>With Z-fold: 30 sheets</li> <li>With Half Fold: 50 sheets</li> <li>With Letter Fold-in/out: 75 sheets</li> <li>With output banner sheet tray attached 200 sheets</li> <li>With extension output banner sheet tray 488–762 mm (19.2–30 inches) long: 230 sheets</li> <li>T62.1–1030 mm (30–40.6 inches) long: 100 sheets 1030.1–1260 mm (40.6–49.6 inches) long: 50 sheets</li> </ul> |

| ltem                                          | Specifications                                                                                                    |
|-----------------------------------------------|----------------------------------------------------------------------------------------------------|
| Paper size for the Finisher<br>Shift Tray 2   | <ul> <li>Fold not applied:<br/>A3D, A4, A5, A6D, B4 JISD, B5 JIS, B6 JISD, 11 × 17D,<br/>8<sup>1</sup>/<sub>2</sub> × 14D, 8<sup>1</sup>/<sub>2</sub> × 13D, 8<sup>1</sup>/<sub>2</sub> × 11, 8<sup>1</sup>/<sub>4</sub> × 14D, 8<sup>1</sup>/<sub>4</sub> ×<br/>13D, 8 × 13D,<br/>8 × 10D, 7<sup>1</sup>/<sub>4</sub> × 10<sup>1</sup>/<sub>2</sub>, 5<sup>1</sup>/<sub>2</sub> × 8<sup>1</sup>/<sub>2</sub>, 8KD, 16K, 12 × 18D,<br/>11 × 15D, 11 × 14D, 10 × 15D, 10 × 14D, 13 × 19<sup>1</sup>/<sub>5</sub>D,<br/>13 × 19D,<br/>12<sup>3</sup>/<sub>5</sub> × 19<sup>1</sup>/<sub>5</sub>D, 12<sup>3</sup>/<sub>5</sub> × 18<sup>1</sup>/<sub>2</sub>D, 13 × 18D, SRA3D,<br/>SRA4, 226 × 310, 310 × 432D,<br/>8<sup>1</sup>/<sub>2</sub> × 13<sup>2</sup>/<sub>5</sub>D, 4<sup>1</sup>/<sub>5</sub> × 5<sup>1</sup>/<sub>2</sub>D, custom size</li> <li>With Z-fold:<br/>A3D, A4D, B4 JISD, 11 × 17D, 8<sup>1</sup>/<sub>2</sub> × 14D, 8<sup>1</sup>/<sub>2</sub> × 11D,<br/>8KD, 8<sup>1</sup>/<sub>2</sub> × 13<sup>2</sup>/<sub>5</sub>D</li> <li>With Half Fold:<br/>A3D, B4 JISD, A4D, 12 × 18D, 11 × 17D, 8<sup>1</sup>/<sub>2</sub> × 14D,<br/>8<sup>1</sup>/<sub>2</sub> × 11D, 8KD, 13 × 19<sup>1</sup>/<sub>5</sub>D, 13 × 19D, 12<sup>3</sup>/<sub>5</sub> × 19<sup>1</sup>/<sub>5</sub><br/>D, 12<sup>3</sup>/<sub>5</sub> × 18<sup>1</sup>/<sub>2</sub>D, 13 × 18D, SRA3D, SRA4D, 8<sup>1</sup>/<sub>2</sub> ×<br/>13<sup>2</sup>/<sub>5</sub>D</li> <li>With Letter Fold-out:<br/>A3D, 11 × 17D</li> <li>With Letter Fold-in:<br/>A3D, 11 × 17D, custom size (Paper length 432–700 mm (17–<br/>27.6 inches))</li> </ul> |
| Paper weight for the Finisher<br>Shift Tray 2 | <ul> <li>F Fold not applied:<br/>52.3-470.0 g/m<sup>2</sup> (14-125 lb. Bond)</li> <li>Fold applied (Z-fold, Letter Fold-in/out)<br/>Plain paper: 64-105 g/m<sup>2</sup> (17-28 lb. Bond)<br/>Coated paper: 64.0-150.0 g/m<sup>2</sup> (17-40 lb. Bond)</li> </ul>                                                                                                    |

| ltem                                                                                   | Specifications                                                                                                    |
|----------------------------------------------------------------------------------------|----------------------------------------------------------------------------------------------------|
| Stack capacity for the<br>Finisher Shift Tray 2 (80<br>g/m <sup>2</sup> , 21 lb. Bond) | <ul> <li>Fold not applied:</li> <li>2,500 sheets: A4<sup>D</sup>, B5 JIS<sup>D</sup>, 8<sup>1</sup>/<sub>2</sub> × 11<sup>D</sup></li> <li>1,500 sheets: A3<sup>D</sup>, A4<sup>D</sup>, B4 JIS<sup>D</sup>, B5 JIS<sup>D</sup>, 11 × 17<sup>D</sup>, 8<sup>1</sup>/<sub>2</sub> × 14<sup>D</sup>, 8<sup>1</sup>/<sub>2</sub> × 14<sup>D</sup>, 8<sup>1</sup>/<sub>2</sub> × 11<sup>D</sup>, SRA4<sup>D</sup>, 226 × 310 mm<sup>D</sup>, 8<sup>1</sup>/<sub>2</sub> × 13<sup>2</sup>/<sub>5<sup>D</sup></sub></li> <li>1,000 sheets: 12 × 18<sup>D</sup>, 13 × 19<sup>D</sup>, SRA3<sup>D</sup>, 13 × 18<sup>D</sup>, 12<sup>3</sup>/<sub>5</sub> × 18<sup>1</sup>/<sub>2<sup>D</sup></sub>, 13 × 19<sup>D</sup>, SRA3<sup>D</sup>, 13 × 18<sup>D</sup>, 12<sup>3</sup>/<sub>5</sub> × 19<sup>1</sup>/<sub>5<sup>D</sup>, 13 × 19<sup>1</sup>/<sub>5<sup>D</sup></sub></sub></li> <li>500 sheets: A5<sup>D</sup>, 5<sup>1</sup>/<sub>2</sub> × 8<sup>1</sup>/<sub>2<sup>D</sup></sub></li> <li>100 sheets: A5<sup>D</sup>, 6<sup>D</sup>, B6 JIS<sup>D</sup>, 5<sup>1</sup>/<sub>2</sub> × 8<sup>1</sup>/<sub>2<sup>D</sup></sub></li> <li>With Z-fold: 30 sheets</li> <li>With Half Fold: 50 sheets</li> <li>With Letter Fold-in/out: 75 sheets</li> <li>With output banner sheet tray attached 200 sheets</li> <li>With extension output banner sheet tray 488–700 mm (19.2–27.6 inches) long: 300 sheets</li> <li>762.1–1030 mm (30–40.6 inches) long: 100 sheets</li> <li>1030.1–1260 mm (40.6–49.6 inches) long: 50 sheets</li> <li>* 200 sheets for paper of 105 g/m<sup>2</sup> (28 lb. Bond) or lighter because you need to attach banner support tray</li> </ul> |
| Paper sizes that can be<br>shifted when delivered to<br>both finisher trays            | A3D, A4, A5, B4 JISD, B5 JIS, $11 \times 17D$ , $8^{1}/_{2} \times 14D$ , $8^{1}/_{2} \times 13D$<br>$a^{1}/_{2} \times 11$ , $8^{1}/_{4} \times 14D$ , $8^{1}/_{4} \times 13D$ , $8 \times 13D$ , $8 \times 10D$ , $7^{1}/_{4} \times 10^{1}/_{2}$ ,<br>$5^{1}/_{2} \times 8^{1}/_{2}$ , $8KD$ , $16K$ , $12 \times 18D$ , $11 \times 15D$ , $11 \times 14D$ , $10 \times 15D$ ,<br>$10 \times 14D$ , $13 \times 19^{1}/_{5}D$ , $13 \times 19D$ , $12^{3}/_{5} \times 19^{1}/_{5}D$ , $12^{3}/_{5} \times 18^{1}/_{2}D$ , $13 \times 18D$ ,<br>SRA3D, SRA4, 226 $\times$ 310, 310 $\times$ 432D, $8^{1}/_{2} \times 13^{2}/_{5}D$ , $8^{1}/_{2} \times 13^{1}/_{2}D$ , custom size                                                                                                    |

| ltem                                                                               | Specifications                                                                                                    |
|------------------------------------------------------------------------------------|----------------------------------------------------------------------------------------------------|
| Paper weight that can be<br>shifted when delivered to<br>the Finisher Shift Tray 1 | 52.3–350.0 g/m <sup>2</sup> (14 lb. Bond–193 lb. Index)<br>Supports paper weight between 300.1 and 350.0 g/m <sup>2</sup> (165–193<br>lb. Index): when using the designated paper.                                                                                                    |
| Paper weight that can be<br>shifted when delivered to<br>the Finisher Shift Tray 2 | <ul> <li>52.3-470.0 g/m<sup>2</sup> (14-125 lb. Bond)</li> <li>Note</li> <li>When [Enable] is specified in [Unlimited paper output] of [Shift Tray Settings] under the [Settings] hub ▶ [Printer Settings] ▶ [Settings of Output Tray], it conforms to the supported paperweight of finisher shift tray 1.</li> </ul>                                                                                                    |
| Paper size for the Finisher<br>Booklet Tray                                        | A3D, A4D, B4 JISD, B5 JISD, 11 × 17D, $8^{1}/_{2} \times 14D$ , $8^{1}/_{2} \times 13$ D, $8^{1}/_{2} \times 11D$ , $8^{1}/_{4} \times 14D$ ,<br>$8^{1}/_{4} \times 13D$ , $8 \times 13D$ , $7^{1}/_{4} \times 10^{1}/_{2}D$ , 8KD, 16KD, 12 × 18D,<br>11 × 15D,<br>11 × 14D, 10 × 15D, 10 × 14D, 13 × 19 <sup>1</sup> /_{5D}, 13 × 19D, 12 <sup>3</sup> /_{5} × 19 <sup>1</sup> /_{2}D,<br>$12^{3}/_{5} \times 18^{1}/_{2}D$ , 13 × 18D, SRA3D, SRA4D, 226 × 310, 310 ×<br>432D, $8^{1}/_{2} \times 13^{2}/_{5}D$ , custom size                                                                                                    |
| Paper weight for the Finisher<br>Booklet Tray                                      | 52.3–350.0 g/m <sup>2</sup> (14 lb. Bond– 193 lb. Index)                                                                                                    |
| Staple paper size                                                                  | <ul> <li>Without Z-fold:<br/>A3D, A4, B4 JISD, B5 JIS, 11 × 17D, 8<sup>1</sup>/<sub>2</sub> × 14D, 8<sup>1</sup>/<sub>2</sub> × 13<br/>D, 8<sup>1</sup>/<sub>2</sub> × 11,<br/>8<sup>1</sup>/<sub>4</sub> × 14D, 8<sup>1</sup>/<sub>4</sub> × 13D, 8 × 13D, 8 × 10D, 7<sup>1</sup>/<sub>4</sub> × 10<sup>1</sup>/<sub>2</sub><br/>DD, 8KD, 16K,<br/>11 × 15D, 11 × 14D, 10 × 15D, 10 × 14D, 8<sup>1</sup>/<sub>2</sub> × 13<sup>2</sup>/<sub>5</sub>D</li> <li>With Z-fold:<br/>A3D, B4 JISD, 11 × 17D, 8KD</li> <li>With Z-fold and Mixed Sizes:<br/>A3D/A4D<br/>B4 JISD/B5 JISD<br/>11 × 17D/8<sup>1</sup>/<sub>2</sub> × 11D<br/>8KD/16KD</li> </ul> |

| ltem                | Specifications                                                                                                    |
|---------------------|----------------------------------------------------------------------------------------------------|
| Staple paper weight | • Without Z-fold:                                                                                                    |
|                     | 63.1–80.0 g/m² (17 lb. Bond–21 lb. Bond)                                                                                                    |
|                     | You can use up to two sheets of paper weighing between 80.1 g/m <sup>2</sup> (21 lb. Bond) and 200.0 g/m <sup>2</sup> (74 lb. Cover) per set as a slip sheet.                                          |
|                     | ♦ Note                                                                                                    |
|                     | <ul> <li>For paper between 80.1 g/m<sup>2</sup> (21 lb. Bond) and 105.0 g/m<sup>2</sup> (28 lb. Bond), the staple capacity is a half that of 80.0 g/m<sup>2</sup> (21 lb. Bond) paper.</li> </ul>      |
|                     | <ul> <li>For paper between 105.1 g/m<sup>2</sup> (28 lb. Bond) and 200.0 g/m<sup>2</sup> (74 lb. Cover), the staple capacity is one-third that of 80.0 g/m<sup>2</sup> (21 lb. Bond) paper.</li> </ul> |
|                     | • With Z-fold:                                                                                                    |
|                     | 64.0–105.0 g/m <sup>2</sup> (17–28 lb. Bond)                                                                                                    |

| ltem                                                   | Specifications                                                                                                    |
|--------------------------------------------------------|----------------------------------------------------------------------------------------------------|
| Staple capacity (80 g/m <sup>2</sup> ,<br>21 lb. Bond) | <ul> <li>Without Z-fold and Mixed Sizes:</li> <li>50 sheets: A3D, B4 JISD, 11 × 17D, 8<sup>1</sup>/<sub>2</sub> × 14D, 8<sup>1</sup>/<sub>2</sub> × 13D, 8<sup>1</sup>/<sub>4</sub> × 14D,</li> </ul> |
|                                                        | $8^{7}/_{4} \times 13^{2}/_{5}$ , $8^{1}/_{5}$ , $8^{1}/_{5}$ , $8^{1}/_{5}$ , $10 \times 14^{10}$ ,<br>$8^{1}/_{2} \times 13^{2}/_{5}$                                                               |
|                                                        | <ul> <li>100 sheets: A4₽₽, B5 JIS₽₽, 8<sup>1</sup>/<sub>2</sub> × 11₽₽, 8 × 10₽,<br/>7<sup>1</sup>/<sub>4</sub> × 10<sup>1</sup>/<sub>2</sub>₽₽, 16К₽₽</li> </ul>                                     |
|                                                        | With Mixed Sizes:                                                                                                    |
|                                                        | 50 sheets (A3☞/A4₽, B4 JIS☞/B5 JIS₽, 11 × 17☞/8 <sup>1</sup> / <sub>2</sub> ×<br>11₽, 8K☞/16K₽)                                                                                                    |
|                                                        | • With Z-fold: 10 sheets                                                                                                    |
|                                                        | <ul> <li>Combination of Z-folded sheets and unfolded sheets:</li> </ul>                                                                                                    |
|                                                        | <ul> <li>10 Z-folded sheets</li> </ul>                                                                                                    |
|                                                        | <ul> <li>9 Z-folded sheets and 0 to 10 unfolded sheets</li> </ul>                                                                                                    |
|                                                        | <ul> <li>8 Z-folded sheets and 0 to 20 unfolded sheets</li> </ul>                                                                                                    |
|                                                        | <ul> <li>7 Z-folded sheets and 0 to 30 unfolded sheets</li> </ul>                                                                                                    |
|                                                        | <ul> <li>6 Z-folded sheets and 0 to 40 unfolded sheets</li> </ul>                                                                                                    |
|                                                        | • 5 Z-folded sheets and 0 to 50 unfolded sheets                                                                                                    |
|                                                        | • 4 Z-folded sheets and 0 to 60 unfolded sheets                                                                                                    |
|                                                        | • 3 Z-folded sheets and 0 to 70 unfolded sheets                                                                                                    |
|                                                        | • 2 Z-folded sheets and 0 to 80 unfolded sheets                                                                                                    |
|                                                        | <ul> <li>1 Z-folded sheet and 1 to 90 unfolded sheets</li> </ul>                                                                                                    |

| ltem                                                                 | Specifications                                                                                                    |
|----------------------------------------------------------------------|----------------------------------------------------------------------------------------------------|
| Stack capacity after stapling<br>(80 g/m <sup>2</sup> , 21 lb. Bond) | <ul> <li>Without Z-fold and Mixed Sizes:</li> <li>20-100 sheets: 150-30 sets (A4<sup>D</sup>, B5 JIS<sup>D</sup>, 81/2 × 11<sup>D</sup>)</li> <li>10-19 sheets: 200-105 sets (A4<sup>D</sup>, B5 JIS<sup>D</sup>, 81/2 × 11<sup>D</sup>)</li> <li>2-9 sheets: 150 sets (A4<sup>D</sup>, B5 JIS<sup>D</sup>, 81/2 × 11<sup>D</sup>)</li> <li>10-100 sheets: 150-15 sets (A4<sup>D</sup>, B5 JIS<sup>D</sup>, 81/2 × 11<sup>D</sup>)</li> <li>2-9 sheets: 150 sets (A4<sup>D</sup>, B5 JIS<sup>D</sup>, 81/2 × 11<sup>D</sup>)</li> <li>2-9 sheets: 150 sets (A4<sup>D</sup>, B5 JIS<sup>D</sup>, 81/2 × 11<sup>D</sup>)</li> <li>10-50 sheets: 150-30 sets (A3<sup>D</sup>, 84 JIS<sup>D</sup>, 11 × 17<sup>D</sup>, 81/2 × 14<sup>D</sup>, 81/2 × 132/5<sup>D</sup>)</li> <li>2-9 sheets: 150 sets (A3<sup>D</sup>, B4 JIS<sup>D</sup>, 11 × 17<sup>D</sup>, 81/2 × 14<sup>D</sup>, 8<sup>1</sup>/<sub>2</sub> × 13<sup>2</sup>/<sub>5<sup>D</sup></sub>)</li> <li>With Z-fold and Mixed Sizes:</li> <li>1-10 sheets: 30-3 sets (A3<sup>Z</sup>-folded paper with A4, B4 JIS Z-folded paper with B5 JIS, 11 × 17 Z-folded paper with 8<sup>1</sup>/<sub>2</sub> × 11, 8K Z-folded paper with 16K)</li> <li>With Mixed Sizes:</li> <li>2-50 sheets: 30 sets (A3<sup>D</sup>/A4<sup>D</sup>, B4 JIS<sup>D</sup>/B5 JIS<sup>D</sup>, 11 × 17 D/8<sup>1</sup>/<sub>2</sub> × 11<sup>D</sup>, 8K<sup>D</sup>/16K<sup>D</sup>)</li> </ul> |
| Staple position                                                      | 8 positions (Top, Top Slant, Bottom, Top 2, Left 2, Right 1, Right 2,<br>Center)                                                                                                    |
| Saddle stitch paper size                                             | A3D, A4D, B4 JISD, B5 JISD, $11 \times 17D$ , $8^{1}/_{2} \times 14D$ , $8^{1}/_{2} \times 13$<br>D, $8^{1}/_{2} \times 11D$ ,<br>$8^{1}/_{4} \times 14D$ , $8^{1}/_{4} \times 13D$ , $8 \times 13D$ , $7^{1}/_{4} \times 10^{1}/_{2}D$ , 8KD, 16K<br>D, $12 \times 18D$ , $11 \times 15D$ ,<br>$11 \times 14D$ , $10 \times 15D$ , $10 \times 14D$ , $13 \times 19^{1}/_{5}D$ , $13 \times 19D$ , $12^{3}/_{5} \times 19^{1}/_{5}D$ ,<br>$12^{3}/_{5} \times 18^{1}/_{2}D$ , $13 \times 18D$ , SRA3D, SRA4D, $8^{1}/_{2} \times 13^{2}/_{5}D$<br>Custom size<br>• Vertical: $182.0-330.2 \text{ mm} (7.17-13.00 \text{ inches})$<br>• Horizontal: $257.0-487.7 \text{ mm} (10.12-19.20 \text{ inches})$                                                                                                    |

| ltem                                                                            | Specifications                                                                                                    |
|---------------------------------------------------------------------------------|----------------------------------------------------------------------------------------------------|
| Saddle stitch weight and<br>capacity                                            | Paper weighing between 52.3 and 63.0 g/m <sup>2</sup> : 30 sheets<br>(When using designated paper)<br>Paper weighing between 63.1 and 80.0 g/m <sup>2</sup> : 25 sheets<br>(Supports up to 30 sheets when using the designated paper.)<br>Paper weighing between 80.1 and 105.0 g/m <sup>2</sup> : 15 sheets<br>Paper weighing between 105.1 and 163.0 g/m <sup>2</sup> : 10 sheets<br>Paper weighing between 163.1 and 256.0 g/m <sup>2</sup> : 5 sheets<br>Paper weighing between 256.1 and 350.0 g/m <sup>2</sup> : 3 sheets<br>(When using designated paper)<br>(Supports paper weight between 52.3 and 300.0 g/m <sup>2</sup> : when using<br>the trimmer unit.) |
| Cover sheet weight and<br>stitch capacity                                       | <ul> <li>Cover sheet weighing between 80.1 and 105.0 g/m<sup>2</sup><br/>Book block weighing between 52.3 and 63.0 g/m<sup>2</sup>: 28 sheets<br/>Book block weighing between 63.1 and 80.0 g/m<sup>2</sup>: 23 sheets<br/>Book block weighing between 80.1 and 105.0 g/m<sup>2</sup>: 13 sheets</li> <li>Cover sheet weighing between 105.1 and 163.0 g/m<sup>2</sup><br/>Book block weighing between 52.3 and 63.0 g/m<sup>2</sup>: 27 sheets<br/>Book block weighing between 63.1 and 80.0 g/m<sup>2</sup>: 22 sheets<br/>Book block weighing between 80.1 and 105.0 g/m<sup>2</sup>: 12 sheets</li> </ul>                                                         |
| Stack capacity after saddle<br>stitching (80 g/m <sup>2</sup> , 21 lb.<br>Bond) | <ul> <li>2-5 sheets: 45 sets</li> <li>6-10 sheets: 23 sets</li> <li>11-15 sheets: 15 sets</li> <li>16-20 sheets: 10 sets</li> <li>21-30 sheets: 5 sets</li> </ul>                                                                                                    |
| Saddle stitch position                                                          | Center 2 positions                                                                                                    |
| Position of saddle stitch                                                       | Center                                                                                                    |
| Types of folds                                                                  | Half Fold                                                                                                    |

| ltem                                      | Specifications                                                                                                    |
|-------------------------------------------|----------------------------------------------------------------------------------------------------|
| Half fold paper size                      | A3D, A4D, B4 JISD, B5 JISD, 11 × 17D, $8^{1}/_{2} \times 14D$ , $8^{1}/_{2} \times 13$ D, $8^{1}/_{2} \times 11D$ ,                                                                                                    |
|                                           | 8 <sup>1</sup> / <sub>4</sub> × 14⊡, 8 <sup>1</sup> / <sub>4</sub> × 13⊡, 8 × 13⊡, 7 <sup>1</sup> / <sub>4</sub> × 10 <sup>1</sup> / <sub>2</sub> ⊡, 8K⊡, 16K<br>⊡, 12 × 18⊡, 11 × 15⊡,                                          |
|                                           | 11 × 14 <sup>D</sup> , 10 × 15 <sup>D</sup> , 10 × 14 <sup>D</sup> , 13 × 19 <sup>1</sup> / <sub>5</sub> <sup>D</sup> , 13 × 19 <sup>D</sup> , 12 <sup>3</sup> / <sub>5</sub><br>× 19 <sup>1</sup> / <sub>5</sub> <sup>D</sup> , |
|                                           | $12^{3}/_{5} \times 18^{1}/_{2}$ , 13 × 18, SRA3, SRA4, 226 × 310, 310 × 432, $8^{1}/_{2} \times 13^{2}/_{5}$                                                                                                    |
|                                           | Custom size                                                                                                    |
|                                           | • Vertical: 182.0–330.2 mm (7.17–13.00 inches)                                                                                                    |
|                                           | <ul> <li>Horizontal: 257.0-487.7 mm (10.12-19.20 inches)</li> </ul>                                                                                                    |
| Folding capacity of half folding function | • 6 sheets: 52.3–105.0 g/m2 (14–28 lb. Bond)                                                                                                    |
|                                           | • 2 sheets: 105.1–163.0 g/m2 (28 lb. Bond–60 lb. Cover)                                                                                                    |
|                                           | <ul> <li>1 sheet: 163.1–350.0 g/m2 (60 lb. Cover–193 lb. Index)</li> </ul>                                                                                                    |
| Power requirements                        | <ul> <li></li></ul>                                                                                                    |
|                                           | 220–240 V, 1.2 A, 50/60 Hz                                                                                                    |
|                                           | <ul> <li></li></ul>                                                                                                    |
|                                           | 100–127 V, 2.0 A, 50/60 Hz                                                                                                    |
| Maximum power<br>consumption              | 150 W or less (A separate power source is required.)                                                                                                    |

| ltem                   | Specifications                                                                                  |
|------------------------|-------------------------------------------------------------------------------------------------|
| Dimensions (W × D × H) | <ul> <li>Without output banner sheet tray and extension output banner<br/>sheet tray</li> </ul> |
|                        | 1,113 × 730 × 1,415 mm (43.9 × 28.8 × 55.8 inches)                                              |
|                        | With output banner sheet tray                                                                   |
|                        | On the upper tray only: 1,289 × 730 × 1,623 mm (50.8 × 28.8<br>× 63.9 inches)                   |
|                        | On the lower tray only: 1,340 × 730 × 1,415 mm (52.8 × 28.8<br>× 55.7 inches)                   |
|                        | On both the upper and lower trays: 1,340 × 730 × 1,623 mm<br>(52.8 × 28.8 × 63.9 inches)        |
|                        | <ul> <li>With extension output banner sheet tray</li> </ul>                                     |
|                        | On the upper tray only: 1,876 × 730 × 1,617 mm (50.8 × 28.8<br>× 63.9 inches)                   |
|                        | On the upper tray only: 1,926 × 730 × 1,415 mm (75.9 × 28.8<br>× 55.7 inches)                   |
|                        | On the upper and lower trays: 1,926 × 730 × 1,617 mm (75.9 × 28.8 × 63.7 inches)                |
| Weight                 | <ul> <li>Without output banner sheet tray and extension output banner<br/>sheet tray</li> </ul> |
|                        | 160 kg (352.8 lb.) or less                                                                      |
|                        | With output banner sheet tray                                                                   |
|                        | On the upper tray only: 161.1 kg (355.2 lb.) or less                                            |
|                        | On the lower tray only: 161.1 kg (355.2 lb.) or less                                            |
|                        | On both the upper and lower trays: 162.2 kg (357.6 lb.) or less                                 |
|                        | <ul> <li>With extension output banner sheet tray</li> </ul>                                     |
|                        | On the upper tray only: 173 kg (381.4 lb.) or less                                              |
|                        | On the lower tray only: 173 kg (381.4 lb.) or less                                              |
|                        | On both the upper and lower trays: 186 kg (410.1 lb.) or less                                   |

## Specifications for Punch Unit (Finisher, Booklet Finisher)

| Punch unit type           | Paper size                                                                                                    | Paper weight                                                  |
|---------------------------|----------------------------------------------------------------------------------------------------|---------------------------------------------------------------|
| 2 & 4 holes type: 2 holes | $\Box$ : A3, A4, A5, B4 JIS, B5 JIS, B6 JIS, 11 ×<br>17, 8 <sup>1</sup> / <sub>2</sub> × 14, 8 <sup>1</sup> / <sub>2</sub> × 13, 8 <sup>1</sup> / <sub>2</sub> × 11, 8 <sup>1</sup> / <sub>4</sub> ×<br>14, 8 <sup>1</sup> / <sub>4</sub> × 13, 8 × 13, 8 × 10, 7 <sup>1</sup> / <sub>4</sub> ×<br>10 <sup>1</sup> / <sub>2</sub> , 5 <sup>1</sup> / <sub>2</sub> × 8 <sup>1</sup> / <sub>2</sub> , 8K, 16K, 11 × 15, 11 ×<br>14, 10 × 15, 10 × 14, custom size | 52.3–300.0 g/m <sup>2</sup><br>(14 lb. Bond–165 lb.<br>Index) |
| 2 & 4 holes type: 2 holes | $   \overrightarrow{P}: A4, A5, B5 JIS, 8^{1}/_{2} \times 11, 7^{1}/_{4} \times 10^{1}/_{2}, 5^{1}/_{2} \times 8^{1}/_{2}, 16K, custom size $                                                                                                    |                                                               |
| 2 & 4 holes type: 4 holes | □ A3, B4 JIS, 11 × 17, 8K, 11 × 15, 11 × 14, custom size                                                                                                    |                                                               |
| 2 & 4 holes type: 4 holes | $   \overrightarrow{P}: A4, B5 JIS, 8^{1}/_{2} \times 11, 7^{1}/_{4} \times 10^{1}/_{2}, 16K, $ custom size                                                                                                    |                                                               |
| 4 holes type: 4 holes     | <b>D</b> : A3, A4, A5, B4 JIS, B5 JIS, B6 JIS, 11 ×<br>$17, 8^{1}/_{2} \times 14, 8^{1}/_{2} \times 13, 8^{1}/_{2} \times 11, 8^{1}/_{4} \times 14, 8^{1}/_{4} \times 13, 8 \times 13, 8 \times 10, 7^{1}/_{4} \times 10^{1}/_{2}, 5^{1}/_{2} \times 8^{1}/_{2}, 8K, 16K, 11 \times 15, 11 \times 14, 10 \times 15, 10 \times 14$ , custom size                                                                                                    | 52.3–300.0 g/m <sup>2</sup><br>(14 lb. Bond–165 lb.<br>Index) |
| 4 holes type: 4 holes     | $\Box$ : A4, A5, B5 JIS, $8^{1}/_{2} \times 11$ , $7^{1}/_{4} \times 10^{1}/_{2}$ , $5^{1}/_{2} \times 8^{1}/_{2}$ , 16K, custom size                                                                                                    |                                                               |
| 2 & 3 holes type: 2 holes | $\Box$ : A3, A4, A5, B4 JIS, B5 JIS, B6 JIS, 11 ×<br>17, 8 <sup>1</sup> / <sub>2</sub> × 14, 8 <sup>1</sup> / <sub>2</sub> × 13, 8 <sup>1</sup> / <sub>2</sub> × 11, 8 <sup>1</sup> / <sub>4</sub> ×<br>14, 8 <sup>1</sup> / <sub>4</sub> × 13, 8 × 13, 8 × 10, 7 <sup>1</sup> / <sub>4</sub> ×<br>10 <sup>1</sup> / <sub>2</sub> , 5 <sup>1</sup> / <sub>2</sub> × 8 <sup>1</sup> / <sub>2</sub> , 8K, 16K, 11 × 15, 11 ×<br>14, 10 × 15, 10 × 14, custom size | 52.3–300.0 g/m <sup>2</sup><br>(14 lb. Bond–165 lb.<br>Index) |
| 2 & 3 holes type: 2 holes | $\Box$ : A4, A5, B5 JIS, $8^{1}/_{2} \times 11$ , $7^{1}/_{4} \times 10^{1}/_{2}$ , $5^{1}/_{2} \times 8^{1}/_{2}$ , 16K, custom size                                                                                                    |                                                               |
| 2 & 3 holes type: 3 holes | □ A3, B4 JIS, 11 × 17, 8K, 11 × 15, 11 ×<br>14, 10 × 15, 10 × 14, custom size                                                                                                    |                                                               |
| 2 & 3 holes type: 3 holes | $   \overrightarrow{P}: A4, B5 JIS, 8^{1}/_{2} \times 11, 7^{1}/_{4} \times 10^{1}/_{2}, 16K, $ custom size                                                                                                    |                                                               |

### Specifications for Interposer

| ltem                         | Specifications                                                             |
|------------------------------|----------------------------------------------------------------------------|
| Page size                    | page 101 "Recommended Paper Sizes and Types"                               |
| Paper capacity               | page 101 "Recommended Paper Sizes and Types"                               |
| Paper weight                 | page 101 "Recommended Paper Sizes and Types"                               |
| Power requirements           | Power is supplied from the main unit.                                      |
| Maximum power<br>consumption | 95 W                                                                       |
| Dimensions (W × D × H)       | 740 × 730 × 1,350 mm (29.1 × 28.8 × 53.1 inches) (Except protruding parts) |
| Weight                       | 60 kg (132.3 lb.)                                                          |

| ltem                               | Specifications                                                                                                    |
|------------------------------------|----------------------------------------------------------------------------------------------------|
| Paper size                         | <ul> <li>With Z-fold:<br/>A3D, A4D, B4 JISD, 11 × 17D, 8<sup>1</sup>/<sub>2</sub> × 14D, 8<sup>1</sup>/<sub>2</sub> × 11D,<br/>8KD, 8<sup>1</sup>/<sub>2</sub> × 13<sup>2</sup>/<sub>5</sub>D</li> <li>With Half Fold:<br/>A3D, A4, B4 JISD, B5 JISD, 11 × 17D, 8<sup>1</sup>/<sub>2</sub> × 14D, 8<sup>1</sup>/<sub>2</sub> ×<br/>11, 8KD, 12 × 18D, 13 × 19<sup>1</sup>/<sub>5</sub>D, 13 × 19D, 12<sup>3</sup>/<sub>5</sub> ×<br/>19<sup>1</sup>/<sub>5</sub>D, 12<sup>3</sup>/<sub>5</sub> × 18<sup>1</sup>/<sub>2</sub>D, 13 × 18D, SRA3D, SRA4D,<br/>8<sup>1</sup>/<sub>2</sub> × 13<sup>2</sup>/<sub>5</sub>D</li> <li>With Letter Fold-in<br/>A3D, A4D, 11 × 17D, 8<sup>1</sup>/<sub>2</sub> × 14D, 8<sup>1</sup>/<sub>2</sub> × 11D, 8<sup>1</sup>/<sub>2</sub> ×<br/>13<sup>2</sup>/<sub>5</sub>D</li> <li>With Letter Fold-out<br/>A3D, A4D, B4 JISD, 11 × 17D, 8<sup>1</sup>/<sub>2</sub> × 14D, 8<sup>1</sup>/<sub>2</sub> × 11D, 8<sup>1</sup>/<sub>2</sub> × 11D,<br/>8<sup>1</sup>/<sub>2</sub> × 13<sup>2</sup>/<sub>5</sub>D</li> <li>With Multi-sheet Fold:<br/>Letter Fold-in, Letter Fold-out:<br/>A4D, 8<sup>1</sup>/<sub>2</sub> × 11D</li> </ul> |
| Paper weight<br>Power requirements | <ul> <li>With Z-fold, Half Fold, Letter Fold-out, Letter Fold-in:<br/>64.0–105.0 g/m<sup>2</sup> (17–28 lb. Bond)</li> <li>With Multi-sheet Fold:<br/>64.0–80.0 g/m<sup>2</sup> (17–21 lb. Bond)</li> <li>@Region A (mainly Europe and Asia)<br/>220–240 V, 50/60 Hz, 0.5 A</li> <li>@Region B (mainly North America)<br/>100–127 V, 50/60 Hz, 0.8 A</li> </ul>                                                                                                    |
| Maximum power                      | (A separate power source is required.)<br>60 W or less                                                                                                    |
| Dimensions (W × D × H)             | 209 × 730 × 1,000 mm (8.2 × 28.8 × 39.4 inches) (Except protruding parts)                                                                                                    |

### Specifications for Multi-Folding Unit

| ltem   | Specifications           |
|--------|--------------------------|
| Weight | 45 kg (99.3 lb.) or less |

### Specifications for Wide LCT

| ltem                                                  | Specifications                                                                                                    |
|-------------------------------------------------------|----------------------------------------------------------------------------------------------------|
| Page size                                             | page 101 "Recommended Paper Sizes and Types"                                                                                                    |
| Paper capacity (80 g/m <sup>2</sup> ,<br>21 lb. Bond) | page 101 "Recommended Paper Sizes and Types"                                                                                                    |
| Paper weight                                          | page 101 "Recommended Paper Sizes and Types"                                                                                                    |
| Power requirements                                    | <ul> <li></li></ul>                                                                                                    |
|                                                       | • ⊕ Region B (mainly North America)<br>100–127 V, 11 A, 50/60 Hz                                                                                                    |
|                                                       | (A separate power source is required.)                                                                                                    |
| Maximum power<br>consumption                          | 1,000 W or less                                                                                                    |
| Dimensions (W × D × H)                                | <ul> <li>Without LCT banner sheet tray and Extension LCT banner sheet tray:<br/>1,054 × 730 × 1,000 mm (40.4 × 28.7 × 39.4 inches) (Except protruding parts)</li> <li>With LCT banner sheet tray:<br/>1,290 × 730 × 1,000 mm (50.8 × 28.8 × 39.4 inches) (Except protruding parts)</li> <li>With extension LCT banner sheet tray:<br/>1,519 × 730 × 1,000 mm (59.9 × 28.8 × 39.4 inches)</li> </ul> |

| ltem   | Specifications                                                                                                    |
|--------|----------------------------------------------------------------------------------------------------|
| Weight | <ul> <li>Without LCT banner sheet tray and Extension LCT banner sheet tray:</li> <li>230 kg (507.1 lb.) or less</li> <li>With LCT banner sheet tray:</li> <li>237 kg (522.5 lb.) or less</li> <li>With extension LCT banner sheet tray:</li> <li>253 kg (557.8 lb.) or less</li> </ul> |

## Specifications for Multi Bypass Tray (Tray A)

| ltem                                                  | Specifications                                                                                                    |
|-------------------------------------------------------|----------------------------------------------------------------------------------------------------|
| Page size                                             | page 101 "Recommended Paper Sizes and Types"                                                                                                    |
| Paper capacity (80 g/m <sup>2</sup> ,<br>21 lb. Bond) | page 101 "Recommended Paper Sizes and Types"                                                                                                    |
| Paper weight                                          | page 101 "Recommended Paper Sizes and Types"                                                                                                    |
| Power requirements                                    | Power is supplied from the main unit.                                                                                                    |
| Maximum power<br>consumption                          | 70 W or less                                                                                                    |
| Dimensions (W × D × H)                                | <ul> <li>Without multi bypass banner sheet tray:<br/>690 × 561 × 210 mm (27.2 × 22.1 × 8.3 inches) (Except<br/>protruding parts)</li> <li>With multi bypass banner sheet tray:<br/>1,090 × 561 × 210 mm (43.0 × 22.1 × 8.3 inches) (Except<br/>protruding parts)</li> </ul> |
| Weight                                                | <ul> <li>Without multi bypass banner sheet tray:<br/>20 kg (44.1 lb.) or less</li> <li>With multi bypass banner sheet tray:<br/>25 kg (55.2 lb.) or less</li> </ul>                                                                                                    |

### Specifications for Wide LCT Connection Unit

| ltem                         | Specifications                                                                                                    |
|------------------------------|----------------------------------------------------------------------------------------------------|
| Power requirements           | 5V/24V                                                                                                    |
| Maximum power<br>consumption | 85 W or less                                                                                                    |
| Dimensions (W × D × H)       | <ul> <li>Unit only:<br/>330 × 730 × 1,000 mm (13.0 × 28.7 × 39.4 inches) (Except<br/>protruding parts)</li> <li>When installed(With wide LCT):<br/>1,384 × 730 × 1,000 mm (54.5 × 28.8 × 39.4 inches) (Except<br/>protruding parts)</li> </ul> |
| Weight                       | 60 kg (132 lb.) or less                                                                                                    |

## Specifications for Buffer Pass Unit

| ltem         | Specifications                                                                                                    |
|--------------|----------------------------------------------------------------------------------------------------|
| Paper size   | A3, A4, A5, A6, B4 JIS, B5 JIS, B6 JIS, 11 × 17, 8 <sup>1</sup> / <sub>2</sub> × 14,                                                                                                    |
|              | 8 <sup>1</sup> / <sub>2</sub> × 13⊡, 8 <sup>1</sup> / <sub>2</sub> × 11, 8 <sup>1</sup> / <sub>4</sub> × 14⊡, 8 <sup>1</sup> / <sub>4</sub> × 13⊡, 8 × 13⊡, 8 × 10⊡,                                                                                                   |
|              | 7 <sup>1</sup> / <sub>4</sub> × 10 <sup>1</sup> / <sub>2</sub> , 5 <sup>1</sup> / <sub>2</sub> × 8 <sup>1</sup> / <sub>2</sub> , 8K□, 16K, 12 × 18□, 11 × 15□, 11<br>× 14□,                                                                                            |
|              | 10 × 15 $\square$ , 10 × 14 $\square$ , 13 × 19 <sup>1</sup> / <sub>5</sub> $\square$ , 13 × 19 $\square$ , 12 <sup>3</sup> / <sub>5</sub> × 19 <sup>1</sup> / <sub>5</sub><br>$\square$ , 12 <sup>3</sup> / <sub>5</sub> × 18 <sup>1</sup> / <sub>2</sub> $\square$ , |
|              | 13 × 18 $\square$ , SRA3 $\square$ , SRA4, 226 × 310, 310 × 432 $\square$ , $4^1/_5 × 5^1/_2$<br>$\square$ , $8^1/_2 × 13^2/_5$ $\square$                                                                                                    |
|              | Custom size:                                                                                                    |
|              | <ul> <li>Vertical: 100.0–330.2 mm (3.94–13.00 inches)</li> </ul>                                                                                                    |
|              | • Horizontal: 139.7–487.7 mm (5.50–19.20 inches)                                                                                                    |
| Paper weight | 52.3–360.0 g/m <sup>2</sup> (14 lb. Bond–198 lb. Index)                                                                                                    |

| ltem                         | Specifications                                                                                                    |
|------------------------------|----------------------------------------------------------------------------------------------------|
| Power requirements           | <ul> <li>         Region A (mainly Europe and Asia)         220–240 V, 50/60 Hz, 1A     </li> <li>         Region B (mainly North America)         100–120 V, 50/60 Hz, 3 A     </li> <li>(A separate power source is required.)</li> </ul> |
| Maximum power<br>consumption | 200 W or less                                                                                                    |
| Dimensions<br>(W × D × H)    | 330 × 730 × 1,000 mm (13.0 × 28.7 × 39.4 inches)                                                                                                    |
| Weight                       | 90 kg (198.5 lb.) or less                                                                                                    |

## Specifications for Trimmer

| ltem         | Specifications                                                                                                    |
|--------------|----------------------------------------------------------------------------------------------------|
| Paper size   | A3 $\Box$ , A4 $\Box$ , B4 JIS $\Box$ , B5 JIS $\Box$ , 11 × 17 $\Box$ , 8 <sup>1</sup> / <sub>2</sub> × 14 $\Box$ , 8 <sup>1</sup> / <sub>2</sub> × 13<br>$\Box$ , 8 <sup>1</sup> / <sub>2</sub> × 11 $\Box$ , |
|              | 8 <sup>1</sup> / <sub>4</sub> × 14□, 8 <sup>1</sup> / <sub>4</sub> × 13□, 8 × 13□, 7 <sup>1</sup> / <sub>4</sub> × 10 <sup>1</sup> / <sub>2</sub> □, 8K□, 16K<br>□, 12 × 18□,                                   |
|              | 11 × 15⊡,11 × 14⊡, 10 × 15⊡, 10 × 14⊡, 13 × 19 <sup>1</sup> /₅⊡, 13 ×<br>19⊡, 12 <sup>3</sup> /₅ × 19 <sup>1</sup> /₅⊡,                                                                                         |
|              | $12^{3}/_{5} \times 18^{1}/_{2}$ , 13 × 18, SRA3, SRA4, $8^{1}/_{2} \times 13^{2}/_{5}$ ,                                                                                                    |
|              | custom size                                                                                                    |
|              | • Vertical: 182.0–330.2 mm (7.17–13.00 inches)                                                                                                    |
|              | <ul> <li>Horizontal: 257.0–487.7 mm (10.12–19.20 inches)</li> </ul>                                                                                                    |
| Paper weight | <ul> <li>Cut supported: 64.0-300 g/m<sup>2</sup> (17 lb. Bond-165 lb. Index)</li> <li>Eject supported: 52.3-360 g/m<sup>2</sup> (14-96 lb. Bond)</li> </ul>                                                     |

| ltem                                                   | Specifications                                                                                                    |  |  |
|--------------------------------------------------------|----------------------------------------------------------------------------------------------------|--|--|
| Fore edge cut capacity                                 | <ul> <li>Paper of 64.0 g/m<sup>2</sup>-80.0 g/m<sup>2</sup> (17-21 lb. Bond): 25 sheets<br/>(30 sheets of paper of the brand that is recommended by the<br/>manufacturer only can be bound)</li> </ul> |  |  |
|                                                        | <ul> <li>28 sheets (80.0 g/m<sup>2</sup>, 21 lb. Bond)+1 sheet (163 g/m<sup>2</sup>, 60 lb.<br/>Cover)(paper of the brand that is recommended by the<br/>manufacturer)</li> </ul>                      |  |  |
|                                                        | <ul> <li>23 sheets (80.0 g/m<sup>2</sup>, 21 lb. Bond)+1 sheet (163 g/m<sup>2</sup>, 60 lb.<br/>Cover)(paper of non-recommended brand)</li> </ul>                                                      |  |  |
|                                                        | <ul> <li>Paper of 80.1 g/m<sup>2</sup>-105.0 g/m<sup>2</sup> (21-28 lb. Bond): 15 sheets</li> </ul>                                                                                                    |  |  |
|                                                        | <ul> <li>Paper of 105.1 g/m<sup>2</sup>-163.0 g/m<sup>2</sup> (28 lb. Bond-60 lb. Cover):<br/>10 sheets</li> </ul>                                                                                     |  |  |
|                                                        | <ul> <li>Paper of 163.1 g/m<sup>2</sup>-256.0 g/m<sup>2</sup> (60 lb. Cover-140 lb.<br/>Index): 5 sheets</li> </ul>                                                                                    |  |  |
|                                                        | <ul> <li>Paper of 256.1 g/m<sup>2</sup>-300.0 g/m<sup>2</sup> (68–165 lb. Index): 3 sheets</li> </ul>                                                                                                  |  |  |
| Stack capacity (A4 $P$ , 8 <sup>1</sup> / <sub>2</sub> | • 1–5 sheets: 60 sets                                                                                                    |  |  |
| × 11, 80 g/m <sup>2</sup> , 21 lb.                     | • 6–10 sheets: 40 sets                                                                                                    |  |  |
| bonaj                                                  | • 11–15 sheets: 25 sets                                                                                                    |  |  |
|                                                        | • 16–20 sheets: 25 sets                                                                                                    |  |  |
|                                                        | • 21-30 sheets: 20 sets                                                                                                    |  |  |
| Power requirements                                     | 100–240 V, 2 A, 50/60 Hz                                                                                                    |  |  |
|                                                        | (A separate power source is required.)                                                                                                    |  |  |
| Maximum power<br>consumption                           | Maximum 250 W                                                                                                    |  |  |
| Dimensions<br>(W × D × H)                              | 1,115 × 591 × 555 mm (43.9 × 23.3 × 21.9 inches)                                                                                                    |  |  |
| Weight                                                 | 75 kg (165.4 lb.) or less                                                                                                    |  |  |

| ltem                                                                                | Specifications                                                                                                    |  |
|-------------------------------------------------------------------------------------|----------------------------------------------------------------------------------------------------|--|
| Paper size for the stacker<br>upper tray                                            | A3 <sup>D</sup> , A4, A5, A6 <sup>D</sup> ,B4 JIS <sup>D</sup> , B5 JIS, B6 JIS <sup>D</sup> , 11 × 17 <sup>D</sup> , 8 <sup>1</sup> / <sub>2</sub> × 14 <sup>D</sup> ,                                                                                     |  |
|                                                                                     | $8^{1}/_{2} \times 13^{2}/_{5}$ , $8^{1}/_{2} \times 13$ , $8^{1}/_{2} \times 11$ , $8^{1}/_{4} \times 14$ , $8^{1}/_{4} \times 13$<br>, $8 \times 13$ , $8 \times 13$ ,                                                                                    |  |
|                                                                                     | 8 × 10 <sup>-D</sup> , 7 <sup>1</sup> / <sub>4</sub> × 10 <sup>1</sup> / <sub>2</sub> , 5 <sup>1</sup> / <sub>2</sub> × 8 <sup>1</sup> / <sub>2</sub> , 8K <sup>-D</sup> , 16K, 12 × 18 <sup>-D</sup> , 11 × 15 <sup>-D</sup> ,                             |  |
|                                                                                     | $11 \times 14^{\Box}$ , $10 \times 15^{\Box}$ , $10 \times 14^{\Box}$ , $13 \times 19^{1}/{_{5}^{\Box}}$ , $13 \times 19^{\Box}$ , $12^{3}/{_{5}}$<br>× $19^{1}/{_{5}^{\Box}}$ ,                                                                            |  |
|                                                                                     | $12^{3}/_{5} \times 18^{1}/_{2}$ , $13 \times 18$ , SRA3, SRA4, 226 × 310<br>× 432, $4^{1}/_{5} \times 5^{1}/_{2}$ , custom size                                                                                                    |  |
| Paper weight for the stacker<br>upper tray                                          | 40.0–470.0 g/m <sup>2</sup> (11–125 lb. Bond) (only the brand that is recommended by the manufacturer is accepted for paper of 40.0–52.2g/m <sup>2</sup> , 11–14 lb. Bond)                                                                                  |  |
| Stack capacity for the<br>stacker upper tray (80<br>g/m <sup>2</sup> , 21 lb. Bond) | 250 sheets                                                                                                    |  |
| Paper size for the stacker<br>tray                                                  | A3, A4, A5, B4 JIS, B5 JIS, 11 × 17, 8 <sup>1</sup> / <sub>2</sub> × 14, 8 <sup>1</sup> / <sub>2</sub> × 13 <sup>2</sup> / <sub>5</sub> ,                                                                                                    |  |
|                                                                                     | 8 <sup>1</sup> / <sub>2</sub> × 13 <sup>D</sup> , 8 <sup>1</sup> / <sub>2</sub> × 11, 8 <sup>1</sup> / <sub>4</sub> × 14 <sup>D</sup> , 8 <sup>1</sup> / <sub>4</sub> × 13 <sup>D</sup> , 8 × 13 <sup>D</sup> , 8 × 13 <sup>D</sup> , 8 × 10 <sup>D</sup> , |  |
|                                                                                     | $7^{1}/_{4} \times 10^{1}/_{2}, 5^{1}/_{2} \times 8^{1}/_{2}, 8K\Box$ , 16K, 12 × 18 $\Box$ , 11 × 15 $\Box$ , 11 × 14 $\Box$ ,                                                                                                    |  |
|                                                                                     | $10 \times 15^{\Box}$ , $10 \times 14^{\Box}$ , $13 \times 19^{1}/{_{5}^{\Box}}$ , $13 \times 19^{\Box}$ , $12^{3}/{_{5}} \times 19^{1}/{_{5}}$<br>$\Box$ , $12^{3}/{_{5}} \times 18^{1}/{_{2}^{\Box}}$ ,                                                   |  |
|                                                                                     | 13 × 18□, SRA3□, SRA4, 226 × 310, 310 × 432□, custom size                                                                                                    |  |
| Paper weight for the stacker<br>tray                                                | 40.0–470.0 g/m <sup>2</sup> (11–125 lb. Bond) (only the brand that is recommended by the manufacturer is accepted for paper of 40.0–52.2g/m <sup>2</sup> , 11–14 lb. Bond)                                                                                  |  |

## Specifications for High Capacity Stacker

| ltem                                             | Specifications                                                                                                    |  |  |
|--------------------------------------------------|----------------------------------------------------------------------------------------------------|--|--|
| Stack capacity for the stacker tray (80 g/m2, 21 | <ul> <li>5,000 sheets: A3□, A4, B4 JIS□, 11 × 17□, 8<sup>1</sup>/<sub>2</sub> × 14□,<br/>8<sup>1</sup>/<sub>2</sub> × 13<sup>2</sup>/<sub>5</sub>□,</li> </ul>                                                                                                 |  |  |
| lb. Bond)                                        | 8 <sup>1</sup> / <sub>2</sub> × 13⊡, 8 <sup>1</sup> / <sub>2</sub> × 11, 8K⊡, 12 × 18⊡, 11 × 15⊡, 11 × 14<br>⊡, 10 × 15⊡,                                                                                                    |  |  |
|                                                  | 10 × 14⊡, 13 × 19 <sup>1</sup> /₅⊡, 13 × 19⊡, 12 <sup>3</sup> /₅ × 19 <sup>1</sup> /₅⊡,<br>12 <sup>3</sup> /₅ × 18 <sup>1</sup> /₂⊡, 13 × 18⊡,                                                                                                    |  |  |
|                                                  | SRA3₽, SRA4, 226 × 310, 310 × 432₽                                                                                                    |  |  |
|                                                  | <ul> <li>2,500 sheets: A5, B5 JIS, 8 × 13□, 8<sup>1</sup>/<sub>4</sub> × 14□, 8<sup>1</sup>/<sub>4</sub> × 13□,<br/>8 × 10□, 7<sup>1</sup>/<sub>4</sub> × 10<sup>1</sup>/<sub>2</sub>, 5<sup>1</sup>/<sub>2</sub> × 8<sup>1</sup>/<sub>2</sub>, 16K</li> </ul> |  |  |
| Power requirements                               | •                                                                                                    |  |  |
|                                                  | 220–240 V, 50/60 Hz, 1.1 A                                                                                                    |  |  |
|                                                  | <ul> <li></li></ul>                                                                                                    |  |  |
|                                                  | 100–127 V, 50/60 Hz, 2.3 A                                                                                                    |  |  |
| Maximum power                                    | <ul> <li></li></ul>                                                                                                    |  |  |
| consumption                                      | 144W                                                                                                    |  |  |
|                                                  | <ul> <li></li></ul>                                                                                                    |  |  |
|                                                  | 137W                                                                                                    |  |  |
|                                                  | (A separate power source is required. However, a voltage of 5 V or 24 V supplied from the main unit is required.)                                                                                                    |  |  |
| Dimensions                                       | 900 × 730 × 1,000 mm (35.5 × 28.8 × 39.4 inches)                                                                                                    |  |  |
| $(W \times D \times H)$                          |                                                                                                    |  |  |
| Weight                                           | • High capacity stacker: 120 kg (264.6 lb.) or less                                                                                                    |  |  |
|                                                  | • Stacker cart: 15 kg (33.1 lb.) or less                                                                                                    |  |  |

## Specifications for Perfect Binder

| ltem               | Specifications                                                 |
|--------------------|----------------------------------------------------------------|
| Paper size (cover) | For details, see page 101 "Recommended Paper Sizes and Types". |

| ltem                                | Specifications                                                                                                    |  |
|-------------------------------------|----------------------------------------------------------------------------------------------------|--|
| Paper size (book block)             | A4 $D$ , B5 JIS $D$ , 8 <sup>1</sup> / <sub>2</sub> × 11 $D$ , 7 <sup>1</sup> / <sub>4</sub> × 10 <sup>1</sup> / <sub>2</sub> $D$ , 16K $D$ , SRA4 $D$ |  |
|                                     | Custom size:                                                                                                    |  |
|                                     | • Vertical: 257.0–320.0 mm (10.12–12.59 inches)                                                                                                    |  |
|                                     | • Horizontal: 182.0–228.6 mm (7.17–9.00 inches)                                                                                                    |  |
|                                     | and an aspect ratio between 1.25 and 1.5                                                                                                    |  |
|                                     | The following paper sizes do not support duplex printing.                                                                                              |  |
|                                     | • B5D                                                                                                    |  |
|                                     | Custom size:                                                                                                    |  |
|                                     | Horizontal: 182-199.9 mm (7.17-7.87 inches)                                                                                                    |  |
|                                     | For details about what paper sizes support duplex printing, see page 280 "Specifications for the Main Unit".                                           |  |
| Paper weight                        | <ul> <li>Cover: For details, see page 101 "Recommended Paper Sizes<br/>and Types".</li> </ul>                                                          |  |
|                                     | <ul> <li>Book block: 64.0–163.0 g/m<sup>2</sup> (17 lb. Bond–60 lb. Cover)</li> </ul>                                                                  |  |
|                                     | You can use 10 sheets of paper weighing between 106.0 g/m <sup>2</sup> (28 lb. Bond) and 163.0 g/m <sup>2</sup> (60 lb. Cover) per set as slip sheets. |  |
| Perfect binding capacity            | Book block capacity:                                                                                                    |  |
|                                     | <ul> <li>10–200 sheets (paper weight: 64.0–80.0 g/m<sup>2</sup> (17–21<br/>lb. Bond))</li> </ul>                                                       |  |
|                                     | <ul> <li>10–150 sheets (paper weight: 81.0–105.0 g/m<sup>2</sup> (22–28<br/>lb. Bond))</li> </ul>                                                      |  |
|                                     | <ul> <li>Book block spine: Up to 23.0 mm (0.90 inches)</li> </ul>                                                                                      |  |
| Glue capacity                       | 380 g (0.84 lb.)                                                                                                    |  |
| Interposer on the perfect<br>binder | Tray capacity: 200 sheets (max. paper stack height of 24 mm (0.95 inches)) × 2                                                                         |  |
| Tray capacity for lower left        | 10-sheet book blocks: 26 sets                                                                                                    |  |
| tray (80 g/m <sup>2</sup> (21 lb.   | 30-sheet book blocks: 17 sets                                                                                                    |  |
| Donajj (kererence value)            | 50-sheet book blocks: 13 sets                                                                                                    |  |
|                                     | 80-sheet book blocks: 8 sets                                                                                                    |  |
|                                     | 100-sheet book blocks: 7 sets                                                                                                    |  |
|                                     | 200-sheet book blocks: 4 sets                                                                                                    |  |

| ltem                   | Specifications                                                                                                    |
|------------------------|----------------------------------------------------------------------------------------------------|
| Power requirements     | <ul> <li>         Region A (mainly Europe and Asia)     </li> <li>         220-240 V, 3 A, 50/60 Hz     </li> <li>         Region B (mainly North America)     </li> <li>         208 V, 3 A, 50/60 Hz     </li> </ul> |
| Power consumption      | 623 W or less (A separate power source is required.)                                                                                                    |
| Dimensions (W × D × H) | 1,090 × 791× 1,387 mm (43.0 × 31.2 × 54.7 inches)                                                                                                    |
| Weight                 | 350 kg (771.7 lb.) or less                                                                                                    |

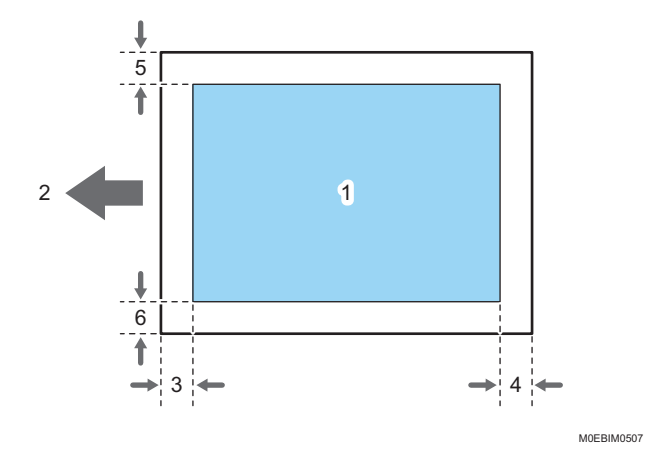

# **Printable Area and Margin**

- 1. Print area
- 2. Feed direction
- 3. Left margin (varies depending on the paper type)

Non-coated paper:

Approx. 7.0  $\pm$  0.5 mm (0.3  $\pm$  0.02 inches) for paper weight 0, approx. 5.0  $\pm$  0.5 mm (0.2  $\pm$  0.02 inches) for paper weight 1 to 3, and approx. 4.0  $\pm$  0.5 mm (0.16  $\pm$  0.02 inches) for paper weight 4 to 9

Coated paper:

Approx.  $7.0 \pm 0.5$  mm (0.28  $\pm 0.02$  inches) for paper weight 1 to 2, approx.  $5.0 \pm 0.5$  mm (0.2  $\pm 0.02$  inches) for paper weight 3, and approx.  $4.0 \pm 0.5$  mm (0.16  $\pm 0.02$  inches) for paper weight 4 to 9

4. Right margin (varies depending on the paper type)

Non-coated paper:

Approx. 7.0  $\pm$  0.5 mm (0.3  $\pm$  0.02 inches) for paper weight 0, approx. 5.0  $\pm$  1.0 mm (0.2  $\pm$  0.04 inches) for paper weight 1 to 3, and approx. 4.0  $\pm$  1.0 mm (0.16  $\pm$  0.04 inches) for paper weight 4 to 9

Coated paper:

Approx.  $7.0 \pm 1.0 \text{ mm} (0.28 \pm 0.04 \text{ inches})$  for paper weight 1 to 2, approx.  $5.0 \pm 1.0 \text{ mm} (0.2 \pm 0.04 \text{ inches})$  for paper weight 3, and approx.  $4.0 \pm 1.0 \text{ mm} (0.16 \pm 0.04 \text{ inches})$  for paper weight 4 to 9

5. Top margin

Approx. 2.0 ± 1.5 mm (0.08 ± 0.06 inches)

6. Bottom margin

Approx. 2.0 ± 1.5 mm (0.08 ± 0.06 inches)

#### **Vote**

- The machine does not support edge-to-edge printing. To minimize the margins, specify the maximum printable area with the settings on the printer driver.
- The printable area may vary due to the paper size or settings of the printer driver.
- The outside of the printable area can be printed due to the settings of the printer driver or printing condition; however, the print result may be different from the intended one or the paper may not be fed correctly.

# 8. Legal and Contact Information

# **Environmental Regulations**

#### ENERGY STAR Program (B Region B (mainly North America)

#### ENERGY STAR<sup>®</sup> Program Requirements for Imaging Equipment

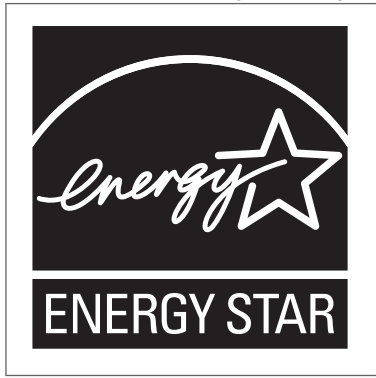

This company is a participant in the ENERGY STAR<sup>®</sup> Program. This machine is compliant with the regulations specified by the ENERGY STAR<sup>®</sup> Program.

The ENERGY STAR<sup>®</sup> Program Requirements for Imaging Equipment encourage energy conservation by promoting energy efficient computers and other office equipment.

The program backs the development and dissemination of products that feature energy saving functions.

It is an open program in which manufacturers participate voluntarily.

Targeted products are computers, monitors, printers, facsimiles, copiers, scanners, and multi-function devices. Energy Star standards and logos are internationally uniform.

#### **Energy Saving Functions**

To reduce its power consumption, this machine has the following functions:

#### Low Power mode

- If this machine remains idle for a specified period, or when **S** (Energy Saver Key) is pressed, it automatically reduces its electrical consumption.
- The default period the machine waits before entering Low Power mode is 15 minutes. This default time can be changed.

#### Sleep mode

• If this machine remains idle for a specified period, or when **M** (Energy Saver Key) is pressed, it enters Sleep mode to further reduce its electrical consumption.

- The default delay time the machine waits before entering Sleep mode is 60 minutes. This default time can be changed.
- The machine can print jobs from computers while in Sleep mode.

#### Specification

(mainly Europe and Asia)

|                                                            | Pro C7500              | Pro C7500H             |
|------------------------------------------------------------|------------------------|------------------------|
| Reduced electrical consumption in Low Power mode *1        | 238 W                  | 238 W                  |
| Time of switch into Low Power mode                         | 15 minutes             | 15 minutes             |
| Time of switch out from Low Power mode <sup>*1</sup>       | 100 seconds or<br>less | 100 seconds or<br>less |
| Reduced electrical consumption in Sleep mode <sup>*1</sup> | 10 W or less           | 10 W or less           |
| Time of switch into Sleep mode                             | 60 minutes             | 60 minutes             |
| Time of switch out from Sleep mode <sup>*1</sup>           | 300 seconds or<br>less | 300 seconds or<br>less |
| Duplex Function                                            | Standard               | Standard               |

\* 1 The time it takes to switch out from energy saving functions and electrical consumption may differ depending on the conditions and environment of the machine.

Region B (mainly North America)

|                                                     | Pro C7500              | Pro C7500H             |
|-----------------------------------------------------|------------------------|------------------------|
| Reduced electrical consumption in Low Power mode *1 | 238 W                  | 238 W                  |
| Time of switch into Low Power mode                  | 15 minutes             | 15 minutes             |
| Time of switch out from Low Power mode *1           | 100 seconds or<br>less | 100 seconds or<br>less |
| Reduced electrical consumption in Sleep mode *1     | 10 W or less           | 10 W or less           |
| Time of switch into Sleep mode                      | 60 minutes             | 60 minutes             |
| Time of switch out from Sleep mode *1               | 300 seconds or<br>less | 300 seconds or<br>less |
| Duplex Function *2                                  | Standard               | Standard               |

- \*1 The time it takes to switch out from energy saving functions and electrical consumption may differ depending on the conditions and environment of the machine.
- \*2 Achieves ENERGY STAR energy savings; product fully qualifies when packaged with (or used with) a duplex tray and the duplex function is enabled as an option.

#### • Note

- The machine enters sleep mode directly in the following situations:
  - Low Power Mode Timer and Sleep Mode Timer are set to the same time
  - Sleep Mode Timer is set to a shorter time than Low Power Mode Timer
- See "Printer Settings", User Guide.
- It may take longer than the specified time to enter Sleep mode according to the type of Embedded Software Architecture application installed in the machine.

# User Information on Electrical and Electronic Equipment (Region A (mainly Europe)

# Users in the countries where this symbol shown in this section has been specified in national law on collection and treatment of E-waste

Our Products contain high quality components and are designed to facilitate recycling.

Our products or product packaging are marked with the symbol below.

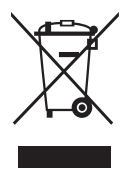

The symbol indicates that the product must not be treated as municipal waste. It must be disposed of separately via the appropriate return and collection systems available. By following these instructions you ensure that this product is treated correctly and help to reduce potential impacts on the environment and human health, which could otherwise result from inappropriate handling. Recycling of products helps to conserve natural resources and protect the environment.

For more detailed information on collection and recycling systems for this product, please contact the shop where you purchased it, your local dealer or sales/service representatives.

#### All Other Users

If you wish to discard this product, please contact your local authorities, the shop where you bought this product, your local dealer or sales/service representatives.

#### For Turkey only

AEEE Yönetmeliğine Uygundur. Bu sistem sarf malzemeleri ve yedek parçaları da dahil olmak üzere AEEE Yönetmeliğine Uygundur.

#### Üretici:

Ricoh Company, Ltd.

3-6, Nakamagome 1-chome, Ohta-ku, Tokyo 143-8555 Japan +81-3-3777-8111(English only/Sadece İngilizce)

# User Information on Electrical and Electronic Equipment (Region A (mainly Asia)

# Users in the countries where this symbol shown in this section has been specified in national law on collection and treatment of E-waste

Our Products contain high quality components and are designed to facilitate recycling.

Our products or product packaging are marked with the symbol below.

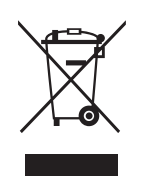

The symbol indicates that the product must not be treated as municipal waste. It must be disposed of separately via the appropriate return and collection systems available. By following these instructions you ensure that this product is treated correctly and help to reduce potential impacts on the environment and human health, which could otherwise result from inappropriate handling. Recycling of products helps to conserve natural resources and protect the environment.

For more detailed information on collection and recycling systems for this product, please contact the shop where you purchased it, your local dealer or sales/service representatives.

#### All Other Users

If you wish to discard this product, please contact your local authorities, the shop where you bought this product, your local dealer or sales/service representatives.

#### For Users in India

This product including components, consumables, parts and spares complies with the "India E-waste Rule" and prohibits use of lead, mercury, hexavalent chromium, polybrominated biphenyls or polybrominated diphenyl ethers in concentrations exceeding 0.1 weight % and 0.01 weight % for cadmium, except for the exemptions set in the Rule.

#### Environmental Advice for Users <u>Region</u> A (mainly Europe)

#### Users in the EU, Switzerland and Norway

#### Consumables yield

Please refer to either the User's Manual for this information or the packaging of the consumable.

#### **Recycled paper**

The machine can use recycled paper which is produced in accordance with European standard EN 12281:2002 or DIN 19309. For products using EP printing technology, the machine can print on 64 g/m<sup>2</sup> paper, which contains less raw materials and represents a significant resource reduction.

#### Duplex printing (if applicable)

Duplex printing enables both sides of a sheet of paper to be used. This saves paper and reduces the size of printed documents so that fewer sheets are used. We recommend that this feature is enabled whenever you print.

#### Toner and ink cartridge return program

Toner and ink cartridge for recycling will be accepted free of charge from users in accordance with local regulations.

For details about the return program, please refer to the Web page below or consult your service person.

https://www.ricoh-return.com/

#### **Energy efficiency**

The amount of electricity a machine consumes depends as much on its specifications as it does on the way you use it. The machine is designed to allow you to reduce electricity costs by switching to Ready mode after it prints the last page. If required, it can immediately print again from this mode. If no additional prints are required and a specified period of time passes, the device switches to an energy saving mode.

In these modes, the machine consumes less power (watts). If the machine is to print again, it needs a little longer to return from an energy saving mode than from Ready mode.

For maximum energy savings, we recommend that the default setting for power management is used.

# Notes to users in the state of California (Notes to Users in USA) (Region B) (mainly North America)

Perchlorate Material - special handling may apply. See: www.dtsc.ca.gov/hazardouswaste/ perchlorate
## Trademarks

Adobe and Acrobat are either registered trademarks or trademarks of Adobe Systems Incorporated in the United States and/or other countries.

Kerberos is a trademark of the Massachusetts Institute of Technology (MIT).

Command WorkStation, Fiery, the Fiery logo, EFI are registered trademarks of Electronics for Imaging, Inc. in the U.S. and/or certain other countries.

Other product names used herein are for identification purposes only and might be trademarks of their respective companies. We disclaim any and all rights to those marks.

Microsoft product screen shots reprinted with permission from Microsoft Corporation.

MEMO

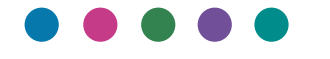

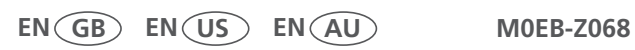